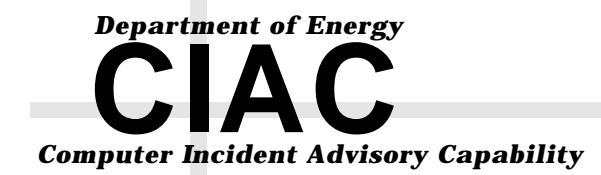

UCRL-ID-147617

# Connecting to the Internet Securely; Windows 2000

# CIAC-2321

William J. Orvis

Kathryn Call

John Dias

March 2002

## DISCLAIMER

The information within this paper may change without notice. Use of this information constitutes acceptance for use in an AS IS condition. There are NO warranties with regard to this information. In no event shall the author be liable for any damages whatsoever arising out of or in connection with the use or spread of this information. Any use of this information is at the user's own risk.

This work was performed under the auspices of the U.S. Department of Energy by University of California Lawrence Livermore National Laboratory under contract No. W-7405-Eng-48 between the U.S. Department of Energy (DOE) and The Regents of the University of California (University) for the operation of UC LLNL. The rights of the Federal Government are reserved under Contract 48 subject to the restrictions agreed upon by the DOE and University as allowed under DOE Acquisition Letter 97-1.

This work was prepared as an account of work sponsored by an agency of the United States Government. Neither the United States Government nor the University of California nor any of their employees, makes any warranty, express or implied, or assumes any liability or responsibility for the accuracy, completeness, or usefulness of any information, apparatus, product, or process disclosed, or represents that its use would not infringe privately-owned rights. Reference herein to any specific commercial products, process, or service by trade name, trademark, manufacturer, or otherwise, does not necessarily constitute or imply its endorsement, recommendation, or favoring by the United States Government or the University of California. The views and opinions of authors expressed herein do not necessarily state or reflect those of the United States Government or the University of California, and shall not be used for advertising or product endorsement purposes.

Commercialization of this product is prohibited without notifying the Department of Energy (DOE) or the Lawrence Livermore National Laboratory (LLNL).

# TABLE OF CONTENTS

| D | isclaim | er    |                                                       | i  |
|---|---------|-------|-------------------------------------------------------|----|
| Т | able of | Con   | itents                                                | ii |
| 1 | Ove     | ervie | W                                                     | 1  |
| 2 | Ren     | note  | Management Considerations in Windows 2000             | 3  |
|   | 2.1     | Doi   | main Security Settings with Group Policy              | 3  |
|   | 2.2     | Aut   | comatic System Installation                           | 4  |
|   | 2.3     | Des   | sktop Mirroring and Software Installination           | 4  |
|   | 2.3.    | 1     | Automatic Software Installation                       | 4  |
|   | 2.3.2   | 2     | Automatic Patching and Upgrades                       | 5  |
|   | 2.3.    | 3     | User Desktop and Files                                | 5  |
| 3 | Secu    | urity | v Systems in Windows 2000                             | 5  |
|   | 3.1     | Sec   | urity Configuration with MMC                          | 5  |
|   | 3.1.    | 1     | How Security Settings Flow                            | 6  |
|   | 3.1.    | 2     | Using the Security Configuration and Analysis Console | 8  |
|   | 3.1.    | 3     | Using the Analyzer                                    | 9  |
|   | 3.1.4   | 4     | Configuring From a Template                           | 9  |
|   | 3.1.    | 5     | Managing Templates                                    | 10 |
|   | 3.1.    | 6     | Using the Local Security Policy Console               | 11 |
|   | 3.1.    | 7     | Using the Group Policy Console                        | 12 |
|   | 3.2     | Ker   | beros                                                 | 13 |
|   | 3.3     | Sm    | artCards                                              | 13 |
|   | 3.4     | Pub   | lic Key Cryptography                                  | 13 |
|   | 3.5     | IPS   | ec                                                    | 13 |

|   | 3.6  | IPFi  | ltering                                                | 14   |
|---|------|-------|--------------------------------------------------------|------|
|   | 3.7  | Enc   | rypting File System                                    | 14   |
|   | 3.8  | VPN   | ٧                                                      | 14   |
| 4 | Sec  | uring | g a Windows 2000 Workstation                           | . 14 |
|   | 4.1  | Insta | alling Windows 2000                                    | 15   |
|   | 4.2  | Upg   | grading NT to Windows 2000                             | 16   |
|   | 4.3  | Post  | Install Security Settings                              | 16   |
|   | 4.3. | 1     | NTFS File Systems                                      | 19   |
|   | 4.3. | 2     | Security Configuration and Analysis                    | 19   |
|   | 4.3. | 3     | Disable Unneeded Network Services                      | 20   |
|   | 4.3. | 4     | Disable or Delete Unnecessary Accounts                 | 20   |
|   | 4.3. | 5     | Set Directory Protection                               | 21   |
|   | 4.3. | 6     | Restrict Remote Access to the Registry                 | 21   |
|   | 4.3. | 7     | Set Protections on Registry Keys                       | 22   |
|   | 4.3. | 8     | Restrict Anonymous Access to the LSA                   | 22   |
|   | 4.3. | 9     | Strong Password Policy                                 | 22   |
|   | 4.3. | 10    | Set the Account Lockout Policy                         | . 23 |
|   | 4.3. | 11    | Configure the Administrator's Account                  | 23   |
|   | 4.3. | 12    | Remove any Unnecessary File Shares                     | 23   |
|   | 4.3. | 13    | Set Appropriate Protections on Necessary Shares        | . 24 |
|   | 4.3. | 14    | Install Antivirus Software                             | 24   |
| 5 | Sec  | uring | g a Windows 2000 Domain Server                         | . 24 |
|   | 5.1  | Insta | allation of Internet Information Server (IIS) software | 25   |
|   | 5.2  | Post  | Install Security Settings                              | 25   |
|   | 5.2. | 1     | Patching IIS                                           | 25   |

| 5.2    | .2      | Set Appropriate Web Directory Permissions           | 25 |
|--------|---------|-----------------------------------------------------|----|
| 5.2    | .3      | Set Access Controls on IIS Log Files                | 26 |
| 5.2    | .4      | Turn on Web Logging                                 | 26 |
| 5.2    | .5      | Turn on Secure Sockets Layer Encryption             | 27 |
| 5.2    | .6      | Remove All Sample Applications                      | 27 |
| 5.2    | .7      | Remove the IISADMPWD Virtual Directory              | 28 |
| 5.2    | .8      | Remove the IISADM Virtual Directory                 | 28 |
| 5.2    | .9      | Remove Unused Script Mappings                       | 28 |
| 5.2    | .10     | Disable RDS Support                                 | 29 |
| 6 Ma   | intai   | ning Security Configurations                        | 29 |
| 6.1    | Usi     | ng Windows Update                                   | 29 |
| 6.2    | Usi     | ng HFNETCHK                                         | 30 |
| 6.3    | Usi     | ng Critical Update Notification                     | 30 |
| 6.4    | Usi     | ng Microsoft Security Bulletins                     | 30 |
| 6.5    | Mic     | prosoft Personal Security Advisor                   | 31 |
| 6.6    | Mic     | prosoft Security Checklists                         | 31 |
| 7 Re   | feren   | ces                                                 | 31 |
| Append | lix A - | – Using HFNETCHK Update Manager                     | 32 |
| Append | lix B · | Using Qchain                                        | 33 |
| Append | lix C - | – DOE Login Banner                                  | 35 |
| Append | lix D - | - Included Security Configuration Manager Templates | 37 |
| Defau  | ılt Ins | tallation Templates                                 | 37 |
| Secur  | ity Te  | emplates                                            | 37 |
| Bas    | sic Se  | curity Templates                                    | 37 |
| Sec    | cure T  | emplates                                            | 37 |

| High Security Templates                                        | 7  |
|----------------------------------------------------------------|----|
| Compatible Template                                            | 8  |
| Setup Security Template                                        | 8  |
| Dedicated domain Controller Template                           | 8  |
| Appendix E – CIAC Security Configuration and Analysis Template | 9  |
| Account Policies/Password Policy                               | 9  |
| Account Policies/Account Lockout Policy 4                      | 0  |
| Account Policies/Kerberos Policy                               | 0  |
| Local Policies/Audit Policy                                    | -1 |
| Local Policies/User Rights Assignment 4                        | 2  |
| Local Policies/Security Options                                | -5 |
| Event Log/Settings for Event Logs                              | 51 |
| Restricted Groups                                              | 3  |
| System Services                                                | 4  |
| Workstation Settings                                           | 64 |
| Server Settings                                                | 8  |
| Registry                                                       | 52 |
| File System7                                                   | '5 |
| Appendix F – Group Policy Settings VS. Registry Keys           | .3 |

# **1 OVERVIEW**

As the threat to computer systems increases with the increasing use of computers as a tool in daily business activities, the need to securely configure those systems becomes more important. There are far too many intruders with access to the Internet and the skills and time to spend compromising systems to not spend the time necessary to securely configure a system. Hand-in-hand with the increased need for security are an increased number of items that need to be securely configured. Windows 2000 has about seven hundred security related policy settings, up from seventy two in Windows NT.

While Windows 2000 systems are an extension of the Windows NT 4 architecture, there are considerable differences between these two systems, especially in terms of system and security administration.

Operational policy, system security, and file security are other areas where Windows 2000 has expanded considerably beyond the domain model of Windows NT 4. The Windows NT 4 Domain model consists of domains of workstations that, with a single login, share resources and are administered together. The database of user settings and credentials resides in the domain server. Domains can trust other domains to expand the sharing of resources between users of multiple domains. On Windows 2000, the domains still exist but multiple domains that share trust are combined into Domain Trees and Domain Forests depending on how the logical namespace is divided. These trees and forests are combined under a new object called Active Directory. Domains themselves are broken down into Organizational Units. As such, there are more levels at which security policies can be set and for which information sharing can be controlled.

Keep in mind that Active Directory, while it is in a superior position in a domain hierarchy, is not a super domain. It is a very different thing. Active Directory is essentially just a database for company wide information. It is a place where you go to get information rather than having that information pushed to you. That database can include user authentication information and any users authenticated at the Active Directory level have access to all the domains below them. And while security policy information can be set at the Active Directory level, it cannot be pushed onto user workstations from there. Pushing of settings and software can only be done from the Domain and OU levels.

The design of an Active Directory is not a trivial operation and should not be done without careful consideration and planning. The biggest problem with an active directory is that it must be designed and implemented from the top down. After a root Active Directory Domain is created, it is not possible to rename it or graft it onto a higher level Domain. The only way to do that is to define a new Root Domain with new subdomains below it and then to migrate all the workstations from the old Domains to the new ones. Information for designing an Active Directory Domain is not in this document.

Each domain under Active Directory must share a single namespace. That is, the name of every machine in a domain must share the same right hand side of the domain name. For

example, a1.physics.llnl.gov and b2.physics.llnl.gov can both reside in the physics.llnl.gov domain.

Root domains and their logical subdomains form a Domain Tree. Each Domain Tree shares a contiguous namespace. For example, if the root domain is llnl.gov, subdomains could be engineering.llnl.gov, physics.lnl.gov, and chemistry.lnl.gov. However comp.argonne.gov could not be a subdomain. Engineering could be further subdivided into the subdomains mechanical.engineering.llnl.gov, electrical.engineering.llnl.gov, and computer.engineering.llnl.gov.

Alternately, mechanical, electrical, and computer could be Organizational Units (OU) within the engineering domain. An Organizational Unit is a container in a domain for user and machine accounts, and services. Computers within the mechanical engineering OU share the engineering.llnl.gov namespace, not the mechanical.engineering.llnl.gov namespace as they would in a subdomain. The same is true for the other engineering OUs. Administration of an Organizational Unit is much like administration of a domain without having to create a separate domain. Administration of Organizational Units can be delegated to other administrators to spread the administration job without giving these administrators access to the entire domain.

This hierarchy of domains/subdomains/organizational units forms an equivalent hierarchy of security domains or containers where security settings on a container (stored in the container's database) are applied to all objects within a container. Security settings at outer domains filter down to the interior subdomains, organizational units, and eventually to the individual workstations.

Operational policies and security settings are placed on domains, subdomains, or organizational units using Group Policy. Local Security Policy is used to make settings that are unique to an individual system. When you attempt to get access to something on a system, Group Policy is applied first and then Local Group Policy. Thus, Local Group Policy can increase the security on an object but not decrease it.

With the increased granularity in security settings comes a lot more things to set. Combine this with the hierarchy of security domains and an administrator has a huge number of items to analyze and set. Luckily, with this increase in settings comes a group of editors for setting these values, including templates of settings that can be applied with a single command. All of these settings are accomplished with plug-ins to the Microsoft Management Console.

The Microsoft Management Console (MMC) was introduced in Windows NT 4 as the manager of the Internet Information Server and as the console of the Security Configuration and Analysis manager. The MMC is simply a program that supplies the visual interface for various snap-ins that are used to manage a system. For example, Group Policy is an MMC snap-in console for managing Group Policy. Some snap-ins can only show settings while others can change settings on a system. The snap-ins that you will use to configure a Windows 2000 system are:

• Security Configuration and Analysis

- Group Policy
- Local Security Policy

Other tools for configuring a system are:

- reg.exe A command line tool which can be used to set policy from within a script.
- hfnetchk.exe A tool to detect and list the state of patches on a system.
- secedit.exe A command line tool for applying security templates from a script.
- regedit32.exe A general purpose tool for editing the registry.
- Critical Update Notification A service that automatically checks for the existence new security patches.
- Windows Update A web based service for installing security patches.

# 2 **REMOTE MANAGEMENT CONSIDERATIONS IN WINDOWS 2000**

Windows 2000 has several new remote management capabilities that security managers need to be aware of. These include Domain level security policies set with Group Policy, Automatic system installation and upgrades, and automatic software installation and upgrades. From a management point of view, these capabilities considerably reduce the amount of time necessary to setup and maintain a large number of systems. From a security point of view, these capabilities create single points of failure that can be used to compromise or take down the whole network.

For example, if a virus infected application is placed on the domain server as an application to be installed on all systems, the update manager will dutifully infect every computer in the network. If a backdoor program were added to the system installer, every new system would be installed with the backdoor in place. If a mistake is made in a group policy, that same mistake now exists on every machine in the domain.

The result is, keep the domain server and management station extremely secure and be very careful with applications to be pushed to every system. Security policy settings at the higher levels should be more global in nature, and should be very straight forward so that the implications are well understood. More restrictive and complicated policies should be done at a lower level, such as at the OU, where the implications are better understood because the administrators better understand the machines they are directly maintaining.

## 2.1 DOMAIN SECURITY SETTINGS WITH GROUP POLICY

Using the Group Policy Editor snap-in of the MMC, security policies can be set that apply to the whole domain. Be careful which policies you set at this level as they must be of the one-size-fits-all type. Any policies that are different for different Organizational Units should not be set at the domain level.

Some examples of policies that are reasonable to be set at the domain level are,

- Minimum password length
- Password complexity

• Login banner

Some examples of policies that probably should not be set at the domain level are,

- Login script
- Machines login is allowed from
- User rights

Different organizational units likely have different requirements for the login script. Setting it at the domain level requires that the single domain level script do everything that every Organizational Unit wants. User rights determine what the different types of users can do. Users in a development group need significantly different user rights than a customer service group.

# 2.2 AUTOMATIC SYSTEM INSTALLATION

Using a service called Remote Installation Services (RIS), you can install, over the network, Windows 2000 and any preconfigured applications on a computer with a newly formatted hard drive. To make this work, you must have preconfigured the windows installation and added any installable applications. The easiest way to do this is to configure a standard system the way you want it, with all applications in place, and then use the sysprep utility to create an installable image of that system.

The installable image is placed on the RIS server. A remote computer with a newly formatted hard drive is booted with the RIS client floppy which installs the Client Installation Wizard. The Wizard then connects to the server and controls the installation of the system image.

Great care must be taken here to insure that the system image you create and install on every new computer is secure. Unless you run to the system and pull its network connection, it will be on the network as soon as the system installation is done. If the installed system is not secure and there are no other protections (firewall, etc.) there is a risk that the system will be attacked in its insecure state. We (CIAC) have seen new systems attacked and compromised within minutes of their being placed on the network, as if the intruders were just waiting for a new system to appear.

# 2.3 DESKTOP MIRRORING AND SOFTWARE INSTALLINATION

The IntelliMirror service is used to install applications on a user's system. In addition, it can also be used to setup a network where a user's software, data, and desktop settings follow him around the network and are available on whatever computer he logs into.

# 2.3.1 Automatic Software Installation

Automatic software installation part of IntelliMirror comes in two flavors: assigned or published. With *assigned* software, registry changes are made on a user's system to make the software appear to be on the system. The software name appears in the start menu and the association between document file extensions and the application exists. The application is not actually installed on the computer until the first time it is used. The first

time the application is used, either by clicking it in the Start menu or double clicking an associated document file, the application is downloaded from the server and installed. Thereafter, the application runs directly from the user's system. If the user deletes or uninstalls the application, it is reinstalled the next time he tries to use it.

*Published* applications are not automatically installed, but are available for the user to install using the Add/Remove Programs control panel. When a user chooses to add an application, it is downloaded over the network and installed.

## 2.3.2 Automatic Patching and Upgrades

Automatic upgrades are handled in much the same way as automatic software installation. That is, the upgrade file is assigned to each computer and installed the first time the upgraded application is used. If the upgrade is on the system, it is installed the next time the system is started.

While not as risky as full system installations. Automatic system patching and upgrades could also be used to make a system unsecure or unstable. Keep in mind that when doing automatic system upgrades, you are installing the upgrade or patch on all the systems in a domain or OU. Be careful that the patch you are installing is appropriate for all the systems it is being installed on and that it does not open up other vulnerabilities.

## 2.3.3 User Desktop and Files

Another feature of IntelliMirror is its ability to make a user's applications, files, and desktop settings follow him around the network. Whatever machine he logs into is reconfigured, within reason, to be like his home machine, with all applications, data, and settings in place.

# 3 SECURITY SYSTEMS IN WINDOWS 2000

In this section, we will look at the details of the Windows 2000 systems and managers that you can use to secure a system.

## 3.1 SECURITY CONFIGURATION WITH MMC

Most of the security configuration in Windows 2000 is done with Microsoft Management Console (MMC) snap-ins. If you open the Administrative Tools folder within the Control Panel folder all of the control panels found there are actually links to Microsoft Common Console (.MSC) documents which are the configuration "console" files for the MMC. These consoles specify which snap-ins to load when starting the MMC. The following consoles are the most common ones used for security management.

- Security Configuration and Analysis %SystemRoot%\system32\secconf.msc
- Security Templates %SystemRoot%\security\templates
- Group Policy %SystemRoot%\system32\gpedit.msc
- Local Security Policy %SystemRoot%\system32\secpol.msc

If you want to modify or create a new console, open the console with MMC using the /a switch. The /a switch puts the MMC into *author* mode, allowing you to make changes to the console file. You can then add other snap-ins to the console to keep your often used ones together. For example, when developing a template strategy, it is useful to add the *Security Templates* snap-in to the *Security Configuration and Analysis* console. In that way you can quickly move between the template editor and the system analyzer within a single console.

# 3.1.1 How Security Settings Flow

Before you can use the security configuration consoles, you need to understand how the security settings flow between group policies, local policies, local settings, security settings databases, and security templates. Because of the way information flows between these different objects, settings you may think you have made may be changed without you knowing it.

When a group policy setting is made on a domain controller, that policy is automatically pushed to the connected client systems whenever they login and again every ninety minutes or so. Those settings overwrite the local policy settings on the client computer. When a machine starts up or a user logs in, the policy settings override any local settings in the registry. They don't change the local settings, they are simply used in place of the local settings if they exist.

There are three, main, policy editor consoles used with Windows 2000: *Security Configuration and Analysis, Group Policy*, and *Local Security Policy*. When run on a client machine, both the *Group Policy* and *Local Security Policy* consoles save the system configuration information in the database,

```
%SystemRoot%\security\Database\secedit.sdb
```

Whenever you make a change in a system's local policy, that change is made in both the system's registry and in the database. Note, however, that the *Group Policy* and *Local Security Policy* consoles do <u>NOT</u> read the registry when displaying the current settings, they only read the database.

**Warning:** There is a problem here in that the *Group Policy* and *Local Security Policy* editors could indicate that a system has some required settings and the actual settings could be completely different. If a user changes some registry settings using RegEdit or by double clicking a .reg file, he could change security settings in the registry and these two consoles would not know it. Before trusting the results of the consoles, perform a system shutdown and reboot to force the database to be updated.

The *Security Configuration and Analysis* console works differently. While it does save security settings in a database, when you run the analyzer function, it examines and displays the real registry settings. If you don't run the analyzer function, the data you see is from the database which was created the last time you ran analyze. The database is,

%SystemRoot%\security\Database\secanalysis.sdb

The main drawback of the *Security Configuration and Analysis* console is that you cannot make individual registry changes with it, you can only apply all the settings in a template.

Now, all of this may seem confusing, but consider the following example. There are two registry values in the WinLogon key that create the login banners, one for the banner caption and one for the banner body.

Key:

HKLM\SOFTWARE\Microsoft\Windows NT\CurrentVersion\WinLogon

Values:

LegalNoticeCaption = "The caption text."
LegalNoticeText = "The body of the banner."

Here, HKLM stands for HKEY\_LOCAL\_MACHINE.

In the absence of any policy settings, these two keys define the title and contents of the banner. On Windows 2000, there is a second pair of values in a different registry key.

Key:

```
HKLM\SOFTWARE\Microsoft\Windows\CurrentVersion\Policies\system
```

Values:

```
LegalNoticeCaption = "The local policy caption text."
LegalNoticeText = "The local policy body of the banner."
```

These are the local policy registry keys. Whenever someone logs into the system, if either of these keys contains a string value, that value takes precedence over the values in the WinLogon key. That is, any defined values in the Policies keys override similar values in the system's or application's keys. In this way, a local policy overrides a local setting.

If a group policy is set for a domain, whenever the group policy values are pushed out to a system, those values actually overwrite the values in the Policies keys. In this way, the group policy overwrites local policy, which overrides local settings.

These registry values determine what is actually displayed in the login banner. If you start the *Local Security Policy* editor and open Local Policies/Security Options in the tree view, you see the two policies listed below,

```
Message title for users attempting to log on Message text for users attempting to log on
```

The values displayed for these policies are the values from the database, not from the registry. If you change any of these values, the change is applied to the database and to the values in the Policies registry key. However, there is nothing to prevent Active Directory or a user with regedit (the registry editor) from changing those keys after they have been set with the security consoles. See Appendix F for the location of all the registry settings used by Group Policy.

We have seen the values in the database change to the values in the registry without us actually doing it, so there is a system process that compares the database to the registry and makes changes as needed. This process appears to run at boot time and every so often during the day.

Basically, what we are saying here is to not depend on the *Local Security Policy* or the *Group Policy* consoles to tell you what the current policy is on a system. You must use the *Security Configuration and Analysis* console and perform an analysis of your system before you can declare the state of the settings on that system.

# 3.1.2 Using the Security Configuration and Analysis Console

The *Security Configuration and Analysis* console is the primary console document for configuring the security of a system. This console has two capabilities. First, it analyzes a system's security settings and compares them to a template. Any settings that do not match the template are marked. Second, it applies all the security settings in a template to a system, making hundreds of settings in a single pass.

The *Security Configuration and Analysis* console makes security settings in the following areas:

- Account Policies
- Local Policies
- Event Log
- Restricted Groups
- System Services
- Registry
- File System

An explanation of each of the individual policy settings is in Appendix E. The Account Policies area consists of two subareas:

- Password Policy
- Account Lockout Policy
- Kerberos Policy

The Password Policy subarea consists of settings of password length, complexity and age. The Account Lockout subarea sets the number of failed logins that will lock out an account, the duration of the lockout, and the time to reset the account. The Kerberos policy is available if you are using Kerberos authentication. It contains several timeouts for the ticket granting service.

The Local Policies area consists of three subareas:

- Audit Policy
- User Rights Assignment
- Security Options

The audit policies include login/logoff, policy changes, and privilege use. Auditing of file access is done on a directory by directory basis. User rights are the privileged things a

user is allowed to do, such as login remotely or shutdown a machine. Security Options gets just about everything else that cannot be classified in the previous subareas.

The Event Log area contains all the settings for the Application, Security, and System event logs. The settings include the size of the logs and access to them.

The Restricted Groups area allows you to make two settings on the security-sensitive groups. You can set the members of a group and you can set what groups a group is a member of. The restricted groups are,

- Administrators
- Backup Operators
- Guests
- Power Users
- Replicator
- Users

The System Services area allows you to set which services are allowed to run in a system and when they are to run (at boot or when needed). In a single computer, system services are configured using the Services control panel. Using the System Services policy, you can override any of the control panel settings.

The Registry area sets access to different parts of the system registry. Different keys within the registry can have their access restricted to certain individuals in the same manner that you restrict access to files.

The File System area allows you to set the access security on files or directories.

## 3.1.3 Using the Analyzer

The console maintains two tables in the database, one containing the state of the system the last time the system was analyzed and a second containing a template. To analyze a system, choose Security Configuration and Analysis in the tree view and choose the Analyze Computer Now action. When the analysis process is complete, all settings that are defined in the database and that match the actual setting have a green check on the setting's icon. Those that are defined in the database and that do not match the actual setting get a red x on the icon. Those settings that are not configured in the database show a plain icon.

# 3.1.4 Configuring From a Template

To configure a system using the settings in the template, choose Security Configuration and Analysis in the tree view and choose the Configure Computer Now action. All of the settings in the current template are made on the computer system.

### 3.1.5 Managing Templates

To load a template, choose Security Configuration and Analysis in the tree view and choose the Import Template action. The template you choose is added to the template currently in the database. Items defined in the new template replace those previously in the database. However, items that are defined in the database but that are not defined in the new template are retained in the database. Choosing the Export Template action writes the current template into a template file.

If you want the database to contain only the imported template, you must first create a new database and then import the template. You create a new database using the Open database action and specifying a database name that does not exist. As part of the database creation process, the console asks for a template.

The templates themselves are text files and can be opened and edited. While changing values in a template is not straightforward, deleting sections is. If you want a template that contains only the file access parts of an existing template, it is not difficult to figure out which part of the template deals with files and to delete the others. Watch out for string definitions in the templates as the strings are used in the templates themselves and should not be deleted.

To change a template using the Security Configuration and Analysis console, select the security setting you want to change and either double click it or choose the Security action. The Analyzed Security Policy Setting dialog box opens. The contents of the dialog box depend on the type of security setting you are making. Your first choice is to determine if you want to include this setting in the template. Check the "Define this policy in the database." check box if you want to include this option in the template. After that you set whatever setting you want the security setting to have and click OK. The setting is now in the template database and is compared to the current value of the security setting. The setting is not applied to the actual security setting until you choose to configure the computer from the template.

This console is often combined with the *Security Templates* console, which is a security template editor and which contains eight built-in templates designed to provide different levels of security for workstations or servers. The templates are stored in the following directory.

```
%SystemRoot%\security\templates
```

The included templates have three levels of security,

- Basic
- Compatible
- Secure
- Highly Secure
- Dedicated Domain Controller

The templates come in versions for a workstation, server, and domain server.

The basic templates apply the Windows 2000 default security settings to all security areas except those pertaining to user rights. The basic templates are available primarily to undo the application of one of the more secure templates. They do not modify the user rights areas because these areas are often modified by the installation of applications and to reset them to the default would likely break the applications.

The compatible templates decrease the security of the Users group to the point where they can run applications not certified for Windows 2000. These settings are equivalent to the Users setting in Windows NT 4. The default way to run non certified applications in Windows 2000 is to put the users in the Power Users group.

The secure templates implement the recommended security settings for all areas except files, folders, and registry keys.

The highly secure templates make security settings for network communications that limit network communications to other Windows 2000 computers. Computers with the highly secure settings will not be able to communicate with computers running Windows 95, 98, or NT.

The dedicated domain controller template increases the security on a domain controller which does not run any server based applications. The default configuration of a Windows 2000 domain controller is reduced to allow server based applications to run. If you do not run any server based applications on the domain controller, you can increase its security with this template.

## 3.1.6 Using the Local Security Policy Console

The Local Security Policy console sets security policy on the local machine. That is, it sets values in the Policies registry key.

There are four areas managed with the Local Security Policy console,

- Account Policies
- Local Policies
- Public Key Policies
- IP Security Policies on Local Machine

Account policies and local policies are the same as are in the Security Analysis and Configuration console. Public key policies contains a subarea Encrypted Data Recovery Agents. Values in that subarea contain encryption certificates used for encrypting data.

The IP Security Policies on Local Machine area contains security rules for communicating with other machines. That is, which machines require encrypted connections and what to do if a machine asks for an encrypted connection.

The console can import or export a template, and can use the same templates as are used by the Security Configuration and Analysis console. The biggest difference between the Security Configuration and Analysis and the Local Security Policy consoles is that when a template is imported, it is immediately applied to the registry. Also, while it can use the same templates as are used by the Security Configuration and Analysis console, it only applies those parts that are in the four areas listed above.

In addition to using templates, you can set individual values using this console without having to apply a whole template. To set or change policies, select the item you want to change and choose the change you want to make from the Action menu.

## 3.1.7 Using the Group Policy Console

The Group Policy console sets group policy on a domain server and local group policy on a workstation. The Group Policy has two main areas.

- Computer Configuration
- User Configuration

Within both areas are three subareas, however the contents of the subareas are different depending on which of the major areas is selected.

- Software Settings
- Windows Settings
- Administrative Templates

Under Computer Configuration/Software settings, there are no default values on a workstation. Under Computer Configuration/Windows Settings are,

- Scripts
- Security Settings

The scripts subarea contains a place where you can specify startup and shutdown scripts. The Security Settings area is identical to that in the Local Security Policy console.

The Administrative templates area does not really contain templates but individual settings that are pushed out to a workstation. The area contains four subareas,

- Windows Components
- System
- Network
- Printers

The Windows Components subarea contains settings for applications installed along with Windows 2000 such as Internet Explorer and Netmeeting. The System subarea contains settings for logon, Disk Quotas, DNS Clients, Group Policy, and Windows file protection. The Network subarea contains settings for Offline files and Network and dialup connections.

Under the User Configuration/Software settings, there are no default values on a workstation. Under Windows Settings, there are three subareas,

- Internet Explorer Maintenance
- Scripts

• Security Settings

Internet Explorer Maintenance contains settings for the default user's Internet Explorer's settings. The Scripts area contains a place for setting logon and logoff scripts and the Security settings area contains no values for a workstation.

The Administrative Templates area contains settings for,

- Windows Components
- Start Menu & Taskbar
- Desktop
- Control Panel
- Network
- System

The settings contained here include those that allow you to control the user's desktop, start menu, and what settings the user can make in the control panel. For the most part, these are administrative control rather than security items.

## 3.2 KERBEROS

The default authentication and access control mechanism for a pure, Windows 2000 network is Kerberos version 5. Other authentication mechanisms are available for mixed environments with older versions of Windows such as LanManager (LM), NT LanManager (NTLM), and NTLM v2. The LM protocol is only needed for older systems and should be avoided if possible because the authentication handshake and password are not encrypted.

## 3.3 SMARTCARDS

As an alternative to Kerberos, smartcards can be used for user authentication and access control. Use of smartcards does require more hardware, including the cards themselves for each user and a card reader at each machine.

## 3.4 PUBLIC KEY CRYPTOGRAPHY

Public key cryptography is the foundation for many of the security services available on Windows 2000, including Kerberos, smartcards, IPSec, VPN, and others.

## 3.5 IPSEC

IPSec (IP Security) is an extension of the IP networking protocol that adds encryption and authentication to network packet traffic. The security is added at a low level in the protocol stack so that applications do not need to know anything about it. As far as they are concerned, packets are sent and received with clear data. It is the low-level security systems that do the encryption and decryption of packets to protect them while they are traversing the Internet.

## 3.6 **IPFILTERING**

IP Filtering is a setting in Windows 2000 networking where you can explicitly set which IP protocols and ports are going to accept incoming packets. For IP Filtering to work, you must specify every port on your computer that is going to be open to receive incoming packets. Much of the effectiveness of IP Filtering is in preventing accidental port openings as disabling or removing unneeded services already blocks most ports.

## **3.7 ENCRYPTING FILE SYSTEM**

An encrypting file system is available on Windows 2000. With it, you may encrypt a single file, a whole directory or a whole disk drive. Protected files are encrypted with an encryption key that is encrypted with the user's key and, optionally, a recovery key and kept with the file. When a file is accessed, the key is decrypted and used to decrypt the file "on the fly". That is, files are not decrypted to disk, but are decrypted sector by sector as the sector is needed. When the file is written back to disk, the sectors are encrypted before writing. Keep in mind, that if you Save As a file to an unencrypted directory the file will not be encrypted. Only if it is saved back to the original encrypted file name or into an encrypted directory is it encrypted before saving it to disk.

In general, you should encrypt whole directories so that temporary files created by applications and written to disk are also encrypted. You should also consider encrypting any temp directories on a system as they are also used by applications for temporary file storage.

# 3.8 VPN

Virtual Private Networking is essentially a way to make a remote workstation appear to be on an internal company network. It does this by creating an encrypted, virtual pipe from the workstation to a machine on the internal network where the pipe is decrypted and the packets are placed on the internal network. As far as the remote machine and the internal machines are concerned, the remote machine appears to be directly connected to the internal network.

VPN is primarily used by people using their laptops on travel to access company records or people working at home who must access internal company records. Care must be taken with laptops that implement a VPN connection to an internal network that the VPN connection is not setup to automatically connect with a stored password. If that was the case, a stolen machine would give the thief access to the internal company network by simply turning it on.

# 4 SECURING A WINDOWS 2000 WORKSTATION

Windows 2000 Workstation is optimized for a desktop workstation. That is, foreground applications have higher priority and there are not so many server type functions available.

The best way to install Windows 2000 is on a freshly formatted hard drive. This type of installation eliminates all legacy settings and applications that may be reducing the efficiency of the system. Reformatting a hard drive also re-writes and realigns all the tracks on the drive that may have moved slightly because of heat and ageing of the drive. A problem with such an installation is that all your applications and settings are lost and must be reinstalled or reentered.

The next best way to install Windows 2000 is a clean install into an existing disk partition. You do this by placing it in a different directory from the existing Windows system (for example, /winnt2 instead of /winnt). You still loose most of your settings and you must reinstall all of your applications but most of the application data files (such as e-mail files, address books, and favorites lists) are not lost.

Lastly, you can perform an upgrade of an existing Windows system to Windows 2000. This type of upgrade preserves all of your settings and applications, including your file permissions for the system and other directories. If you are upgrading from Windows NT 4, the Windows 2000 installer does not normally change your existing security settings to what might be optimal for Windows 2000.

### 4.1 INSTALLING WINDOWS 2000

The basic installation of Windows 2000 onto a clean hard drive or a clean installation onto an existing system is relatively straight forward. You simply boot the installation program and follow the instructions.

1. Disconnect the system from the Internet if it is connected.

The process of installing a new system opens several security holes that must be closed before the system can be put on the network.

### 2. Start the Windows installer.

Place the Windows installation CD into the drive and reboot. If your system does boot the installation CD, you must start the installer using the installation floppies.

3. Follow the directions for a new installation.

## 4. Set the installation partition.

When the system asks you what partition to install windows into, you have the choice of deleting, creating, or using the existing partitions. If you want a clean installation onto a formatted disk, delete the partition where you want to install the system and then recreate it. Recreating the partition causes it to be formatted. Note that formatting the partition deletes everything on it.

### 5. Set the file system in the partition to NTFS.

The NTFS file system is required in order to apply protections to the files and directories. There is no file system protection for a FAT or FAT32 file system.

### 6. Choose the location for the windows directory.

If you are installing onto a clean disk, accept the default directory name (/winnt). If you are doing a clean install onto an existing disk, choose a different name for the directory (such as /winnt2). Later, you can delete the old windows directory.

### 7. Use a strong Administrator password.

Make sure the administrator's password is a strong password with adequate length (8 characters) and complexity (mix of text, numbers, and punctuation).

### 8. Follow the directions to complete the installation.

### 4.2 UPGRADING NT TO WINDOWS 2000

Upgrading an existing Windows NT 4 system to Windows 2000 proceeds much like an installation onto an existing partition, with the difference that you install into the existing windows directory.

### 1. Disconnect the system from the Internet if it is connected.

The process of installing a new system opens several security holes that must be closed before the system can be put on the network.

### 2. Start the Windows installer.

You can do this by booting the system with the old system, inserting the Windows 2000 installation CD and choosing to upgrade the existing system. You can also boot the system as before using the installation CD or floppies and choosing to upgrade the existing system.

## 3. Set the file system in the partition to NTFS.

The NTFS file system is required in order to apply protections to the files and directories. There is no file system protection for a FAT or FAT32 file system.

- 4. Choose to upgrade the existing Windows directory.
- 5. Follow the directions to complete the installation.

### 4.3 POST INSTALL SECURITY SETTINGS

After installing Windows 2000, you must make several updates before the system can be safely put onto the Internet. These updates include installing the latest service pack and any post service pack security updates.

If possible, copy the service pack and updates onto a CD and use that for installation. In this way, the security holes are closed before a system is placed on the Internet. If it is not possible to get a CD of the service pack, you can place the system on the Internet, download, and install the service pack directly from the Microsoft Windows Update website (windowsupdate.microsoft.com). Note that there is a link to the Windows Update website on the Start menu. Because the system is not completely patched yet, connection to the Windows Update website and patching of the system must be done immediately after connecting the system to the Internet. If the system is going to be left for some time before the installation of the service pack and patches are complete, you should disconnect it from the Internet.

### 1. Connect the system to the Internet.

Plug the network cable into the computer and set the Networking properties for your system on your local subnet. You must set the computer name, IP address, gateway, and nameservers, or you can specify a DHCP server where your system can get that data.

**Warning:** If you are not immediately going to install the service pack and patches, pull the network cable out of the back of the computer to remove it from the Internet. Reinsert the network cable only when you are ready to continue.

## 2. Connect to the Windows Update website.

(http://windowsupdate.microsoft.com) and click Product Updates. When you connect to the Product Updates page on the Windows Update website, the server will ask to install a Java program on your system to evaluate what updates you need. When asked, allow that program to be installed and run.

## 3. Install the latest service pack.

From the list of required updates, select the latest service pack and install it. Some of the updates can be installed together but others must be installed separately and the system rebooted to complete the install before installing something else.

## 4. Reboot your system when told to do so.

## 5. Install other updates.

Connect to the Windows update website again and select any required updates and patches. Download and install them. Make a note of the date of the most recent update package. You may need to do steps 4 and 5 several times before you get all of the updates installed.

### 6. Upgrade Internet Explorer.

Even if you are not going to be using Internet Explorer as your web browser, several programs and system utilities use it, so update it to the latest version. The latest version of Internet Explorer can also be installed from the Windows Update website. In general, you should do a custom installation of Internet Explorer so you can limit the other applications installed along with it. Of special concern is the Outlook Express mail client. If you are not using Outlook Express as your mail client, make sure it isn't installed by the Internet Explorer installer.

### 7. Reboot the system when told to do so.

## 8. Run Windows Update again.

Connect to the Windows update Product Updates website again and check that all required patches have been installed.

### 9. Reboot the system when told to do so.

At this point, your system is reasonably safe. Next, you need to check for any recent fixes that have not yet made it to the Windows Update website.

### 1. Go to the Windows Security Site (http://www.microsoft.com/security/).

### 2. Select Security Bulletins.

# 3. Filter the bulletins by operating system and service pack. Sort the bulletins by Windows 2000 Professional and the service pack (2) you just installed. See if there are any important security concerns for the system with dates after the date of the latest update package that you installed above.

### 4. Download and install any hotfixes noted in the bulletins.

**Note:** Most hot fixes require a reboot after each installation. To install multiple hotfixes and only have to reboot once at the end, download and use the qchain program from the Microsoft website. By running qchain after running all of your installation programs, you can run several installers and only do a reboot after the last installation. See Appendix B more information on qchain.

### 5. Download the HFNETCHK.EXE program.

The HFNETCHK.EXE program is available in the Windows Security Toolkit on the Microsoft website

http://www.microsoft.com/technet/security/tools/content.asp

This program downloads a list of security patches and information on how to determine if they have been installed.

### 6. Run HFNETCHK.EXE

Run HHNETCHK.EXE (See Appendix A) when asked to allow the download of an XML file from Microsoft, click yes. Make note of any missing hotfixes. Note that hotfixes marked as a "Warning" are those where the program cannot determine if they are installed or not. You must know if they were included in the updates.

**Note:** HFNETCHK.EXE can be run on one machine but gather patch information for all machines on a Windows domain (you must run it as the domain administrator). See Appendix A for more information on hfnetchk.

### 7. Install any required hotfixes.

Find the hot fix bulletins on the security page, download, and install them.

### 8. Reboot the system again just for good measure.

Many Windows installations need to change files that are in use and can't be

replaced while the system is running. These files are placed in a special queue and are replaced at system startup (this is why Windows is always telling you to reboot the system).

### 4.3.1 NTFS File Systems

The NTFS file system is usually specified during installation of the system. If you are doing an upgrade of an existing system you may have a FAT or FAT32 file system. The NTFS file system is needed in order to be able to do file and folder level access permissions. To check a disk to see what type of file system it contains, open My Computer, right click on a disk drive and select properties. On the general tab of the properties dialog box it should say File system: NTFS. If it does not, you need to run the convert utility to convert the file system to NTFS. The convert utility will convert a FAT or FAT32 file system to NTFS without having to reformat the drive. While it should not damage any files on the drive, it is a good idea to backup any critical files just in case. To run the convert utility, open a command window and type the following command:

convert drive: /fs:ntfs

where *drive* is the drive letter of the drive you want to convert. If it cannot lock the drive because it is in use, it will do the conversion the next time you reboot your system.

### 4.3.2 Security Configuration and Analysis

Run the Security Configuration and Analysis console in the Control Panels/Administrative Tools directory and use it to apply the CIAC template to your system. Using this tool sets most of your required security settings. The list of settings in the CIAC template is in Appendix E.

### 1. Start the Security Configuration and Analysis console.

Look for it in Control Panel/Administrative tools. You must run the tool as local Administrator on the machine you are going to configure or as the Domain Administrator.

### 2. Open the CIAC template.

Select Security Configuration and Analysis in the tree view and choose the Import Template Action. Find the CIACWorkstation or CIACDomainController templates, depending on which kind of a machine you are configuring. And open it.

### 3. Analyze the system.

With Security configuration and Analysis selected, choose the Analyze Computer Now action. All the objects in the template will be checked and compared to the actual settings on the system.

### 4. Examine the proposed changes.

Examine any objects listed in the console that have a red X on them as they do not

match the template and will be changed. Make sure the proposed changes are consistent with the planned use of the system.

## 5. Apply the settings in the template.

With Security Configuration and Analysis selected, Choose the Configure Computer Now action. When this is done, your computers settings should match those in the template. Running Analyze Computer Now again should show no differences between the computer settings and the template.

## 4.3.3 Disable Unneeded Network Services

Any network service that is running on a system can provide a hole that an intruder can use to break in and take control of your system. Thus, any network services that you are not using should be disabled or uninstalled from your system. Of primary importance is the Internet Information Server (IIS) which provides a web, mail, and news server for the network. Most workstations do not need any of these services so the IIS can be uninstalled if it was installed by the system installer.

To see what services are running on a system, open the Control Panel and double click on Administrative Tools, and then double click on Services. From the services control panel, you can start or stop a service, set when a service starts, or disable it. For service startup you can pick one of the three options.

- Automatic The service starts when the system boots.
- Manual A program can start the service when it needs it.
- Disabled A service cannot be startup.

Alternately, from the Security Configuration and Analysis console, choose the System Services area to see all the running system services plus you can see which were set by the template and which are still at their default values.

# 4.3.4 Disable or Delete Unnecessary Accounts

The unnecessary accounts consist primarily of the Guest account and any of the Anonymous login accounts created for the IIS server or other services. The first account to get rid of is Guest. At the minimum, it should be disabled. To further protect a system, replace the Everyone group with the Authenticated Users group everywhere in the file system. The Authenticated Users group is the same as Everyone but without Guest and without Anonymous.

If you are using the IIS, you probably have a guest like account called IUSR\_machinename where machinename is the name of the machine you are working on. This account is used for the initial connection of a person to a web server. Everyone who connects to a web server on a machine first becomes IUSR\_machinename. Ater that, if he attempts to download web files from a protected directory he must authenticate and become a real user of the system. If you plan to allow anonymous access to a web server, be sure the IUSR\_machinename account has access to all the files you want him to have

access to and to no other files. If you are not using a web server on your machine, remove this account.

Another anonymous account is the IWAM\_machinename account. This is created by the Web Application Manager for the same reason as the IUSR\_machinename account is created for IIS. Web applications are services that are accessed through the Web server but that run as a separate process. The IWAM\_machinename account is used for the initial connection to the process.

## 4.3.5 Set Directory Protection

The default directory protections set in Windows 2000 are relatively secure, compared to previous versions of Windows. If you do a clean installation of Windows 2000 all the directory permissions will be set to these default values. If you upgrade from Windows NT 4, the installer will keep your previous permissions and you will need to adjust them to raise the security of your system.

Templates containing the default directory permissions for Windows 2000 are in the following files,

%SystemRoot%\inf\defltwk.inf - Workstations
%SystemRoot%\inf\defltsv.inf - Stand Alone Server
%SystemRoot%\inf\defltdc.inf - Domain Controller

Either of these files can be opened by the Security Configuration and Analysis console and used to analyze your system. Do not apply these templates as they contain many more settings than the file system settings. To set only the file system options, copy the template and edit is with a plain text editor such as Notepad. Remove all the sections that do not have to do with the filesystem. Be careful you don't delete any strings defined in the template for use in the template. You then start the Security Configuration and Analysis console, create a new database with the Open database command and then import the new template. You must create a new database because any settings that are not set in the template are remembered from previous templates you have applied to this system.

## 4.3.6 Restrict Remote Access to the Registry

This item is set in the Registry area of the CIAC template in Appendix E. The registry key is,

```
\tt HKLM \ System \ Current Control \ Secure Pipe Servers \ Winreg
```

Set the access control to this key to Administrators full control only. Allow no one else access to this key.

However, some services need access to this key in order to operate. For example, the Spooler and Replicator services need access. You can either add the account name that the service runs under to the access list of the Winreg key or define the AllowedPaths

key under the Winreg key and add a machine value containing the paths to the keys to bypass security on. This key is not created by the CIAC Template. Create the key,

```
HKLM\System\CurrentControlSet\Control\SecurePipeServers
\Winreg\AllowedPaths
```

Name: machine

Type: reg\_multi\_sz

```
Value: System\CurrentControlSet\Control\ProductOptions
System\CurrentControlSet\Control\Print\Printers
System\CurrentControlSet\control\Server Applications
System\CurrentControlSet\Services\Eventlog
Software\Microsoft\Windows NT\CurrentVersion
```

See the Microsoft Knowledge Base article Q155363 for more information.

## 4.3.7 Set Protections on Registry Keys

These settings are in the Registry section of the CIAC template.

## 4.3.8 Restrict Anonymous Access to the LSA

The LSA is the Local Security Authority and contains information about current users and accounts. You should restrict Anonymous access to this key so intruders cannot gain information about a system they could then use to attack that system. To restrict access to the LSA, add the following value to the LSA key.

HKLM\System\CurrentControlSet\Control\LSA\

Name: RestrictAnonymous Type: REG\_DWORD Value: 1

## 4.3.9 Strong Password Policy

These settings are part of the local Account Policy. This password policy is set in the CIAC template. The password policy needs to be strengthened to insure that passwords cannot be guessed by an intruder. Do this by setting the following policies:

- Minimum length: 8
- Password history: 10
- Maximum password age: 180 days
- Password complexity: Enabled

Password history prevents a user from reusing an old password. Password complexity requires that a password not contain the account name and that it contains characters from three of the following groups.

- Lower case letters
- Upper case letters
- Numbers

• Symbols

## 4.3.10 Set the Account Lockout Policy

These settings are part of the local Account Policy. This account lockout policy is set in the CIAC template. The lockout policy prevents an intruder from using a dictionary attack on a system by locking out an account after a certain number of login failures. A dictionary attack attempts to log on to a users account by trying all of the passwords in a dictionary of passwords, one at a time.

Set the following account lockout policies:

- Account lockout duration: 30 minutes
- Account lockout threshold: 5 invalid logins
- Reset account lockout counter after: 30 minutes

With these settings, an account is locked out after 5 login failures but will be automatically reset after 30 minutes. Note that the Administrator's account cannot be locked out.

# 4.3.11 Configure the Administrator's Account

Because the Administrator account is available on all Windows systems, it is a well known attack point for intruders. It is useful to change the name of the Administrator account (not root or Admin) to something else to make it more difficult for an intruder to attack a system.

You should also enable account lockout for the Administrator account for network logins. Do this with the passprop.exe utility from the Server resource kit. The command to enable administrative lockouts is,

passprop /adminlockout

Note that this does not lockout the Administrator account from console logins. To reverse this setting, use the /noadminlockout switch.

# 4.3.12 Remove any Unnecessary File Shares

File shares consist of two types; those created by the user and administrative shares created by the system. Unlike Windows NT 4, administrative shares cannot be permanently deleted. While you can delete them for the current session, they return the next time the system reboots or the *server* service is stopped and restarted. Administrative shares are only accessible (read) by the local Administrators, Backup Operators, and Server Operators.

Shares are administered with the Computer Management MMC console in the System Tools\Shared Folders\Shares area. Shares starting with a \$ are administrative shares. In this console, you can add or delete user created shares and set permissions on those shares. Remove any user shares that are not needed.

You can also see the current shares on a system using the following command in a command window.

net shares

You can also delete shares at the command prompt by typing,

net shares sharename /delete

Where sharename is the name of the share you want to delete.

## 4.3.13 Set Appropriate Protections on Necessary Shares

Protecting required shares can be accomplished in two places. You can either place protections on the share, or on the files and folders within the share. It is not necessary to place protections in both places. It is common practice to set the permissions on a share to everyone full access and to then set restrictive access controls on the shared folder itself.

To set permissions on a share, right click the shared folder and choose sharing to display the sharing dialog box. Click the permissions button to see the current access controls on the folder. Change those permissions as necessary. To set permissions on the shared folder, right click on the folder, choose properties and select the security tab. In the properties dialog box, set the access controls on the folder.

The share permissions on administrative shares are read for local Administrator, Backup Operator, and Server Operator and cannot be changed.

## 4.3.14 Install Antivirus Software

With the large number of viruses available today, antivirus software is a must. When using antivirus software, be sure of the following items.

- The antivirus software and virus definitions are up-to-date. Current packages update weekly over the Internet.
- Active virus protection is operating. Active virus protection checks every file when it is accessed and every e-mail message when it is downloaded.
- Scan critical files at startup (boot sector, root directory, system files).
- Scan all files on a weekly basis.

# 5 SECURING A WINDOWS 2000 DOMAIN SERVER

Installation of a Windows 2000 Server or Domain Server proceeds much like that for a Windows 2000 workstation, with the following exceptions.

- Installation of the Internet Information Server (IIS) software.
- Patching and security settings for IIS.
- Policy configuration using the server policy settings.

### 5.1 INSTALLATION OF INTERNET INFORMATION SERVER (IIS) SOFTWARE

If this server is going to serve up files using network services such as web, ftp, net news, and e-mail, you are going to have to install the Internet Information Server (IIS). Normally, the IIS is installed automatically with every server installation unless you have explicitly indicated that you do not want it installed. You can also install it later by opening the Add/Remove Programs control panel and clicking Add/Remove Windows Components. The IIS installation is one of the listed options.

When you are installing the IIS on a server, click the details box and only select those options that you are going to use. If you are not going to need the FTP service, don't install it. If you have already installed it, uninstall it in the same control panel. Generally, you will need the Internet Information Server Snap-in plus any servers you want to install. The snap-in is used to manage the server.

Do not install the FrontPage extensions, documentation, and sample applications on your working server. FrontPage extensions, documentation and sample applications are for web page development and should only be placed on a web development machine that is only accessible to the web developers. When new web pages are ready to be published onto the main server, they should be copied onto the server using a protected connection such as VPN or SFTP (Secure FTP, a part of SSH), or using a program such as ROBOCOPY, which is available in the resource kit. RoboCopy uses the LanManager connection to copy files and so should be run through an IPSec secured connection to the server. RoboCopy is useful for pushing over files because the files it pushes can be selected so it does not push over the sample or FrontPage files and only files that have changed are copied to the server.

## 5.2 Post Install Security Settings

## 5.2.1 Patching IIS

After the IIS server is installed, you should connect to WindowsUpdate (http://windowsupdate.microsoft.com), or to wherever you maintain your security patches, and install all required security patches.

## 5.2.2 Set Appropriate Web Directory Permissions

Set permissions for the various files within your web application to give yourself the most protection. It is easiest to partition the web space into folders that separate the executable content such as programs and scripts from the static content such as web pages and images. In this way, you can set the permissions at the folder level and the files in the folder will inherit the permissions.

Remove the Everyone group from all the web directories. Create a WebUser group and put any users who are going to have access to this website in that group. If this is going to

be an anonymous web server (no login required), put the IUSR\_machinename user into the WebUser group. Give the WebUser read only access to the directories containing static files and execute access for directories containing scripts and executables.

In addition, give the Administrator and System users full control to these directories. On your development machine, create a WebDevelopers group to contain the usernames of the people who are going to be allowed to create and modify web pages and give that group Full Access to all of the web pages.

**Warning:** On development systems where the Front Page server extensions are installed, do not change the permissions of the directories that start with \_vti (for example, \_vti\_bin) as it is the file permissions on these directories that controls who can remotely administer the web. If you give the IUSR\_machinename user execute access to the auth.dll file in the \_vti\_bin\auth directory, anyone who can connect to your webserver will be able to change your web pages without being required to login.

**Warning:** Beware when reinstalling web services such as the Front Page extensions. The FrontPage installer assumes you are going to be developing an anonymous website and gives everyone read access to the whole site when it is installed. Be sure to go back and check file permissions after reinstalling any web related software.

Because this happens so often, you should create a Security Configuration and Analysis template that sets the appropriate access control on all the directories in your website. After reinstalling web software you can check for any changes using the Analyze now action and reset the access control using the Configure now action.

# 5.2.3 Set Access Controls on IIS Log Files

The IIS-generated log files are in the following directory,

%systemroot%\system32\LogFiles

Set the access permissions to that directory to the following, to prevent intruders from deleting the web files to hide their activities.

- Administrators (Full Control)
- System (Full Control)
- WebUser (Read Write Create)

## 5.2.4 Turn on Web Logging

Turn on web logging using the Internet Information Services MMC console. Select the site you are setting and click properties. In the dialog box that appears, click the Web Site

tab and check Enable Logging. Click the Active Log Format drop down list and select W3C Extended Log File Format. Select the following properties to log.

- Client IP Address
- User Name
- Method
- URI Stem
- HTTP Status
- Win32 Error
- User Agent
- Server IP Address
- Server Port

## 5.2.5 Turn on Secure Sockets Layer Encryption

If this is not going to be an anonymous website, that is, you are going to require your users to login, you need to protect the communications. If you are using basic authentication, which is what you must use if your users are remotely accessing your web server and you are using Windows file protections to control access, you should protect the whole session. This is because the username and password are sent to the server with every web request after the initial login and they are only protected with a simple hash that is easily broken.

If your web application is doing the login and then controlling the later connections with a cookie, you need only encrypt the login pages.

To turn on SSL encryption, you first need a server certificate which you can buy from vendors like VeriSign or create yourself using a certificate generator. Note that to use a self generated server certificate, all your users must set their browsers to trust your root certificate. The certificate request is generated and the resulting key is installed using the Key Manager console.

After the certificate is installed, SSL is activated using the Internet Information Server console. Select the file or directory you want to protect and choose properties. Choose the Directory Security tab and click the Edit button under Secure Communications. Check Require Secure Channel when accessing this resource to turn on SSL. Click Encryption Settings and check Require 128 bit Encryption to require high security instead of 40 bit encryption.

**Note:** Using SSL is supposed to significantly slow down web communications, but our experience indicates that it is not noticeable.

## 5.2.6 Remove All Sample Applications

Sample applications should only be allowed on the web development server which can only be accessed by the web developers. Remove all sample applications from the production servers. These samples need to be deleted off the hard drive and the Virtual directory removed from the website.

Some common samples installed automatically by web server installers are as follows:

```
C:\inetpub\iissamples
C:\inetpub\iissamples\sdk
C:\inetpub\AdminScripts
C:\Program Files\Common Files\System\msadc\Samples
```

## 5.2.7 Remove the IISADMPWD Virtual Directory

This directory allows you to change Windows NT passwords using the web.

Open the Internet Information Server console and find IISADMPWD in the list of virtual directories. Click on that one and click Delete. You can also remove the files which are in the following directory.

%SystemRoot%\System32\inetsrv\iisadmpwd

## 5.2.8 Remove the IISADM Virtual Directory

This directory allows you to configure the web server using web pages.

Open the Internet Information Server console and find IISADM in the list of virtual directories. Click on that one and click Delete. You can also remove the files which are in the following directory.

%SystemRoot%\System32\inetsrv\iisadm

### 5.2.9 Remove Unused Script Mappings

The IIS is configured to support several common file extensions. The server operates by specifying which .DLL file to use to process each file type. Any extensions that you are not using should be removed.

Open Internet Services Manager console, click on the Default Web server and choose properties. Click Home Directory and Configuration to open the App Mappings window. Select any file extensions that you are not using and click Delete. Most modern servers use Active Server Pages and web pages with server-side includes. All the others can probably be removed. The index server extensions are tied to several vulnerabilities and should be removed.

| Extension  | Description              |
|------------|--------------------------|
| .asp, .asa | Active Server Pages      |
| .htr       | Web-based Password Reset |

| .ida, .idq, .htw    | Index Server                                                                  |
|---------------------|-------------------------------------------------------------------------------|
| .idc                | Internet Database Connector<br>(obsolete use ADO from Active Server<br>Pages) |
| .shtm, .stm, .shtml | Web pages containing server-side includes                                     |

## 5.2.10 Disable RDS Support

The RDS Data Factory is probably the most attacked facility in the IIS server. It is used to allow special Active-X controls on web pages to directly connect to a database through a web server without having to reload the whole page. If it is not being used, it should be removed. If it is being used, you should make sure it is well patched and up to date.

To disable it, open the default website and find the MSADC virtual directory. Click on it and click delete. You can also delete the files themselves which are in the following directory.

%SystemDisk%\Program Files\Common Files\system\msadc

## 6 MAINTAINING SECURITY CONFIGURATIONS

Now that you have your system configured and secure, how do you keep it that way. As fast as we apply security patches, intruders find other ways into out systems. The following tools are available to help keep your systems configured and secure.

- WindowsUpdate
- HFNETCHK
- Critical Update Notification
- Microsoft Security Bulletins

### 6.1 USING WINDOWS UPDATE

WindowsUpdate is actually a website that you connect your system to.

http://windowsupdate.microsoft.com

In the web page that opens, click on Product Updates to begin the process. A java applet is downloaded to your system along with a database of required updates. The Java applet will examine your system and give you a list of all the updates installed on your system and any new updates that you might need. The updates are divided into six classes.

- Critical Updates
- Picks of the Month
- Advanced Security Updates
- Recommended Updates

- Additional Windows Features
- Device Drivers

Generally, you should always install any critical updates that are listed. Consider the other updates only if your application needs them. To install any updates, simply check them, click install, and follow the directions.

## 6.2 USING HFNETCHK

HFNETCHK is another tool for examining a system and listing any needed updates and security patches. It is useful to a system manager because it can examine all the machines in a domain from a single location.

Download HFNETCHK from the following location.

http://www.microsoft.com/technet/security/tools/hfnetchk.asp

When you run the tool, it downloads the latest database of required patches and hot fixes from Microsoft. If you execute it without any options, it scans the system you are running it on. If you use the -r switch followed by an IP address range it will scan all the computers in that range. Note that the computers in the range must be in your domain and you must be logged in as the domain admin to access the systems. The result is a list of Microsoft technet article numbers and security bulletin numbers that you can then access to get more information about the patch. Note that patches listed with a warning are those that it does not know how to detect. You will have to determine by other means (such as computer logs or notes) if the patch is in place.

Appendix A shows the results of a run of the HFNETCHK tool.

## 6.3 USING CRITICAL UPDATE NOTIFICATION

Critical Update Notification is a tool you install in Windows 2000 that watches the Microsoft security website for new critical updates. If a new critical update is available, the tool displays a dialog box giving you the option to go to the windowsupdate website to install the critical update.

The critical update notification tool is included with Windows 2000 and is installed by default. The tool is also available from the windowsupdate website

http://windowsupdate.microsoft.com

## 6.4 USING MICROSOFT SECURITY BULLETINS

Microsoft security bulletins are available on the Microsoft website at the following address.

http://www.microsoft.com/technet/security/current.asp
You can also subscribe to the bulletins and have them delivered by e-mail at that same site.

# 6.5 MICROSOFT PERSONAL SECURITY ADVISOR

http://www.microsoft.com/technet/security/tools/mpsa.asp

#### 6.6 MICROSOFT SECURITY CHECKLISTS

http://www.microsoft.com/technet/security/tools/tools.asp

# 7 **References**

The following reference materials contain a considerable amount of information about the setup and management of Windows 2000. System managers

Microsoft, Windows 2000 Professional Resource Kit, Microsoft Press, (2000)

Microsoft, Windows 2000 Server Resource Kit, Microsoft Press, (2000)

- Microsoft Windows Security Website http://www.microsoft.com/security
- NSA, NSA Windows 2000 Configuration Guides, National Security Agency, () http://nsa2.www.conxion.com/win2k/index.html
- NIST System Administration Guidance for Securing Microsoft Windows 2000 Professional System, Special Publication 800-43, National Institute of Standards and Technology, (2002) http://csrc.nist.gov/itsec/guidance\_W2Kpro.html
- CIAC Bulletin J-043g: Creating Login Banners http://www.ciac.org/ciac/bulletins/j-043.shtml

# **APPENDIX A – USING HFNETCHK UPDATE MANAGER**

A sample run of the HFNETCHK tool.

H:\hfnetchk tool>hfnetchk

Microsoft Network Security Hotfix Checker, 3.1 Developed for Microsoft by Shavlik Technologies, LLC info@shavlik.com (www.shavlik.com)

\*\* Attempting to download the XML from http://download.microsoft.com/download/ ml/security/1.0/NT5/EN-US/mssecure.cab. \*\*

\*\* File was successfully downloaded. \*\*

\*\* Attempting to load H:\Projects\hfnetchk tool\mssecure.xml. \*\*

Using XML data version = 1.0.1.152 Last modified on 10/11/2001.

Scanning BEATRICE

Done scanning BEATRICE ------BEATRICE

WINDOWS 2000 SP2

| WARNING   |       | MS01-022 | Q296441 |
|-----------|-------|----------|---------|
| Patch NOT | Found | MS01-041 | Q298012 |

# APPENDIX B - - USING QCHAIN

Windows installers for security patches often cannot replace files that are in use. To replace these files, they schedule a startup job that replaces the file at boot time and require a reboot when the installer completes. This is why Windows installers are always requiring reboots. If you try to install multiple patches, the startup job for one patch may overwrite the startup job for a previous patch. The Qchain program is available on the Microsoft website to chain several patches together and apply them without having to reboot between each patch.

http://support.microsoft.com/support/kb/articles/Q296/8/61.asp

# APPENDIX C – DOE LOGIN BANNER

Login banners are required on all U.S. Department of Energy computers. CIAC Bulletin J-043g: *Creating Login Banners* contains the current banner and instructions for installing it on different operating systems. On Windows systems, the banner and its title are installed in the following registry key.

HKLM\SOFTWARE\Microsoft\Windows NT\CurrentVersion\Winlogon

Name:  $\ensuremath{\texttt{LegalNoticeCaption}}$ 

Type: reg\_sz

Value: NOTICE TO USERS

Name: LegalNoticeText

 $Type: \texttt{REG}\_\texttt{SZ}$ 

Value: See notice below.

The same values can be inserted in the Policies registry key, whose values override those in the winlogon key.

```
HKLM\SOFTWARE\Microsoft\Windows\CurrentVersion\Policies\system
```

Following is the text of the banner.

# NOTICE TO USERS

This is a Federal computer system and is the property of the United States Government. It is for authorized use only. Users (authorized or unauthorized) have no explicit or implicit expectation of privacy.

Any or all uses of this system and all files on this system may be intercepted, monitored, recorded, copied, audited, inspected, and disclosed to authorized site, Department of Energy, and law enforcement personnel, as well as authorized officials of other agencies, both domestic and foreign. **By using this system, the user consents to such interception, monitoring, recording, copying, auditing, inspection, and disclosure at the discretion of authorized site or Department of Energy personnel.** 

Unauthorized or improper use of this system may result in administrative disciplinary action and civil and criminal penalties. <u>By continuing to use this system you indicate your awareness of and consent to these terms and conditions of use. LOG OFF IMMEDIATELY if you do not agree to the conditions stated in this warning.</u>

# APPENDIX D – INCLUDED SECURITY CONFIGURATION MANAGER TEMPLATES

The Windows 2000 operating system contains several built-in templates that work with the Security Configuration and Analysis console. These templates define different levels of security for a Windows system.

#### **DEFAULT INSTALLATION TEMPLATES**

These templates define the default configuration of a newly installed Windows 2000 system.

%SystemRoot%\INF\defltwk.inf - Workstation
%SystemRoot%\INF\defltsv.inf - Stand alone server
%SystemRoot%\INF\defltdc.inf - Domain Controller

#### SECURITY TEMPLATES

The security templates come in three different levels, basic, secure, high-security, dedicated domain controller, and compatibility. These templates are all in the default location for the Security Configuration and Analysis console.

```
%SystemRoot%\security\templates
```

#### **Basic Security Templates**

The basic security templates are primarily for reversing the application of the higher security templates. They set all the security settings to the Windows 2000 default values except for user rights.

basicwk.inf- Workstation
basicsv.inf - Stand alone server
basicdc.inf - Domain Controller

#### **Secure Templates**

The Secure templates implement the recommended security settings for everything but files, folders, and registry keys. The default configuration for files, folders, and registry keys is considered to be secure.

securews.inf- Workstation or Server
securedc.inf - Domain Controller

# **High Security Templates**

The High-security templates add settings for secure Windows 2000 network communications to the Secure templates. These settings are only usable in a pure Windows 2000 network as older versions of Windows will not be able to communicate with this system.

hisecws.inf- Workstation or Server

hisecdc.inf - Domain Controller

# **Compatible Template**

The compatible template is primarily for upgrades of Windows 2000 from Windows NT. Widows 2000 Users have stricter security settings than Users in Windows NT so Windows 2000 Users may not be able to run some legacy applications that have not been certified to run under Windows 2000. The Windows 2000 Power Users are comparable to the Windows NT Users. If you do not want your normal users to be in the Power Users group in order to run legacy applications, you can apply the compatibility template which decreases the security of the Users group to the point where they should be able to run legacy applications.

compatws.inf- Compatible Workstation

# **Setup Security Template**

The Setup Security template contains the default configuration settings placed on this system when it was installed. This gives you a chance to get back to the installation configuration. Some application installers change directory permissions and user rights and this template may reverse those settings. Be careful with the application of this template as it may make some applications unexecutable.

setup security.inf- Setup Security Settings

# **Dedicated domain Controller Template**

Use the Dedicated Domain Controller template on domain controllers that do not run other server based applications. The security settings on Domain Controllers are designed to allow the Administrator run server based applications on the domain controller. This causes the security of the local Users group to be less than ideal. Apply this template on Domain Controllers that do not run other server based applications.

dedicadc.inf - Dedicated Domain Controller

# APPENDIX E – CIAC SECURITY CONFIGURATION AND ANALYSIS TEMPLATE

This appendix describes all the settings that you can make in the Security Configuration and Analysis MMC console. The title of each table refers to the location in the Security Configuration and Analysis console where the setting exists. We also include the suggested CIAC setting for each of these items. Items marked "Not Defined" are not set in the CIAC templates. DC = Domain Controller, AD = Active Directory, Empty means the option is defined but contains no values.

| Policy                                                                             | Description                                                                                                    | Workstation<br>Setting | DC Setting   |
|------------------------------------------------------------------------------------|----------------------------------------------------------------------------------------------------|------------------------|--------------|
| Enforce password history                                                           | The number of passwords the<br>system remembers to prevent a user<br>from reusing an old password too<br>soon.                                                                                                 | 10                     | 10           |
| Maximum<br>password age                                                            | The maximum age of a password<br>after which it must be changed.<br>Reduce this to 90 days if the<br>passwords are sent in the clear over<br>the network, such as with the old<br>LanManager protocol.         | 180 days               | 180 days     |
| Minimum<br>password age                                                            | The minimum amount of time a user<br>must wait before changing a<br>password again. This is to prevent a<br>user from defeating the password<br>history by changing the password<br>multiple times.            | 0 days                 | 0 days       |
| Minimum<br>password length                                                         | The minimum length for a password.                                                                                                    | 8 characters           | 8 characters |
| Passwords must<br>meet complexity<br>requirements                                  | Require a password to not include<br>the account name and to contain<br>characters from at least three of the<br>following character sets: lower case<br>letters, upper case letters, numbers,<br>and symbols. | Enabled                | Enabled      |
| Store password<br>using reversible<br>encryption for all<br>users in the<br>domain | Stores passwords in the clear for<br>applications that need them for<br>authentication.                                                                                                    | Disabled               | Disabled     |

#### ACCOUNT POLICIES/PASSWORD POLICY

# ACCOUNT POLICIES/ACCOUNT LOCKOUT POLICY

| Policy          | Description                             | Workstation     | <b>DC Setting</b> |
|-----------------|-----------------------------------------|-----------------|-------------------|
|                 |                                         | Setting         |                   |
| Account lockout | The length of time an account is        | 30 minutes      | 30 minutes        |
| duration        | locked out because of login failures.   |                 |                   |
|                 | A locked out account will be            |                 |                   |
|                 | reenabled after this time.              |                 |                   |
| Account lockout | The number of login failures that       | 5 invalid logon | 5 invalid logon   |
| threshold       | triggers a lockout. This is to prevent  | attempts        | attempts          |
|                 | someone from trying to b This does      |                 |                   |
|                 | not apply to the Administrator          |                 |                   |
|                 | account, which cannot be locked         |                 |                   |
|                 | out. Network logins to the              |                 |                   |
|                 | administrator account can be set to     |                 |                   |
|                 | lock out. See key???                    |                 |                   |
| Reset account   | The count of login failures is reset to | 30 minutes      | 30 Minutes        |
| lockout counter | zero after this amount of time.         |                 |                   |
| after           |                                         |                 |                   |

# ACCOUNT POLICIES/KERBEROS POLICY

These only apply if you are using Kerberos authentication.

| Policy             | Description                            | Workstation | <b>DC Setting</b> |
|--------------------|----------------------------------------|-------------|-------------------|
|                    |                                        | Setting     |                   |
| Enforce user logon | Requires the KDC to validate every     | Disabled    | Enabled           |
| restrictions       | request for a session ticket.          |             |                   |
| Maximum lifetime   | The maximum time that a session        | 600 minutes | 600 minutes       |
| for service ticket | ticket may be used to access a         |             |                   |
|                    | service. Must be greater than 10       |             |                   |
|                    | minutes and less than the Maximum      |             |                   |
|                    | lifetime for a user ticket.            |             |                   |
| Maximum lifetime   | The Maximum lifetime for a user's      | 10 hours    | 10 hours          |
| for user ticket    | ticket granting ticket may be used.    |             |                   |
| Maximum lifetime   | The period over which a user's         | 7 days      | 7 days            |
| for user ticket    | ticket granting ticket may be          |             |                   |
| renewal            | renewed.                               |             |                   |
| Maximum            | The maximum difference between a       | 5 minutes   | 5 minutes         |
| tolerance for      | server's clock and a user's clock that |             |                   |
| computer clock     | will be tolerated. This is to prevent  |             |                   |
| synchronization    | "replay attacks" where an attempt is   |             |                   |
|                    | made to reuse an old ticket by         |             |                   |
|                    | setting back the clock on a            |             |                   |
|                    | workstation.                           |             |                   |

# LOCAL POLICIES/AUDIT POLICY

| Policy                         | Description                                                                                                    | Workstation      | DC Setting                                  |
|--------------------------------|----------------------------------------------------------------------------------------------------|------------------|---------------------------------------------|
|                                |                                                                                                    | Setting          |                                             |
| Audit account<br>logon events  | Audit success or failure of logons to<br>other systems where this system was<br>used to authenticate the user. This<br>only has meaning on a domain<br>controller.  | No Auditing      | Success, Failure<br>on a DC.                |
| Audit account<br>management    | Audit the success or failure of<br>account management actions, such<br>as creating, changing or deleting a<br>new account, changing a password,<br>etc.             | Success, Failure | Success, Failure                            |
| Audit directory service access | Audits the success or failure of<br>access to an Active Directory object.<br>This only has meaning on an Active<br>Directory domain controller.                     | No Auditing      | Success, Failure<br>if this is an AD<br>DC. |
| Audit logon events             | Audit success or failure of logons to<br>this system. Includes both console<br>and network logons.                                                                  | Success, Failure | Success, Failure                            |
| Audit object access            | Audit success or failure of accesses<br>to system objects such as files,<br>folders, printers, etc. as long as the<br>object has its own access control<br>setting. | Success, Failure | Success, Failure                            |
| Audit policy change            | Audit success or failure of changes<br>to the user rights, audit, or trust<br>policies on this machine.                                                             | Success, Failure | Success, Failure                            |
| Audit privilege use            | Audit the success or failure of a user<br>exercising a user right except<br>Backup and Restore. See also "Audit<br>use of Backup and Restore<br>privilege."         | Success, Failure | Success, Failure                            |
| Audit process<br>tracking      | Audit process startup, shutdown,<br>handle duplication, and indirect<br>object access. This is primarily a<br>debugging tool.                                       | No Auditing      | No Auditing                                 |
| Audit system<br>events         | Audit system startup, shutdown, and changes to the auditing system.                                                                                                 | Success, Failure | Success, Failure                            |

#### Description Workstation **DC** Setting Policy Setting Backup Access this Users who may make network Backup logins to this computer. If this is an Operators, Operators, computer from the IIS server, the IIS guest account Power Users, Power Users, network (IUSR\_machinename) must be here Users. Users, even if you are going to force an Administrators Administrators authenticated login. Act as part of the Allows a process to authenticate as Empty Empty operating system any user, giving it access to all of a users resources. Normally only needed by low level resources. Users who may create computer Add workstations Empty Authenticated accounts in a domain. Only valid on to domain Users a domain controller. Users who may circumvent file Back up files and Backup Backup directories protections to backup a system. Operators, Operators, Gives read access to the whole Administrators Administrators system. See also Restore Files and Directories. **Bypass traverse** Users who may bypass traverse file Backup Administrators, checking access checking. Allows a user to Operators, Authenticated pass over a directory for which he Power Users. Users does not have access to read files in Users. a subdirectory for which he does Administrators have access. Change the system Users who may change the system Administrators, Administrators, time clock. Power Users Server Operators Users with the ability to create or Create a pagefile Administrators Administrators change a pagefile. Accounts that can be used to create Create a token Empty Empty access tokens. This should only be object used by low level system processes. Create permanent Accounts that can create a directory Empty Empty object in the Windows 2000 object shared objects manager. This should only be used by low level system objects. Users who can attach a debugger to Administrators Administrators Debug programs any process. Software developers may need this. Users who may not access this Deny access to this Empty Empty computer from the computer from the network. Supercedes "Access this computer network

## LOCAL POLICIES/USER RIGHTS ASSIGNMENT

|                                                                         | from the network." if a user appears in both.                                                                                                    |                                                                  |                                                                                     |
|-------------------------------------------------------------------------|----------------------------------------------------------------------------------------------------|------------------------------------------------------------------|-------------------------------------------------------------------------------------|
| Deny logon as a batch job                                               | Users who may not login as a batch<br>job. Supercedes "Log on as a batch<br>job." if a user appears in both.                                                                                    | Empty                                                            | Empty                                                                               |
| Deny logon as a service                                                 | Users who may not register a<br>process as a service. Supercedes<br>"Log on as a service." if a user<br>appears in both.                                                                        | Empty                                                            | Empty                                                                               |
| Deny logon locally                                                      | Users who may not login locally.<br>Supercedes "Login locally." if a user<br>appears in both.                                                                                                   | Empty                                                            | Empty                                                                               |
| Enable computer<br>and user accounts<br>to be trusted for<br>delegation | Users who may use another user's delegated credentials.                                                                                                    | Empty                                                            | Administrators                                                                      |
| Force shutdown<br>from a remote<br>system                               | Users who may remotely shutdown a computer.                                                                                                    | Administrators                                                   | Administrators,<br>Server<br>Operators                                              |
| Generate security audits                                                | Users who may generate entries in<br>the system security log. This right is<br>normally only used by low level<br>system processes.                                                             | None                                                             | None                                                                                |
| Increase quotas                                                         | Users who may increase the processor quota of a process                                                                                                    | Administrators                                                   | Administrators                                                                      |
| Increase<br>scheduling priority                                         | Users who may change the execution priority of a process.                                                                                                    | Administrators                                                   | Administrators                                                                      |
| Load and unload device drivers                                          | Users who may dynamically load and unload device drivers.                                                                                                    | Administrators                                                   | Administrators                                                                      |
| Lock pages in memory                                                    | Obsolete, not used.                                                                                                    | None                                                             | None                                                                                |
| Log on as a batch<br>job                                                | Users who may login as a batch job.<br>Used by processes like the task<br>scheduler to run a batch job as a<br>user. See also "Deny log on as a<br>batch job."                                  | Not defined                                                      | Not defined                                                                         |
| Log on as a service                                                     | Users who may register a process as<br>a service. See also "Deny log on as a<br>service."                                                                                                    | Not defined                                                      | Not defined                                                                         |
| Log on locally                                                          | Users who can log on locally. This<br>includes logons at the console and<br>the guest accounts (such as<br>IUSR_machinename) who must<br>authenticate as a real user to get<br>expanded access. | Backup<br>Operators,<br>Power Users,<br>Users,<br>Administrators | Backup<br>Operators,<br>Account<br>Operators, Print<br>Operators,<br>Administrators |

| Manage auditing<br>and security log            | Users who may specify auditing on<br>system objects such as files,<br>directories, and Active Directory<br>objects. Software developers may<br>need this. | Administrators                                                   | Administrators                                                                                              |
|------------------------------------------------|----------------------------------------------------------------------------------------------------|------------------------------------------------------------------|----------------------------------------------------------------------------------------------------|
| Modify firmware<br>environment<br>values       | Users who may modify system wide<br>environment variables.                                                                                                | Administrators                                                   | Administrators                                                                                              |
| Profile single<br>process                      | Users who may use process profiling<br>tools to measure the performance of<br>non system processes. Software<br>developers may need this.                 | Administrators,<br>Power Users                                   | Administrators                                                                                              |
| Profile system performance                     | Users who may use process profiling tools to measure the performance of system processes.                                                                 | Administrators                                                   | Administrators                                                                                              |
| Remove computer<br>from docking<br>station     | Users who may undock a laptop<br>from a docking station. Domain<br>controllers should not be<br>undockable.                                               | Power Users,<br>Users,<br>Administrators                         | None                                                                                                    |
| Replace a process<br>level token               | Users who can replace the access<br>token of a running process. This<br>right is normally only used by low<br>level system processes.                     | Empty                                                            | Empty                                                                                                    |
| Restore files and directories                  | Users who can circumvent local file<br>and directory protections to restore<br>files from a backup. See also "Back<br>up files and directories."          | Backup<br>Operators,<br>Administrators                           | Backup<br>Operators,<br>Server<br>Operators,<br>Administrators                                              |
| Shut down the<br>system                        | Users who, while logged on locally,<br>can shut down the system. See also,<br>"Force shutdown from a remote<br>system."                                   | Backup<br>Operators,<br>Power Users,<br>Users,<br>Administrators | Backup<br>Operators,<br>Account<br>Operators,<br>Server<br>Operators, Print<br>Operators,<br>Administrators |
| Synchronize<br>directory service<br>data       | Unused                                                                                                    | Not defined                                                      | Not defined                                                                                                 |
| Take ownership of<br>files or other<br>objects | Users who can take ownership of<br>secured objects, such as files,<br>directories, processes, printers, etc.                                              | Administrators                                                   | Administrators                                                                                              |

# LOCAL POLICIES/SECURITY OPTIONS

| Policy              | Description                           | Workstation     | DC Setting     |
|---------------------|---------------------------------------|-----------------|----------------|
|                     |                                       | Setting         |                |
| Additional          | Determines additional restrictions    | Do not allow    | Do not allow   |
| restrictions for    | that are placed on anonymous          | enumeration of  | enumeration of |
| anonymous           | connections. Options are:             | SAM accounts    | SAM accounts   |
| connections         | None. Rely on default                 | and shares      | and shares     |
|                     | permissions.                          |                 |                |
|                     | • Do not allow enumeration of         |                 |                |
|                     | SAM accounts and shares.              |                 |                |
|                     | Replaces "Everyone" with              |                 |                |
|                     | "Authenticated Users" in the          |                 |                |
|                     | security permissions for              |                 |                |
|                     | resources.                            |                 |                |
|                     | • No access without explicit          |                 |                |
|                     | anonymous permissions.                |                 |                |
|                     | "Everyone" and "Network "             |                 |                |
|                     | Anonymous accounts must be            |                 |                |
|                     | given explicit access to objects.     |                 |                |
|                     | Everyone = Authenticated Users +      |                 |                |
|                     | Guest + Anonymous                     |                 |                |
| Allow server        | Allows server operators to submit At  | Not defined     | Not defined    |
| operators to        | jobs for later execution.             |                 |                |
| schedule tasks      |                                       |                 |                |
| (domain             |                                       |                 |                |
| controllers only)   |                                       |                 |                |
| Allow system to be  | Enables the Shut Down command         | Enabled         | Enabled        |
| shut down without   | on the login window. On most          |                 |                |
| having to log on    | systems, users who can access the     |                 |                |
|                     | login screen also have access to the  |                 |                |
|                     | plug so it is better to allow them to |                 |                |
|                     | do a controlled shutdown than to      |                 |                |
| Allowed to gigat    | Simply pull the plug.                 | Administrators  | Administrators |
| ramovable NTES      | NTES modio                            | and Interactive | Administrators |
| media               | INTI'S media.                         | Liser           |                |
| Amount of idle      | Amount of idle time before a SMB      | 15 minutes      | 15 minutes     |
| time required       | connection (Windows networking)       | 15 minutes      | 15 minutes     |
| before              | connection is automatically           |                 |                |
| disconnecting       | disconnected                          |                 |                |
| session             |                                       |                 |                |
| Audit the access of | Adds system access control lists to   | Disabled        | Disabled       |
| global system       | system objects such as events,        |                 |                |
| objects             | semaphores, and drivers so access to  |                 |                |

| Audit use of<br>Backup and<br>Restore privilege<br>Backup and<br>Restore privilege<br>Enables "Audit Privilege Use."DisabledDisabledAutomatically log<br>off users when<br>logon time expiresDomain user accounts with explicit<br>login hours are logged off if they are<br>outside those hours. If this is<br>disabled, a login that is made during<br>a users normal hours is allowed to<br>continue outside of those hours.EnabledEnabledAutomatically log<br>off users when<br>logon time expiresLocal user accounts with explicit<br>login hours are logged off if they are<br>outside those hours. If this is<br>disabled, a login that is made during<br>a users normal hours is allowed to<br>continue outside of those hours.EnabledEnabledAutomatically log<br>logon time expires<br>(local)Local user accounts with explicit<br>login hours are logged off if they are<br>ourside those hours. If this is<br>disabled, a login that is made during<br>a users normal hours is allowed to<br>continue outside of those hours.EnabledEnabledClear virtual<br>memory pagefile<br>when system shuts<br>adownClear the systems pagefile (swap)<br>when the system shuts down to<br>inswer that there is no sensitive data<br>accessible on the disk.DisabledDisabledDigitally sign<br>client<br>(always)Always digitally sign SMB<br>(Windows Networking) client (you<br>communication must support the<br>signing.EnabledEnabledDigitally sign<br>client (when possible)Digitally sign SMB (Windows<br>networking) communications when<br>possible. Prevents man-in-the-<br>middle attacks. Both ends of the<br>communication<br>man-in-the-middle attacks. Both ends of the<br>communication must support the<br>signing. Enabled this one tobe able to<br>communication<                                                                                                    |                    | these objects can be audited.          |            |          |
|----------------------------------------------------------------------------------------------------|--------------------|----------------------------------------|------------|----------|
| Backup and<br>Restore privilegeuses to "Audit Privilege Use".<br>Enables "Audit Privilege Use."EnabledAutomatically log<br>logon time expiresDomain user accounts with explicit<br>login hours are logged off if they are<br>outside those hours. If this is<br>a users normal hours is allowed to<br>continue outside of those hours.EnabledEnabledAutomatically log<br>off users when<br>logon time expiresLocal user accounts with explicit<br>is disabled, a login that is made during<br>a users normal hours is allowed to<br>continue outside of those hours.EnabledEnabledOff users when<br>logon time expires<br>(local)Local user accounts with explicit<br>disabled, a login that is made during<br>a users normal hours is allowed to<br>continue outside of those hours.EnabledEnabledClear virtual<br>memory pagefile<br>when system shuts<br>downClear the system spagefile (swap)<br>when the system shuts down to<br>insure that there is no sensitive data<br>accessible on the disk.DisabledDisabledDigitally sign<br>client<br>(ulways)Digitally sign SMB<br>ormunication<br>munication<br>posible. Prevents man-in-the-<br>middle attacks. Both ends of the<br>communication must support the<br>signing. Enable this one to be able to<br>connect to server (you are the<br>signing. Enable this one to be able to<br>connect to server (you are the<br>signing. Enable this one to be able to<br>connect to server (you are the<br>server (you munications must<br>support the signing. Clients who do<br>not have digital signing enable dwill<br>ends of the communication must<br>support the signing. Clients who do<br>not have digital signing enabled will<br>eormunication must<br>support the signing. Clients who do<br>not have digital signing enabled will<br>eormunication must<br>suppor                                                                                                    | Audit use of       | Adds Backup and Restore privilege      | Disabled   | Disabled |
| Restore privilegeEnables "Audit Privilege Use."Image: Construct of the set of the set o | Backup and         | use to "Audit Privilege Use".          |            |          |
| Automatically log<br>off users when<br>logon time expiresDomain user accounts with explicit<br>login hours are logged off if they are<br>outside those hours. If this is<br>disabled, a login that is made during<br>a users normal hours is allowed to<br>continue outside of those hours.EnabledEnabledAutomatically log<br>logon time expires<br>(local)Local user accounts with explicit<br>login hours are logged off if they are<br>outside those hours.EnabledEnabledAutomatically log<br>logon time expires<br>(local)Local user accounts with explicit<br>login hours are logged off if they are<br>outside those hours.EnabledEnabledClear virtual<br>memory pagefile<br>when system shuts<br>downClear the systems pagefile (swap)<br>when the system shuts down to<br>insure that there is no sensitive data<br>accessible on the disk.DisabledDisabledDigitally sign<br>client (windows Networking) client (you<br>are the client connecting to a server)<br>communication must support the<br>signing.DisabledDisabledEnabledDigitally sign<br>client quickDigitally sign SMB (Windows<br>Networking) communications when<br>possible. Prevents mani-in-the-<br>middle attacks. Both ends of the<br>communication must support the<br>signing. Enable this one to be able to<br>connect to servers that require<br>digital signatures.DisabledDisabledDigitally sign<br>serverAlways sign SMB (Windows<br>net server) communications. Prevents<br>mani-in-the-middle attacks. Both<br>ends of the communication must<br>support the signing. Client who do<br>not have digital signing enabled will<br>not be able to communication must<br>support the signing. Client who do<br>not have digital signing enabled will<br>not be able to communication must <b< td=""><td>Restore privilege</td><td>Enables "Audit Privilege Use."</td><td></td><td></td></b<>                                                                                                    | Restore privilege  | Enables "Audit Privilege Use."         |            |          |
| off users when<br>logon time expireslogin hours are logged off if they are<br>outside those hours. If this is<br>disabled, a login that is made during<br>a users normal hours is allowed to<br>continue outside of hose hours.EnabledAutomatically log<br>off users when<br>logon time expires<br>(local)Local user accounts with explicit<br>disabled, a login that is made during<br>a users normal hours is allowed to<br>continue outside of those hours.EnabledEnabledClear virtual<br>memory pagefile<br>when the system spagefile (swap)<br>when system shuts<br>downClear the systems pagefile (swap)<br>when the system shuts down to<br>accessible on the disk.EnabledEnabledDigitally sign<br>(always digitally sign SMB<br>client<br>(always)Always digitally sign SMB<br>communications. Prevents manin-<br>the middle attacks. Both ends of the<br>communication must support the<br>signing.DisabledEnabledDigitally sign<br>(when possible)Digitally sign SMB (Windows<br>communication must support the<br>signing. Enable this one to be able to<br>conneutication must support the<br>signing. Enable this one to be able to<br>conneutications. Prevents man-in-<br>the-middle attacks. Both ends of the<br>communication support the<br>signing. Enable this one to be able to<br>conneutication support the<br>signing. Enable this one to be able to<br>conneutications. Prevents<br>man-in-the-middle attacks. Both<br>ends of the communication. Prevents man-in-<br>the digital signatures.DisabledDisabledDigitally sign<br>alignal tracks. Both ends of the<br>communication<br>(always sign SMB (Windows<br>serverDisabledDisabledDigitally sign<br>alignal tracks. Both ends of the<br>communication<br>(always)Disabled (Disabled)Disabled <td>Automatically log</td> <td>Domain user accounts with explicit</td> <td>Enabled</td> <td>Enabled</td>                                                                                                    | Automatically log  | Domain user accounts with explicit     | Enabled    | Enabled  |
| logon time expiresoutside those hours. If this is<br>disabled, a login that is made during<br>a users normal hours is allowed to<br>continue outside of those hours.EnabledAutomatically log<br>off users when<br>logon time expires<br>(local)Local user accounts with explicit<br>a users normal hours is allowed to<br>continue outside of those hours.EnabledEnabledClear virtual<br>memory pagefile<br>when system shuts<br>downClear the systems pagefile (swap)<br>when the system shuts down to<br>insure that there is no sensitive data<br>accessible on the disk.EnabledEnabledDigitally sign<br>client<br>(always)Always digitally sign SMB<br>(Windows Networking) client (you<br>communication must support the<br>signing.DisabledDisabledDigitally sign<br>client<br>(when possible)Digitally sign SMB (Windows<br>Networking) communications when<br>possible. Prevents man-in-the-<br>middle attacks. Both ends of the<br>communication must support the<br>signing. Enable this one to be able to<br>connect to servers that require<br>digitally sign SMB (Windows<br>server<br>(always)DisabledDisabledDigitally sign<br>(always)Always sign SMB (Windows<br>signing. Enable this one to be able to<br>connect to servers that require<br>digital signatures.DisabledDisabledDigitally sign<br>(always)Always sign SMB (Windows<br>server (vommunication must support the<br>signing. Client swho do<br>not have digital signing enable twill<br>not be able to connect.DisabledDisabledDigitally sign<br>(always)Sign SMB (Windows<br>server (vommunication must<br>support the signing. Client who do<br>not have digital signing enable will<br>not be able to connect.DisabledEnabled </td <td>off users when</td> <td>login hours are logged off if they are</td> <td></td> <td></td>                                                                                                    | off users when     | login hours are logged off if they are |            |          |
| Odisabled, a login that is made during<br>a users normal hours is allowed to<br>continue outside of those hours.EnabledAutomatically log<br>off users when<br>login that ser accounts with explicit<br>(local)Local user accounts with explicit<br>a users normal hours is allowed to<br>continue outside of those hours.EnabledEnabledClear virtual<br>memory pagefile<br>when he system shuts<br>downClear the systems pagefile (swap)<br>when the system shuts down to<br>insure that there is no sensitive data<br>accessible on the disk.EnabledEnabledDigitally sign<br>(always)Always digitally sign SMB<br>(Windows Networking) client (you<br>communication<br>(always)DisabledDisabledDigitally sign<br>(when possible)Digitally sign SMB (Windows<br>ecommunication must support the<br>signing.EnabledEnabledDigitally sign<br>(always digital sign SMB (Windows<br>communication must support the<br>signing.EnabledEnabledDigitally sign<br>(always)Digitally sign SMB (Windows<br>ecommunication must support the<br>signing.EnabledEnabledDigitally sign<br>(always sign SMB (Windows<br>econdEnabledEnabledEnabledDigitally sign<br>(always)Always sign SMB (Windows<br>econdEnabledEnabledEnabledDigitally sign<br>(always)Always sign SMB (Windows<br>ender the communication must support the<br>signing. Enable this one to be able to<br>conneurication must support the<br>signing. Enable this one to be able to<br>conneurication must support the<br>signing. Clients who do<br>not have digital signing enable will<br>not have digital signing enable will<br>not have digital signing enable will<br>not have digit                                                                                                    | logon time expires | outside those hours. If this is        |            |          |
| a users normal hours is allowed to<br>continue outside of those hours.EnabledEnabledAutomatically log<br>off users when<br>login hours are logged off if they are<br>outside those hours. If this is<br>disabled, a login that is made during<br>a users normal hours is allowed to<br>continue outside of those hours.EnabledEnabledClear virtual<br>memory pagefile<br>when system shuts<br>downClear the systems pagefile (swap)<br>when system shuts down to<br>insure that there is no sensitive data<br>accessible on the disk.EnabledEnabledDigitally sign<br>communication<br>(always)Always digitally sign SMB<br>(Windows Networking) Client (you<br>are the client connecting to a server)<br>communication must support the<br>signing.DisabledDisabledDigitally sign<br>client<br>(when possible)Digitally sign SMB (Windows<br>ndide attacks. Both ends of the<br>communication must support the<br>signing. Enable this one to be able to<br>conmunication must support the<br>signing. Enable this one to be able to<br>communication must support the<br>signing. Enable this one to be able to<br>communication must support the<br>signing. Enable this one to be able to<br>communication must support the<br>signing. Enable this one to be able to<br>communication must support the<br>signing. Enable this one to be able to<br>communication system shat require<br>digital signatures.DisabledDisabledDigitally sign<br>serverAlways sign SMB (Windows<br>not have digital signing enabled will<br>not have digital signing enabled will<br>not have digital signing neabled will<br>not have digital signing neabled will<br>not have digital signing neabled will<br>not have digital signing neabled will<br>not have digital signing neabled will<br>not have digital signing neabled will<br>not have dig                                                                                                    |                    | disabled, a login that is made during  |            |          |
| Automatically logLocal user accounts with explicit<br>log in hours are logged off if they are<br>outside those hours. If this is<br>disabled, a login that is made during<br>a users normal hours is allowed to<br>continue outside of those hours.EnabledEnabledClear virtualClear the systems pagefile (swap)<br>memory pagefile<br>when the system shuts down to<br>insure that there is no sensitive data<br>downEnabledEnabledDigitally signAlways digitally sign SMB<br>client<br>(always)Mindows Networking) client (you<br>communication must support the<br>signing.DisabledDisabledDigitally signDigitally sign SMB (Windows<br>notice to server)<br>communication<br>(always digitally sign SMB (Windows)<br>client<br>(when possible)EnabledEnabledDigitally signDigitally sign SMB (Windows<br>signing.EnabledEnabledDigitally signDigitally sign SMB (Windows<br>signing.EnabledEnabledDigitally signSMB (Windows)<br>middle attacks. Both ends of the<br>communication must support the<br>signing.EnabledEnabledDigitally signAlways sign SMB (Windows)<br>middle attacks. Both ends of the<br>communication must support the<br>signing. Enable this one to be able to<br>connect to servers that require<br>digital signatures.DisabledDisabledDigitally signAlways sign SMB (Windows<br>not have digital signing enabled will<br>not have digital signing enabled will<br>not have digital signing enabled will<br>not have digital signing enabled will<br>not have digital signing enabled will<br>not have digital signing enabled will<br>not have digital signing enabled will<br>not have digital signing enabled will<br>not have digital signing ena                                                                                                    |                    | a users normal hours is allowed to     |            |          |
| Automatically log<br>off users when<br>logon time expires<br>(local)Local user accounts with explicit<br>login hours are logged off if they are<br>outside those hours. If this is<br>disabled, a login that is made during<br>a users normal hours is allowed to<br>continue outside of those hours.EnabledEnabledClear virtual<br>memory pagefile<br>when system shuts<br>downClear the systems pagefile (swap)<br>when the system shuts down to<br>insure that there is no sensitive data<br>accessible on the disk.EnabledEnabledEnabledDigitally sign<br>communication<br>(always)Always digitally sign SMB<br>communication must support the<br>signing.Disabled when we show so the disk of the<br>communication swhen<br>possible)Disabled Windows<br>the archevents man-in-<br>the-middle attacks. Both ends of the<br>communication must support the<br>signing. Enable this one to be able to<br>connect to server (you are the<br>signing. Enable this one to be able to<br>conmunication swhen<br>possible)EnabledEnabledDigitally sign<br>serverAlways sign SMB (Windows<br>server (sour working) server (you are the<br>signing. Enable this one to be able to<br>conmunication must support the<br>signing. Enable this one to be able to<br>conneutication swhen<br>postible are communication must<br>support the signing of the communication must<br>support the signing of the communication must<br>support the signing of the communication must<br>support the signing on abled will<br>not have digital signing on abled will<br>not have digital signing nabled will<br>not have digital signing nabled will<br>not have digital signing nabled will<br>not have digital signing noscibleDisabledEnabledDigitally sign<br>serverSign SMB (Windows Networking)<br>server (from you to a server)<br>communicati                                                                                                    |                    | continue outside of those hours.       |            |          |
| off users when<br>logon time expires<br>(local)login hours are logged off if they are<br>outside those hours. If this is<br>disabled, a login that is made during<br>a users normal hours is allowed to<br>continue outside of those hours.EnabledEnabledClear virtual<br>memory pagefile<br>when system shutsClear the systems pagefile (swap)<br>when the systems shuts down to<br>insure that there is no sensitive data<br>accessible on the disk.EnabledEnabledDigitally sign<br>client<br>(always)Always digitally sign SMB<br>(Windows Networking) client (you<br>are the client connecting to a server)<br>(always)DisabledDisabledDigitally sign<br>client<br>(when possible)Digitally sign SMB (Windows<br>notwing) communications when<br>possible. Prevents man-in-<br>the-middle attacks. Both ends of the<br>communication must support the<br>signing. Enable this one to be able to<br>connect to servers that require<br>digital signatures.EnabledEnabledDigitally sign<br>server<br>(always)Always sign SMB (Windows<br>server (you are the<br>sommunication must support the<br>signing. Enable this one to be able to<br>connect to servers that require<br>digital signatures.DisabledDisabledDigitally sign<br>(always)Always sign SMB (Windows<br>server (you are the<br>server) (communication must<br>support the signing. Clients who do<br>not have digital signing enabled will<br>not have digital signing enabled will<br>not be able to connect.DisabledDisabledDigitally sign<br>server (from you to a server)<br>communication<br>server (from you to a server)<br>communication<br>server (from you to a server)DisabledEnabledDigitally sign<br>serverSign SMB (Windows Networking)<br>server (fr                                                                                                    | Automatically log  | Local user accounts with explicit      | Enabled    | Enabled  |
| logon time expires<br>(local)outside those hours. If this is<br>disabled, a login that is made during<br>a users normal hours is allowed to<br>continue outside of those hours.EnabledEnabledClear virtual<br>memory pagefile<br>when system shuts<br>downClear the systems pagefile (swap)<br>when the system shuts down to<br>insure that there is no sensitive data<br>accessible on the disk.EnabledEnabledDigitally sign<br>client<br>(always)Always digitally sign SMB<br>(Windows Networking) client (you<br>are the client connecting to a server)<br>communication<br>(always)DisabledDisabledDigitally sign<br>client<br>(when possible)Digitally sign SMB (Windows<br>signing.EnabledEnabledDigitally sign<br>client (when possible)Digitally sign SMB (Windows<br>signing. Enable this one to be able to<br>connect to servers that require<br>digital signatures.EnabledEnabledDigitally sign<br>server<br>(always)Always sign SMB (Windows<br>server ver<br>oconneutication server (you are the<br>server ver<br>(always)Disabled (Windows<br>server ver<br>Networking) server (you are the<br>server (communication must<br>support the signing. Clients who do<br>not have digital signing enabled will<br>not be able to connect.DisabledDisabledDigitally sign<br>server (from you to a server)<br>communication<br>server (from you to a server)<br>communication must<br>server (from you to a server)<br>communication<br>server (from you to a server)<br>communication<br>server (from you to a server)DisabledEnabledDigitally sign<br>serverSign SMB (Windows Networking)<br>server (from you to a server)<br>communication<br>server (from you to a server)DisabledEnabled <td>off users when</td> <td>login hours are logged off if they are</td> <td></td> <td></td>                                                                                                    | off users when     | login hours are logged off if they are |            |          |
| (Iocal)disabled, a login that is made during<br>a users normal hours is allowed to<br>continue outside of those hours.EnabledClear virtual<br>memory pagefile<br>when the system shuts<br>downClear the systems pagefile (swap)<br>insure that there is no sensitive data<br>accessible on the disk.EnabledEnabledDigitally sign<br>(always)Always digitally sign SMB<br>communication<br>are the client connecting to a server)<br>communication must support the<br>signing.DisabledDisabledDigitally sign<br>communication<br>(always)Digitally sign SMB (Windows<br>networking) communications when<br>possible. Prevents man-in-the-<br>middle attacks. Both ends of the<br>communication must support the<br>signing.EnabledEnabledDigitally sign<br>communication must support the<br>signing.EnabledEnabledEnabledDigitally sign<br>(when possible)Digitally sign SMB (Windows<br>signing. Enable this one to be able to<br>connect to servers that require<br>digital signatures.DisabledDisabledDigitally sign<br>(always)Always sign SMB (Windows<br>server (you are the<br>source to servers that require<br>digital signatures.DisabledDisabledDigitally sign<br>(always)Always sign SMB (Windows<br>server (communication must<br>support the signing. Clients who do<br>not have digital signing enabled will<br>not be able to connect.DisabledDisabledDigitally sign<br>(always)Sign SMB (Windows Networking)<br>server (from you to a server)<br>communication must<br>support the signing. Clients who do<br>not have digital signing enabled will<br>not be able to connect.DisabledEnabledDigitally sign<br>server (from you to a se                                                                                                    | logon time expires | outside those hours. If this is        |            |          |
| a users normal hours is allowed to<br>continue outside of those hours.EnabledClear virtual<br>memory pagefile<br>when system shuts<br>downClear the systems pagefile (swap)<br>when the system shuts down to<br>insure that there is no sensitive data<br>accessible on the disk.EnabledEnabledDigitally sign<br>communication<br>(always)Always digitally sign SMB<br>(Windows Networking) client (you<br>communications. Prevents man-in-<br>the-middle attacks. Both ends of the<br>communication must support the<br>signing.DisabledDisabledDigitally sign<br>communication<br>(always)Digitally sign SMB (Windows<br>client<br>ommunication must support the<br>signing.EnabledEnabledDigitally sign<br>communication<br>(always)Digitally sign SMB (Windows<br>client<br>(when possible)Enabled tracks. Both ends of the<br>communication must support the<br>signing. Enable this one to be able to<br>connect to servers that require<br>digital signatures.DisabledDisabledDigitally sign<br>serverAlways sign SMB (Windows<br>server (communications. Prevents<br>man-in-the-middle attacks. Both<br>ends of the communication<br>server (communications. Prevents<br>man-in-the-middle attacks. Both<br>ends of the communication.<br>server (communications. Prevents<br>man-in-the-middle attacks. Both<br>ends of the communication must<br>support the signing. Clients who do<br>not have digital signing enabled will<br>not be able to connect.DisabledDisabledDigitally sign<br>server (from you to a server)<br>communication<br>server (from you to a server)<br>communication<br>server (from you to a server)DisabledEnabled                                                                                                    | (local)            | disabled, a login that is made during  |            |          |
| continue outside of those hours.Cent in events of the system spagefile (swap)<br>when the system shuts down to<br>insure that there is no sensitive data<br>accessible on the disk.EnabledEnabledDigitally signAlways digitally sign SMB<br>(Windows Networking) client (you<br>communication<br>(always)Always digitally sign SMB<br>(Windows Networking) client (you<br>are the client connecting to a server)<br>communication must support the<br>signing.DisabledDisabledDigitally signDigitally sign SMB (Windows<br>client<br>(when possible)EnabledEnabledDigitally signDigitally sign SMB (Windows<br>rommunication must support the<br>signing.EnabledEnabledDigitally signDigitally sign SMB (Windows<br>client<br>(when possible)Enabled tacks. Both ends of the<br>communication must support the<br>signing. Enable this one to be able to<br>connect to servers that require<br>digital signatures.DisabledEnabledDigitally signAlways sign SMB (Windows<br>serverNetworking) server (you are the<br>server) communications. Prevents<br>man-in-the-middle attacks. Both<br>ends of the communication must<br>support the signing. Clients who do<br>not have digital signing enabled will<br>not be able to connect.DisabledDisabledDigitally signSign SMB (Windows Networking)<br>serverSign SMB (Windows Networking)<br>server (from you to a server)DisabledEnabledDigitally signSign SMB (Windows Networking)<br>server (server (from you to a server)<br>server (server (from you to a server)DisabledEnabled                                                                                                    |                    | a users normal hours is allowed to     |            |          |
| Clear virtual<br>memory pagefile<br>when system shutsClear the systems pagefile (swap)<br>when the system shuts down to<br>insure that there is no sensitive data<br>accessible on the disk.EnabledEnabledDigitally sign<br>client<br>(always)Always digitally sign SMB<br>(Windows Networking) client (you<br>are the client connecting to a server)<br>communication must support the<br>signing.DisabledDisabledDisabledDigitally sign<br>client<br>(always)Digitally sign SMB (Windows<br>remunication must support the<br>signing.EnabledEnabledDigitally sign<br>communication<br>(always)Digitally sign SMB (Windows<br>networking) communications when<br>possible. Prevents man-in-the-<br>middle attacks. Both ends of the<br>communication must support the<br>signing. Enable this one to be able to<br>connect to servers that require<br>digital signatures.EnabledEnabledDigitally sign<br>(always)Always sign SMB (Windows<br>server<br>(always)Always sign SMB (Windows<br>not net-middle attacks. Both ends of the<br>communication must support the<br>signing. Enable this one to be able to<br>connect to servers that require<br>digital signatures.DisabledDisabledDigitally sign<br>(always)Always sign SMB (Windows<br>not have digital signing enabled will<br>not be able to connect.DisabledDisabledDigitally sign<br>(always)Sign SMB (Windows Networking)<br>erver<br>(communication must<br>support the signing. Clients who do<br>not have digital signing enabled will<br>not be able to connect.DisabledEnabledDigitally sign<br>serverSign SMB (Windows Networking)<br>server (from you to a server)<br>communication when possible.DisabledEnabled <td></td> <td>continue outside of those hours.</td> <td></td> <td></td>                                                                                                    |                    | continue outside of those hours.       |            |          |
| memory pagefile<br>when system shutswhen the system shuts<br>down to<br>insure that there is no sensitive data<br>accessible on the disk.DisabledDigitally sign<br>client<br>(always)Always digitally sign SMB<br>(Windows Networking) client (you<br>are the client connecting to a server)<br>communication are the client connecting to a server)<br>communication must support the<br>signing.DisabledDisabledDigitally sign<br>client<br>(always)Digitally sign SMB (Windows<br>Networking) communications when<br>communication must support the<br>signing.EnabledEnabledDigitally sign<br>client<br>(when possible)Digitally sign SMB (Windows<br>notice to servers that require<br>digital signatures.EnabledEnabledDigitally sign<br>serverAlways sign SMB (Windows<br>man-in-the-middle attacks. Both<br>endigital signatures.DisabledDisabledDigitally sign<br>server<br>(always)Always sign SMB (Windows<br>server (you are the<br>server) communications. Prevents<br>man-in-the-middle attacks. Both<br>ends of the communication must<br>support the signing. Clients who do<br>not have digital signing enabled will<br>not be able to connect.DisabledDisabledDigitally sign<br>server<br>(always)Sign SMB (Windows Networking)<br>support the signing. Clients who do<br>not have digital signing enabled will<br>not be able to connect.DisabledEnabledDigitally sign<br>serverSign SMB (Windows Networking)<br>server (from you to a server)<br>communication<br>server (from you to a server)DisabledEnabled                                                                                                    | Clear virtual      | Clear the systems pagefile (swap)      | Enabled    | Enabled  |
| when system shuts<br>downinsure that there is no sensitive data<br>accessible on the disk.DisabledDigitally sign<br>client<br>(always)Always digitally sign SMB<br>(Windows Networking) client (you<br>are the client connecting to a server)<br>communication.<br>Prevents man-in-<br>the-middle attacks. Both ends of the<br>communication must support the<br>signing.DisabledDisabledDigitally sign<br>client<br>(always)Digitally sign SMB (Windows<br>networking) communications when<br>possible. Prevents man-in-the-<br>middle attacks. Both ends of the<br>communication must support the<br>signing. Enable this one to be able to<br>connect to servers that require<br>digital signatures.EnabledEnabledDigitally sign<br>serverAlways sign SMB (Windows<br>server) (you are the<br>server) communication must<br>support the signing. Clients who do<br>not have digital signing enabled will<br>not be able to connect.DisabledDisabledDigitally sign<br>serverSign SMB (Windows Networking)<br>server (from you to a server)<br>server (from you to a server)DisabledEnabledDigitally sign<br>serverSign SMB (Windows Networking)<br>server (from you to a server)DisabledEnabled                                                                                                    | memory pagefile    | when the system shuts down to          |            |          |
| downaccessible on the disk.Digitally signAlways digitally sign SMB<br>(Windows Networking) client (you<br>are the client connecting to a server)<br>(always)DisabledDisabled(always)communications. Prevents man-in-<br>the-middle attacks. Both ends of the<br>communication must support the<br>signing.Digitally sign SMB (Windows<br>notworking) communications when<br>possible. Prevents man-in-the-<br>middle attacks. Both ends of the<br>communication must support the<br>signing. Enable this one to be able to<br>connect to servers that require<br>digitally sign SMB (Windows<br>serverEnabledEnabledDigitally signAlways sign SMB (Windows<br>node attacks. Both ends of the<br>communication must support the<br>signing. Enable this one to be able to<br>connect to servers that require<br>digital signatures.DisabledDisabledDigitally signAlways sign SMB (Windows<br>serverNetworking) server (you are the<br>server communication. Prevents<br>man-in-the-middle attacks. Both<br>ends of the communication must<br>support the signing. Clients who do<br>not have digital signing enabled will<br>not be able to connect.DisabledEnabledDigitally signSign SMB (Windows Networking)<br>serverSign SMB (Windows Networking)<br>server (from you to a server)<br>communications when possibleDisabledEnabled                                                                                                    | when system shuts  | insure that there is no sensitive data |            |          |
| Digitally sign<br>client<br>communication<br>(always)Always digitally sign SMB<br>(Windows Networking) client (you<br>are the client connecting to a server)<br>communications. Prevents man-in-<br>the-middle attacks. Both ends of the<br>communication must support the<br>signing.DisabledDisabledDigitally sign<br>client<br>communication<br>possible.Digitally sign SMB (Windows<br>not support the<br>signing. Enable this one to be able to<br>connect to servers that require<br>digitally sign SMB (Windows<br>serverEnabledEnabledDigitally sign<br>client<br>(when possible)Always sign SMB (Windows<br>middle attacks. Both ends of the<br>communication must support the<br>signing. Enable this one to be able to<br>connect to servers that require<br>digital signatures.DisabledDisabledDigitally sign<br>server<br>(always)Always sign SMB (Windows<br>man-in-the-middle attacks. Both<br>ends of the communications. Prevents<br>man-in-the-middle attacks. Both<br>ends of the communication must<br>support the signing. Clients who do<br>not have digital signing enabled will<br>not be able to connect.DisabledDisabledDigitally sign<br>server<br>server<br>communicationsSign SMB (Windows Networking)<br>server<br>server (from you to a server)<br>communications when possibleDisabledEnabled                                                                                                    | down               | accessible on the disk.                |            |          |
| client<br>client<br>(always)(Windows Networking) client (you<br>are the client connecting to a server)<br>communications. Prevents man-in-<br>the-middle attacks. Both ends of the<br>communication must support the<br>signing.EnabledDigitally sign<br>client<br>(always)Digitally sign SMB (Windows<br>not het working) communications when<br>possible. Prevents man-in-the-<br>middle attacks. Both ends of the<br>communication must support the<br>signing. Enable this one to be able to<br>connect to servers that require<br>digital signatures.EnabledDigitally sign<br>serverAlways sign SMB (Windows<br>server (you are the<br>server) communications. Prevents<br>man-in-the-middle attacks. Both<br>ends of the communications. Prevents<br>man-in-the-middle attacks. Both<br>ends of the communication must<br>support the signing. Clients who do<br>not have digital signing enabled will<br>not be able to connect.DisabledDigitally sign<br>server<br>(always)Sign SMB (Windows<br>server) communication must<br>support the signing. Clients who do<br>not have digital signing enabled will<br>not be able to connect.DisabledDigitally sign<br>server (from you to a server)<br>communication<br>server (from you to a server)DisabledEnabled                                                                                                    | Digitally sign     | Always digitally sign SMB              | Disabled   | Disabled |
| communication<br>(always)are the client connecting to a server)<br>communications. Prevents man-in-<br>the-middle attacks. Both ends of the<br>communication must support the<br>signing.EnabledDigitally sign<br>client<br>(when possible)Digitally sign SMB (Windows<br>not ketworking) communications when<br>possible. Prevents man-in-the-<br>middle attacks. Both ends of the<br>communication must support the<br>signing. Enable this one to be able to<br>connect to servers that require<br>digital signatures.EnabledDigitally sign<br>serverAlways sign SMB (Windows<br>server (you are the<br>server) communications. Prevents<br>man-in-the-middle attacks. Both<br>ends of the communication must<br>support the signing. Clients who do<br>not have digital signing enabled will<br>not be able to connect.DisabledDigitally sign<br>serverSign SMB (Windows<br>server) communication must<br>support the signing. Clients who do<br>not have digital signing enabled will<br>not be able to connect.DisabledDigitally sign<br>serverSign SMB (Windows Networking)<br>server (from you to a server)<br>communicationDisabledDigitally sign<br>serverSign SMB (Windows Networking)<br>serverDisabledDigitally sign<br>serverSign SMB (Windows Networking)<br>serverDisabledDigitally sign<br>serverSign SMB (Windows Networking)<br>serverDisabledEnabledConnect.Disabled                                                                                                    | client             | (Windows Networking) client (you       |            |          |
| (always)communications. Prevents man-in-<br>the-middle attacks. Both ends of the<br>communication must support the<br>signing.EnabledEnabledDigitally sign<br>client<br>(when possible)Digitally sign SMB (Windows<br>not ends of the<br>communication must support the<br>signing. Enable this one to be able to<br>connect to servers that require<br>digital signatures.EnabledEnabledDigitally sign<br>serverAlways sign SMB (Windows<br>possible)DisabledDisabledDigitally sign<br>serverAlways sign SMB (Windows<br>server (you are the<br>support the signing. Clients who do<br>not have digital signing enabled will<br>not be able to connect.DisabledEnabledDigitally sign<br>serverSign SMB (Windows Networking)<br>server (from you to a server)<br>communications when possibleDisabledEnabledDigitally sign<br>serverSign SMB (Windows Networking)<br>server (from you to a server)<br>communication when possibleDisabledEnabled                                                                                                    | communication      | are the client connecting to a server) |            |          |
| the-middle attacks. Both ends of the<br>communication must support the<br>signing.EnabledDigitally sign<br>client<br>communication<br>(when possible)Digitally sign SMB (Windows<br>possible. Prevents man-in-the-<br>middle attacks. Both ends of the<br>communication must support the<br>signing. Enable this one to be able to<br>connect to servers that require<br>digital signatures.EnabledDigitally sign<br>serverAlways sign SMB (Windows<br>server) communications. Prevents<br>man-in-the-middle attacks. Both<br>ends of the communications. Prevents<br>(always)DisabledDigitally sign<br>serverSign SMB (Windows<br>server) communication must<br>support the signing. Clients who do<br>not have digital signing enabled will<br>not be able to connect.DisabledDigitally sign<br>serverSign SMB (Windows Networking)<br>serverDisabledEnabledDigitally sign<br>serverSign SMB (Windows Networking)<br>serverDisabledEnabledDigitally sign<br>serverSign SMB (Windows Networking)<br>serverDisabledEnabled                                                                                                    | (always)           | communications. Prevents man-in-       |            |          |
| Initial number of the both has both herecommunication must support the<br>signing.Digitally signDigitally sign SMB (Windows<br>networking) communications when<br>possible. Prevents man-in-the-<br>middle attacks. Both ends of the<br>communication must support the<br>signing. Enable this one to be able to<br>connect to servers that require<br>digital signatures.EnabledDigitally signAlways sign SMB (Windows<br>serverDisabledDigitally signAlways sign SMB (Windows<br>server (you are the<br>communication must cance the signing. Clients who do<br>not have digital signing enabled will<br>not be able to connect.DisabledDigitally signSign SMB (Windows<br>server (from you to a server)<br>communicationDisabledDigitally signSign SMB (Windows Networking)<br>server (from you to a server)DisabledDigitally signSign SMB (Windows Networking)<br>server (from you to a server)DisabledDigitally signSign SMB (Windows Networking)<br>server (from you to a server)<br>communication when possibleDisabled                                                                                                    |                    | the-middle attacks. Both ends of the   |            |          |
| Signing.Digitally sign SMB (Windows<br>clientEnabledEnabledDigitally sign<br>communication<br>(when possible)Digitally sign SMB (Windows<br>middle attacks. Both ends of the<br>communication must support the<br>signing. Enable this one to be able to<br>connect to servers that require<br>digital signatures.EnabledEnabledDigitally sign<br>serverAlways sign SMB (Windows<br>server) communications. Prevents<br>man-in-the-middle attacks. Both<br>ends of the communication must<br>support the signing. Clients who do<br>not have digital signing enabled will<br>not be able to connect.DisabledEnabledDigitally sign<br>serverSign SMB (Windows Networking)<br>server (from you to a server)<br>communicationDisabledEnabledDigitally sign<br>serverSign SMB (Windows Networking)<br>server (from you to a server)<br>communicationDisabledEnabled                                                                                                    |                    | communication must support the         |            |          |
| Digitally signDigitally sign SMB (Windows<br>lentEnabledEnabledclientNetworking) communications when<br>possible. Prevents man-in-the-<br>middle attacks. Both ends of the<br>communication must support the<br>signing. Enable this one to be able to<br>connect to servers that require<br>digital signatures.EnabledEnabledDigitally signAlways sign SMB (Windows<br>serverDisabledDisabledDisabledDigitally signAlways sign SMB (Windows<br>server) communications. Prevents<br>man-in-the-middle attacks. Both<br>ends of the communication must<br>support the signing. Clients who do<br>not have digital signing enabled will<br>not be able to connect.DisabledEnabledDigitally signSign SMB (Windows Networking)<br>serverDisabledEnabled                                                                                                    |                    | signing.                               |            |          |
| clientNetworking) communications when<br>possible. Prevents man-in-the-<br>middle attacks. Both ends of the<br>communication must support the<br>signing. Enable this one to be able to<br>connect to servers that require<br>digital signatures.DisabledDisabledDigitally signAlways sign SMB (Windows<br>serverDisabledDisabledDisabled(always)man-in-the-middle attacks. Both<br>ends of the communication must<br>support the signing. Clients who do<br>not have digital signing enabled will<br>not be able to connect.DisabledEnabledDigitally signSign SMB (Windows Networking)<br>serverDisabledDisabledEnabled                                                                                                    | Digitally sign     | Digitally sign SMB (Windows            | Enabled    | Enabled  |
| communicationpossible. Prevents man-in-the-<br>middle attacks. Both ends of the<br>communication must support the<br>signing. Enable this one to be able to<br>connect to servers that require<br>digital signatures.DisabledDigitally signAlways sign SMB (Windows<br>serverDisabledDisabledserverNetworking) server (you are the<br>communications. Prevents<br>man-in-the-middle attacks. Both<br>ends of the communication must<br>support the signing. Clients who do<br>not have digital signing enabled will<br>not be able to connect.DisabledDigitally signSign SMB (Windows Networking)<br>serverDisabledEnabled                                                                                                    | client             | Networking) communications when        | 2          | 2        |
| (when possible)middle attacks. Both ends of the<br>communication must support the<br>signing. Enable this one to be able to<br>connect to servers that require<br>digital signatures.DisabledDigitally signAlways sign SMB (Windows<br>serverDisabledDisabledDigitally signAlways sign SMB (Windows<br>server (you are the<br>server) communications. Prevents<br>(always)DisabledDisabledama-in-the-middle attacks. Both<br>ends of the communication must<br>support the signing. Clients who do<br>not have digital signing enabled will<br>not be able to connect.DisabledEnabledDigitally signSign SMB (Windows Networking)<br>serverSign SMB (Windows Networking)<br>server)Enabled                                                                                                    | communication      | possible. Prevents man-in-the-         |            |          |
| (initial possible)Initial attack is both this of the<br>communication must support the<br>signing. Enable this one to be able to<br>connect to servers that require<br>digital signatures.DisabledDigitally sign<br>serverAlways sign SMB (Windows<br>server (you are the<br>server) communications. Prevents<br>man-in-the-middle attacks. Both<br>ends of the communication must<br>support the signing. Clients who do<br>not have digital signing enabled will<br>not be able to connect.DisabledDigitally sign<br>serverSign SMB (Windows Networking)<br>serverEnabled                                                                                                    | (when possible)    | middle attacks. Both ends of the       |            |          |
| Signing in a binary support and<br>signing. Enable this one to be able to<br>connect to servers that require<br>digital signatures.DisabledDigitally sign<br>serverAlways sign SMB (Windows<br>Networking) server (you are the<br>server) communications. Prevents<br>man-in-the-middle attacks. Both<br>ends of the communication must<br>support the signing. Clients who do<br>not have digital signing enabled will<br>not be able to connect.DisabledDigitally sign<br>serverSign SMB (Windows Networking)<br>server (from you to a server)Disabled                                                                                                    | (when possible)    | communication must support the         |            |          |
| Digitally sign<br>serverAlways sign SMB (Windows<br>server (you are the<br>communicationDisabledDisabled(always)Man-in-the-middle attacks. Both<br>ends of the communication must<br>support the signing. Clients who do<br>not have digital signing enabled will<br>not be able to connect.DisabledEnabledDigitally sign<br>serverSign SMB (Windows Networking)<br>serverDisabledEnabled                                                                                                    |                    | signing Enable this one to be able to  |            |          |
| Digitally sign<br>serverAlways sign SMB (Windows<br>Networking) server (you are the<br>server) communications. Prevents<br>man-in-the-middle attacks. Both<br>ends of the communication must<br>support the signing. Clients who do<br>not have digital signing enabled will<br>not be able to connect.DisabledDigitally sign<br>serverSign SMB (Windows Networking)<br>server (from you to a server)Disabled                                                                                                    |                    | connect to servers that require        |            |          |
| Digital bigital bigital bigital bigital bigital bigitalitiesDisabledDisabledDigitally signAlways sign SMB (Windows<br>Networking) server (you are the<br>server) communications. Prevents<br>man-in-the-middle attacks. Both<br>ends of the communication must<br>support the signing. Clients who do<br>not have digital signing enabled will<br>not be able to connect.DisabledDisabledDigitally sign<br>serverSign SMB (Windows Networking)<br>server (from you to a server)DisabledEnabled                                                                                                    |                    | digital signatures                     |            |          |
| Digitally signInitially sign bind (windows)DisactedDisactedserverNetworking) server (you are the<br>server) communications. Prevents<br>man-in-the-middle attacks. Both<br>ends of the communication must<br>support the signing. Clients who do<br>not have digital signing enabled will<br>not be able to connect.Initially signDigitally sign<br>serverSign SMB (Windows Networking)<br>server (from you to a server)<br>communications when possibleDisabled                                                                                                    | Digitally sign     | Always sign SMB (Windows               | Disabled   | Disabled |
| SolutionNetworking) solution (you are the<br>communicationcommunicationserver) communications. Prevents<br>man-in-the-middle attacks. Both<br>ends of the communication must<br>support the signing. Clients who do<br>not have digital signing enabled will<br>not be able to connect.Digitally sign<br>serverSign SMB (Windows Networking)<br>server (from you to a server)<br>communications when possibleDisabled                                                                                                    | server             | Networking) server (you are the        | Distored   | Distored |
| (always)man-in-the-middle attacks. Both<br>ends of the communication must<br>support the signing. Clients who do<br>not have digital signing enabled will<br>not be able to connect.Herein and a serverDigitally sign<br>serverSign SMB (Windows Networking)<br>server (from you to a server)<br>communications when possibleDisabledEnabled                                                                                                    | communication      | server) communications. Prevents       |            |          |
| (arways)       Intail in the initial data intervention both<br>ends of the communication must<br>support the signing. Clients who do<br>not have digital signing enabled will<br>not be able to connect.       Initial in the initial data is both<br>support the signing. Clients who do<br>not have digital signing enabled will<br>not be able to connect.         Digitally sign<br>server       Sign SMB (Windows Networking)<br>server (from you to a server)       Disabled       Enabled         communication       communications when possible       Disabled       Enabled                                                                                                    | (always)           | man-in-the-middle attacks Both         |            |          |
| support the signing. Clients who do<br>not have digital signing enabled will<br>not be able to connect.       Image: Clients who do<br>not have digital signing enabled will<br>not be able to connect.         Digitally sign<br>server       Sign SMB (Windows Networking)<br>server       Disabled       Enabled         communication       communications when possible       Disabled       Enabled                                                                                                    | (uritugi)          | ends of the communication must         |            |          |
| not have digital signing enabled will<br>not be able to connect.DisabledDigitally sign<br>serverSign SMB (Windows Networking)<br>server (from you to a server)DisabledEnabled                                                                                                    |                    | support the signing. Clients who do    |            |          |
| Instruct alguar signing chaoted with<br>not be able to connect.Instruct alguar signing chaoted with<br>not be able to connect.Digitally sign<br>serverSign SMB (Windows Networking)<br>server (from you to a server)DisabledEnabledcommunicationcommunications when possibleInstructionInstruction                                                                                                    |                    | not have digital signing enabled will  |            |          |
| Digitally sign<br>serverSign SMB (Windows Networking)<br>server (from you to a server)DisabledEnabledcommunicationcommunications when possible                                                                                                    |                    | not be able to connect.                |            |          |
| server server (from you to a server)                                                                                                    | Digitally sign     | Sign SMB (Windows Networking)          | Disabled   | Enabled  |
| communication communications when possible                                                                                                    | server             | server (from you to a server)          | = 1.540104 |          |
|                                                                                                    | communication      | communications when possible.          |            |          |

| (when possible)     | Prevents man-in-the-middle attacks.   |           |           |
|---------------------|---------------------------------------|-----------|-----------|
|                     | Both ends of the communication        |           |           |
|                     | must support the signing.             |           |           |
| Disable             | Disables the requirement to press     | Disable   | Disable   |
| CTRL+ALT+DEL        | Ctrl-Alt-Del to get the login         |           |           |
| requirement for     | window. Enabling this makes a         |           |           |
| logon               | machine susceptible to password       |           |           |
|                     | capture programs. Beware of reverse   |           |           |
|                     | logic.                                |           |           |
| Do not display last | Does not display the last user to     | Disabled  | Disabled  |
| user name in logon  | login in the login dialog box. Should |           |           |
| screen              | be enabled on publicly accessible,    |           |           |
|                     | multi-user machines.                  |           |           |
| LAN Manager         | Set the authentication for network    | Send LM & | Send LM & |
| Authentication      | authentication. Older systems         | NTLM      | NTLM      |
| Level               | (Win95) require LanManager (LM)       | responses | responses |
|                     | logins. Windows NT 4 prior to SP4     | _         | _         |
|                     | require LM or NTLM logins. This       |           |           |
|                     | should be set as high as possible     |           |           |
|                     | while still allowing all required     |           |           |
|                     | systems to communicate. The           |           |           |
|                     | allowed settings are:                 |           |           |
|                     | • Send LM & NTLM responses:           |           |           |
|                     | Clients use LM and NTLM               |           |           |
|                     | authentication, and never use         |           |           |
|                     | NTLMv2. DCs accept LM,                |           |           |
|                     | NTLM, and NTLMv2                      |           |           |
|                     | autheitication.                       |           |           |
|                     | • Send LM & NTLM - use                |           |           |
|                     | NTLMv2 session security if            |           |           |
|                     | negotiated:                           |           |           |
|                     | Clients use LM and NTLM               |           |           |
|                     | authentication and use NTLMv2         |           |           |
|                     | session security if the server        |           |           |
|                     | supports it. DCs accept LM,           |           |           |
|                     | NTLM, and NTLMv2                      |           |           |
|                     | authentication.                       |           |           |
|                     | • Send NTLM response only:            |           |           |
|                     | Clients use NTLM                      |           |           |
|                     | authentication only and use           |           |           |
|                     | NTLMv2 session security if the        |           |           |
|                     | server supports it. DCs accept        |           |           |
|                     | LM, NTLM, and NTLMv2                  |           |           |
|                     | authentication.                       |           |           |
|                     | • Send NTLMv2 response only:          |           |           |
|                     | Clients use NTLMv2                    |           |           |

|                                                                                             | <ul> <li>authentication only and use<br/>NTLMv2 session security if the<br/>server supports it. DCs accept<br/>LM, NTLM, and NTLMv2<br/>authentication.</li> <li>Send NTLMv2 response<br/>only\refuse LM:<br/>Clients use NTLMv2<br/>authentication only and use<br/>NTLMv2 session security if the<br/>server supports it. DCs refuse<br/>LM and accept only NTLM and<br/>NTLMv2 authentication.</li> <li>Send NTLMv2 response<br/>only\refuse LM &amp; NTLM:</li> </ul> |                                                                     |                                                                    |
|---------------------------------------------------------------------------------------------|----------------------------------------------------------------------------------------------------|---------------------------------------------------------------------|--------------------------------------------------------------------|
|                                                                                             | Clients use NTLMv2<br>authentication only and use<br>NTLMv2 session security if the<br>server supports it. DCs refuse<br>LM and NTLM, and accept<br>only NTLMv2 authentication.                                                                                                    |                                                                     |                                                                    |
| Message text for<br>users attempting to<br>log on                                           | The body (text) of the logon banner<br>seen before viewing the login dialog<br>box. See Appendix C DOE Login<br>Banner.                                                                                                    | DOE login<br>banner text. See<br>Appendix C<br>DOE Login<br>Banner. | DOE login<br>banner text. See<br>Appendix C<br>DOE Login<br>Banner |
| Message title for<br>users attempting to<br>log on                                          | The title (text) of the logon banner<br>dialog box. See Appendix C DOE<br>Login Banner.                                                                                                    | Notice To Users                                                     | Notice To Users                                                    |
| Number of<br>previous logons to<br>cache (in case<br>domain controller<br>is not available) | User credentials from this many<br>previous logons are cached and used<br>in the event that a domain controller<br>is not available.                                                                                                    | 10 logons                                                           | 10 logons                                                          |
| Prevent system<br>maintenance of<br>computer account<br>password                            | Prevents the password of the<br>computer account from being<br>changed every seven days.                                                                                                    | Disabled                                                            | Disabled                                                           |
| Prevent users from<br>installing printer<br>drivers                                         | Prevents members of the Users<br>group from installing printer drivers.                                                                                                    | Disabled                                                            | Disabled                                                           |
| Prompt user to<br>change password<br>before expiration                                      | The number of days of advanced<br>warning to give computer users<br>about an impending expiring<br>password.                                                                                                    | 14 days                                                             | 14 days                                                            |
| Recovery Console:                                                                           | Allows login to the recovery console                                                                                                    | Disabled                                                            | Disabled                                                           |

| Allow automatic   | without an administrator password      |             |             |
|-------------------|----------------------------------------|-------------|-------------|
| administrative    | The Recovery Console is a system       |             |             |
| logon             | repair option that can be installed as |             |             |
| 105011            | an NT Loader boot option               |             |             |
| Recovery Console: | Enables the recovery console's SET     | Disabled    | Disabled    |
| Allow floppy conv | command so that you can enable         | Disabled    | Disubica    |
| and access to all | wildcard support enable access to      |             |             |
| drives and all    | all files enable access to removable   |             |             |
| folders           | madia and disable the prompt when      |             |             |
| Tolders           | overwriting a file.                    |             |             |
| Rename            | Change the account designated as       | Not defined | Not defined |
| administrator     | the computer Administrator account     |             |             |
| account           | to make it more difficult for          |             |             |
|                   | intruders to attack a system. Don't    |             |             |
|                   | put a value here in a template you     |             |             |
|                   | are going to apply to many machines    |             |             |
|                   | or you will change the name of the     |             |             |
|                   | Administrator account on every         |             |             |
|                   | machine to the same value.             |             |             |
| Rename guest      | Change the account designated as       | Not defined | Not defined |
| account           | the Guest account to make it more      |             |             |
|                   | difficult for intruders to attack a    |             |             |
|                   | system. Don't put a value here in a    |             |             |
|                   | template that is going to be applied   |             |             |
|                   | to many machines or you will           |             |             |
|                   | change the name of the Guest           |             |             |
|                   | account on every machine to the        |             |             |
|                   | same name.                             |             |             |
| Restrict CD-ROM   | Prevents the CD-ROM from being         | Disabled    | Disabled    |
| access to locally | shared over the network.               |             |             |
| logged-on user    |                                        |             |             |
| only              |                                        |             |             |
| Restrict floppy   | Prevents the floppy disk from being    | Disabled    | Disabled    |
| access to locally | shared over the network.               |             |             |
| logged-on user    |                                        |             |             |
| only              |                                        |             |             |
| Secure channel:   | Requires that the secure channel       | Disabled    | Disabled    |
| Digitally encrypt | between the computer and the           |             |             |
| or sign secure    | domain server encrypt or sign the      |             |             |
| channel data      | data in the channel. Set this only if  |             |             |
| (always)          | all servers in a domain support        |             |             |
|                   | secure channel encryption.             |             |             |
|                   | Automatically enables "Secure          |             |             |
|                   | channel: Digitally sign secure         |             |             |
|                   | channel data (when possible)" when     |             |             |
|                   | enabled.                               |             |             |

| Secure channel:<br>Digitally encrypt<br>secure channel | Encrypt the secure channel between<br>a computer and the domain server<br>when possible. Enable this to use the | Enabled                    | Enabled       |
|--------------------------------------------------------|----------------------------------------------------------------------------------------------------|----------------------------|---------------|
| data (when                                             | highest encryption possible when a                                                                              |                            |               |
| possible)                                              | computer communicates with a                                                                                    |                            |               |
|                                                        | server using the secure channel.                                                                                |                            |               |
|                                                        | Automatically enables "Secure                                                                                   |                            |               |
|                                                        | channel: Digitally sign secure                                                                                  |                            |               |
|                                                        | channel data (when possible)" when                                                                              |                            |               |
| Secure channel:                                        | Sign the secure channel between a                                                                               | Enabled                    | Enabled       |
| Digitally sign                                         | computer and the domain server                                                                                  | Linuoiou                   | Linuoica      |
| secure channel                                         | when possible. Enable this to                                                                                   |                            |               |
| data (when                                             | increase the authentication of the                                                                              |                            |               |
| possible)                                              | secure channel to a server. This is                                                                             |                            |               |
| F)                                                     | automatically enabled if "Secure                                                                                |                            |               |
|                                                        | channel: Digitally encrypt secure                                                                               |                            |               |
|                                                        | channel data (when possible)" or                                                                                |                            |               |
|                                                        | "Secure channel: Digitally encrypt                                                                              |                            |               |
|                                                        | or sign secure channel data                                                                                     |                            |               |
|                                                        | (always)" are enabled.                                                                                          |                            |               |
| Secure channel:                                        | Requires the use of strong                                                                                      | Disabled                   | Disabled      |
| Require strong                                         | encryption in the secure channel                                                                                |                            |               |
| (Windows 2000 or                                       | between a computer and a server.                                                                                |                            |               |
| later) session key                                     | Only enable if all trusted domain                                                                               |                            |               |
|                                                        | controllers can handle strong                                                                                   |                            |               |
|                                                        | encryption.                                                                                                    |                            |               |
| Secure system                                          | Prevent access to the system                                                                                    | Enabled                    | Enabled       |
| partition (for RISC                                    | partition of RISC platform to all but                                                                           |                            |               |
| platforms only)                                        | the Administrator. This applies only                                                                            |                            |               |
|                                                        | to RISC systems.                                                                                                |                            |               |
| Send unencrypted                                       | Send unencrypted passwords to                                                                                   | Disabled                   | Disabled      |
| password to                                            | older SMB (Windows networking)                                                                                  |                            |               |
| connect to third-                                      | servers. This should not be enabled                                                                             |                            |               |
| party SMB servers                                      | unless there is no other way to                                                                                 |                            |               |
|                                                        | connect to the older SMB servers.                                                                               | <b>D</b> <sup>1</sup> 11 1 | D: 11.1       |
| Shut down system                                       | Enabling this causes a system to be                                                                             | Disabled                   | Disabled      |
| immediately if                                         | halted if a security log cannot be                                                                              |                            |               |
| unable to log                                          | written. Security log failures are                                                                              |                            |               |
| security audits                                        | usually caused by the security log                                                                              |                            |               |
|                                                        | this on a conver This can also be set                                                                           |                            |               |
|                                                        | in Event Log/Settings for Event                                                                                 |                            |               |
|                                                        | I ogs                                                                                                    |                            |               |
| Smart card                                             | Determine the behavior of a system                                                                              | Lock                       | Lock          |
| removal behavior                                       | when the logged in users smart card                                                                             | Workstation                | Workstation   |
|                                                        | mien die 1055ee in users sinuit eard                                                                            | ,, or Koutton              | ,, or sourion |

|                     | is removed. The options are:           |                  |                  |
|---------------------|----------------------------------------|------------------|------------------|
|                     | No Action                              |                  |                  |
|                     | Lock Workstation                       |                  |                  |
|                     | Force Logoff                           |                  |                  |
| Strengthen default  | When enabled, shared system            | Enabled          | Enabled          |
| permissions of      | resources such as DOS names and        |                  |                  |
| global system       | semaphores can be read but not         |                  |                  |
| objects (e.g.       | changed by non-Administrator users     |                  |                  |
| Symbolic Links)     | that created them. Disabling it        |                  |                  |
|                     | allows non-Administrator users to      |                  |                  |
|                     | change objects they create.            |                  |                  |
| Unsigned driver     | Determines the behavior of a system    | Do not allow     | Do not allow     |
| installation        | when there is an attempt to install an | installation     | installation     |
| behavior            | unsigned device driver. The options    |                  |                  |
|                     | are:                                   |                  |                  |
|                     | Silently succeed                       |                  |                  |
|                     | • Warn but allow installation          |                  |                  |
|                     | • Do not allow installation            |                  |                  |
|                     | You may need to change this            |                  |                  |
|                     | behavior if you must use an            |                  |                  |
|                     | unsigned driver and you trust the      |                  |                  |
|                     | driver.                                |                  |                  |
| Unsigned non-       | Determines the behavior of a system    | Silently succeed | Silently succeed |
| driver installation | when unsigned software (other than     |                  |                  |
| behavior            | drivers) is installed on a system. The |                  |                  |
|                     | options are:                           |                  |                  |
|                     | Silently succeed                       |                  |                  |
|                     | • Warn but allow installation          |                  |                  |
|                     | Do not allow installation              |                  |                  |

# **EVENT LOG/SETTINGS FOR EVENT LOGS**

| Policy                       | Description                                         | Workstation<br>Setting | DC Setting     |
|------------------------------|-----------------------------------------------------|------------------------|----------------|
| Maximum application log size | Sets the maximum size for the application log file. | 2048 kilobytes         | 2048 kilobytes |
| Maximum security             | Sets the maximum size for the                       | 2048 kilobytes         | 2048 kilobytes |
| log size                     | security log file.                                  |                        |                |
| Maximum system               | Sets the maximum size of the system                 | 2048 kilobytes         | 2048 kilobytes |
| log size                     | log file.                                           |                        |                |
| Restrict guest               | Prevents the guest account from                     | Enabled                | Enabled        |
| access to                    | accessing the application log.                      |                        |                |
| application log              |                                                     |                        |                |
| Restrict guest               | Prevents the guest account from                     | Enabled                | Enabled        |

| access to security log                  | accessing the security log.                                                                                                    |             |             |
|-----------------------------------------|----------------------------------------------------------------------------------------------------|-------------|-------------|
| Restrict guest<br>access to system      | Prevents the guest account from accessing the system log.                                                                                                    | Enabled     | Enabled     |
| Retain application log                  | If the retention method for the<br>application log is "By days", list the<br>number of days of log data to<br>maintain in the file.                                                                                                    | Not Defined | Not Defined |
| Retain security log                     | If the retention method for the<br>security log is "By days", list the<br>number of days of log data to<br>maintain in the file.                                                                                                    | Not Defined | Not Defined |
| Retain system log                       | If the retention method for the<br>system log is "By days", list the<br>number of days of log data to<br>maintain in the file.                                                                                                    | Not Defined | Not Defined |
| Retention method<br>for application log | <ul> <li>Set the method for wrapping the application log file. The options are:</li> <li>Overwrite events as needed Overwrite old events only when the space is needed for new events.</li> <li>Overwrite events by days Delete events older than the number of days set in "Retain application log."</li> <li>Do not overwrite events Do not overwrite any events. When the log file fills, generate an error.</li> </ul> | As needed   | As needed   |
| Retention method<br>for security log    | <ul> <li>Set the method for wrapping the application log file. The options are:</li> <li>Overwrite events as needed Overwrite old events only when the space is needed for new events.</li> <li>Overwrite events by days Delete events older than the number of days set in "Retain application log."</li> <li>Do not overwrite events Do not overwrite any events.</li> </ul>                                             | As needed   | As needed   |

|                                                                     | an error or shut down the<br>system. See "Shut down the<br>computer when the security<br>audit log is full."                                                                                                    |           |           |
|---------------------------------------------------------------------|----------------------------------------------------------------------------------------------------|-----------|-----------|
| Retention method<br>for system log                                  | <ul> <li>Set the method for wrapping the application log file. The options are:</li> <li>As needed - Overwrite events as needed Overwrite old events only when the space is needed for new events.</li> <li>By days - Overwrite events by days Delete events older than the number of days set in "Retain application log."</li> <li>Manually - Do not overwrite events. When the log file fills, generate an error.</li> </ul> | As needed | As needed |
| Shut down the<br>computer when the<br>security audit log<br>is full | Don't use. Use "Shut down system<br>immediately if unable to log security<br>audits" in Local Policies/Security<br>Options instead. Enabling this<br>causes a system to be halted when<br>the security log is full.                                                                                                    | Disabled  | Disabled  |

#### **Restricted Groups**

*Members* are the users who are in a group and *Members Of* are the groups this group is a member of. Most of these are not set in the templates as the settings tend to be site specific and the template will overwrite whatever users are already defined for the groups. Windows 2000 will not let you overwrite everything. For example, the Administrator is always a member of the Administrators group. If you try to remove him with this template, Windows 2000 will put him back.

| Group Name       | Members     | Member Of   |
|------------------|-------------|-------------|
| Administrators   | Not defined | Not defined |
| Backup Operators | Not defined | Not defined |
| Guests           | Not defined | Not defined |
| Power Users      | Not defined | Not defined |
| Replicator       | Not defined | Not defined |

| Users Not defined Not defined |  |
|-------------------------------|--|
|-------------------------------|--|

## SYSTEM SERVICES

System services are all the services running on the current system. On a single computer, system services are configured using the Services control panel. Using the System Services policy, you can override the control panel settings. In addition, you cans set the permissions and auditing for each service. Startup options are,

- Automatic The service starts automatically when needed.
- Manual The Service must be manually started by an application.
- Disabled The service cannot be started.

The permission codes used in the template files are,

- CC Query template
- DC Change template
- LC Query status
- SW Enumerate dependents
- RP Start
- WP Stop
- DT Pause and continue
- LO Interrogate
- CR User-defined control
- SD Delete
- RC Read permissions
- WD Change permissions
- WO Take ownership

These permissions are grouped as the following,

- Read = CC, LC, SW, LO, CR, RC
- Read CR = CC, LC, SW, LO, RC
- Write = DC, RC
- Start, stop, and pause = RP, WP, DT, RC
- Delete = SD
- Full Control = CC, DC, LS, SW, RP, WP, DT, LO, CR, SD, RC, WE, WO

#### **Workstation Settings**

| Service Name | Startup | Permission                    | Auditing                            |
|--------------|---------|-------------------------------|-------------------------------------|
| Application  | Manual  | Authenticated Users: Read -   | Everyone: Fail, Full Control        |
| Management   |         | CR                            |                                     |
|              |         | Administrators: Full Control  |                                     |
|              |         | Power Users: Read - CR        |                                     |
|              |         | INTERACTIVE: Read - CR -      |                                     |
|              |         | RC + Start                    |                                     |
|              |         | Users: Read - CR - RC + Start |                                     |
| ClipBook     | Manual  | Authenticated Users: Read -   | <b>Everyone:</b> Fail, Full Control |
| _            |         | CR                            |                                     |

|               |             | A desinistrations Full Control      |                                       |
|---------------|-------------|-------------------------------------|---------------------------------------|
|               |             | Administrators: Full Control        |                                       |
|               |             | Power Users: Read - CR              |                                       |
|               |             | <b>INTERACTIVE:</b> Read - CR -     |                                       |
|               |             | RC + Start                          |                                       |
| Computer      | Automatic   | Authenticated Users: Read           | <b>Everyone:</b> Fail, Full Control   |
| Browser       |             | <b>Power Users:</b> Read + Start    |                                       |
|               |             | Administrators: Full Control        |                                       |
|               |             | <b>SYSTEM:</b> Read + Start + Stop  |                                       |
|               |             | + Pause                             |                                       |
| DHCP Client   | Automatic   | Authenticated Users: Read           | <b>Everyone:</b> Fail, Full Control   |
|               |             | <b>Power Users:</b> Read + Start    |                                       |
|               |             | Administrators: Full Control        |                                       |
|               |             | <b>SYSTEM:</b> Read + Start + Stop  |                                       |
|               |             | + Pause                             |                                       |
| Distributed   | Automatic   | Authenticated Users: Read           | <b>Evervone:</b> Fail, Full Control   |
| Link Tracking |             | <b>Power Users:</b> Read + Start    | , , , , , , , , , , , , , , , , , , , |
| Client        |             | Administrators: Full Control        |                                       |
|               |             | <b>SYSTEM:</b> Read + Start + Stop  |                                       |
|               |             | + Pause                             |                                       |
| DNS Client    | Automatic   | Authenticated Users: Read           | Everyone: Fail Full Control           |
| Divis chem    | 1 Intomatic | Power Users: Read + Start           |                                       |
|               |             | Administrators: Full Control        |                                       |
|               |             | <b>SVSTEM</b> : Read + Start + Ston |                                       |
|               |             | $\pm$ Pause                         |                                       |
| Event Log     | Automatic   | Authonticated Users: Paad           | Everyone: Fail Full Control           |
| Event Log     | Automatic   | Power Users: Read + Start           | Everyone. Pan, Pun Control            |
|               |             | A dministrators: Full Control       |                                       |
|               |             | SVSTEM: Pead   Start   Stop         |                                       |
|               |             | $\pm$ <b>D</b> ause                 |                                       |
| IDSEC Policy  | Automatic   | +1 ause (A.:CCI CSWI OPCAII)        | Everyone: Fail Full Control           |
| A gont        | Automatic   | (A,,CCLCSWLOKC,,,AU)                | Everyone. Pan, Pun Control            |
| Agent         |             | Administrators: Full Control        |                                       |
|               |             | SVSTEM. Dood   Stort   Stor         |                                       |
|               |             | SYSTEM: Read + Start + Stop         |                                       |
| Lesien Diele  | <b>A</b>    | + Pause                             | Encompany Engli Engli Company         |
| Logical Disk  | Automatic   | Authenticated Users: Read           | Everyone: Fail, Full Control          |
| Manager       |             | Power Users: Read + Start           |                                       |
|               |             | Administrators: Full Control        |                                       |
|               |             | SYSTEM: Read + Start + Stop         |                                       |
|               |             | + Pause                             |                                       |
| Messenger     | Automatic   | Authenticated Users: Read           | <b>Everyone:</b> Fail, Full Control   |
|               |             | <b>Power Users:</b> Read + Start    |                                       |
|               |             | Administrators: Full Control        |                                       |
|               |             | <b>SYSTEM:</b> Read + Start + Stop  |                                       |
|               |             | + Pause                             |                                       |
| Net Logon     | Automatic   | Authenticated Users: Read           | <b>Everyone:</b> Fail, Full Control   |
|               |             | <b>Power Users:</b> Read + Start    |                                       |

|                                   |           | Administrators: Full Control<br>SYSTEM: Read + Start + Stop                                                                                                    |                                     |
|-----------------------------------|-----------|----------------------------------------------------------------------------------------------------|-------------------------------------|
|                                   |           | + Pause                                                                                                    |                                     |
| Network DDE                       | Manual    | Authenticated Users: Read -<br>CR<br>Administrators: Full Control<br>Power Users: Read - CR                                                                            | <b>Everyone:</b> Fail, Full Control |
|                                   |           | <b>INTERACTIVE:</b> Read - CR -<br>RC + Start                                                                                                    |                                     |
| Network DDE<br>DSDM               | Manual    | D:Authenticated Users: Read -<br>CR<br>Administrators: Full Control<br>Power Users: Read - CR<br>INTERACTIVE: Read - CR -<br>RC + Start                                | <b>Everyone:</b> Fail, Full Control |
| Plug and Play                     | Automatic | Authenticated Users: Read<br>Power Users: Read + Start<br>Administrators: Full Control<br>SYSTEM: Read + Start + Stop<br>+ Pause                                       | <b>Everyone:</b> Fail, Full Control |
| Print Spooler                     | Automatic | Authenticated Users: Read<br>Power Users: Read + Start<br>Administrators: Full Control<br>SYSTEM: Read + Start + Stop<br>+ Pause                                       | <b>Everyone:</b> Fail, Full Control |
| Protected<br>Storage              | Automatic | Authenticated Users: Read<br>Power Users: Read + Start<br>Administrators: Full Control<br>SYSTEM: Read + Start + Stop<br>+ Pause                                       | <b>Everyone:</b> Fail, Full Control |
| Remote<br>Procedure Call<br>(RPC) | Automatic | Authenticated Users: Read -<br>CR<br>Administrators: Full Control<br>Power Users: Read - CR<br>INTERACTIVE: Read - CR -<br>RC + Start<br>Users: Read - CR - RC + Start | Everyone: Fail, Full Control        |
| Remote<br>Registry<br>Service     | Automatic | Authenticated Users: Read<br>Power Users: Read + Start<br>Administrators: Full Control<br>SYSTEM: Read + Start + Stop<br>+ Pause                                       | <b>Everyone:</b> Fail, Full Control |
| Removable<br>Storage              | Automatic | Administrators: Full Control<br>Authenticated Users: Read<br>Power Users: Read+Start<br>SYSTEM: Read + Start + Stop                                                    | <b>Everyone:</b> Fail, Full Control |

|                |                           | + Pause                            |                                     |
|----------------|---------------------------|------------------------------------|-------------------------------------|
| RunAs          | Automatic                 | Administrators: Full Control       | Everyone: Fail, Full Control        |
| Service        |                           | Authenticated Users: Read          |                                     |
|                |                           | <b>Power Users:</b> Read+Start     |                                     |
|                |                           | <b>SYSTEM:</b> Read + Start + Stop |                                     |
|                |                           | + Pause                            |                                     |
| Security       | Automatic                 | Authenticated Users: Read -        | <b>Everyone:</b> Fail, Full Control |
| Accounts       |                           | CR                                 |                                     |
| Manager        |                           | Administrators: Full Control       |                                     |
|                |                           | <b>Power Users:</b> Read - CR      |                                     |
|                |                           | <b>INTERACTIVE:</b> Read - CR -    |                                     |
|                |                           | RC + Start                         |                                     |
|                |                           | Users: Read - CR - RC + Start      |                                     |
| Server         | Automatic                 | Authenticated Users: Read          | <b>Everyone:</b> Fail, Full Control |
|                |                           | <b>Power Users:</b> Read + Start   |                                     |
|                |                           | Administrators: Full Control       |                                     |
|                |                           | <b>SYSTEM:</b> Read + Start + Stop |                                     |
|                |                           | + Pause                            |                                     |
| System Event   | Automatic                 | Authenticated Users: Read          | <b>Everyone:</b> Fail, Full Control |
| Notification   |                           | <b>Power Users:</b> Read + Start   |                                     |
|                |                           | Administrators: Full Control       |                                     |
|                |                           | <b>SYSTEM:</b> Read + Start + Stop |                                     |
|                |                           | + Pause                            |                                     |
| Task           | Automatic                 | Authenticated Users: Read          | <b>Everyone:</b> Fail, Full Control |
| Scheduler      |                           | <b>Power Users:</b> Read + Start   |                                     |
|                |                           | Administrators: Full Control       |                                     |
|                |                           | <b>SYSTEM:</b> Read + Start + Stop |                                     |
|                |                           | + Pause                            |                                     |
| TCP/IP         | Automatic                 | Authenticated Users: Read          | <b>Everyone:</b> Fail, Full Control |
| NetBIOS        |                           | Power Users: Read + Start          |                                     |
| Helper Service |                           | Administrators: Full Control       |                                     |
|                |                           | SYSTEM: Read + Start + Stop        |                                     |
| ****           |                           | + Pause                            |                                     |
| Windows        | Automatic                 | Authenticated Users: Read -        |                                     |
| Time           |                           |                                    |                                     |
|                |                           | Administrators: Full Control       |                                     |
|                |                           | Power Users: Read - CR             |                                     |
|                |                           | INTERACTIVE: Read - CR -           |                                     |
|                |                           | RC + Start                         |                                     |
| XX7 1 4 4      | <b>A</b> ( ) <sup>1</sup> | Users: Read - CR - RC + Start      |                                     |
| Workstation    | Automatic                 | Authenticated Users: Read          | <b>Everyone:</b> Fail, Full Control |
|                |                           | Power Users: Read + Start          |                                     |
|                |                           | Administrators: Full Control       |                                     |
|                |                           | SYSTEM: Read + Start + Stop        |                                     |
| 1              |                           | + Pause                            |                                     |

# **Server Settings**

| Service Name | Startup   | Permission                         | Auditing                            |
|--------------|-----------|------------------------------------|-------------------------------------|
| Alerter      | Automatic | Authenticated Users: Read          | Everyone: Fail, Full Control        |
|              |           | <b>Power Users:</b> Read + Start   |                                     |
|              |           | Administrators: Full Control       |                                     |
|              |           | Server Operators: Full Control     |                                     |
|              |           | <b>SYSTEM:</b> Read + Start + Stop |                                     |
|              |           | + Pause                            |                                     |
| Application  | Manual    | Authenticated Users: Read -        | <b>Everyone:</b> Fail, Full Control |
| Management   |           | CR                                 |                                     |
| _            |           | Administrators: Full Control       |                                     |
|              |           | Power Users: Read - CR             |                                     |
|              |           | <b>INTERACTIVE:</b> Read - CR -    |                                     |
|              |           | RC + Start                         |                                     |
|              |           | Users: Read - CR - RC + Start      |                                     |
| ClipBook     | Manual    | Authenticated Users: Read -        | Everyone: Fail, Full Control        |
|              |           | CR                                 |                                     |
|              |           | Administrators: Full Control       |                                     |
|              |           | Server Operators: Full Control     |                                     |
|              |           | <b>Power Users:</b> Read - CR      |                                     |
|              |           | <b>INTERACTIVE:</b> Read - CR -    |                                     |
|              |           | RC + Start                         |                                     |
| Computer     | Automatic | Authenticated Users: Read          | Everyone: Fail, Full Control        |
| Browser      |           | <b>Power Users:</b> Read + Start   |                                     |
|              |           | Administrators: Full Control       |                                     |
|              |           | Server Operators: Full Control     |                                     |
|              |           | <b>SYSTEM:</b> Read + Start + Stop |                                     |
|              |           | + Pause                            |                                     |
| DFS          | Automatic | Authenticated Users: Read          | <b>Everyone:</b> Fail, Full Control |
|              |           | <b>Power Users:</b> Read + Start   |                                     |
|              |           | Administrators: Full Control       |                                     |
|              |           | Server Operators: Full Control     |                                     |
|              |           | <b>SYSTEM:</b> Read + Start + Stop |                                     |
|              |           | + Pause                            |                                     |
| DHCP Client  | Automatic | Authenticated Users: Read          | <b>Everyone:</b> Fail, Full Control |
|              |           | <b>Power Users:</b> Read + Start   |                                     |
|              |           | Administrators: Full Control       |                                     |
|              |           | Server Operators: Full Control     |                                     |
|              |           | SYSTEM: Read + Start + Stop        |                                     |
|              |           | + Pause                            |                                     |
| Distributed  | Automatic | Authenticated Users: Read          | <b>Everyone:</b> Fail, Full Control |
| Transaction  |           | <b>Power Users:</b> Read + Start   |                                     |
| Coordinator  |           | Administrators: Full Control       |                                     |

|                  |             | Server Operators: Full Control              |                                     |
|------------------|-------------|---------------------------------------------|-------------------------------------|
|                  |             | SUCTEM: Deed   Stort   Stor                 |                                     |
|                  |             | SYSTEM: Read + Start + Stop                 |                                     |
|                  |             | + Pause                                     |                                     |
|                  |             | Authenticated Users: Start                  |                                     |
| Distributed      | Automatic   | Authenticated Users: Read                   | Everyone: Fail, Full Control        |
| Link Tracking    |             | <b>Power Users:</b> Read + Start            |                                     |
| Client           |             | Administrators: Full Control                |                                     |
|                  |             | Server Operators: Full Control              |                                     |
|                  |             | <b>SVSTEM</b> · Read + Start + Stop         |                                     |
|                  |             | + Pause                                     |                                     |
| DNS Client       | Automatic   | Authenticated Users: Read                   | Everyone: Fail Full Control         |
| Divis chem       | 7 Iutomutic | Power Users: Read + Start                   |                                     |
|                  |             | Administrators: Full Control                |                                     |
|                  |             | Some Operators: Full Control                |                                     |
|                  |             | Server Operators: Full Collutor             |                                     |
|                  |             | SYSTEM: Read + Start + Stop                 |                                     |
|                  |             | + Pause                                     |                                     |
| Event Log        | Automatic   | Authenticated Users: Read                   | <b>Everyone:</b> Fail, Full Control |
|                  |             | <b>Power Users:</b> Read + Start            |                                     |
|                  |             | Administrators: Full Control                |                                     |
|                  |             | Server Operators: Full Control              |                                     |
|                  |             | <b>SYSTEM:</b> Read + Start + Stop          |                                     |
|                  |             | + Pause                                     |                                     |
| IPSEC Policy     | Automatic   | Authenticated Users: Read -                 | <b>Everyone:</b> Fail Full Control  |
| Agent            | 7 Iutomutic | CR                                          |                                     |
| rigent           |             | Power Users: Read + Start                   |                                     |
|                  |             | Administrators: Full Control                |                                     |
|                  |             | Sorver Operators: Full Control              |                                     |
|                  |             | SUSTEM. Dood   Stort   Stor                 |                                     |
|                  |             | SISIEW: Read + Start + Stop                 |                                     |
| <b>T</b> • • • • |             | + Pause                                     |                                     |
| License Agent    | Automatic   | Authenticated Users: Read                   | <b>Everyone:</b> Fail, Full Control |
|                  |             | <b>Power Users:</b> Read + Start            |                                     |
|                  |             | Administrators: Full Control                |                                     |
|                  |             | Server Operators: Full Control              |                                     |
|                  |             | <b>SYSTEM:</b> Read + Start + Stop          |                                     |
|                  |             | + Pause                                     |                                     |
| Logical Disk     | Automatic   | Authenticated Users: Read                   | <b>Everyone:</b> Fail, Full Control |
| Manager          |             | <b>Power Users:</b> Read + Start            | •                                   |
|                  |             | Administrators: Full Control                |                                     |
|                  |             | Server Operators: Full Control              |                                     |
|                  |             | <b>SVSTEM</b> · Read $\pm$ Start $\pm$ Ston |                                     |
|                  |             | + Pause                                     |                                     |
| Messenger        | Automatic   | Authenticated Users · Read                  | Everyone: Fail Full Control         |
| INICOSCIIGCI     | Automatic   | Dowon Usons, Dood - Start                   | Everyone. Fan, Fun Connor           |
|                  |             | A dministratores Full Control               |                                     |
|                  |             | Auministrators: Full Control                |                                     |
|                  |             | Server Operators: Full Control              |                                     |
|                  |             | SYSTEM: Read + Start + Stop                 |                                     |

|                  |               | + Pause                                                                 |                                     |
|------------------|---------------|-------------------------------------------------------------------------|-------------------------------------|
| Net Logon        | Automatic     | Authenticated Users: Read                                               | Everyone: Fail, Full Control        |
|                  |               | <b>Power Users:</b> Read + Start                                        |                                     |
|                  |               | Administrators: Full Control                                            |                                     |
|                  |               | Server Operators: Full Control                                          |                                     |
|                  |               | <b>SYSTEM:</b> Read + Start + Stop                                      |                                     |
|                  |               | + Pause                                                                 |                                     |
| Network DDE      | Manual        | Authenticated Users: Read -                                             | <b>Everyone:</b> Fail, Full Control |
|                  |               | CR                                                                      |                                     |
|                  |               | Administrators: Full Control                                            |                                     |
|                  |               | Server Operators: Full Control                                          |                                     |
|                  |               | Power Users: Read - CR                                                  |                                     |
|                  |               | INTERACTIVE: Read - CR -                                                |                                     |
| Natavarla DDE    | Magual        | RC + Start                                                              | Everyon et Esil, Eull Control       |
| Network DDE      | Manual        | D:Authenticated Users: Read -                                           | Everyone: Fall, Full Control        |
| DSDM             |               | Administrators: Full Control                                            |                                     |
|                  |               | Server Operators: Full Control                                          |                                     |
|                  |               | Power Users: Read - CR                                                  |                                     |
|                  |               | INTERACTIVE: Read - CR -                                                |                                     |
|                  |               | RC + Start                                                              |                                     |
| Plug and Play    | Automatic     | Authenticated Users: Read                                               | <b>Evervone:</b> Fail, Full Control |
| i ing unin i inj | 1 10001110010 | <b>Power Users:</b> Read + Start                                        |                                     |
|                  |               | Administrators: Full Control                                            |                                     |
|                  |               | Server Operators: Full Control                                          |                                     |
|                  |               | <b>SYSTEM:</b> Read + Start + Stop                                      |                                     |
|                  |               | + Pause                                                                 |                                     |
| Print Spooler    | Automatic     | Authenticated Users: Read                                               | Everyone: Fail, Full Control        |
|                  |               | <b>Power Users:</b> Read + Start                                        |                                     |
|                  |               | Administrators: Full Control                                            |                                     |
|                  |               | Server Operators: Full Control                                          |                                     |
|                  |               | <b>SYSTEM:</b> Read + Start + Stop                                      |                                     |
|                  |               | + Pause                                                                 |                                     |
| Protected        | Automatic     | Authenticated Users: Read                                               | <b>Everyone:</b> Fail, Full Control |
| Storage          |               | <b>Power Users:</b> Read + Start                                        |                                     |
|                  |               | Administrators: Full Control                                            |                                     |
|                  |               | Server Operators: Full Control                                          |                                     |
|                  |               | <b>SYSTEM:</b> Read + Start + Stop                                      |                                     |
| Damata           | Automotio     | + Pause                                                                 | European en Esil, Evil Control      |
| Procedure Call   | Automatic     | Aumenticated Users: Kead -                                              | Everyone: Fall, Full Control        |
| (RPC)            |               | Administrators: Full Control                                            |                                     |
|                  |               | Power Users: Read CP                                                    |                                     |
|                  |               | I UWEL USELS, NEAU - UN<br>INTERACTIVE · Read - CP                      |                                     |
|                  |               | RC + Start                                                              |                                     |
|                  |               | Users: Read - CR - RC + Start                                           |                                     |
|                  |               | INTERACTIVE: Read - CR -<br>RC + Start<br>Users: Read - CR - RC + Start |                                     |

| Remote       | Automatic | Authenticated Users · Read                 | Everyone: Fail Full Control         |
|--------------|-----------|--------------------------------------------|-------------------------------------|
| Registry     | ratomatic | Power Users Read + Start                   | Liveryone. Fun, Fun Control         |
| Sorvico      |           | Administrators: Full Control               |                                     |
| Service      |           | Some On enotones Eull Control              |                                     |
|              |           | Server Operators: Full Control             |                                     |
|              |           | SYSTEM: Read + Start + Stop                |                                     |
|              |           | + Pause                                    |                                     |
| Removable    | Automatic | Administrators: Full Control               | <b>Everyone:</b> Fail, Full Control |
| Storage      |           | Authenticated Users: Read                  |                                     |
|              |           | <b>Power Users:</b> Read+Start             |                                     |
|              |           | Server Operators: Full Control             |                                     |
|              |           | <b>SYSTEM:</b> Read + Start + Stop         |                                     |
|              |           | + Pause                                    |                                     |
| RunAs        | Automatic | Administrators: Full Control               | <b>Evervone:</b> Fail, Full Control |
| Service      |           | Server Operators: Full Control             | <b>J</b>                            |
|              |           | Authenticated Users: Read                  |                                     |
|              |           | Power Users: Read+Start                    |                                     |
|              |           | <b>SVSTEM:</b> Read $\pm$ Start $\pm$ Ston |                                     |
|              |           | + <b>D</b> ouse                            |                                     |
| Constitu     | Automotio | + rause                                    | Everyone: Eail Eull Control         |
| Security     | Automatic | Authenticated Users: Read -                | Everyone: Fail, Full Control        |
| Accounts     |           |                                            |                                     |
| Manager      |           | Administrators: Full Control               |                                     |
|              |           | <b>Power Users:</b> Read - CR              |                                     |
|              |           | <b>INTERACTIVE:</b> Read - CR -            |                                     |
|              |           | RC + Start                                 |                                     |
|              |           | Users: Read - CR - RC + Start              |                                     |
| Server       | Automatic | Authenticated Users: Read                  | Everyone: Fail, Full Control        |
|              |           | <b>Power Users:</b> Read + Start           |                                     |
|              |           | Administrators: Full Control               |                                     |
|              |           | Server Operators: Full Control             |                                     |
|              |           | <b>SYSTEM:</b> Read + Start + Stop         |                                     |
|              |           | + Pause                                    |                                     |
| SMTPSVC      | Automatic | Authenticated Users: Read                  | <b>Evervone:</b> Fail, Full Control |
|              |           | <b>Power Users:</b> Read + Start           | <b>J</b>                            |
|              |           | Administrators: Full Control               |                                     |
|              |           | Server Operators: Full Control             |                                     |
|              |           | SVSTFM: Read + Start + Ston                |                                     |
|              |           | $\pm$ Pause                                |                                     |
| System Event | Automotio | + 1 ause                                   | Everyone: Fail Full Control         |
| Notification | Automatic | Derver Users, Deed - Stort                 | Everyone. Fail, Full Collutor       |
| Notification |           | A designation of the start                 |                                     |
|              |           | Administrators: Full Control               |                                     |
|              |           | Server Operators: Full Control             |                                     |
|              |           | SYSTEM: Read + Start + Stop                |                                     |
|              |           | + Pause                                    |                                     |
| Task         | Automatic | Authenticated Users: Read                  | <b>Everyone:</b> Fail, Full Control |
| Scheduler    |           | <b>Power Users:</b> Read + Start           |                                     |
|              |           | Administrators: Full Control               |                                     |

|                |           | Server Operators: Full Control     |                                     |
|----------------|-----------|------------------------------------|-------------------------------------|
|                |           | <b>SYSTEM:</b> Read + Start + Stop |                                     |
|                |           | + Pause                            |                                     |
| TCP/IP         | Automatic | Authenticated Users: Read          | <b>Everyone:</b> Fail, Full Control |
| NetBIOS        |           | <b>Power Users:</b> Read + Start   |                                     |
| Helper Service |           | Administrators: Full Control       |                                     |
|                |           | Server Operators: Full Control     |                                     |
|                |           | <b>SYSTEM:</b> Read + Start + Stop |                                     |
|                |           | + Pause                            |                                     |
| Windows        | Automatic | Authenticated Users: Read -        | Everyone: Fail, Full Control        |
| Time           |           | CR                                 |                                     |
|                |           | Administrators: Full Control       |                                     |
|                |           | <b>Power Users:</b> Read - CR      |                                     |
|                |           | Server Operators: Full Control     |                                     |
|                |           | <b>INTERACTIVE:</b> Read - CR -    |                                     |
|                |           | RC + Start                         |                                     |
|                |           | Users: Read - CR - RC + Start      |                                     |
| Workstation    | Automatic | Authenticated Users: Read          | Everyone: Fail, Full Control        |
|                |           | <b>Power Users:</b> Read + Start   |                                     |
|                |           | Administrators: Full Control       |                                     |
|                |           | Server Operators: Full Control     |                                     |
|                |           | <b>SYSTEM:</b> Read + Start + Stop |                                     |
|                |           | + Pause                            |                                     |

# REGISTRY

The registry area allows you to set permissions and auditing on registry keys in the HKEY\_LOCAL\_MACHINE (machine) and HKEY\_USERS (user) hives of the system registry. The actual permission settings are somewhat complicated so you will have to examine the Setup Security template with the Security Templates console to see them.

| Object Name      | Workstaions Permissions   | Server Permissions             |
|------------------|---------------------------|--------------------------------|
| machine\software | Users: Read (key and      | Users: Read (key and           |
|                  | subkeys)                  | subkeys)                       |
|                  | Power Users: Read, Write, | Power Users: Read, Write,      |
|                  | and Delete (key and       | and Delete (key and            |
|                  | subkeys)                  | subkeys)                       |
|                  | Administrators: Full      | Administrators: Full           |
|                  | Control (key and subkeys) | Control (key and subkeys)      |
|                  | SYSTEM: Full Control      | SYSTEM: Full Control           |
|                  | (key and subkeys)         | (key and subkeys)              |
|                  | <b>CREATOR OWNER:</b>     | <b>CREATOR OWNER:</b>          |
|                  | Full Control (key and     | Full Control (key and          |
|                  | subkeys)                  | subkeys)                       |
|                  |                           | <b>Terminal Services User:</b> |

|                                   |                                                                                                    | Read, Write, and Delete                                                                                                    |
|-----------------------------------|----------------------------------------------------------------------------------------------------|----------------------------------------------------------------------------------------------------|
|                                   |                                                                                                    | (key and subkeys)                                                                                                    |
| machine\software\classes          | Users: Read (key and                                                                                                    | Users: Read (key and                                                                                                    |
|                                   | subkeys)                                                                                                    | subkeys)                                                                                                    |
|                                   | <b>Power Users:</b> Read, Write,                                                                                                    | <b>Power Users:</b> Read, Write,                                                                                                    |
|                                   | and Delete (key and                                                                                                    | and Delete (key and                                                                                                    |
|                                   | subkeys)                                                                                                    | subkeys)                                                                                                    |
|                                   | Administrators: Full                                                                                                    | Administrators: Full                                                                                                    |
|                                   | Control (key and subkeys)                                                                                                    | Control (key and subkeys)                                                                                                    |
|                                   | SYSTEM: Full Control                                                                                                    | SYSTEM: Full Control                                                                                                    |
|                                   | (key and subkeys)                                                                                                    | (key and subkeys)                                                                                                    |
|                                   | CREATOR OWNER:                                                                                                    | CREATOR OWNER:                                                                                                    |
|                                   | Full Control (key and                                                                                                    | Full Control (key and                                                                                                    |
|                                   | subkeys)                                                                                                    | subkeys)                                                                                                    |
|                                   | Authenticated Users:                                                                                                    | Terminal Services User:                                                                                                    |
|                                   | Read (key and subkeys)                                                                                                    | (key and sublease)                                                                                                    |
|                                   |                                                                                                    | (key and subkeys)                                                                                                    |
|                                   |                                                                                                    | Read (key and subkeys)                                                                                                    |
| machine\software\classes\ hln     | Users: Read (key and                                                                                                    | Users: Read (key and                                                                                                    |
| machine (software (classes).mp    | subkeys)                                                                                                    | subkeys)                                                                                                    |
|                                   | <b>Power Users:</b> Read (key                                                                                                    | <b>Power Users:</b> Read (key                                                                                                    |
|                                   | and subkeys)                                                                                                    | and subkeys)                                                                                                    |
|                                   | Administrators: Full                                                                                                    | Administrators: Full                                                                                                    |
|                                   | Control (key and subkeys)                                                                                                    | Control (key and subkeys)                                                                                                    |
|                                   | SYSTEM: Full Control                                                                                                    | SYSTEM: Full Control                                                                                                    |
|                                   | (key and subkeys)                                                                                                    | (key and subkeys)                                                                                                    |
|                                   | CREATOR OWNER:                                                                                                    | CREATOR OWNER:                                                                                                    |
|                                   | Full Control (key and                                                                                                    | Full Control (key and                                                                                                    |
|                                   | subkeys)                                                                                                    | subkeys)                                                                                                    |
|                                   | Authenticated Users:                                                                                                    | <b>Terminal Services User:</b>                                                                                                    |
|                                   | Read (key and subkeys)                                                                                                    | Read, Write, and Delete                                                                                                    |
|                                   |                                                                                                    | (key and subkeys)                                                                                                    |
|                                   |                                                                                                    | Authenticated Users:                                                                                                    |
|                                   |                                                                                                    | Read (key and subkeys)                                                                                                    |
| machine\software\classes\helpfile | Users: Read (key and                                                                                                    | Users: Read (key and                                                                                                    |
|                                   | subkeys)                                                                                                    | subkeys)                                                                                                    |
|                                   | Power Users: Read (key                                                                                                    | Power Users: Read (key                                                                                                    |
|                                   | and subkeys)                                                                                                    | and subkeys)                                                                                                    |
|                                   | Administrators: Full                                                                                                    | Administrators: Full                                                                                                    |
|                                   | SVSTEM: Eull Control                                                                                                    | SVSTEM: Full Control                                                                                                    |
|                                   | (kay and subkays)                                                                                                    | (key and subkeys)                                                                                                    |
|                                   | CPEATOR OWNER.                                                                                                    |                                                                                                    |
|                                   | Full Control (key and                                                                                                    | Full Control (key and                                                                                                    |
|                                   | subkeys)                                                                                                    | subkeys)                                                                                                    |
| machine\software\classes\helpfile | Full Control (key and<br>subkeys)<br>Authenticated Users:<br>Read (key and subkeys)<br>Users: Read (key and<br>subkeys)<br>Power Users: Read (key<br>and subkeys)<br>Administrators: Full<br>Control (key and subkeys)<br>SYSTEM: Full Control<br>(key and subkeys)<br>CREATOR OWNER:<br>Full Control (key and<br>subkeys) | Full Control (key and<br>subkeys)<br>Terminal Services User:<br>Read, Write, and Delete<br>(key and subkeys)<br>Authenticated Users:<br>Read (key and subkeys)<br>Users: Read (key and<br>subkeys)<br>Power Users: Read (key<br>and subkeys)<br>Administrators: Full<br>Control (key and subkeys)<br>SYSTEM: Full Control<br>(key and subkeys)<br>CREATOR OWNER:<br>Full Control (key and<br>subkeys) |

|                                  | Authenticated Users:          | <b>Terminal Services User:</b> |
|----------------------------------|-------------------------------|--------------------------------|
|                                  | Read (key and subkeys)        | Read, Write, and Delete        |
|                                  |                               | (key and subkeys)              |
|                                  |                               | Authenticated Users:           |
|                                  |                               | Read (key and subkeys)         |
| machine\software\microsoft\comma | Users: Read (key and          | Users: Read (key and           |
| nd processor                     | subkeys)                      | subkeys)                       |
| -                                | <b>Power Users:</b> Read (key | <b>Power Users:</b> Read (key  |
|                                  | and subkeys)                  | and subkeys)                   |
|                                  | Administrators: Full          | Administrators: Full           |
|                                  | Control (key and subkeys)     | Control (key and subkeys)      |
|                                  | SYSTEM: Full Control          | SYSTEM: Full Control           |
|                                  | (key and subkeys)             | (key and subkeys)              |
|                                  | <b>CREATOR OWNER:</b>         | <b>CREATOR OWNER:</b>          |
|                                  | Full Control (key and         | Full Control (key and          |
|                                  | subkeys)                      | subkeys)                       |
| machine\software\microsoft\      | Users: Read (key and          | Users: Read (key and           |
| cryptography                     | subkeys)                      | subkeys)                       |
|                                  | Power Users: Read (key        | <b>Power Users:</b> Read (key  |
|                                  | and subkeys)                  | and subkeys)                   |
|                                  | Administrators: Full          | Administrators: Full           |
|                                  | Control (key and subkeys)     | Control (key and subkeys)      |
|                                  | SYSTEM: Full Control          | SYSTEM: Full Control           |
|                                  | (key and subkeys)             | (key and subkeys)              |
|                                  | <b>CREATOR OWNER:</b>         | <b>CREATOR OWNER:</b>          |
|                                  | Full Control (key and         | Full Control (key and          |
|                                  | subkeys)                      | subkeys)                       |
| machine\software\microsoft\      |                               | Users: Read (key and           |
| cryptography\oid                 |                               | subkeys)                       |
|                                  |                               | <b>Power Users:</b> Read (key  |
|                                  |                               | and subkeys)                   |
|                                  |                               | Administrators: Full           |
|                                  |                               | Control (key and subkeys)      |
|                                  |                               | SYSTEM: Full Control           |
|                                  |                               | (key and subkeys)              |
|                                  |                               | <b>CREATOR OWNER:</b>          |
|                                  |                               | Full Control (key and          |
|                                  |                               | subkeys)                       |
| machine\software\microsoft\      |                               | Users: Read (key and           |
| cryptography\providers\trust     |                               | subkeys)                       |
|                                  |                               | <b>Power Users:</b> Read (key  |
|                                  |                               | and subkeys)                   |
|                                  |                               | Administrators: Full           |
|                                  |                               | Control (key and subkeys)      |
|                                  |                               | SYSTEM: Full Control           |
|                                  |                               | (key and subkeys)              |

|                                   |                               | <b>CREATOR OWNER:</b>         |
|-----------------------------------|-------------------------------|-------------------------------|
|                                   |                               | Full Control (key and         |
|                                   |                               | subkeys)                      |
| machine\software\microsoft\       |                               | Users: Read (key and          |
| cryptography/services             |                               | subkeys)                      |
| er) prographic (services          |                               | <b>Power Users:</b> Read (key |
|                                   |                               | and subkeys)                  |
|                                   |                               | Administrators: Full          |
|                                   |                               | Control (key and subkeys)     |
|                                   |                               | (key and subkeys)             |
|                                   |                               | CREATOR OWNER.                |
|                                   |                               | Full Control (key and         |
|                                   |                               | subkeys)                      |
| machine\software\microsoft\driver | Users: Read (key and          | Users: Read (key and          |
| signing                           | subkeys)                      | subkeys)                      |
| 5- <u>5</u> <u>6</u>              | <b>Power Users:</b> Read (key | <b>Power Users:</b> Read (key |
|                                   | and subkeys)                  | and subkeys)                  |
|                                   | Administrators: Full          | Administrators: Full          |
|                                   | Control (key and subkeys)     | Control (key and subkeys)     |
|                                   | SYSTEM: Full Control          | SYSTEM: Full Control          |
|                                   | (key and subkeys)             | (key and subkeys)             |
|                                   | CREATOR OWNER:                | CREATOR OWNER:                |
|                                   | Full Control (key and         | Full Control (key and         |
|                                   | subkeys)                      | subkeys)                      |
| machine\software\microsoft\       | Users: Read (key and          | Users: Read (key and          |
| enterprisecertificates            | subkeys)                      | subkeys)                      |
| -                                 | <b>Power Users:</b> Read (key | Power Users: Read (key        |
|                                   | and subkeys)                  | and subkeys)                  |
|                                   | Administrators: Full          | Administrators: Full          |
|                                   | Control (key and subkeys)     | Control (key and subkeys)     |
|                                   | SYSTEM: Full Control          | SYSTEM: Full Control          |
|                                   | (key and subkeys)             | (key and subkeys)             |
|                                   | <b>CREATOR OWNER:</b>         | <b>CREATOR OWNER:</b>         |
|                                   | Full Control (key and         | Full Control (key and         |
|                                   | subkeys)                      | subkeys)                      |
| machine\software\microsoft\netdde | Administrators: Full          | Administrators: Full          |
|                                   | Control (key and subkeys)     | Control (key and subkeys)     |
|                                   | SYSTEM: Full Control          | SYSTEM: Full Control          |
|                                   | (key and subkeys)             | (key and subkeys)             |
|                                   | <b>CREATOR OWNER:</b>         | <b>CREATOR OWNER:</b>         |
|                                   | Full Control (key and         | Full Control (key and         |
|                                   | subkeys)                      | subkeys)                      |
| machine\software\microsoft\ non-  | Users: Read (key and          | Users: Read (key and          |
| driver signing                    | subkeys)                      | subkeys)                      |
|                                   | <b>Power Users:</b> Read (key | <b>Power Users:</b> Read (key |

|                                   | 1 11 >                        | 1 11 \                        |
|-----------------------------------|-------------------------------|-------------------------------|
|                                   | and subkeys)                  | and subkeys)                  |
|                                   | Administrators: Full          | Administrators: Full          |
|                                   | Control (key and subkeys)     | Control (key and subkeys)     |
|                                   | SYSTEM: Full Control          | SYSTEM: Full Control          |
|                                   | (key and subkeys)             | (key and subkeys)             |
|                                   | <b>CREATOR OWNER:</b>         | <b>CREATOR OWNER:</b>         |
|                                   | Full Control (key and         | Full Control (key and         |
|                                   | subkeys)                      | subkeys)                      |
| machine\software\microsoft\ole    | Users: Read (key and          | Users: Read (key and          |
|                                   | subkeys)                      | subkeys)                      |
|                                   | <b>Power Users:</b> Read (key | <b>Power Users:</b> Read (key |
|                                   | and subkeys)                  | and subkeys)                  |
|                                   | Administrators: Full          | Administrators: Full          |
|                                   | Control (key and subkeys)     | Control (key and subkeys)     |
|                                   | <b>SVSTEM</b> : Full Control  | <b>SVSTEM</b> : Full Control  |
|                                   | (kay and subkays)             | (key and subkeys)             |
|                                   |                               | CDEATOD OWNED.                |
|                                   | Evil Control (key and         | Evil Control (key and         |
|                                   | Full Collutor (key and        | Full Control (Key and         |
|                                   | subkeys)                      | subkeys)                      |
| machine\software\microsoft\       | Inherit from parent           | Inherit from parent           |
| protected storage system provider |                               |                               |
| machine\software\microsoft\rpc    | Users: Read (key and          | Users: Read (key and          |
|                                   | subkeys)                      | subkeys)                      |
|                                   | <b>Power Users:</b> Read (key | <b>Power Users:</b> Read (key |
|                                   | and subkeys)                  | and subkeys)                  |
|                                   | Administrators: Full          | Administrators: Full          |
|                                   | Control (key and subkeys)     | Control (key and subkeys)     |
|                                   | SYSTEM: Full Control          | SYSTEM: Full Control          |
|                                   | (key and subkeys)             | (key and subkeys)             |
|                                   | <b>CREATOR OWNER:</b>         | <b>CREATOR OWNER:</b>         |
|                                   | Full Control (key and         | Full Control (key and         |
|                                   | subkeys)                      | subkeys)                      |
| machine\software\microsoft\secure | Users: Read (key and          | Users: Read (key and          |
|                                   | subkeys)                      | subkeys)                      |
|                                   | <b>Power Users:</b> Read (key | <b>Power Users:</b> Read (key |
|                                   | and subkeys)                  | and subkeys)                  |
|                                   | Administrators: Full          | Administrators: Full          |
|                                   | Control (key and subkeys)     | Control (key and subkeys)     |
|                                   | <b>SYSTEM:</b> Full Control   | SYSTEM: Full Control          |
|                                   | (key and subkeys)             | (key and subkeys)             |
|                                   | CREATOR OWNER:                | CREATOR OWNER:                |
|                                   | Full Control (key and         | Full Control (key and         |
|                                   | subkeys)                      | subkeys)                      |
| machine\software\microsoft\system | Users: Read (key and          | Users: Read (key and          |
| certificates                      | USUIS. INCAU (NUY allu        | USUIS. INCAU (NUY allu        |
|                                   | subkeys)                      | subkeys)                      |
| certificates                      | subkeys)                      | subkeys)                      |
|                                     | and subkeys)                  | and subkeys)                  |
|-------------------------------------|-------------------------------|-------------------------------|
|                                     | Administrators: Full          | Administrators: Full          |
|                                     | Control (key and subkeys)     | Control (key and subkeys)     |
|                                     | SYSTEM: Full Control          | SYSTEM: Full Control          |
|                                     | (key and subkeys)             | (key and subkeys)             |
|                                     | CREATOR OWNER:                | CREATOR OWNER:                |
|                                     | Full Control (key and         | Full Control (key and         |
|                                     | subkeys)                      | subkeys)                      |
| machine\software\microsoft\         | Authenticated Users:          | Authenticated Users:          |
| windows nt\currentversion           | Read (key and subkeys)        | Read (key and subkeys)        |
| machine\software\microsoft\         | Users: Read (key and          | Users: Read (key and          |
| windows nt\currentversion\          | subkeys)                      | subkeys)                      |
| accessibility                       | <b>Power Users:</b> Read (key | <b>Power Users:</b> Read (key |
|                                     | and subkeys)                  | and subkeys)                  |
|                                     | Administrators: Full          | Administrators: Full          |
|                                     | Control (key and subkeys)     | Control (key and subkeys)     |
|                                     | <b>SYSTEM:</b> Full Control   | <b>SYSTEM:</b> Full Control   |
|                                     | (key and subkeys)             | (key and subkeys)             |
|                                     | CREATOR OWNER.                | CREATOR OWNER.                |
|                                     | Full Control (key and         | Full Control (key and         |
|                                     | subkeys)                      | subkeys)                      |
| machine\software\microsoft\         | Users: Read (key and          | Users: Read (key and          |
| windows nt/currentversion/aedebug   | subkeys)                      | subkeye)                      |
| windows in current version (accebug | Power Users: Read (key        | Power Users: Read (key        |
|                                     | and subkays)                  | and subkeys)                  |
|                                     | Administrators: Eull          | A dministrators: Eull         |
|                                     | Control (kay and subkays)     | Control (key and subkeys)     |
|                                     | SVSTEM: Full Control          | <b>SVSTEM:</b> Full Control   |
|                                     | (key and subkeys)             | (key and subkeys)             |
|                                     | CREATOR OWNER                 | CREATOR OWNER.                |
|                                     | Full Control (key and         | Eull Control (key and         |
|                                     | subkeys)                      | subkeys)                      |
| machine\software\microsoft\         | Users: Read (key and          | Users: Read (key and          |
| windows nt/currentversion           | subleys)                      | subkeys)                      |
| asrcommands                         | Dowor Usors: Read (key        | Dowor Usors: Read (key        |
| asreoninands                        | and subkovs)                  | and subkays)                  |
|                                     | Administrators: Eull          | A dministrators: Full         |
|                                     | Control (key and subkeys)     | Control (key and subkeys)     |
|                                     | <b>SVSTEM.</b> Exil Control   | SVSTEM. Ex11 Control          |
|                                     | (key and subkeys)             | (key and subkeys)             |
|                                     |                               | (Key and Subkeys)             |
|                                     | Eull Control (boy and         | Eull Control (how and         |
|                                     | run Control (key and          | run Control (key and          |
|                                     | SUDKEYS)                      | subkeys)                      |
|                                     |                               |                               |
| machine\software\microsoft\         | Users: Read (key and          | Users: Read (key and          |
| windows nt\currentversion\classes   | subkeys)                      | subkeys)                      |

|                                | <b>Power Users:</b> Read (key | <b>Power Users:</b> Read (key |
|--------------------------------|-------------------------------|-------------------------------|
|                                | and subkeys)                  | and subkeys)                  |
|                                | Administrators: Full          | Administrators: Full          |
|                                | Control (key and subkeys)     | Control (key and subkeys)     |
|                                | SYSTEM: Full Control          | SYSTEM: Full Control          |
|                                | (key and subkeys)             | (key and subkeys)             |
|                                | CREATOR OWNER:                | CREATOR OWNER:                |
|                                | Full Control (key and         | Full Control (key and         |
|                                | subkeys)                      | subkeys)                      |
| machine\software\microsoft\    | Users: Read (key and          | Users: Read (key and          |
| windows nt\currentversion\     | subkeys)                      | subkeys)                      |
| drivers32                      | <b>Power Users:</b> Read (key | <b>Power Users:</b> Read (key |
|                                | and subkeys)                  | and subkeys)                  |
|                                | Administrators: Full          | Administrators: Full          |
|                                | Control (key and subkeys)     | Control (key and subkeys)     |
|                                | <b>SYSTEM:</b> Full Control   | <b>SYSTEM:</b> Full Control   |
|                                | (key and subkeys)             | (key and subkeys)             |
|                                | CREATOR OWNER:                | CREATOR OWNER:                |
|                                | Full Control (key and         | Full Control (key and         |
|                                | subkeys)                      | subkeys)                      |
| machine\software\microsoft\    | Users: Read (key and          | Users: Read (key and          |
| windows nt/currentversion/efs  | subkeys)                      | subkeys)                      |
| while ws http://www.ension.org | <b>Power Users:</b> Read (key | <b>Power Users:</b> Read (key |
|                                | and subkeys)                  | and subkeys)                  |
|                                | Administrators: Full          | Administrators: Full          |
|                                | Control (key and subkeys)     | Control (key and subkeys)     |
|                                | <b>SVSTEM:</b> Full Control   | SVSTEM: Full Control          |
|                                | (key and subkeys)             | (key and subkeys)             |
|                                | CREATOR OWNER                 | CREATOR OWNER.                |
|                                | Full Control (key and         | Full Control (key and         |
|                                | subkeys)                      | subkeys)                      |
| machine\software\microsoft     | Usors: Pead (key and          | Usors: Pead (key and          |
| windows nt/ourrentworsion/font | subkova)                      | subleve)                      |
| drivers                        | Bower Users: Dead (key        | Bower Users: Read (key        |
| urivers                        | and subkays)                  | and subleave)                 |
|                                | Administrators Full           | Administrators Eull           |
|                                | Administrators: Full          | Auministrators: Full          |
|                                | Control (key and subkeys)     | Control (key and subkeys)     |
|                                | (here and authorse)           | (here and auchterre)          |
|                                | (key and subkeys)             | (key and subkeys)             |
|                                | Eull Control (boy and         | Eull Control (Low and         |
|                                | Full Control (key and         | Full Control (key and         |
|                                | subkeys)                      | subkeys)                      |
| macnine\software\microsoft\    | Users: Read (key and          | Users: Read (key and          |
| windows nt\currentversion\     | subkeys)                      | subkeys)                      |
| tontmapper                     | Power Users: Read (key        | Power Users: Read (key        |
|                                | and subkeys)                  | and subkeys)                  |

|                                   | Administrators: Full          | Administrators: Full             |
|-----------------------------------|-------------------------------|----------------------------------|
|                                   | Control (key and subkeys)     | Control (key and subkeys)        |
|                                   | SYSTEM: Full Control          | SYSTEM: Full Control             |
|                                   | (key and subkeys)             | (key and subkeys)                |
|                                   | <b>CREATOR OWNER:</b>         | <b>CREATOR OWNER:</b>            |
|                                   | Full Control (key and         | Full Control (key and            |
|                                   | subkeys)                      | subkeys)                         |
| machine\software\microsoft\       | Users: Read (key and          | Users: Read (key and             |
| windows nt\currentversion\image   | subkeys)                      | subkeys)                         |
| file execution options            | <b>Power Users:</b> Read (key | <b>Power Users:</b> Read (key    |
| -                                 | and subkeys)                  | and subkeys)                     |
|                                   | Administrators: Full          | Administrators: Full             |
|                                   | Control (key and subkeys)     | Control (key and subkeys)        |
|                                   | SYSTEM: Full Control          | SYSTEM: Full Control             |
|                                   | (key and subkeys)             | (key and subkeys)                |
|                                   | <b>CREATOR OWNER:</b>         | <b>CREATOR OWNER:</b>            |
|                                   | Full Control (key and         | Full Control (key and            |
|                                   | subkeys)                      | subkeys)                         |
| machine\software\microsoft\       | Users: Read (key and          | Users: Read (key and             |
| windows nt\currentversion\        | subkeys)                      | subkeys)                         |
| inifilemapping                    | <b>Power Users:</b> Read (key | <b>Power Users:</b> Read (key    |
|                                   | and subkeys)                  | and subkeys)                     |
|                                   | Administrators: Full          | Administrators: Full             |
|                                   | Control (key and subkeys)     | Control (key and subkeys)        |
|                                   | SYSTEM: Full Control          | SYSTEM: Full Control             |
|                                   | (key and subkeys)             | (key and subkeys)                |
|                                   | CREATOR OWNER:                | CREATOR OWNER:                   |
|                                   | Full Control (key and         | Full Control (key and            |
|                                   | subkeys)                      | subkeys)                         |
| machine\software\microsoft\       | (A;CI;GR;;;;IU)               | (A;CI;GR;;;IU)                   |
| windows nt\currentversion\perflib | Administrators: Full          | Administrators: Full             |
| , u                               | Control (key and subkeys)     | Control (key and subkeys)        |
|                                   | SYSTEM: Full Control          | SYSTEM: Full Control             |
|                                   | (key and subkeys)             | (key and subkeys)                |
|                                   | CREATOR OWNER:                | CREATOR OWNER:                   |
|                                   | Full Control (key and         | Full Control (key and            |
|                                   | subkeys)                      | subkeys)                         |
| machine\software\microsoft\       | Inherit from parent           | Inherit from parent              |
| windows nt\currentversion\        | Ĩ                             | 1                                |
| perflib\009                       |                               |                                  |
| machine\software\microsoft\       |                               | Users: Read (key and             |
| windows nt\currentversion\ports   |                               | subkeys)                         |
| ,                                 |                               | <b>Power Users:</b> Read. Write. |
|                                   |                               | and Delete (key and              |
|                                   |                               | subkeys)                         |
|                                   |                               | Administrators: Full             |

|                                   |                               | Control (key and subkeys)     |
|-----------------------------------|-------------------------------|-------------------------------|
|                                   |                               | <b>SYSTEM:</b> Full Control   |
|                                   |                               | (key and subkeys)             |
|                                   |                               | CREATOR OWNER:                |
|                                   |                               | Full Control (key and         |
|                                   |                               | subkeys)                      |
| machine\software\microsoft\       | Users: Read (key and          | Users: Read (key and          |
| windows nt/currentversion         | subkeys)                      | subkeys)                      |
| profilelist                       | Power Users. Read (key        | Power Users · Read (key       |
| promensi                          | and subkeys)                  | and subkeys)                  |
|                                   | Administrators: Full          | Administrators: Full          |
|                                   | Control (kay and subkays)     | Control (key and subkeys)     |
|                                   | <b>SVSTEM:</b> Eull Control   | SVSTEM: Eull Control          |
|                                   | (key and subkeys)             | (key and subkeys)             |
|                                   | (key and subkeys)             | (key and subkeys)             |
|                                   | Evil Control (key and         | Evil Control (key and         |
|                                   | Full Collutor (key and        | Full Collutor (key and        |
|                                   | subkeys)                      |                               |
| machine\software\microsoft\       | Users: Read (key and          | Users: Read (key and          |
| windows nt/currentversion/secedit | Subkeys)                      | Subkeys)                      |
|                                   | Power Users: Read (key        | Power Users: Read (key        |
|                                   | and subkeys)                  | and subkeys)                  |
|                                   | Administrators: Full          | Administrators: Full          |
|                                   | Control (key and subkeys)     | Control (key and subkeys)     |
|                                   | SYSTEM: Full Control          | SYSTEM: Full Control          |
|                                   | (key and subkeys)             | (key and subkeys)             |
|                                   | CREATOR OWNER:                | CREATOR OWNER:                |
|                                   | Full Control (key and         | Full Control (key and         |
|                                   | subkeys)                      | subkeys)                      |
| machine\software\microsoft\       | Users: Read (key and          | Users: Read (key and          |
| windows nt\currentversion\setup\  | subkeys)                      | subkeys)                      |
| recoveryconsole                   | <b>Power Users:</b> Read (key | <b>Power Users:</b> Read (key |
|                                   | and subkeys)                  | and subkeys)                  |
|                                   | Administrators: Full          | Administrators: Full          |
|                                   | Control (key and subkeys)     | Control (key and subkeys)     |
|                                   | SYSTEM: Full Control          | SYSTEM: Full Control          |
|                                   | (key and subkeys)             | (key and subkeys)             |
|                                   | <b>CREATOR OWNER:</b>         | <b>CREATOR OWNER:</b>         |
|                                   | Full Control (key and         | Full Control (key and         |
|                                   | subkeys)                      | subkeys)                      |
| machine\software\microsoft\       | Users: Read (key and          | Users: Read (key and          |
| windows nt\currentversion\svchost | subkeys)                      | subkeys)                      |
|                                   | <b>Power Users:</b> Read (key | <b>Power Users:</b> Read (key |
|                                   | and subkeys)                  | and subkeys)                  |
|                                   | Administrators: Full          | Administrators: Full          |
|                                   | Control (key and subkeys)     | Control (key and subkeys)     |
|                                   | SYSTEM: Full Control          | SYSTEM: Full Control          |

|                                                                        | (key and subkeys)<br>CREATOR OWNER:<br>Full Control (key and                                                                                                    | (key and subkeys)<br>CREATOR OWNER:<br>Full Control (key and                                                                                                    |
|------------------------------------------------------------------------|----------------------------------------------------------------------------------------------------|----------------------------------------------------------------------------------------------------|
|                                                                        | subkeys)                                                                                                    | subkeys)                                                                                                    |
| machine\software\microsoft\<br>windows nt\currentversion\time<br>zones | Users: Read (key and<br>subkeys)<br>Power Users: Read (key<br>and subkeys)<br>Administrators: Full<br>Control (key and subkeys)                                                                                                    | Users: Read (key and<br>subkeys)<br>Power Users: Read (key<br>and subkeys)<br>Administrators: Full<br>Control (key and subkeys)                                                                                                    |
|                                                                        | SYSTEM: Full Control<br>(key and subkeys)<br>CREATOR OWNER:<br>Full Control (key and<br>subkeys)                                                                                                    | SYSTEM: Full Control<br>(key and subkeys)<br>CREATOR OWNER:<br>Full Control (key and<br>subkeys)                                                                                                    |
| machine\software\microsoft\<br>windows nt\currentversion\<br>windows   | Users: Read (key and<br>subkeys)<br>Power Users: Read (key<br>and subkeys)<br>Administrators: Full<br>Control (key and subkeys)<br>SYSTEM: Full Control<br>(key and subkeys)<br>CREATOR OWNER:<br>Full Control (key and<br>subkeys) | Users: Read (key and<br>subkeys)<br>Power Users: Read (key<br>and subkeys)<br>Administrators: Full<br>Control (key and subkeys)<br>SYSTEM: Full Control<br>(key and subkeys)<br>CREATOR OWNER:<br>Full Control (key and<br>subkeys)                       |
| machine\software\microsoft\<br>windows\currentversion                  |                                                                                                    | Users: Read (key and<br>subkeys)<br>Power Users: Read, Write,<br>and Delete (key and<br>subkeys)<br>Administrators: Full<br>Control (key and subkeys)<br>SYSTEM: Full Control<br>(key and subkeys)<br>CREATOR OWNER:<br>Full Control (key and<br>subkeys) |
| machine\software\microsoft\<br>windows\currentversion\group<br>policy  | Inherit from parent                                                                                                    | Inherit from parent                                                                                                    |
| machine\software\microsoft\<br>windows\currentversion\installer        | Inherit from parent                                                                                                    | Inherit from parent                                                                                                    |
| machine\software\microsoft\<br>windows\currentversion\policies         | Inherit from parent                                                                                                    | Inherit from parent                                                                                                    |
| machine\software\microsoft\                                            | Users: Read (key and                                                                                                    | Users: Read (key and                                                                                                    |

| windows\currentversion\explorer\                                                                   | subkeys)                                                                                                    | subkeys)                                                                                                    |
|----------------------------------------------------------------------------------------------------|----------------------------------------------------------------------------------------------------|----------------------------------------------------------------------------------------------------|
| user shell folders                                                                                 | <b>Power Users:</b> Read (key                                                                                                    | Power Users: Read (key                                                                                                    |
|                                                                                                    | and subkeys)                                                                                                    | and subkeys)                                                                                                    |
|                                                                                                    | Administrators: Full                                                                                                    | Administrators: Full                                                                                                    |
|                                                                                                    | Control (key and subkeys)                                                                                                    | Control (key and subkeys)                                                                                                    |
|                                                                                                    | SYSTEM: Full Control                                                                                                    | SYSTEM: Full Control                                                                                                    |
|                                                                                                    | (key and subkeys)                                                                                                    | (key and subkeys)                                                                                                    |
|                                                                                                    | <b>CREATOR OWNER:</b>                                                                                                    | <b>CREATOR OWNER:</b>                                                                                                    |
|                                                                                                    | Full Control (key and                                                                                                    | Full Control (key and                                                                                                    |
|                                                                                                    | subkeys)                                                                                                    | subkeys)                                                                                                    |
| machine\software\microsoft\                                                                        | Users: Read (key and                                                                                                    | Users: Read (key and                                                                                                    |
| windows\currentversion\runonce                                                                     | subkeys)                                                                                                    | subkeys)                                                                                                    |
|                                                                                                    | <b>Power Users:</b> Read (key                                                                                                    | Power Users: Read (key                                                                                                    |
|                                                                                                    | and subkeys)                                                                                                    | and subkeys)                                                                                                    |
|                                                                                                    | Administrators: Full                                                                                                    | Administrators: Full                                                                                                    |
|                                                                                                    | Control (key and subkeys)                                                                                                    | Control (key and subkeys)                                                                                                    |
|                                                                                                    | SYSTEM: Full Control                                                                                                    | SYSTEM: Full Control                                                                                                    |
|                                                                                                    | (key and subkeys)                                                                                                    | (key and subkeys)                                                                                                    |
|                                                                                                    | <b>CREATOR OWNER:</b>                                                                                                    | <b>CREATOR OWNER:</b>                                                                                                    |
|                                                                                                    | Full Control (key and                                                                                                    | Full Control (key and                                                                                                    |
|                                                                                                    | subkeys)                                                                                                    | subkeys)                                                                                                    |
| machine\software\microsoft\                                                                        | Users: Read (key and                                                                                                    | Users: Read (key and                                                                                                    |
| windows\currentversion\runonceex                                                                   | subkeys)                                                                                                    | subkeys)                                                                                                    |
|                                                                                                    | <b>Power Users:</b> Read (key                                                                                                    | <b>Power Users:</b> Read (key                                                                                                    |
|                                                                                                    |                                                                                                    |                                                                                                    |
|                                                                                                    | and subkeys)                                                                                                    | and subkeys)                                                                                                    |
|                                                                                                    | and subkeys)<br>Administrators: Full                                                                                                    | and subkeys)<br>Administrators: Full                                                                                                    |
|                                                                                                    | and subkeys)<br><b>Administrators:</b> Full<br>Control (key and subkeys)                                                                                                    | and subkeys)<br><b>Administrators:</b> Full<br>Control (key and subkeys)                                                                                                    |
|                                                                                                    | and subkeys)<br>Administrators: Full<br>Control (key and subkeys)<br>SYSTEM: Full Control                                                                                                    | and subkeys)<br><b>Administrators:</b> Full<br>Control (key and subkeys)<br><b>SYSTEM:</b> Full Control                                                                                                    |
|                                                                                                    | and subkeys)<br>Administrators: Full<br>Control (key and subkeys)<br>SYSTEM: Full Control<br>(key and subkeys)                                                                                                    | and subkeys)<br>Administrators: Full<br>Control (key and subkeys)<br>SYSTEM: Full Control<br>(key and subkeys)                                                                                                    |
|                                                                                                    | and subkeys)<br>Administrators: Full<br>Control (key and subkeys)<br>SYSTEM: Full Control<br>(key and subkeys)<br>CREATOR OWNER:                                                                                                    | and subkeys)<br>Administrators: Full<br>Control (key and subkeys)<br>SYSTEM: Full Control<br>(key and subkeys)<br>CREATOR OWNER:                                                                                                    |
|                                                                                                    | and subkeys)<br>Administrators: Full<br>Control (key and subkeys)<br>SYSTEM: Full Control<br>(key and subkeys)<br>CREATOR OWNER:<br>Full Control (key and                                                                                                    | and subkeys)<br>Administrators: Full<br>Control (key and subkeys)<br>SYSTEM: Full Control<br>(key and subkeys)<br>CREATOR OWNER:<br>Full Control (key and                                                                                                    |
|                                                                                                    | and subkeys)<br>Administrators: Full<br>Control (key and subkeys)<br>SYSTEM: Full Control<br>(key and subkeys)<br>CREATOR OWNER:<br>Full Control (key and<br>subkeys)                                                                                                    | and subkeys)<br>Administrators: Full<br>Control (key and subkeys)<br>SYSTEM: Full Control<br>(key and subkeys)<br>CREATOR OWNER:<br>Full Control (key and<br>subkeys)                                                                                                    |
| machine\software\microsoft\                                                                        | and subkeys)<br>Administrators: Full<br>Control (key and subkeys)<br>SYSTEM: Full Control<br>(key and subkeys)<br>CREATOR OWNER:<br>Full Control (key and<br>subkeys)<br>Users: Read (key and                                                                                                    | and subkeys)<br>Administrators: Full<br>Control (key and subkeys)<br>SYSTEM: Full Control<br>(key and subkeys)<br>CREATOR OWNER:<br>Full Control (key and<br>subkeys)<br>Users: Read (key and                                                                                                    |
| machine\software\microsoft\<br>windows nt\currentversion\                                          | and subkeys)<br>Administrators: Full<br>Control (key and subkeys)<br>SYSTEM: Full Control<br>(key and subkeys)<br>CREATOR OWNER:<br>Full Control (key and<br>subkeys)<br>Users: Read (key and<br>subkeys)                                                                                                    | and subkeys)<br>Administrators: Full<br>Control (key and subkeys)<br>SYSTEM: Full Control<br>(key and subkeys)<br>CREATOR OWNER:<br>Full Control (key and<br>subkeys)<br>Users: Read (key and<br>subkeys)                                                                                                    |
| machine\software\microsoft\<br>windows nt\currentversion\<br>winlogon                              | and subkeys)<br>Administrators: Full<br>Control (key and subkeys)<br>SYSTEM: Full Control<br>(key and subkeys)<br>CREATOR OWNER:<br>Full Control (key and<br>subkeys)<br>Users: Read (key and<br>subkeys)<br>Power Users: Read (key                                                                                                    | and subkeys)<br>Administrators: Full<br>Control (key and subkeys)<br>SYSTEM: Full Control<br>(key and subkeys)<br>CREATOR OWNER:<br>Full Control (key and<br>subkeys)<br>Users: Read (key and<br>subkeys)<br>Power Users: Read (key                                                                                                    |
| machine\software\microsoft\<br>windows nt\currentversion\<br>winlogon                              | and subkeys)<br>Administrators: Full<br>Control (key and subkeys)<br>SYSTEM: Full Control<br>(key and subkeys)<br>CREATOR OWNER:<br>Full Control (key and<br>subkeys)<br>Users: Read (key and<br>subkeys)<br>Power Users: Read (key<br>and subkeys)                                                                                                    | and subkeys)<br>Administrators: Full<br>Control (key and subkeys)<br>SYSTEM: Full Control<br>(key and subkeys)<br>CREATOR OWNER:<br>Full Control (key and<br>subkeys)<br>Users: Read (key and<br>subkeys)<br>Power Users: Read (key<br>and subkeys)                                                                                                    |
| machine\software\microsoft\<br>windows nt\currentversion\<br>winlogon                              | and subkeys)<br>Administrators: Full<br>Control (key and subkeys)<br>SYSTEM: Full Control<br>(key and subkeys)<br>CREATOR OWNER:<br>Full Control (key and<br>subkeys)<br>Users: Read (key and<br>subkeys)<br>Power Users: Read (key<br>and subkeys)<br>Administrators: Full                                                                                                    | and subkeys)<br>Administrators: Full<br>Control (key and subkeys)<br>SYSTEM: Full Control<br>(key and subkeys)<br>CREATOR OWNER:<br>Full Control (key and<br>subkeys)<br>Users: Read (key and<br>subkeys)<br>Power Users: Read (key<br>and subkeys)<br>Administrators: Full                                                                                                    |
| machine\software\microsoft\<br>windows nt\currentversion\<br>winlogon                              | and subkeys)<br>Administrators: Full<br>Control (key and subkeys)<br>SYSTEM: Full Control<br>(key and subkeys)<br>CREATOR OWNER:<br>Full Control (key and<br>subkeys)<br>Users: Read (key and<br>subkeys)<br>Power Users: Read (key<br>and subkeys)<br>Administrators: Full<br>Control (key and subkeys)                                                                                                    | and subkeys)<br>Administrators: Full<br>Control (key and subkeys)<br>SYSTEM: Full Control<br>(key and subkeys)<br>CREATOR OWNER:<br>Full Control (key and<br>subkeys)<br>Users: Read (key and<br>subkeys)<br>Power Users: Read (key<br>and subkeys)<br>Administrators: Full<br>Control (key and subkeys)                                                                                                    |
| machine\software\microsoft\<br>windows nt\currentversion\<br>winlogon                              | and subkeys)<br>Administrators: Full<br>Control (key and subkeys)<br>SYSTEM: Full Control<br>(key and subkeys)<br>CREATOR OWNER:<br>Full Control (key and<br>subkeys)<br>Users: Read (key and<br>subkeys)<br>Power Users: Read (key<br>and subkeys)<br>Administrators: Full<br>Control (key and subkeys)<br>SYSTEM: Full Control                                                                                                    | and subkeys)<br>Administrators: Full<br>Control (key and subkeys)<br>SYSTEM: Full Control<br>(key and subkeys)<br>CREATOR OWNER:<br>Full Control (key and<br>subkeys)<br>Users: Read (key and<br>subkeys)<br>Power Users: Read (key<br>and subkeys)<br>Administrators: Full<br>Control (key and subkeys)<br>SYSTEM: Full Control                                                                                                    |
| machine\software\microsoft\<br>windows nt\currentversion\<br>winlogon                              | and subkeys)<br>Administrators: Full<br>Control (key and subkeys)<br>SYSTEM: Full Control<br>(key and subkeys)<br>CREATOR OWNER:<br>Full Control (key and<br>subkeys)<br>Users: Read (key and<br>subkeys)<br>Power Users: Read (key<br>and subkeys)<br>Administrators: Full<br>Control (key and subkeys)<br>SYSTEM: Full Control<br>(key and subkeys)                                                                                            | and subkeys)<br>Administrators: Full<br>Control (key and subkeys)<br>SYSTEM: Full Control<br>(key and subkeys)<br>CREATOR OWNER:<br>Full Control (key and<br>subkeys)<br>Users: Read (key and<br>subkeys)<br>Power Users: Read (key<br>and subkeys)<br>Administrators: Full<br>Control (key and subkeys)<br>SYSTEM: Full Control<br>(key and subkeys)                                                                                            |
| machine\software\microsoft\<br>windows nt\currentversion\<br>winlogon                              | and subkeys)<br>Administrators: Full<br>Control (key and subkeys)<br>SYSTEM: Full Control<br>(key and subkeys)<br>CREATOR OWNER:<br>Full Control (key and<br>subkeys)<br>Users: Read (key and<br>subkeys)<br>Power Users: Read (key<br>and subkeys)<br>Administrators: Full<br>Control (key and subkeys)<br>SYSTEM: Full Control<br>(key and subkeys)<br>CREATOR OWNER:                                                                          | and subkeys)<br>Administrators: Full<br>Control (key and subkeys)<br>SYSTEM: Full Control<br>(key and subkeys)<br>CREATOR OWNER:<br>Full Control (key and<br>subkeys)<br>Users: Read (key and<br>subkeys)<br>Power Users: Read (key<br>and subkeys)<br>Administrators: Full<br>Control (key and subkeys)<br>SYSTEM: Full Control<br>(key and subkeys)<br>CREATOR OWNER:                                                                          |
| machine\software\microsoft\<br>windows nt\currentversion\<br>winlogon                              | and subkeys)<br>Administrators: Full<br>Control (key and subkeys)<br>SYSTEM: Full Control<br>(key and subkeys)<br>CREATOR OWNER:<br>Full Control (key and<br>subkeys)<br>Users: Read (key and<br>subkeys)<br>Power Users: Read (key<br>and subkeys)<br>Administrators: Full<br>Control (key and subkeys)<br>SYSTEM: Full Control<br>(key and subkeys)<br>CREATOR OWNER:<br>Full Control (key and                                                 | and subkeys)<br>Administrators: Full<br>Control (key and subkeys)<br>SYSTEM: Full Control<br>(key and subkeys)<br>CREATOR OWNER:<br>Full Control (key and<br>subkeys)<br>Users: Read (key and<br>subkeys)<br>Power Users: Read (key<br>and subkeys)<br>Administrators: Full<br>Control (key and subkeys)<br>SYSTEM: Full Control<br>(key and subkeys)<br>CREATOR OWNER:<br>Full Control (key and                                                 |
| machine\software\microsoft\<br>windows nt\currentversion\<br>winlogon                              | and subkeys)<br>Administrators: Full<br>Control (key and subkeys)<br>SYSTEM: Full Control<br>(key and subkeys)<br>CREATOR OWNER:<br>Full Control (key and<br>subkeys)<br>Users: Read (key and<br>subkeys)<br>Power Users: Read (key<br>and subkeys)<br>Administrators: Full<br>Control (key and subkeys)<br>SYSTEM: Full Control<br>(key and subkeys)<br>CREATOR OWNER:<br>Full Control (key and<br>subkeys)                                     | and subkeys)<br>Administrators: Full<br>Control (key and subkeys)<br>SYSTEM: Full Control<br>(key and subkeys)<br>CREATOR OWNER:<br>Full Control (key and<br>subkeys)<br>Users: Read (key and<br>subkeys)<br>Power Users: Read (key<br>and subkeys)<br>Administrators: Full<br>Control (key and subkeys)<br>SYSTEM: Full Control<br>(key and subkeys)<br>CREATOR OWNER:<br>Full Control (key and<br>subkeys)                                     |
| machine\software\microsoft\<br>windows nt\currentversion\<br>winlogon<br>machine\software\policies | and subkeys)<br>Administrators: Full<br>Control (key and subkeys)<br>SYSTEM: Full Control<br>(key and subkeys)<br>CREATOR OWNER:<br>Full Control (key and<br>subkeys)<br>Users: Read (key and<br>subkeys)<br>Power Users: Read (key<br>and subkeys)<br>Administrators: Full<br>Control (key and subkeys)<br>SYSTEM: Full Control<br>(key and subkeys)<br>CREATOR OWNER:<br>Full Control (key and<br>subkeys)<br>Users: Read (key and             | and subkeys)<br>Administrators: Full<br>Control (key and subkeys)<br>SYSTEM: Full Control<br>(key and subkeys)<br>CREATOR OWNER:<br>Full Control (key and<br>subkeys)<br>Users: Read (key and<br>subkeys)<br>Power Users: Read (key<br>and subkeys)<br>Administrators: Full<br>Control (key and subkeys)<br>SYSTEM: Full Control<br>(key and subkeys)<br>CREATOR OWNER:<br>Full Control (key and<br>subkeys)<br>Users: Read (key and             |
| machine\software\microsoft\<br>windows nt\currentversion\<br>winlogon<br>machine\software\policies | and subkeys)<br>Administrators: Full<br>Control (key and subkeys)<br>SYSTEM: Full Control<br>(key and subkeys)<br>CREATOR OWNER:<br>Full Control (key and<br>subkeys)<br>Users: Read (key and<br>subkeys)<br>Power Users: Read (key<br>and subkeys)<br>Administrators: Full<br>Control (key and subkeys)<br>SYSTEM: Full Control<br>(key and subkeys)<br>CREATOR OWNER:<br>Full Control (key and<br>subkeys)<br>Users: Read (key and<br>subkeys) | and subkeys)<br>Administrators: Full<br>Control (key and subkeys)<br>SYSTEM: Full Control<br>(key and subkeys)<br>CREATOR OWNER:<br>Full Control (key and<br>subkeys)<br>Users: Read (key and<br>subkeys)<br>Power Users: Read (key<br>and subkeys)<br>Administrators: Full<br>Control (key and subkeys)<br>SYSTEM: Full Control<br>(key and subkeys)<br>CREATOR OWNER:<br>Full Control (key and<br>subkeys)<br>Users: Read (key and<br>subkeys) |

|                                   | and subkeys)                  | and subkeys)                  |
|-----------------------------------|-------------------------------|-------------------------------|
|                                   | Administrators: Full          | Administrators: Full          |
|                                   | Control (key and subkeys)     | Control (key and subkeys)     |
|                                   | SYSTEM: Full Control          | SYSTEM: Full Control          |
|                                   | (key and subkeys)             | (key and subkeys)             |
|                                   | <b>CREATOR OWNER:</b>         | <b>CREATOR OWNER:</b>         |
|                                   | Full Control (key and         | Full Control (key and         |
|                                   | subkeys)                      | subkeys)                      |
| machine\system                    | Users: Read (key and          | Users: Read (key and          |
|                                   | subkeys)                      | subkeys)                      |
|                                   | <b>Power Users:</b> Read (key | <b>Power Users:</b> Read (key |
|                                   | and subkeys)                  | and subkeys)                  |
|                                   | Administrators: Full          | Administrators: Full          |
|                                   | Control (key and subkeys)     | Control (key and subkeys)     |
|                                   | SYSTEM: Full Control          | SYSTEM: Full Control          |
|                                   | (key and subkeys)             | (key and subkeys)             |
|                                   | <b>CREATOR OWNER:</b>         | <b>CREATOR OWNER:</b>         |
|                                   | Full Control (key and         | Full Control (key and         |
|                                   | subkeys)                      | subkeys)                      |
| machine\system\clone              | Inherit from parent           | Inherit from parent           |
| machine\system\controlset001      | Inherit from parent           | Inherit from parent           |
| machine\system\controlset002      | Inherit from parent           | Inherit from parent           |
| machine\system\controlset003      | Inherit from parent           | Inherit from parent           |
| machine\system\controlset004      | Inherit from parent           | Inherit from parent           |
| machine\system\controlset005      | Inherit from parent           | Inherit from parent           |
| machine\system\controlset006      | Inherit from parent           | Inherit from parent           |
| machine\system\controlset007      | Inherit from parent           | Inherit from parent           |
| machine\system\controlset008      | Inherit from parent           | Inherit from parent           |
| machine\system\controlset009      | Inherit from parent           | Inherit from parent           |
| machine\system\controlset010      | Inherit from parent           | Inherit from parent           |
| machine\system\currentcontrolset\ | Inherit from parent           | Inherit from parent           |
| control\class                     |                               |                               |
| machine\system\currentcontrolset\ | Authenticated Users:          | Authenticated Users:          |
| control\computername              | Read (key and subkeys)        | Read (key and subkeys)        |
| machine\system\currentcontrolset\ | Authenticated Users:          | Authenticated Users:          |
| control\contentindex              | Read (key and subkeys)        | Read (key and subkeys)        |
| machine\system\currentcontrolset\ | Authenticated Users:          | Authenticated Users:          |
| control\keyboard layout           | Read (key and subkeys)        | Read (key and subkeys)        |
| machine\system\currentcontrolset\ | Authenticated Users:          | Authenticated Users:          |
| control\keyboard layouts          | Read (key and subkeys)        | Read (key and subkeys)        |
| machine\system\currentcontrolset\ | Authenticated Users:          | Authenticated Users:          |
| control\print\printers            | Read (key and subkeys)        | Read (key and subkeys)        |
| machine\system\currentcontrolset\ | Authenticated Users:          | Authenticated Users:          |
| control\productoptions            | Read (key and subkeys)        | Read (key and subkeys)        |
| machine\system\currentcontrolset\ | Administrators: Full          | Administrators: Full          |

| control\securepipeservers\winreg                                                                                                    | Control (key and subkeys)                                                                                                    | Control (key and subkeys)                                                                                                    |
|----------------------------------------------------------------------------------------------------|----------------------------------------------------------------------------------------------------|----------------------------------------------------------------------------------------------------|
|                                                                                                    | (A;;GR;;;BO)                                                                                                    | (A;;GR;;;BO)                                                                                                    |
| machine\system\currentcontrolset\                                                                                                    | <b>Power Users:</b> Read, Write,                                                                                                    | <b>Power Users:</b> Read, Write,                                                                                                    |
| control\session manager\executive                                                                                                    | and Delete (key and                                                                                                    | and Delete (key and                                                                                                    |
|                                                                                                    | subkeys)                                                                                                    | subkeys)                                                                                                    |
| machine\system\currentcontrolset\                                                                                                    | <b>Power Users:</b> Read, Write,                                                                                                    | <b>Power Users:</b> Read, Write,                                                                                                    |
| control\timezoneinformation                                                                                                    | and Delete (key and                                                                                                    | and Delete (key and                                                                                                    |
|                                                                                                    | subkeys)                                                                                                    | subkeys)                                                                                                    |
| machine\system\currentcontrolset\                                                                                                    | Administrators: Read                                                                                                    | Administrators: Read                                                                                                    |
| control\wmi\security                                                                                                    | (key and subkeys)                                                                                                    | (key and subkeys)                                                                                                    |
|                                                                                                    | SYSTEM: Full Control                                                                                                    | SYSTEM: Full Control                                                                                                    |
|                                                                                                    | (key and subkeys)                                                                                                    | (key and subkeys)                                                                                                    |
|                                                                                                    | <b>CREATOR OWNER:</b>                                                                                                    | <b>CREATOR OWNER:</b>                                                                                                    |
|                                                                                                    | Full Control (key and                                                                                                    | Full Control (key and                                                                                                    |
|                                                                                                    | subkeys)                                                                                                    | subkeys)                                                                                                    |
| machine\system\currentcontrolset                                                                                                    | Inherit from parent                                                                                                    | Inherit from parent                                                                                                    |
| enum                                                                                                    | _                                                                                                    | _                                                                                                    |
| machine\system\currentcontrolset\                                                                                                    | Inherit from parent                                                                                                    | Inherit from parent                                                                                                    |
| hardware profiles                                                                                                    | -                                                                                                    | -                                                                                                    |
| machine\system\currentcontrolset\                                                                                                    | Authenticated Users:                                                                                                    | Authenticated Users:                                                                                                    |
| services\eventlog                                                                                                    | Read (key and subkeys)                                                                                                    | Read (key and subkeys)                                                                                                    |
|                                                                                                    | 1                                                                                                    | 1                                                                                                    |
| machine\system\currentcontrolset\                                                                                                    | Authenticated Users:                                                                                                    | Authenticated Users:                                                                                                    |
| machine\system\currentcontrolset\<br>services\tcpip                                                                                                    | Authenticated Users:<br>Read (key and subkeys)                                                                                                    | Authenticated Users:<br>Read (key and subkeys)                                                                                                    |
| machine\system\currentcontrolset\<br>services\tcpip<br>users\.default                                                                                       | Authenticated Users:Read (key and subkeys)Users: Read (key and                                                                                                    | Authenticated Users:<br>Read (key and subkeys)<br>Users: Read (key and                                                                                                    |
| machine\system\currentcontrolset\<br>services\tcpip<br>users\.default                                                                                       | Authenticated Users:Read (key and subkeys)Users: Read (key and<br>subkeys)                                                                                                    | Authenticated Users:<br>Read (key and subkeys)<br>Users: Read (key and<br>subkeys)                                                                                                    |
| machine\system\currentcontrolset\<br>services\tcpip<br>users\.default                                                                                       | Authenticated Users:Read (key and subkeys)Users: Read (key and<br>subkeys)Power Users: Read (key                                                                                                    | Authenticated Users:<br>Read (key and subkeys)<br>Users: Read (key and<br>subkeys)<br>Power Users: Read (key                                                                                                    |
| machine\system\currentcontrolset\<br>services\tcpip<br>users\.default                                                                                       | Authenticated Users:<br>Read (key and subkeys)<br>Users: Read (key and<br>subkeys)<br>Power Users: Read (key<br>and subkeys)                                                                                                    | Authenticated Users:<br>Read (key and subkeys)<br>Users: Read (key and<br>subkeys)<br>Power Users: Read (key<br>and subkeys)                                                                                                    |
| machine\system\currentcontrolset\<br>services\tcpip<br>users\.default                                                                                       | Authenticated Users:Read (key and subkeys)Users: Read (key and<br>subkeys)Power Users: Read (key<br>and subkeys)Administrators: Full                                                                                                    | Authenticated Users:<br>Read (key and subkeys)<br>Users: Read (key and<br>subkeys)<br>Power Users: Read (key<br>and subkeys)<br>Administrators: Full                                                                                                    |
| machine\system\currentcontrolset\<br>services\tcpip<br>users\.default                                                                                       | Authenticated Users:Read (key and subkeys)Users: Read (key and<br>subkeys)Power Users: Read (key<br>and subkeys)Administrators: Full<br>Control (key and subkeys)                                                                                                    | Authenticated Users:<br>Read (key and subkeys)<br>Users: Read (key and<br>subkeys)<br>Power Users: Read (key<br>and subkeys)<br>Administrators: Full<br>Control (key and subkeys)                                                                                                    |
| machine\system\currentcontrolset\<br>services\tcpip<br>users\.default                                                                                       | Authenticated Users:<br>Read (key and subkeys)<br>Users: Read (key and<br>subkeys)<br>Power Users: Read (key<br>and subkeys)<br>Administrators: Full<br>Control (key and subkeys)<br>SYSTEM: Full Control                                                                                                    | Authenticated Users:<br>Read (key and subkeys)<br>Users: Read (key and<br>subkeys)<br>Power Users: Read (key<br>and subkeys)<br>Administrators: Full<br>Control (key and subkeys)<br>SYSTEM: Full Control                                                                                                    |
| machine\system\currentcontrolset\<br>services\tcpip<br>users\.default                                                                                       | Authenticated Users:Read (key and subkeys)Users: Read (key and<br>subkeys)Power Users: Read (key<br>and subkeys)Administrators: Full<br>Control (key and subkeys)SYSTEM: Full Control<br>(key and subkeys)                                                                                                    | Authenticated Users:<br>Read (key and subkeys)<br>Users: Read (key and<br>subkeys)<br>Power Users: Read (key<br>and subkeys)<br>Administrators: Full<br>Control (key and subkeys)<br>SYSTEM: Full Control<br>(key and subkeys)                                                                                                    |
| machine\system\currentcontrolset\<br>services\tcpip<br>users\.default                                                                                       | Authenticated Users:<br>Read (key and subkeys)<br>Users: Read (key and<br>subkeys)<br>Power Users: Read (key<br>and subkeys)<br>Administrators: Full<br>Control (key and subkeys)<br>SYSTEM: Full Control<br>(key and subkeys)<br>CREATOR OWNER:                                                                                                    | Authenticated Users:<br>Read (key and subkeys)<br>Users: Read (key and<br>subkeys)<br>Power Users: Read (key<br>and subkeys)<br>Administrators: Full<br>Control (key and subkeys)<br>SYSTEM: Full Control<br>(key and subkeys)<br>CREATOR OWNER:                                                                                                    |
| machine\system\currentcontrolset\<br>services\tcpip<br>users\.default                                                                                       | Authenticated Users:<br>Read (key and subkeys)<br>Users: Read (key and<br>subkeys)<br>Power Users: Read (key<br>and subkeys)<br>Administrators: Full<br>Control (key and subkeys)<br>SYSTEM: Full Control<br>(key and subkeys)<br>CREATOR OWNER:<br>Full Control (key and                                                                                                    | Authenticated Users:<br>Read (key and subkeys)<br>Users: Read (key and<br>subkeys)<br>Power Users: Read (key<br>and subkeys)<br>Administrators: Full<br>Control (key and subkeys)<br>SYSTEM: Full Control<br>(key and subkeys)<br>CREATOR OWNER:<br>Full Control (key and                                                                                                    |
| machine\system\currentcontrolset\<br>services\tcpip<br>users\.default                                                                                       | Authenticated Users:<br>Read (key and subkeys)<br>Users: Read (key and<br>subkeys)<br>Power Users: Read (key<br>and subkeys)<br>Administrators: Full<br>Control (key and subkeys)<br>SYSTEM: Full Control<br>(key and subkeys)<br>CREATOR OWNER:<br>Full Control (key and<br>subkeys)                                                                                                    | Authenticated Users:<br>Read (key and subkeys)<br>Users: Read (key and<br>subkeys)<br>Power Users: Read (key<br>and subkeys)<br>Administrators: Full<br>Control (key and subkeys)<br>SYSTEM: Full Control<br>(key and subkeys)<br>CREATOR OWNER:<br>Full Control (key and<br>subkeys)                                                                                                    |
| machine\system\currentcontrolset\<br>services\tcpip<br>users\.default<br>users\.default\software\microsoft\                                                 | Authenticated Users:<br>Read (key and subkeys)<br>Users: Read (key and<br>subkeys)<br>Power Users: Read (key<br>and subkeys)<br>Administrators: Full<br>Control (key and subkeys)<br>SYSTEM: Full Control<br>(key and subkeys)<br>CREATOR OWNER:<br>Full Control (key and<br>subkeys)<br>Administrators: Full                                                                                                    | Authenticated Users:<br>Read (key and subkeys)<br>Users: Read (key and<br>subkeys)<br>Power Users: Read (key<br>and subkeys)<br>Administrators: Full<br>Control (key and subkeys)<br>SYSTEM: Full Control<br>(key and subkeys)<br>CREATOR OWNER:<br>Full Control (key and<br>subkeys)<br>Administrators: Full                                                                                                    |
| machine\system\currentcontrolset\<br>services\tcpip<br>users\.default<br>users\.default\software\microsoft\<br>netdde                                       | Authenticated Users:<br>Read (key and subkeys)<br>Users: Read (key and<br>subkeys)<br>Power Users: Read (key<br>and subkeys)<br>Administrators: Full<br>Control (key and subkeys)<br>SYSTEM: Full Control<br>(key and subkeys)<br>CREATOR OWNER:<br>Full Control (key and<br>subkeys)<br>Administrators: Full<br>Control (key and subkeys)                                                                                                    | Authenticated Users:<br>Read (key and subkeys)<br>Users: Read (key and<br>subkeys)<br>Power Users: Read (key<br>and subkeys)<br>Administrators: Full<br>Control (key and subkeys)<br>SYSTEM: Full Control<br>(key and subkeys)<br>CREATOR OWNER:<br>Full Control (key and<br>subkeys)<br>Administrators: Full<br>Control (key and subkeys)                                                                                                    |
| machine\system\currentcontrolset\<br>services\tcpip<br>users\.default<br>users\.default\software\microsoft\<br>netdde                                       | Authenticated Users:<br>Read (key and subkeys)<br>Users: Read (key and<br>subkeys)<br>Power Users: Read (key<br>and subkeys)<br>Administrators: Full<br>Control (key and subkeys)<br>SYSTEM: Full Control<br>(key and subkeys)<br>CREATOR OWNER:<br>Full Control (key and<br>subkeys)<br>Administrators: Full<br>Control (key and subkeys)<br>SYSTEM: Full Control                                                                                                    | Authenticated Users:<br>Read (key and subkeys)<br>Users: Read (key and<br>subkeys)<br>Power Users: Read (key<br>and subkeys)<br>Administrators: Full<br>Control (key and subkeys)<br>SYSTEM: Full Control<br>(key and subkeys)<br>CREATOR OWNER:<br>Full Control (key and<br>subkeys)<br>Administrators: Full<br>Control (key and subkeys)<br>SYSTEM: Full Control                                                                                                    |
| machine\system\currentcontrolset\<br>services\tcpip<br>users\.default<br>users\.default\software\microsoft\<br>netdde                                       | Authenticated Users:<br>Read (key and subkeys)<br>Users: Read (key and<br>subkeys)<br>Power Users: Read (key<br>and subkeys)<br>Administrators: Full<br>Control (key and subkeys)<br>SYSTEM: Full Control<br>(key and subkeys)<br>CREATOR OWNER:<br>Full Control (key and<br>subkeys)<br>Administrators: Full<br>Control (key and subkeys)<br>SYSTEM: Full Control<br>(key and subkeys)                                                                                                    | Authenticated Users:<br>Read (key and subkeys)<br>Users: Read (key and<br>subkeys)<br>Power Users: Read (key<br>and subkeys)<br>Administrators: Full<br>Control (key and subkeys)<br>SYSTEM: Full Control<br>(key and subkeys)<br>CREATOR OWNER:<br>Full Control (key and<br>subkeys)<br>Administrators: Full<br>Control (key and subkeys)<br>SYSTEM: Full Control<br>(key and subkeys)                                                                                                    |
| machine\system\currentcontrolset\<br>services\tcpip<br>users\.default<br>users\.default\software\microsoft\<br>netdde                                       | Authenticated Users:<br>Read (key and subkeys)<br>Users: Read (key and<br>subkeys)<br>Power Users: Read (key<br>and subkeys)<br>Administrators: Full<br>Control (key and subkeys)<br>SYSTEM: Full Control<br>(key and subkeys)<br>CREATOR OWNER:<br>Full Control (key and<br>subkeys)<br>Administrators: Full<br>Control (key and subkeys)<br>SYSTEM: Full Control<br>(key and subkeys)<br>SYSTEM: Full Control<br>(key and subkeys)<br>CREATOR OWNER:                                                                       | Authenticated Users:<br>Read (key and subkeys)<br>Users: Read (key and<br>subkeys)<br>Power Users: Read (key<br>and subkeys)<br>Administrators: Full<br>Control (key and subkeys)<br>SYSTEM: Full Control<br>(key and subkeys)<br>CREATOR OWNER:<br>Full Control (key and<br>subkeys)<br>Administrators: Full<br>Control (key and subkeys)<br>SYSTEM: Full Control<br>(key and subkeys)<br>SYSTEM: Full Control<br>(key and subkeys)<br>CREATOR OWNER:                                                                       |
| machine\system\currentcontrolset\<br>services\tcpip<br>users\.default<br>users\.default\software\microsoft\<br>netdde                                       | Authenticated Users:<br>Read (key and subkeys)<br>Users: Read (key and<br>subkeys)<br>Power Users: Read (key<br>and subkeys)<br>Administrators: Full<br>Control (key and subkeys)<br>SYSTEM: Full Control<br>(key and subkeys)<br>CREATOR OWNER:<br>Full Control (key and<br>subkeys)<br>Administrators: Full<br>Control (key and subkeys)<br>SYSTEM: Full Control<br>(key and subkeys)<br>CREATOR OWNER:<br>Full Control (key and                                                                                           | Authenticated Users:<br>Read (key and subkeys)<br>Users: Read (key and<br>subkeys)<br>Power Users: Read (key<br>and subkeys)<br>Administrators: Full<br>Control (key and subkeys)<br>SYSTEM: Full Control<br>(key and subkeys)<br>CREATOR OWNER:<br>Full Control (key and<br>subkeys)<br>Administrators: Full<br>Control (key and subkeys)<br>SYSTEM: Full Control<br>(key and subkeys)<br>CREATOR OWNER:<br>Full Control (key and                                                                                           |
| machine\system\currentcontrolset\<br>services\tcpip<br>users\.default<br>users\.default\software\microsoft\<br>netdde                                       | Authenticated Users:<br>Read (key and subkeys)<br>Users: Read (key and<br>subkeys)<br>Power Users: Read (key<br>and subkeys)<br>Administrators: Full<br>Control (key and subkeys)<br>SYSTEM: Full Control<br>(key and subkeys)<br>CREATOR OWNER:<br>Full Control (key and<br>subkeys)<br>Administrators: Full<br>Control (key and subkeys)<br>SYSTEM: Full Control<br>(key and subkeys)<br>CREATOR OWNER:<br>Full Control (key and<br>subkeys)<br>CREATOR OWNER:<br>Full Control (key and<br>subkeys)                        | Authenticated Users:<br>Read (key and subkeys)<br>Users: Read (key and<br>subkeys)<br>Power Users: Read (key<br>and subkeys)<br>Administrators: Full<br>Control (key and subkeys)<br>SYSTEM: Full Control<br>(key and subkeys)<br>CREATOR OWNER:<br>Full Control (key and<br>subkeys)<br>Administrators: Full<br>Control (key and subkeys)<br>SYSTEM: Full Control<br>(key and subkeys)<br>CREATOR OWNER:<br>Full Control (key and<br>subkeys)                                                                               |
| machine\system\currentcontrolset\<br>services\tcpip<br>users\.default<br>users\.default\software\microsoft\<br>netdde<br>users\.default\software\microsoft\ | Authenticated Users:<br>Read (key and subkeys)<br>Users: Read (key and<br>subkeys)<br>Power Users: Read (key<br>and subkeys)<br>Administrators: Full<br>Control (key and subkeys)<br>SYSTEM: Full Control<br>(key and subkeys)<br>CREATOR OWNER:<br>Full Control (key and<br>subkeys)<br>Administrators: Full<br>Control (key and subkeys)<br>SYSTEM: Full Control<br>(key and subkeys)<br>CREATOR OWNER:<br>Full Control (key and<br>subkeys)<br>CREATOR OWNER:<br>Full Control (key and<br>subkeys)<br>Inherit from parent | Authenticated Users:<br>Read (key and subkeys)<br>Users: Read (key and<br>subkeys)<br>Power Users: Read (key<br>and subkeys)<br>Administrators: Full<br>Control (key and subkeys)<br>SYSTEM: Full Control<br>(key and subkeys)<br>CREATOR OWNER:<br>Full Control (key and<br>subkeys)<br>Administrators: Full<br>Control (key and subkeys)<br>SYSTEM: Full Control<br>(key and subkeys)<br>CREATOR OWNER:<br>Full Control (key and<br>subkeys)<br>CREATOR OWNER:<br>Full Control (key and<br>subkeys)<br>Inherit from parent |

## FILE SYSTEM

The file system permissions and auditing are set in the File System area of the templates. The following file system objects are set by the Setup Security template. To view the individual permissions settings you will have to view the template with the Security Templates console. Here, %SystemDrive% is the boot drive letter (for example C:) and %SystemRoot% is the active Windows directory (for example, C:\windows) %SystemDirectory% is the active System directory (for example, C:\windows\system32).

| Object Name                 | Workstation Permissions      | Server Permissions         |
|-----------------------------|------------------------------|----------------------------|
| %SystemDrive%\autoexec.bat  | Users: Read and Execute      | Users: Read and Execute    |
|                             | <b>Power Users:</b> Modify   | <b>Power Users:</b> Modify |
|                             | Administrators: Full         | Administrators: Full       |
|                             | Control                      | Control                    |
|                             | SYSTEM: Full Control         | SYSTEM: Full Control       |
| %SystemDrive%\boot.ini      | <b>Power Users:</b> Read and | Power Users: Read and      |
|                             | Execute                      | Execute                    |
|                             | Administrators: Full         | Administrators: Full       |
|                             | Control                      | Control                    |
|                             | SYSTEM: Full Control         | SYSTEM: Full Control       |
| %SystemDrive%\config.sys    | Users: Read and Execute      | Users: Read and Execute    |
|                             | <b>Power Users:</b> Modify   | <b>Power Users:</b> Modify |
|                             | Administrators: Full         | Administrators: Full       |
|                             | Control                      | Control                    |
|                             | SYSTEM: Full Control         | SYSTEM: Full Control       |
| %SystemDrive%\ntbootdd.sys  | Power Users: Read and        | Power Users: Read and      |
|                             | Execute                      | Execute                    |
|                             | Administrators: Full         | Administrators: Full       |
|                             | Control                      | Control                    |
|                             | SYSTEM: Full Control         | SYSTEM: Full Control       |
| %SystemDrive%\ntdetect.com  | Power Users: Read and        | Power Users: Read and      |
|                             | Execute                      | Execute                    |
|                             | Administrators: Full         | Administrators: Full       |
|                             | Control                      | Control                    |
|                             | SYSTEM: Full Control         | SYSTEM: Full Control       |
| %SystemDrive%\ntldr         | Power Users: Read and        | Power Users: Read and      |
|                             | Execute                      | Execute                    |
|                             | Administrators: Full         | Administrators: Full       |
|                             | Control                      | Control                    |
|                             | SYSTEM: Full Control         | SYSTEM: Full Control       |
| %SystemDrive%\program files | Users: Read and Execute      | Users: Read and Execute    |
|                             | (folder, subfolders, and     | (folder, subfolders, and   |
|                             | files)                       | files)                     |
|                             | <b>Power Users:</b> Modify   | <b>Power Users:</b> Modify |
|                             | (folder, subfolders, and     | (folder, subfolders, and   |
|                             | files)                       | files)                     |

|                           | Administrators: Full        | Administrators: Full          |
|---------------------------|-----------------------------|-------------------------------|
|                           | Control (folder, subfolder, | Control (folder, subfolder,   |
|                           | and files)                  | and files)                    |
|                           | SYSTEM: Full Control        | SYSTEM: Full Control          |
|                           | (folder, subfolder, and     | (folder, subfolder, and       |
|                           | files)                      | files)                        |
|                           | <b>CREATOR OWNER:</b>       | <b>CREATOR OWNER:</b>         |
|                           | Full Control (folder,       | Full Control (folder,         |
|                           | subfolder, and files)       | subfolder, and files)         |
|                           |                             | <b>Terminal Server Users:</b> |
|                           |                             | Full Control (folder,         |
|                           |                             | subfolder, and files)         |
| %SystemRoot%              | Users: Read and Execute     | Users: Read and Execute       |
|                           | (folder, subfolders, and    | (folder, subfolders, and      |
|                           | files)                      | files)                        |
|                           | <b>Power Users:</b> Modify  | <b>Power Users:</b> Modify    |
|                           | (folder, subfolders, and    | (folder, subfolders, and      |
|                           | files)                      | files)                        |
|                           | Administrators: Full        | Administrators: Full          |
|                           | Control (folder, subfolder, | Control (folder, subfolder,   |
|                           | and files)                  | and files)                    |
|                           | SYSTEM: Full Control        | SYSTEM: Full Control          |
|                           | (folder, subfolder, and     | (folder, subfolder, and       |
|                           | files)                      | files)                        |
|                           | <b>CREATOR OWNER:</b>       | <b>CREATOR OWNER:</b>         |
|                           | Full Control (folder,       | Full Control (folder,         |
|                           | subfolder, and files)       | subfolder, and files)         |
|                           | Authenticated Users:        | Authenticated Users:          |
|                           | Read and Execute            | Read and Execute              |
| %SystemRoot%\_default.pif | Users: Read and Execute     | Users: Read and Execute       |
|                           | Power Users: Read and       | Power Users: Read and         |
|                           | Execute                     | Execute                       |
|                           | Administrators: Full        | Administrators: Full          |
|                           | Control                     | Control                       |
|                           | SYSTEM: Full Control        | SYSTEM: Full Control          |
| %SystemRoot%\addins       | Users: Read and Execute     | Users: Read and Execute       |
|                           | (folder, subfolders, and    | (folder, subfolders, and      |
|                           | files)                      | files)                        |
|                           | <b>Power Users:</b> Modify  | <b>Power Users:</b> Modify    |
|                           | (folders and subfolders)    | (folders and subfolders)      |
|                           | Power Users Read and        | Power Users Read and          |
|                           | Execute (folders,           | Execute (folders,             |
|                           | subfolders, and files)      | subfolders, and files)        |
|                           | Administrators: Full        | Administrators: Full          |
|                           | Control (folder, subfolder, | Control (folder, subfolder,   |
|                           | and files)                  | and files)                    |

|                                  | <b>SYSTEM:</b> Full Control  | SYSTEM: Full Control        |
|----------------------------------|------------------------------|-----------------------------|
|                                  | (folder, subfolder, and      | (folder, subfolder, and     |
|                                  | files)                       | files)                      |
|                                  | <b>CREATOR OWNER:</b>        | <b>CREATOR OWNER:</b>       |
|                                  | Full Control (folder,        | Full Control (folder,       |
|                                  | subfolder, and files)        | subfolder, and files)       |
| %SystemRoot%\clock.avi           | Users: Read and Execute      | Users: Read and Execute     |
|                                  | <b>Power Users:</b> Read and | Power Users: Read and       |
|                                  | Execute                      | Execute                     |
|                                  | Administrators: Full         | Administrators: Full        |
|                                  | Control                      | Control                     |
|                                  | SYSTEM: Full Control         | SYSTEM: Full Control        |
| %SystemRoot%\config\general.idf  | Users: Read and Execute      | Users: Read and Execute     |
|                                  | <b>Power Users:</b> Read and | Power Users: Read and       |
|                                  | Execute                      | Execute                     |
|                                  | Administrators: Full         | Administrators: Full        |
|                                  | Control                      | Control                     |
|                                  | SYSTEM: Full Control         | SYSTEM: Full Control        |
| %SystemRoot%\config\hindered.idf | Users: Read and Execute      | Users: Read and Execute     |
|                                  | <b>Power Users:</b> Read and | Power Users: Read and       |
|                                  | Execute                      | Execute                     |
|                                  | Administrators: Full         | Administrators: Full        |
|                                  | Control                      | Control                     |
|                                  | SYSTEM: Full Control         | SYSTEM: Full Control        |
| %SystemRoot%\config\msadlib.idf  | Users: Read and Execute      | Users: Read and Execute     |
|                                  | <b>Power Users:</b> Read and | Power Users: Read and       |
|                                  | Execute                      | Execute                     |
|                                  | Administrators: Full         | Administrators: Full        |
|                                  | Control                      | Control                     |
|                                  | SYSTEM: Full Control         | SYSTEM: Full Control        |
| %SystemRoot%\connection wizard   | Users: Read and Execute      | Users: Read and Execute     |
|                                  | (folder, subfolders, and     | (folder, subfolders, and    |
|                                  | files)                       | files)                      |
|                                  | Power Users: Read and        | Power Users: Read and       |
|                                  | Execute (folder,             | Execute (folder,            |
|                                  | subfolders, and files)       | subfolders, and files)      |
|                                  | <b>Power Users:</b> Modify   | <b>Power Users:</b> Modify  |
|                                  | (folder sad subfolder)       | (folder sad subfolder)      |
|                                  | Administrators: Full         | Administrators: Full        |
|                                  | Control (folder, subfolder,  | Control (folder, subfolder, |
|                                  | and files)                   | and files)                  |
|                                  | SYSTEM: Full Control         | SYSTEM: Full Control        |
|                                  | (folder, subfolder, and      | (folder, subfolder, and     |
|                                  | files)                       | files)                      |
|                                  | <b>CREATOR OWNER:</b>        | <b>CREATOR OWNER:</b>       |
|                                  | Full Control (folder,        | Full Control (folder,       |

|                             | subfolder, and files)        | subfolder, and files)                      |
|-----------------------------|------------------------------|--------------------------------------------|
| %SystemRoot%\csc            | Inherit from parent          | Inherit from parent                        |
| %SystemRoot%\debug\usermode | Users: Create Files and      | Users: Create Files and                    |
|                             | Create Folders (files only)  | Create Folders (files only)                |
|                             | Users: Traverse/Execute,     | Users: Traverse/Execute,                   |
|                             | List/Read, Create files      | List/Read, Create files                    |
|                             | (folder only)                | (folder only)                              |
|                             | <b>Power Users:</b> Modify   | <b>Power Users:</b> Modify                 |
|                             | (folder, subfolders, and     | (folder, subfolders, and                   |
|                             | files)                       | files)                                     |
|                             | Administrators: Full         | Administrators: Full                       |
|                             | Control (folder, subfolder,  | Control (folder, subfolder,                |
|                             | and files)                   | and files)                                 |
|                             | <b>SYSTEM:</b> Full Control  | <b>SYSTEM:</b> Full Control                |
|                             | (folder, subfolder, and      | (folder, subfolder, and                    |
|                             | files)                       | files)                                     |
| %SystemRoot%\discover.exe   | Users: Read and Execute      |                                            |
|                             | <b>Power Users:</b> Read and |                                            |
|                             | Execute                      |                                            |
|                             | Administrators: Full         |                                            |
|                             | Control                      |                                            |
|                             | SYSTEM: Full Control         |                                            |
| %SystemRoot%\driver cache   | Users: Read and Execute      | Users: Read and Execute                    |
|                             | (folder, subfolders, and     | (folder, subfolders, and                   |
|                             | files)                       | files)                                     |
|                             | <b>Power Users:</b> Read and | <b>Power Users:</b> Read and               |
|                             | Execute (loider,             | Execute (folder,<br>subfolders, and files) |
|                             | Bower Users: Modify          | <b>Dowor Usors:</b> Modify                 |
|                             | (folder sad subfolder)       | (folder sad subfolder)                     |
|                             | Administrators: Full         | Administrators: Full                       |
|                             | Control (folder subfolder    | Control (folder subfolder                  |
|                             | and files)                   | and files)                                 |
|                             | <b>SYSTEM:</b> Full Control  | <b>SYSTEM:</b> Full Control                |
|                             | (folder, subfolder, and      | (folder, subfolder, and                    |
|                             | files)                       | files)                                     |
|                             | <b>CREATOR OWNER:</b>        | <b>CREATOR OWNER:</b>                      |
|                             | Full Control (folder,        | Full Control (folder,                      |
|                             | subfolder, and files)        | subfolder, and files)                      |
| %SystemRoot%\explorer.exe   | Users: Read and Execute      | Users: Read and Execute                    |
|                             | Power Users: Read and        | Power Users: Read and                      |
|                             | Execute                      | Execute                                    |
|                             | Administrators: Full         | Administrators: Full                       |
|                             | Control                      | Control                                    |
|                             | SYSTEM: Full Control         | SYSTEM: Full Control                       |
|                             | Authenticated Users:         | Authenticated Users:                       |

|                                           | Read and Execute        | Read and Execute            |
|-------------------------------------------|-------------------------|-----------------------------|
| %SystemRoot%\explorer.scf                 | Users: Read and Execute | Users: Read and Execute     |
|                                           | Power Users: Read and   | Power Users: Read and       |
|                                           | Execute                 | Execute                     |
|                                           | Administrators: Full    | Administrators: Full        |
|                                           | Control                 | Control                     |
|                                           | SYSTEM: Full Control    | SYSTEM: Full Control        |
|                                           |                         | Authenticated Users:        |
|                                           |                         | Read and Execute            |
| 0/ SystemBoot0/\fonts                     | Users: Read and Execute | Users: Read and Execute     |
| %System Koot% (Tonts)                     | Power Users: Read and   | Power Users: Read and       |
| app850 fon arial ttf arialbd ttf          | Execute                 | Execute                     |
| arialbi ttf ariali ttf ariblk ttf         | Administrators: Full    | Administrators: Full        |
| cga40850 fon cga40woa fon                 | Control                 | Control                     |
| cga80850.fon. cga80woa.fon.               | SYSTEM: Full Control    | SYSTEM: Full Control        |
| comic.ttf. comicbd.ttf. cour.ttf.         |                         |                             |
| courbd.ttf. courbi.ttf. coure.fon.        |                         |                             |
| courf.fon, couri.ttf, desktop.ini,        |                         |                             |
| dosapp.fon, ega40850.fon,                 |                         |                             |
| ega40woa.fon, ega80850.fon,               |                         |                             |
| ega80woa.fon, georgia.ttf,                |                         |                             |
| georgiab.ttf, georgiai.ttf,               |                         |                             |
| georgiaz.ttf, impact.ttf, 1_10646.ttf,    |                         |                             |
| lucon.ttf, marlett.ttf, micross.ttf,      |                         |                             |
| modern.fon, pala.ttf, palab.ttf,          |                         |                             |
| palabi.ttf, palai.ttf, roman.fon,         |                         |                             |
| script.fon, serife.fon, seriff.fon,       |                         |                             |
| smalle.fon, sserife.fon, sseriff.fon,     |                         |                             |
| symbol.ttf, symbole.fon, tahoma.ttf,      |                         |                             |
| tahomabd.ttf, times.ttf, timesbd.ttf,     |                         |                             |
| timesbi.ttf, timesi.ttf, trebuc.ttf,      |                         |                             |
| trebucbd.ttf, trebucbi.ttf, trebucit.ttf, |                         |                             |
| verdana.ttf, verdanab.ttf,                |                         |                             |
| verdanai.ttf, verdanaz.ttf,               |                         |                             |
| vga850.fon, vgafix.fon,                   |                         |                             |
| vgaoem.fon, vgasys.fon,                   |                         |                             |
| webdings.ttf, wingding.ttf                |                         |                             |
|                                           |                         | Users: Read and Execute     |
| %Systemroot%\Help                         |                         | (folder, subfolders, and    |
|                                           |                         | files)                      |
|                                           |                         | <b>Power Users:</b> Modify  |
|                                           |                         | (folder, subfolders, and    |
|                                           |                         | files)                      |
|                                           |                         | Administrators: Full        |
|                                           |                         | Control (folder, subfolder, |

|                                                                                                    |                                                                                                    | and files)                                                                                                    |
|----------------------------------------------------------------------------------------------------|----------------------------------------------------------------------------------------------------|----------------------------------------------------------------------------------------------------|
|                                                                                                    |                                                                                                    | <b>SYSTEM:</b> Full Control                                                                                            |
|                                                                                                    |                                                                                                    | (folder, subfolder, and                                                                                                |
|                                                                                                    |                                                                                                    | files)                                                                                                    |
|                                                                                                    |                                                                                                    | <b>CREATOR OWNER:</b>                                                                                                  |
|                                                                                                    |                                                                                                    | Full Control (folder,                                                                                                  |
|                                                                                                    |                                                                                                    | subfolder, and files)                                                                                                  |
|                                                                                                    |                                                                                                    | <b>Terminal Server Users:</b>                                                                                          |
|                                                                                                    |                                                                                                    | Read, Write, and Execute                                                                                               |
|                                                                                                    |                                                                                                    | (folder, subfolders, and                                                                                               |
|                                                                                                    |                                                                                                    | files)                                                                                                    |
| (1, 1, 2, 2, 3, 3, 4, 3, 3, 3, 3, 3, 3, 3, 3, 3, 3, 3, 3, 3,                                                                                                    | Users: Read and Execute                                                                                                | Users: Read and Execute                                                                                                |
| stemRoot%\nelp\                                                                                                    | Power Users: Read and                                                                                                  | <b>Power Users:</b> Read and                                                                                           |
| lig ahm accord ahm                                                                                                    | Execute                                                                                                    | Execute                                                                                                    |
| usih ahm aalui ahm aalui hln                                                                                                    | Administrators: Full                                                                                                   | Administrators: Full                                                                                                   |
| sid.chin, actur.chin, actur.hip,                                                                                                    | Control                                                                                                    | Control                                                                                                    |
| ln adprop hlp agt0406 hlp                                                                                                    | SYSTEM: Full Control                                                                                                   | SYSTEM: Full Control                                                                                                   |
| 07  hlp agt $0400  hlp$                                                                                                    |                                                                                                    |                                                                                                    |
| 07.111p, $agt0402.111p$ ,<br>0b hlp agt040c hlp                                                                                                    |                                                                                                    |                                                                                                    |
| 10  hlp, agt0400.111p,                                                                                                    |                                                                                                    |                                                                                                    |
| 14  hlp, agt0415 hlp,                                                                                                    |                                                                                                    |                                                                                                    |
| 14.111p, $agt0410.111p$ ,<br>1d hlp $agt0916$ hlp                                                                                                    |                                                                                                    |                                                                                                    |
| De hin arme ehm een ehm                                                                                                    |                                                                                                    |                                                                                                    |
| Ua.nip, apps.cnm, asr.cnm,                                                                                                    |                                                                                                    |                                                                                                    |
| min, audiocuc.mp, bits.dii,                                                                                                    |                                                                                                    |                                                                                                    |
| ohm comoro chm                                                                                                    |                                                                                                    |                                                                                                    |
| chill, califera.chill,                                                                                                    |                                                                                                    |                                                                                                    |
| grichin, cerungrinp,                                                                                                    |                                                                                                    |                                                                                                    |
| svi.inp, claumin.itm,                                                                                                    |                                                                                                    |                                                                                                    |
| rd hlp, emeencents chm                                                                                                    |                                                                                                    |                                                                                                    |
| mat chm. common chm                                                                                                    |                                                                                                    |                                                                                                    |
| mgmt chm_compstui hlp                                                                                                    |                                                                                                    |                                                                                                    |
| ents chm_cnanel.chm                                                                                                    |                                                                                                    |                                                                                                    |
| al cha, cecui blp                                                                                                    |                                                                                                    |                                                                                                    |
| me chm_dentart chm                                                                                                    |                                                                                                    |                                                                                                    |
| enfa chm. deomenfa hln                                                                                                    |                                                                                                    |                                                                                                    |
| are chm. ddeshare hln                                                                                                    |                                                                                                    |                                                                                                    |
| g chm_defrag hln                                                                                                    |                                                                                                    |                                                                                                    |
| grehm devmgrhln                                                                                                    |                                                                                                    |                                                                                                    |
| poot chm dijov hln                                                                                                    |                                                                                                    |                                                                                                    |
| ngmt chm_diskmgmt hln                                                                                                    |                                                                                                    |                                                                                                    |
| ay chm_display hlp                                                                                                    |                                                                                                    |                                                                                                    |
| ron chm_drvyfn chm                                                                                                    |                                                                                                    |                                                                                                    |
| sn32 chm drwtsn32 hln                                                                                                    |                                                                                                    |                                                                                                    |
| ant hlp. dskauoui chm                                                                                                    |                                                                                                    |                                                                                                    |
| joui hlp, dydplay chm                                                                                                    |                                                                                                    |                                                                                                    |
| temRoot%\help\<br>lis.chm, access.chm,<br>sib.chm, aclui.chm, aclui.hlp,<br>lmin.chm, addremov.chm,<br>lp, adprop.hlp, agt0406.hlp,<br>07.hlp, agt0409.hlp,<br>0b.hlp, agt0402.hlp,<br>10.hlp, agt0413.hlp,<br>14.hlp, agt0416.hlp,<br>14.hlp, agt0816.hlp,<br>0a.hlp, apps.chm, asr.chm,<br>hm, audiocdc.hlp, bnts.dll,<br>ons.chm, brep.chm, brep.hlp,<br>chm, camera.chm,<br>ngr.chm, certmgr.hlp,<br>svr.hlp, ciadmin.htm,<br>ry.htm, clipbrd.chm,<br>rd.hlp, emconcepts.chm,<br>mgt.chm, compstui.hlp,<br>epts.chm, cpanel.chm,<br>el.chq, cscui.hlp,<br>me.chm, dcntart.chm,<br>and deshare.hlp,<br>g.chm, defrag.hlp,<br>agr.chm, diskmgmt.hlp,<br>ay.chm, diskmgmt.hlp,<br>ay.chm, diskm | Osers: Read and Execute<br>Power Users: Read and<br>Execute<br>Administrators: Full<br>Control<br>SYSTEM: Full Control | Osers: Read and Execute<br>Power Users: Read and<br>Execute<br>Administrators: Full<br>Control<br>SYSTEM: Full Control |

| 1 1 1 1 1 1 1 1 1 1                   |  |
|---------------------------------------|--|
| dvdplay.hlp, dxdiag.chm, els.chm,     |  |
| els.hlp, encrypt.chm, errors.chm,     |  |
| eudcedit.chm, eudcedit.hlp,           |  |
| evntwin.hlp, fax.chm, fax.hlp,        |  |
| faxcover.chm, faxmgmt.chm,            |  |
| faxqueue.chm, fde.hlp,                |  |
| file_srv.chm, file_srv.hlp,           |  |
| filemgmt.hlp, find.chm,               |  |
| folderop.chm, fonts.chm, fonts.hlp,   |  |
| getstart.chm, glossary.chm,           |  |
| glossary.hlp, gpedit.chm,             |  |
| gpedit.hlp, gptext.hlp, halftone.hlp, |  |
| hardware.chm, hardware.hlp,           |  |
| howto.chm, ident.hlp,                 |  |
| ieakmmc.chm, iesupp.chm,              |  |
| iewebhlp.chm, iexplore.chm,           |  |
| iexplore.hlp, iis.chm, iismmc.chm,    |  |
| imghelp.hlp, imgmgt.chm,              |  |
| imgmgt.hlp, imgtasks.chm,             |  |
| imgview.chm, infrared.chm,            |  |
| infrared.hlp, intellimirror.chm,      |  |
| ipsecconcepts.chm, ipsecsnp.chm,      |  |
| ipsecsnp.hlp, is.chm,                 |  |
| isconcepts.chm, ixhelp.hlp,           |  |
| ixqlang.htm, javaperm.hlp,            |  |
| javasec.hlp, joy.chm, keyb.chm,       |  |
| lang.chm, license.chm,                |  |
| localsec.chm, localsec.hlp,           |  |
| magnify.chm, magnify.hlp,             |  |
| mail.chm, mfcuix.hlp, mls trb.chm,    |  |
| mmc.chm, mmc dlg.hlp,                 |  |
| mmdrv.hlp, mobsync.chm,               |  |
| mobsync.hlp, mode.chm,                |  |
| modem.hlp, mouse.chm, mouse.hlp,      |  |
| mpconcepts.chm, mplayer2.cnt,         |  |
| mplayer2.hlp, mpnetwrk.hlp,           |  |
| mgsnap.hlp, msdasc.chm,               |  |
| msinfo32.chm, msinfo32.hlp,           |  |
| msma.chm. msmaconcepts.chm.           |  |
| msmacpl.chm, msmacpl.hlp.             |  |
| msnauth.cnt, msnauth.hlp.             |  |
| msorcl32.chm. mstask.chm.             |  |
| netcfg.chm. netcfg.hlp                |  |
| newfeat1 chm_newfeat1 hln             |  |
| newfeat2 chm, newfeat2 hlp            |  |
| newfeat3 chm_newfeat3 hln             |  |
| ne , reaco chini, ne wreaco imp,      |  |

| newfeat4.chm, newfeat4.hlp,            |  |
|----------------------------------------|--|
| newfeat5.chm, newfeat5.hlp,            |  |
| nocontnt.cnt, nofts.chm,               |  |
| notepad.chm, notepad.hlp,              |  |
| ntart.chm, ntbackup.chm,               |  |
| ntbackup.hlp, ntchowto.chm,            |  |
| ntcmds.chm, ntdef.chm,                 |  |
| nthelp.chm, ntshared.chm,              |  |
| ntshrui.chm, ntshrui.hlp,              |  |
| nwdoc.chm, nwdoc.hlp, objsel.hlp,      |  |
| odbcinst.chm, odbcjet.chm,             |  |
| offlinefolders.chm, omc.chm,           |  |
| osk.chm, osk.hlp, printfnd.chm,        |  |
| printing.chm, proccon.chm,             |  |
| progman.cnt, progman.hlp,              |  |
| pwrmn.chm, pwrmn.hlp,                  |  |
| rasadmin.cnt, rasadmin.hlp,            |  |
| ratings.chm, ratings.cnt, ratings.hlp, |  |
| reader.chm, reader.hlp,                |  |
| recycle.chm, regedit.chm,              |  |
| regedit.hlp, regedt32.chm,             |  |
| regedt32.hlp, regopt.chm,              |  |
| remote.chm, rsm.chm, rsm.hlp,          |  |
| rsmconcepts.chm, sc.chm,               |  |
| scarddlg.hlp, sce.chm,                 |  |
| sceconcepts.chm, scenario.chm,         |  |
| scm.chm, scmconcepts.chm,              |  |
| secauth.hlp, secedit.chm,              |  |
| secsetconcepts.chm,                    |  |
| secsettings.chm, sendcmsg.chm,         |  |
| sfmmgr.hlp, shell.hlp, signin.hlp,     |  |
| sigverif.hlp, smlogcfg.chm,            |  |
| snmpconcepts.chm, snmpsnap.hlp,        |  |
| soundrec.chm, soundrec.hlp,            |  |
| sounds.chm, spconcepts.chm,            |  |
| splash.chm, supp_ed.chm,               |  |
| sys_srv.chm, sys_srv.hlp,              |  |
| sysdm.chm, sysdm.hlp,                  |  |
| sysmon.chm, sysmon.hlp,                |  |
| sysprop.chm, tapi.chm, tapi.hlp,       |  |
| taskmgr.chm, taskmgr.hlp,              |  |
| tcpip.chm, tcpmon.hlp, telnet.chm,     |  |
| telnet.hlp, trouble.chm, tshoot.chm,   |  |
| tshoot.chq, tshoot.hlp, tshoot.ocx,    |  |
| update.cnt, upwizun.chm,               |  |
| usercpl.chm, users.hlp,                |  |

| utilmgr.chm, utilmgr.hlp,<br>webfoldr.chm, webhelp.chm,<br>whatsnew.chm, where_98.chm,<br>where_nw.chm, win_dos.chm,<br>windows.chm, windows.chq,<br>windows.cnt, windows.hlp,<br>winhlp32.cnt, winhlp32.hlp,<br>wininstl.chm, wscript.chm,<br>wscript.hlp, wsd.chm, wsecedit.hlp |                         |                              |
|----------------------------------------------------------------------------------------------------|-------------------------|------------------------------|
| %SystemRoot%\hh.exe                                                                                                    | Users: Read and Execute | Users: Read and Execute      |
|                                                                                                    | Power Users: Read and   | <b>Power Users:</b> Read and |
|                                                                                                    | Execute                 | Execute                      |
|                                                                                                    | Administrators: Full    | Administrators: Full         |
|                                                                                                    | Control                 | Control                      |
|                                                                                                    | SYSTEM: Full Control    | SYSTEM: Full Control         |

| %SystemRoot%\inf\                       | Users: Read and Execute | Users: Read and Execute      |
|-----------------------------------------|-------------------------|------------------------------|
| -                                       | Power Users: Read and   | <b>Power Users:</b> Read and |
| 1394.inf, accessor.inf, acpi.inf,       |                         | Execute                      |
| adm_mult.inf, adm_port.inf,             | Administrators: Full    | Administrators: Full         |
| agtinst.inf, amovie.inf,                |                         |                              |
| apcompat.inf, apps.inf,                 | SYSTEM: Full Control    | SYSTEM: Full Control         |
| asynceqn.inf, atividin.inf,             |                         |                              |
| avmisdn.inf, axant5.inf,                |                         |                              |
| banshee.inf, battery.inf,               |                         |                              |
| biosinfo.inf, ccdecode.inf,             |                         |                              |
| cdrom.inf, certclas.inf,                |                         |                              |
| cfmcanon.inf, cfmmustk.inf,             |                         |                              |
| cfmricoh.inf, chips5.inf,               |                         |                              |
| communic.inf, comnt5.inf,               |                         |                              |
| conf.adm, corelist.inf, ctlegacy.inf,   |                         |                              |
| ctmaport.inf, ctmvport.inf,             |                         |                              |
| defltsv.inf, defltwk.inf, dfrg.inf,     |                         |                              |
| dgaport.inf, dgasync.inf, didiva.inf,   |                         |                              |
| digiisdn.inf, digirp.inf, digirprt.inf, |                         |                              |
| disk.inf, dispdet.inf, display.inf,     |                         |                              |
| dot4.inf, dot4prt.inf, drvindex.inf,    |                         |                              |
| dshowext.inf, dtcnt5.inf, dvd.inf,      |                         |                              |
| eclandd.inf, ecwandd.inf,               |                         |                              |
| eiccard.inf, eicpcard.inf,              |                         |                              |
| eicvirta.inf, eqnport.inf,              |                         |                              |
| faxsetup.inf, fdc.inf, fjtscan.inf,     |                         |                              |
| flash.inf, flpydisk.inf, font.inf,      |                         |                              |
| fp40ext.inf, fsvga.inf, fsvgaadd.inf,   |                         |                              |
| fsvgadel.inf, gameport.inf,             |                         |                              |
| games.inf, genprint.inf, hal.inf,       |                         |                              |
| hidserv.inf, hpojscan.inf,              |                         |                              |
| hpscan.inf, i740nt5.inf, i81xnt5.inf,   |                         |                              |
| ibmsync.inf, ibmvcap.inf,               |                         |                              |
| icminst.inf, icwnt5.inf, ie.inf,        |                         |                              |
| iereset.inf, iis.inf, iisdbg.inf,       |                         |                              |
| image.inf, imagevue.inf, ims.inf,       |                         |                              |
| inetcorp.adm, inetres.adm,              |                         |                              |
| inetset.adm, input.inf, intl.inf,       |                         |                              |
| irdaalif.inf, irdasmc.inf, irnsc.inf,   |                         |                              |
| irtos4mo.inf, irtos4mu.inf,             |                         |                              |
| kdk2x0.inf, keyboard.inf, kodak.inf,    |                         |                              |
| ks.inf, kscaptur.inf, ksfilter.inf,     |                         |                              |
| layout.inf, legcydrv.inf,               |                         |                              |
| logiscan.inf, lvcam.inf, lvcomp.inf,    |                         |                              |
| lvsound.inf, lwngmadi.inf,              |                         |                              |
| lwusbhid.inf, machine.inf,              |                         |                              |

| mchgr.inf, mdac.inf, mdm3cisa.inf, |  |
|------------------------------------|--|
| mdm3com.inf, mdm3cpcm.inf,         |  |
| mamocusb.ini, mamox.ini,           |  |
| mam656n5.inf, mamaceex.inf,        |  |
| mdmadc.inf, mdmairte.inf,          |  |
| mdmar1.inf, mdmarch.inf,           |  |
| mdmarcht.inf, mdmarn.inf,          |  |
| mdmati.inf, mdmatt.inf,            |  |
| mdmaus.inf, mdmblatz.inf,          |  |
| mdmboca.inf, mdmbsb.inf,           |  |
| mdmbsch.inf, mdmcm28.inf,          |  |
| mdmcmcm.inf, mdmcodex.inf,         |  |
| mdmcom1.inf, mdmcommu.inf,         |  |
| mdmcpi.inf, mdmcpq.inf,            |  |
| mdmcpq2.inf, mdmcpv.inf,           |  |
| mdmcrtix.inf, mdmctm1.inf,         |  |
| mdmdefd.inf, mdmdgitn.inf,         |  |
| mdmdigi.inf, mdmdisco.inf,         |  |
| mdmdsi.inf, mdmdyna.inf,           |  |
| mdmeiger.inf, mdmelink.inf,        |  |
| mdmelsa.inf, mdmeric.inf,          |  |
| mdmeric2.inf, mdmess.inf,          |  |
| mdmetech.inf, mdmexp.inf,          |  |
| mdmeyp.inf, mdmgatew.inf,          |  |
| mdmgcs.inf, mdmgen.inf,            |  |
| mdmgl001.inf, mdmgl002.inf,        |  |
| mdmgl003.inf, mdmgl004.inf,        |  |
| mdmgl005.inf, mdmgl006.inf,        |  |
| mdmgl007.inf, mdmgl008.inf,        |  |
| mdmgl009.inf, mdmgl010.inf,        |  |
| mdmgsm.inf, mdmgv.inf,             |  |
| mdmgvc.inf, mdmhaeu.inf,           |  |
| mdmhaeus.inf, mdmhandy.inf,        |  |
| mdmhay2.inf, mdmhayes.inf,         |  |
| mdminfot.inf, mdminsys.inf,        |  |
| mdmintel.inf, mdmintpc.inf,        |  |
| mdmisdn.inf, mdmitex.inf,          |  |
| mdmke.inf, mdmkortx.inf,           |  |
| mdmlasat.inf, mdmlasno.inf,        |  |
| mdmlce.inf, mdmlngsh.inf,          |  |
| mdmlt3.inf, mdmltleo.inf,          |  |
| mdmmart.inf, mdmmcom.inf,          |  |
| mdmmetri.inf, mdmmhrtz.inf,        |  |
| mdmmhza.inf, mdmmhzel.inf,         |  |
| mdmmhzk1.inf, mdmmix.inf,          |  |
| mdmmod.inf, mdmmoto.inf,           |  |

| mdmmoto1.inf, mdmmotou.inf,       |  |
|-----------------------------------|--|
| mdmmtd.inf, mdmmts.inf,           |  |
| mdmmulog.inf, mdmneuhs.inf,       |  |
| mdmnokia.inf, mdmnokno.inf,       |  |
| mdmnova.inf, mdmnovfx.inf,        |  |
| mdmolic.inf, mdmoptn.inf,         |  |
| mdmosi.inf, mdmpace.inf,          |  |
| mdmpbit.inf, mdmpenr.inf,         |  |
| mdmphils.inf, mdmpn1.inf,         |  |
| mdmpnb.inf, mdmpp.inf,            |  |
| mdmprodm.inf, mdmpsion.inf,       |  |
| mdmracal.inf, mdmrisa.inf,        |  |
| mdmrock.inf, mdmrock2.inf,        |  |
| mdmrock3.inf, mdmrock4.inf,       |  |
| mdmrock5.inf, mdmrpciw.inf,       |  |
| mdmsecdy.inf, mdmsetup.inf,       |  |
| mdmsier.inf, mdmsimpl.inf,        |  |
| mdmsmart.inf, mdmsnit1.inf,       |  |
| mdmsnitn.inf, mdmsonix.inf,       |  |
| mdmspq28.inf, mdmsrt.inf,         |  |
| mdmsupr3.inf, mdmsupra.inf,       |  |
| mdmsuprv.inf, mdmtaicm.inf,       |  |
| mdmtdk.inf, mdmtelbt.inf,         |  |
| mdmtelin.inf, mdmtelnk.inf,       |  |
| mdmtexas.inf, mdmtger.inf,        |  |
| mdmti.inf, mdmtosh.inf,           |  |
| mdmtripl.inf, mdmtron.inf,        |  |
| mdmucom.inf, mdmusrcr.inf,        |  |
| mdmusrf.inf, mdmusrg.inf,         |  |
| mdmusrk1.inf, mdmusrsp.inf,       |  |
| mdmusrwp.inf, mdmvdot.inf,        |  |
| mdmvict.inf, mdmvv.inf,           |  |
| mdmwell.inf, mdmwhql0.inf,        |  |
| mdmwoer.inf, mdmx5560.inf,        |  |
| mdmyorik.inf, mdmzoom.inf,        |  |
| mdmzyp.inf, mdmzyxel.inf,         |  |
| mdmzyxld.inf, mdmzyxlg.inf,       |  |
| memcard.inf, mf.inf, mf3c562.inf, |  |
| mfc21.inf, mfc550.inf,            |  |
| mtcem28.inf, mfcem33.inf,         |  |
| mtcem56.int, mff56n5.inf,         |  |
| mtgenb.inf, mfle56.inf,           |  |
| mtm16b.int, mfmhzn5.inf,          |  |
| mtoce2m.inf, mfoct35.inf,         |  |
| mtsocket.inf, mtsupra.inf,        |  |
| mfx56nf.inf, mga64.inf,           |  |

| mgsync.inf, mgwan5.inf,                |  |
|----------------------------------------|--|
| minioc.inf, mmopt.inf,                 |  |
| modemcsa.inf, monitor.inf,             |  |
| monitor2.inf, monitor3.inf,            |  |
| monitor4.inf, monitor5.inf,            |  |
| monitor6.inf, monitor7.inf,            |  |
| monitor8.inf, monitor9.inf,            |  |
| mpcodecs.inf, mplayer2.inf,            |  |
| mpsstln.inf, mqsysoc.inf, msdv.inf,    |  |
| mshdc.inf, msinfo32.inf,               |  |
| msmouse.inf, msmqocm.inf,              |  |
| msmscsi.inf, msmusb.inf,               |  |
| msnetmtg.inf, msoe50.inf,              |  |
| msports.inf, mstask.inf, mstts.inf,    |  |
| multimed.inf, multiprt.inf,            |  |
| mwavmdm1.inf, mwmbatam.inf,            |  |
| mwremove.inf, mwtpdsp.inf,             |  |
| n3bridge.inf, neo20xx.inf,             |  |
| net08a.inf, net21x4.inf,               |  |
| net3c562.inf, net3c589.inf,            |  |
| net5515n.inf, net557.inf,              |  |
| net575nt.inf, net656n5.inf,            |  |
| net713.inf, netacc.inf, netalt.inf,    |  |
| netambcb.inf, netambi.inf,             |  |
| netamd.inf, netamdhl.inf,              |  |
| netana.inf, netasp2k.inf, netatlk.inf, |  |
| netauni.inf, netbrzw.inf, netc20.inf,  |  |
| netc21.inf, netc550.inf,               |  |
| netcb325.inf, netcbe.inf, netce2.inf,  |  |
| netce3.inf, netcem28.inf,              |  |
| netcem33.inf, netcem56.inf,            |  |
| netcis.inf, netcpqg.inf, netcpqi.inf,  |  |
| netcpqmt.inf, netctmrk.inf,            |  |
| netctmva.inf, netdefxa.inf,            |  |
| netdgdxb.inf, netdgisa.inf,            |  |
| netdgsxb.inf, netdlc.inf,              |  |
| netdlh5x.inf, netdstar.inf,            |  |
| nete100.inf, nete1000.inf,             |  |
| nete100i.inf, nete100s.inf,            |  |
| netejet.inf, netejxmp.inf,             |  |
| netel515.inf, netel574.inf,            |  |
| netel59x.inf, netel5x9.inf,            |  |
| netel90x.inf, netel980.inf,            |  |
| netenet.inf, neteni25.inf, netepc.inf, |  |
| netepicn.inf, netepro.inf,             |  |
| netet32.inf, netex10.inf,              |  |

| netf56n5.inf, netfjvi.inf, netfjvj.inf,  |  |
|------------------------------------------|--|
| netflex.inf, netfore.inf, netforeh.inf,  |  |
| netgena.inf, netgenb.inf, netgpc.inf,    |  |
| nethppci.inf, netias.inf, netibm.inf,    |  |
| netibm2.inf, netibmge.inf,               |  |
| netibmn5.inf, netiprip.inf,              |  |
| netirda.inf, netirsir.inf, netjat5.inf,  |  |
| netlanem.inf, netlanep.inf,              |  |
| netle56.inf, netloop.inf, netlpd.inf,    |  |
| netm16a.inf, netm16b.inf,                |  |
| netm32a.inf, netmadge.inf,               |  |
| netmhzn5.inf, netmscli.inf,              |  |
| netnb.inf, netnbf.inf, netnf3.inf,       |  |
| netngr.inf, netnm.inf, netnovel.inf,     |  |
| netnwcli.inf, netnwlnk.inf,              |  |
| netoc.inf, netoca1p.inf,                 |  |
| netoca2p.inf, netoce2m.inf,              |  |
| netoce3m.inf, netoce4m.inf,              |  |
| netoce55.inf, netoct35.inf,              |  |
| netoct4p.inf, netoemdh.inf,              |  |
| netosi5.inf, netpc100.inf,               |  |
| netpnic.inf, netpsa.inf, netpschd.inf,   |  |
| netpwr2.inf, netrasa.inf, netrass.inf,   |  |
| netrast.inf, netrlw2k.inf, netrnse.inf,  |  |
| netrsvp.inf, netrtpnt.inf, netrtsnt.inf, |  |
| netrwan.inf, netsap.inf, netserv.inf,    |  |
| netsk_fp.inf, netsk98.inf,               |  |
| netslant.inf, netsmc.inf, netsnip.inf,   |  |
| netsnmp.inf, netstrm.inf,                |  |
| netsym.inf, nettb155.inf,                |  |
| nettcpip.inf, nettiger.inf, nettpro.inf, |  |
| nettpsmp.inf, nettsbnt.inf,              |  |
| netupgrd.inf, netvt86.inf,               |  |
| netw840.inf, netw926.inf,                |  |
| netw940.inf, netwlan2.inf,               |  |
| netwv48.inf, netx500.inf,                |  |
| netx56n5.inf, netxcpq.inf,               |  |
| nt5java.inf, ntapm.inf, ntprint.inf,     |  |
| nv3.inf, nv4.inf, optional.inf,          |  |
| pcmcia.inf, perm2.inf, phil1vid.inf,     |  |
| pinball.inf, ppa.inf, ppa3.inf,          |  |
| printupg.inf, proccon.inf, rca.inf,      |  |
| rmvv1.inf, rmvv2.inf, rsm.inf,           |  |
| rstorage.inf, s3sav3d.inf, s3sav4.inf,   |  |
| s3trio3d.inf, sbp2.inf, sceregvl.inf,    |  |
| scsi.inf, scsidev.inf, setupqry.inf,     |  |

| sgiu.inf, shell.inf, sis300.inf,                                                                                                    |                              |                              |
|----------------------------------------------------------------------------------------------------|------------------------------|------------------------------|
| sis6306.inf, sisv6326.inf,                                                                                                    |                              |                              |
| smarterd.inf, spenapi.inf, spx.inf,                                                                                                    |                              |                              |
| spxports.iiii, staiport.iiii, sti.iiii,<br>stilloom inf. suopork inf. suppt inf.                                                                                                    |                              |                              |
| suificamini, svepackini, swittini,                                                                                                    |                              |                              |
| sysoc.iii, syssetup.iii, system.adii,                                                                                                    |                              |                              |
| tridle inf the tridle inf                                                                                                    |                              |                              |
| undko.iiii, isovcap.iiii, isiloot.iiii,                                                                                                    |                              |                              |
| unragmp2 ava ush inf ushprint inf                                                                                                    |                              |                              |
| unreghtp2.exe, usb.im, usbprint.im,                                                                                                    |                              |                              |
| voodoo3 inf wab50 inf                                                                                                    |                              |                              |
| wanmofr inf wanmos inf wave inf                                                                                                    |                              |                              |
| whempt5 inf_whether whether wh |                              |                              |
| wbfirdma sys wdma adi inf                                                                                                    |                              |                              |
| wdma aur inf. wdma ava inf.                                                                                                    |                              |                              |
| wdma azt.inf. wdma csc.inf.                                                                                                    |                              |                              |
| wdma_csf.inf. wdma_ctl.inf.                                                                                                    |                              |                              |
| wdma ens.inf. wdma es2.inf.                                                                                                    |                              |                              |
| wdma ess.inf. wdma int.inf.                                                                                                    |                              |                              |
| wdma ne2.inf, wdma neo.inf,                                                                                                    |                              |                              |
| wdma_usb.inf, wdma_wss.inf,                                                                                                    |                              |                              |
| wdma_ym2.inf, wdma_ymh.inf,                                                                                                    |                              |                              |
| wdma10k1.inf, wdmaudio.inf,                                                                                                    |                              |                              |
| wdmjoy.inf, wkstamig.inf,                                                                                                    |                              |                              |
| wmp.adm, wordpad.inf                                                                                                    |                              |                              |
| %SystemRoot%\iava                                                                                                    | Users: Read and Execute      | Users: Read and Execute      |
| 705 y Sterin (00170 (java                                                                                                    | (folder, subfolders, and     | (folder, subfolders, and     |
|                                                                                                    | files)                       | files)                       |
|                                                                                                    | <b>Power Users:</b> Read and | <b>Power Users:</b> Read and |
|                                                                                                    | Execute (folder.             | Execute (folder.             |
|                                                                                                    | subfolders, and files)       | subfolders, and files)       |
|                                                                                                    | <b>Power Users:</b> Modify   | <b>Power Users:</b> Modify   |
|                                                                                                    | (folder sad subfolder)       | (folder sad subfolder)       |
|                                                                                                    | Administrators: Full         | Administrators: Full         |
|                                                                                                    | Control (folder, subfolder,  | Control (folder, subfolder,  |
|                                                                                                    | and files)                   | and files)                   |
|                                                                                                    | SYSTEM: Full Control         | SYSTEM: Full Control         |
|                                                                                                    | (folder, subfolder, and      | (folder, subfolder, and      |
|                                                                                                    | files)                       | files)                       |
|                                                                                                    | <b>CREATOR OWNER:</b>        | <b>CREATOR OWNER:</b>        |
|                                                                                                    | Full Control (folder,        | Full Control (folder,        |
|                                                                                                    | subfolder, and files)        | subfolder, and files)        |
| %Systemroot%\lanma256.bmp                                                                                                    |                              | Users: Read and Execute      |
|                                                                                                    |                              | Power Users: Read and        |
|                                                                                                    |                              | Execute                      |

|                                 |                              | Administrators: Full        |
|---------------------------------|------------------------------|-----------------------------|
|                                 |                              | Control                     |
|                                 |                              | SYSTEM: Full Control        |
| %Systemroot%\lanmannt.bmp       |                              | Users: Read and Execute     |
|                                 |                              | Power Users: Read and       |
|                                 |                              | Execute                     |
|                                 |                              | Administrators: Full        |
|                                 |                              | Control                     |
|                                 |                              | SYSTEM: Full Control        |
| %SystemRoot%\media              | Users: Read and Execute      | Users: Read and Execute     |
| in bosin more in and more       | <b>Power Users:</b> Read and | Power Users: Read and       |
| ir_begin.wav, ir_end.wav,       | Execute                      | Execute                     |
| ir_inter.wav, ringin.wav,       | Administrators: Full         | Administrators: Full        |
| ringout.wav, start.wav, the     | Control                      | Control                     |
| microsoft sound.wav, windows    | <b>SYSTEM:</b> Full Control  | <b>SYSTEM:</b> Full Control |
| logoff sound.wav, windows logon |                              |                             |
| sound.wav                       |                              |                             |
| %SystemRoot%\msagent            | Users: Read and Execute      | Users: Read and Execute     |
|                                 | (folder, subfolders, and     | (folder, subfolders, and    |
|                                 | files)                       | files)                      |
|                                 | <b>Power Users:</b> Read and | Power Users: Read and       |
|                                 | Execute (folder,             | Execute (folder,            |
|                                 | subfolders, and files)       | subfolders, and files)      |
|                                 | <b>Power Users:</b> Modify   | <b>Power Users:</b> Modify  |
|                                 | (folder sad subfolder)       | (folder sad subfolder)      |
|                                 | Administrators: Full         | Administrators: Full        |
|                                 | Control (folder, subfolder,  | Control (folder, subfolder, |
|                                 | and files)                   | and files)                  |
|                                 | <b>SYSTEM:</b> Full Control  | SYSTEM: Full Control        |
|                                 | (folder, subfolder, and      | (folder, subfolder, and     |
|                                 | files)                       | files)                      |
|                                 | <b>CREATOR OWNER:</b>        | <b>CREATOR OWNER:</b>       |
|                                 | Full Control (folder,        | Full Control (folder,       |
|                                 | subfolder, and files)        | subfolder, and files)       |
| %SystemRoot%\msdfmap.ini        | Users: Read and Execute      | Users: Read and Execute     |
|                                 | <b>Power Users:</b> Read and | Power Users: Read and       |
|                                 | Execute                      | Execute                     |
|                                 | Administrators: Full         | Administrators: Full        |
|                                 | Control                      | Control                     |
|                                 | SYSTEM: Full Control         | SYSTEM: Full Control        |
| %SystemRoot%\offline pages      | Inherit from parent          | Inherit from parent         |
| %Systemroot%\poledit.exe        | 1                            | Users: Read and Execute     |
| y y transferrer                 |                              | Power Users: Read and       |
|                                 |                              | Execute                     |
|                                 |                              | Administrators: Full        |
|                                 |                              | Control                     |

|                           |                             | SYSTEM: Full Control        |
|---------------------------|-----------------------------|-----------------------------|
| %SystemRoot%\profiles     | Inherit from parent         | Inherit from parent         |
| %SystemRoot%\regedit.exe  | Users: Read and Execute     | Users: Read and Execute     |
|                           | Power Users: Read and       | Power Users: Read and       |
|                           | Execute                     | Execute                     |
|                           | Administrators: Full        | Administrators: Full        |
|                           | Control                     | Control                     |
|                           | SYSTEM: Full Control        | SYSTEM: Full Control        |
| %SystemRoot%\registration | Inherit from parent         | Inherit from parent         |
| %SystemRoot%\repair       | Users: Read and Execute     | Users: Read and Execute     |
|                           | (folder and subfolders)     | (folder and subfolders)     |
|                           | <b>Power Users:</b> Modify  | <b>Power Users:</b> Modify  |
|                           | (folder, subfolders, and    | (folder, subfolders, and    |
|                           | files)                      | files)                      |
|                           | Administrators: Full        | Administrators: Full        |
|                           | Control (folder, subfolder, | Control (folder, subfolder, |
|                           | and files)                  | and files)                  |
|                           | SYSTEM: Full Control        | SYSTEM: Full Control        |
|                           | (tolder, subfolder, and     | (folder, subfolder, and     |
|                           | files)                      | files)                      |
|                           | CREATOR OWNER:              | CREATOR OWNER:              |
|                           | Full Control (folder,       | Full Control (folder,       |
|                           | subfolder, and files)       | subfolder, and files)       |
| %SystemRoot%\security     | Users: Read and Execute     | Users: Read and Execute     |
|                           | (folder, subfolders, and    | (folder, subfolders, and    |
|                           | files)                      | files)                      |
|                           | Fower Users: Read and       | Fower Users: Read and       |
|                           | execute (folder,            | execute (lolder,            |
|                           | A dministrators: Full       | A dministrators: Full       |
|                           | Control (folder subfolder   | Control (folder subfolder   |
|                           | and files)                  | and files)                  |
|                           | SVSTEM: Full Control        | SVSTEM: Full Control        |
|                           | (folder subfolder and       | (folder subfolder and       |
|                           | files)                      | files)                      |
|                           | CREATOR OWNER:              | CREATOR OWNER:              |
|                           | Full Control (folder,       | Full Control (folder,       |
|                           | subfolder, and files)       | subfolder, and files)       |
| %SystemRoot%\speech       | Users: Read and Execute     | Users: Read and Execute     |
|                           | (folder, subfolders, and    | (folder, subfolders, and    |
|                           | files)                      | files)                      |
|                           | Power Users: Read and       | Power Users: Read and       |
|                           | Execute (folder,            | Execute (folder,            |
|                           | subfolders, and files)      | subfolders, and files)      |
|                           | <b>Power Users:</b> Modify  | <b>Power Users:</b> Modify  |
|                           | (folder sad subfolder)      | (folder sad subfolder)      |

|                                | Administrators: Full         | Administrators: Full         |
|--------------------------------|------------------------------|------------------------------|
|                                | Control (folder, subfolder,  | Control (folder, subfolder,  |
|                                | and files)                   | and files)                   |
|                                | <b>SYSTEM:</b> Full Control  | SYSTEM: Full Control         |
|                                | (folder, subfolder, and      | (folder, subfolder, and      |
|                                | files)                       | files)                       |
|                                | <b>CREATOR OWNER:</b>        | <b>CREATOR OWNER:</b>        |
|                                | Full Control (folder,        | Full Control (folder,        |
|                                | subfolder, and files)        | subfolder, and files)        |
| %SystemRoot%\system.ini        | Users: Read and Execute      | Users: Read and Execute      |
|                                | <b>Power Users:</b> Read and | <b>Power Users:</b> Read and |
|                                | Execute                      | Execute                      |
|                                | Administrators: Full         | Administrators: Full         |
|                                | Control                      | Control                      |
|                                | SYSTEM: Full Control         | SYSTEM: Full Control         |
| %SystemRoot%\system\setup.inf  | Users: Read and Execute      | Users: Read and Execute      |
|                                | <b>Power Users:</b> Read and | <b>Power Users:</b> Read and |
|                                | Execute                      | Execute                      |
|                                | Administrators: Full         | Administrators: Full         |
|                                | Control                      | Control                      |
|                                | SYSTEM: Full Control         | SYSTEM: Full Control         |
| %SystemRoot%\system\stdole.tlb | Users: Read and Execute      | Users: Read and Execute      |
|                                | <b>Power Users:</b> Read and | <b>Power Users:</b> Read and |
|                                | Execute                      | Execute                      |
|                                | Administrators: Full         | Administrators: Full         |
|                                | Control                      | Control                      |
|                                | SYSTEM: Full Control         | SYSTEM: Full Control         |
| %SystemDirectory%              | Users: Read and Execute      | Users: Read and Execute      |
|                                | (folder, subfolders, and     | (folder, subfolders, and     |
|                                | files)                       | files)                       |
|                                | <b>Power Users:</b> Modify   | <b>Power Users:</b> Modify   |
|                                | (folder, subfolders, and     | (folder, subfolders, and     |
|                                | files)                       | files)                       |
|                                | Administrators: Full         | Administrators: Full         |
|                                | Control (folder, subfolder,  | Control (folder, subfolder,  |
|                                | and files)                   | and files)                   |
|                                | SYSTEM: Full Control         | SYSTEM: Full Control         |
|                                | (folder, subfolder, and      | (folder, subfolder, and      |
|                                | files)                       | files)                       |
|                                | <b>CREATOR OWNER:</b>        | <b>CREATOR OWNER:</b>        |
|                                | Full Control (folder,        | Full Control (folder,        |
|                                | subfolder, and files)        | subfolder, and files)        |
|                                | Authenticated Users:         | Authenticated Users:         |
|                                | Read and Execute             | Read and Execute             |

| %SystemDirectory%                        | Users: Read and Execute | Users: Read and Execute |
|------------------------------------------|-------------------------|-------------------------|
| alberta dll 12520427 apy                 | Power Users: Read and   | Power Users: Read and   |
| ~clocatq.ull, 12520457.cpx,              | Execute                 | Execute                 |
| 12520650.cpx, addation.un,               | Administrators: Full    | Administrators: Full    |
| acerpuec.ax, acredit.dii, aciui.dii,     | Control                 | Control                 |
| acsetupe.uli, acsimb.uli,                | SYSTEM: Full Control    | SYSTEM: Full Control    |
| activeds.dll, activeds.tlb,              | Authenticated Users:    | Authenticated Users:    |
| actinovie.exe, actxprxy.dii,             | Read and Execute        | Read and Execute        |
| admparse.dll, adptif.dll, adsidp.dll,    |                         |                         |
| adsidpc.dll, adsmsext.dll,               |                         |                         |
| adsnds.dll, adsnt.dll, adsnw.dll,        |                         |                         |
| advapi32.dll, advpack.dll,               |                         |                         |
| alrsvc.dll, amstream.dll, ansi.sys,      |                         |                         |
| apcups.dll, append.exe,                  |                         |                         |
| appmgmts.dll, appmgr.dll,                |                         |                         |
| appwiz.cpl, arp.exe, asctrls.ocx,        |                         |                         |
| asfsipc.dll, asycfilt.dll, at.exe,       |                         |                         |
| atkctrs.dll, atl.dll, atmadm.exe,        |                         |                         |
| atmfd.dll, atmlib.dll, attrib.exe,       |                         |                         |
| autochk.exe, autoconv.exe,               |                         |                         |
| autofmt.exe, autolfn.exe, avicap.dll,    |                         |                         |
| avicap32.dll, avifil32.dll, avifile.dll, |                         |                         |
| basenote.cov, basesrv.dll,               |                         |                         |
| batmeter.dll, bios1.rom, bios4.rom,      |                         |                         |
| bootok.exe, bootvid.dll,                 |                         |                         |
| bootvrfy.exe, br549.dll,                 |                         |                         |
| browselc.dll, browser.dll,               |                         |                         |
| browseui.dll, c_037.nls,                 |                         |                         |
| c_10000.nls, c_10079.nls,                |                         |                         |
| c_1026.nls, c_1250.nls, c_1251.nls,      |                         |                         |
| c_1252.nls, c_1253.nls, c_1254.nls,      |                         |                         |
| c_1255.nls, c_1256.nls, c_1257.nls,      |                         |                         |
| c_1258.nls, c_20261.nls,                 |                         |                         |
| c_20866.nls, c_20905.nls,                |                         |                         |
| c_21866.nls, c_28591.nls,                |                         |                         |
| c_28592.nls, c_28593.nls,                |                         |                         |
| c_28598.nls, c_28605.nls,                |                         |                         |
| c_437.nls, c_500.nls, c_775.nls,         |                         |                         |
| c_850.nls, c_860.nls, c_861.nls,         |                         |                         |
| c_863.nls, c_865.nls, c_874.nls,         |                         |                         |
| c_932.nls, c_936.nls, c_949.nls,         |                         |                         |
| c_950.nls, cabinet.dll, cabview.dll,     |                         |                         |
| cacls.exe, capesnpn.dll, cards.dll,      |                         |                         |
| catroot, ccfgnt.dll, cdfview.dll,        |                         |                         |
| cdm.dll, cdonts.dll, cdosys.dll,         |                         |                         |
| certcli.dll, certmgr.dll, certmgr.msc,   |                         |                         |
| cfgmgr32.dll, channel screen             |                         |                         |

| saver.scr, chcp.com, chkdsk.exe,       |  |
|----------------------------------------|--|
| chkntfs.exe, ciadmin.dll, ciadv.msc,   |  |
| cic.dll, cidaemon.exe, ciodm.dll,      |  |
| cipher.exe, cisvc.exe, ckcnv.exe,      |  |
| clb.dll, cleanmgr.exe, cliconf.hlp,    |  |
| cliconfg.dll, cliconfg.exe,            |  |
| clipsrv.exe, clspack.exe, clusapi.dll, |  |
| cluster.exe, cmcfg32.dll, cmd.exe,     |  |
| cmdial32.dll, cmdl32.exe,              |  |
| cmmgr32.exe, cmmgr32.hlp,              |  |
| cmmon32.exe, cmnquery.dll,             |  |
| cmpbk32.dll, cmprops.dll,              |  |
| cmstp.exe, cmutil.dll, cnbjmon.dll,    |  |
| cnetcfg.dll, cnvfat.dll, comcat.dll,   |  |
| comctl32.dll, comdlg32.dll,            |  |
| comm.drv, command.com,                 |  |
| commdlg.dll, comp.exe,                 |  |
| compact.exe, compmgmt.msc,             |  |
| compobj.dll, compstui.dll, config,     |  |
| confmsp.dll, conime.exe,               |  |
| console.dll, control.exe,              |  |
| convert.exe, corpol.dll, country.sys,  |  |
| crtdll.dll, crypt32.dll, cryptdlg.dll, |  |
| cryptdll.dll, cryptext.dll,            |  |
| cryptnet.dll, cryptsvc.dll,            |  |
| cryptui.dll, cscdll.dll, cscript.exe,  |  |
| cscui.dll, csrsrv.dll, csrss.exe,      |  |
| ctl3d32.dll, ctl3dv2.dll, ctype.nls,   |  |
| d3dim.dll, d3dim700.dll,               |  |
| d3dpmesh.dll, d3dramp.dll,             |  |
| d3dref.dll, d3drm.dll, d3dxof.dll,     |  |
| danim.dll, dataclen.dll, datime.dll,   |  |
| daxctle.ocx, dbghelp.dll,              |  |
| dbmsadsn.dll, dbmsrpcn.dll,            |  |
| dbmssocn.dll, dbmsspxn.dll,            |  |
| dbmsvinn.dll, dbnmpntw.dll,            |  |
| dciman32.dll, dcomcnfg.exe,            |  |
| ddeml.dll, ddeshare.exe,               |  |
| ddmprxy.exe, ddraw.dll,                |  |
| ddrawex.dll, debug.exe, desk.cpl,      |  |
| deskadp.dll, deskmon.dll,              |  |
| deskperf.dll, devenum.dll,             |  |
| devmgmt.msc, devmgr.dll,               |  |
| dfrg.msc, dfrgfat.exe, dfrgntfs.exe,   |  |
| dfrgres.dll, dfrgsnap.dll, dfrgui.dll, |  |
| dfsshlex.dll, dhcp, dhcpcsvc.dll,      |  |

| dhcpmon.dll, dhcpsapi.dll,                |  |
|-------------------------------------------|--|
| diantz.exe, digest.dll, dinput.dll,       |  |
| diskcomp.com, diskcopy.com,               |  |
| diskcopy.dll, diskmgmt.msc,               |  |
| diskperf.exe, dispex.dll, dlcapi.dll,     |  |
| dllcache, dllhost.exe, dllhst3g.exe,      |  |
| dmadmin.exe, dmband.dll,                  |  |
| dmcompos.dll, dmconfig.dll,               |  |
| dmdlgs.dll, dmdskmgr.dll,                 |  |
| dmdskres.dll, dmime.dll, dmintf.dll,      |  |
| dmloader.dll, dmocx.dll,                  |  |
| dmremote.exe, dmserver.dll,               |  |
| dmstyle.dll, dmsynth.dll,                 |  |
| dmusic.dll, dmutil.dll, dmview.ocx,       |  |
| dnsapi.dll, dnsrslvr.dll, docprop.dll,    |  |
| docprop2.dll, doshelp.hlp,                |  |
| doskey.exe, dosx.exe, dplay.dll,          |  |
| dplaysvr.exe, dplayx.dll,                 |  |
| dpmodemx.dll, dpserial.dll,               |  |
| dpwsock.dll, dpwsockx.dll, drivers,       |  |
| drmclien.dll, drmstor.dll,                |  |
| drwatson.exe, drwtsn32.exe,               |  |
| ds16gt.dll, ds32gt.dll, dsauth.dll,       |  |
| dsctl.dll, dsfolder.dll, dskquota.dll,    |  |
| dskquoui.dll, dsound.dll,                 |  |
| dsound.vxd, dsound3d.dll,                 |  |
| dsprop.dll, dsquery.dll, dssbase.dll,     |  |
| dssec.dat, dssec.dll, dsuiext.dll,        |  |
| dvdplay.exe, dx3j.dll, dx7vb.dll,         |  |
| dxdiag.exe, dxmasf.dll, dxmrtp.dll,       |  |
| dxtmsft.dll, dxtmsft3.dll,                |  |
| dxtrans.dll, edit.com, edit.hlp,          |  |
| edlin.exe, efsadu.dll, ega.cpi,           |  |
| els.dll, es.dll, esent.dll, esentprf.dll, |  |
| esentprf.hxx, esentprf.ini,               |  |
| esentutl.exe, eudcedit.exe, eula.txt,     |  |
| eventlog.dll, eventvwr.exe,               |  |
| eventvwr.msc, exe2bin.exe,                |  |
| expand.exe, expsrv.dll,                   |  |
| extrac32.exe, fastopen.exe, fax.cpl,      |  |
| faxadmin.dll, faxcom.dll,                 |  |
| faxcount.h, faxcover.exe,                 |  |
| taxdrv.dll, faxevent.dll,                 |  |
| faxext32.dll, faxmapi.dll,                |  |
| taxocm.dll, faxperf.dll, faxperf.ini,     |  |
| faxqueue.exe. faxroute.dll.               |  |

| 6 1 6                                    |  |
|------------------------------------------|--|
| taxsend.exe, taxserv.msc,                |  |
| taxshell.dll, taxsvc.exe, taxt30.dll,    |  |
| faxtiff.dll, faxui.dll, faxxp32.dll,     |  |
| fc.exe, fde.dll, fdeploy.dll,            |  |
| feclient.dll, filemgmt.dll, find.exe,    |  |
| findstr.exe, finger.exe, fixmapi.exe,    |  |
| tmits.dll, fontext.dll, fontsub.dll,     |  |
| tontview.exe, torcedos.exe,              |  |
| format.com, fsmgmt.msc, ftp.exe,         |  |
| ftsrch.dll, g711codc.ax,                 |  |
| g723codc.ax, gcdef.dll, gdi.exe,         |  |
| gdi32.dll, getstart.gif, glmf32.dll,     |  |
| glu32.dll, gpedit.dll, gpedit.msc,       |  |
| gpkcsp.dll, gpkrsrc.dll, gptext.dll,     |  |
| graftabl.com, graphics.com,              |  |
| graphics.pro, grpconv.exe,               |  |
| h261_32.ax, h263_32.ax, h323.tsp,        |  |
| h323msp.dll, hardware.inf,               |  |
| hdwwiz.cpl, help.exe, hhctrl.ocx,        |  |
| hhsetup.dll, hid.dll, himem.sys,         |  |
| hlink.dll, homepage.inf,                 |  |
| hostname.exe, hotplug.dll, htui.dll,     |  |
| iac25_32.ax, ias, ias.msc,               |  |
| iasacct.dll, iasads.dll, iashlpr.dll,    |  |
| iasnap.dll, iasperf.dll, iasperf.h,      |  |
| iasperf.ini, iaspipe.dll, iaspolcy.dll,  |  |
| iasrad.dll, iasrecst.dll, iassam.dll,    |  |
| iassdo.dll, iassvcs.dll, iasuserr.dll,   |  |
| iccvid.dll, icm32.dll, icmp.dll,         |  |
| icmui.dll, idq.dll, idwlog.exe,          |  |
| ie4uinit.exe, ieakeng.dll, ieaksie.dll,  |  |
| ieakui.dll, iedkcs32.dll, iepeers.dll,   |  |
| iernonce.dll, iesetup.dll,               |  |
| ieshwiz.exe, ieuinit.inf,                |  |
| iexpress.exe, ifmon.dll, ifsutil.dll,    |  |
| igmpagnt.dll, iissuba.dll,               |  |
| imaadp32.acm, imagehlp.dll,              |  |
| imeshare.dll, imgutil.dll, imm32.dll,    |  |
| indicdll.dll, inetcpl.cpl, inetcplc.dll, |  |
| inetmib1.dll, inetpp.dll, infosoft.dll,  |  |
| initpki.dll, inseng.dll, instcat.sql,    |  |
| instcm.inf, internat.exe, intl.cpl,      |  |
| iologmsg.dll, ipconf.tsp,                |  |
| ipconfig.exe, iphlpapi.dll,              |  |
| ipmontr.dll, ipnathlp.dll,               |  |
| ippromon.dll, iprop.dll, iprtprio.dll,   |  |

iprtrmgr.dll, ipsecmon.exe, ipsecsnp.dll, ipxmontr.dll, ipxpromn.dll, ipxrip.dll, ipxroute.exe, ipxrtmgr.dll, ipxsap.dll, ipxwan.dll, ir32 32.dll, ir41\_32.ax, ir41\_qc.dll, ir41\_qcx.dll, ir50\_32.dll, ir50\_qc.dll, ir50\_qcx.dll, irclass.dll, irftp.exe, irmon.dll, irprops.cpl, itircl.dll, itss.dll, ivfsrc.ax, ixsso.dll, javacypt.dll, javaprxy.dll, javart.dll, jdbgmgr.exe, jet500.dll, jit.dll, jobexec.dll, joy.cpl, jscript.dll, jsproxy.dll, jview.exe, kb16.com, kbdbe.dll, kbdbene.dll, kbdbr.dll, kbdca.dll, kbdcan.dll, kbdda.dll, kbddv.dll, kbdes.dll, kbdfc.dll, kbdfi.dll, kbdfo.dll, kbdfr.dll, kbdgae.dll, kbdgr.dll, kbdgr1.dll, kbdic.dll, kbdir.dll, kbdit.dll, kbdit142.dll, kbdla.dll, kbdmac.dll, kbdne.dll, kbdno.dll, kbdpo.dll, kbdsf.dll, kbdsg.dll, kbdsp.dll, kbdsw.dll, kbduk.dll, kbdus.dll, kbdusl.dll, kbdusr.dll, kbdusx.dll, kerberos.dll. kernel32.dll. key01.sys, keyboard.drv, keyboard.sys, kmddsp.tsp, krnl386.exe, ksqmf.ax, l\_except.nls, 1 intl.nls, 13codecx.ax, label.exe, lanman.drv, legacy.inf, licmgr10.dll, lights.exe, linkinfo.dll, lmhsvc.dll, lmrt.dll, lnkstub.exe, loadfix.com, loadperf.dll, locale.nls, localsec.dll, localspl.dll, localui.dll, locator.exe. lodctr.exe. logdrive.dll. loghours.dll, login.cmd, logon.scr, lpk.dll, lpq.exe, lpr.exe, lprhelp.dll, lprmonui.dll, lsasrv.dll, lsass.exe, lusrmgr.msc, lz32.dll, lzexpand.dll, mag\_hook.dll, magnify.exe, main.cpl, makecab.exe, mapistub.dll, mbslgn32.dll, mcastmib.dll, mcd32.dll. mcdsrv32.dll, mciavi.drv, mciavi32.dll, mcicda.dll,

| mciole16.dll, mciole32.dll,           |  |
|---------------------------------------|--|
| mciqtz32.dll, mciseq.dll,             |  |
| mciseq.drv, mciwave.dll,              |  |
| mciwave.drv, mdhcp.dll,               |  |
| mdminst.dll, mem.exe, mf3216.dll,     |  |
| mfc40.dll, mfc40u.dll, mfc42.dll,     |  |
| mfc42u.dll, mfcsubs.dll,              |  |
| mgmtapi.dll, mib.bin, midimap.dll,    |  |
| migisol.exe, migpwd.exe,              |  |
| mimefilt.dll, mlang.dat, mlang.dll,   |  |
| mll_hp.dll, mll_mtf.dll, mll_qic.dll, |  |
| mmc.exe, mmcndmgr.dll,                |  |
| mmcshext.dll, mmdet.dll,              |  |
| mmdriver.inf, mmdrv.dll,              |  |
| mmefxe.ocx, mmfutil.dll,              |  |
| mmsys.cpl, mmsystem.dll,              |  |
| mmtask.tsk, mmutilse.dll,             |  |
| mobsync.dll, mobsync.exe,             |  |
| mode.com, modemui.dll,                |  |
| modex.dll, more.com, moricons.dll,    |  |
| mountvol.exe, mouse.drv,              |  |
| mpg2splt.ax, mpg4ds32.ax,             |  |
| mpnotify.exe, mpr.dll, mprapi.dll,    |  |
| mprddm.dll, mprdim.dll,               |  |
| mprmsg.dll, mprui.dll, mrinfo.exe,    |  |
| msacm.dll, msacm32.dll,               |  |
| msacm32.drv, msadds32.ax,             |  |
| msadp32.acm, msafd.dll,               |  |
| msapsspc.dll, msasn1.dll,             |  |
| msaudite.dll, msawt.dll,              |  |
| mscat32.dll, mscdexnt.exe,            |  |
| msclus.dll, mscms.dll,                |  |
| mscpx132.dll, msdart32.dll,           |  |
| msdatsrc.tlb, msdxm.ocx,              |  |
| msdxmlc.dll, msencode.dll,            |  |
| msexch40.dll, msexcl40.dll,           |  |
| msfaxmon.dll, msg711.acm,             |  |
| msgina.dll, msgsm32.acm,              |  |
| msgsvc.dll, mshta.exe, mshtml.dll,    |  |
| mshtml.tlb, mshtmled.dll,             |  |
| mshtmler.dll, msi.dll, msident.dll,   |  |
| msidle.dll, msidlpm.dll,              |  |
| msidntld.dll, msidpe.dll,             |  |
| msieftp.dll, msiexec.exe,             |  |
| msihnd.dll, msimg32.dll,              |  |
| msimsg.dll, msjava.dll,               |  |

| msjdbc10.dll, msjet40.dll,             |  |
|----------------------------------------|--|
| msjetoledb40.dll, msjint40.dll,        |  |
| msjter40.dll, msjtes40.dll,            |  |
| msls31.dll, msltus40.dll,              |  |
| msnsspc.dll, msobjs.dll,               |  |
| msorcl32.dll, mspatcha.dll,            |  |
| mspbde40.dll, msports.dll,             |  |
| msprivs.dll, msr2c.dll,                |  |
| msr2cenu.dll, msrating.dll,            |  |
| msrclr40.dll, msrd2x40.dll,            |  |
| msrd3x40.dll, msrecr40.dll,            |  |
| msrepl40.dll, msrle32.dll,             |  |
| msscript.ocx, mssign32.dll,            |  |
| mssip32.dll, msswch.dll,               |  |
| msswchx.exe, mstext40.dll,             |  |
| msv1_0.dll, msvbvm50.dll,              |  |
| msvbvm60.dll, msvcirt.dll,             |  |
| msvcp50.dll, msvcrt.dll,               |  |
| msvcrt20.dll, msvcrt40.dll,            |  |
| msvfw32.dll, msvidc32.dll,             |  |
| msvideo.dll, msw3prt.dll,              |  |
| mswdat10.dll, mswsock.dll,             |  |
| mswstr10.dll, msxbde40.dll,            |  |
| msxml.dll, mtstocom.exe,               |  |
| mtxclu.dll, mui, mycomput.dll,         |  |
| mydocs.dll, narrator.exe,              |  |
| narrhook.dll, nbtstat.exe, ncpa.cpl,   |  |
| nddeapi.dll, nddeapir.exe,             |  |
| nddenb32.dll, ndptsp.tsp, net.exe,     |  |
| net.hlp, net1.exe, netapi.dll,         |  |
| netapi32.dll, netcfgx.dll,             |  |
| netdde.exe, netdet.dll, netdtect.dll,  |  |
| netevent.dll, neth.dll, netid.dll,     |  |
| netlogon.dll, netman.dll, netmsg.dll,  |  |
| netplwiz.dll, netrap.dll, netsh.exe,   |  |
| netshell.dll, netstat.exe, netui0.dll, |  |
| netui1.dll, netui2.dll, netware.drv,   |  |
| newdev.dll, nlhtml.dll, nlsfunc.exe,   |  |
| nmctrs.h, nmctrs.ini, nmperf.dll,      |  |
| noise.dat, noise.deu, noise.eng,       |  |
| noise.enu, noise.esn, noise.fra,       |  |
| noise.ita, noise.nld, noise.sve,       |  |
| notepad.exe, npptools.dll,             |  |
| nslookup.exe, nt.fnt, nt2.fnt,         |  |
| ntbackup.exe, ntdll.dll, ntdos.sys,    |  |
| ntdos404.sys, ntdos411.sys,            |  |

| ntdos412.sys, ntdos804.sys,             |  |
|-----------------------------------------|--|
| ntdsa.dll, ntdsapi.dll, ntdsatq.dll,    |  |
| ntdsbcli.dll, ntdsbsrv.dll,             |  |
| ntdsetup.dll, ntdskcc.dll,              |  |
| ntdsutil.exe, ntdsxds.dll,              |  |
| ntimage.gif, ntio.sys, ntio404.sys,     |  |
| ntio411.sys, ntio412.sys,               |  |
| ntio804.sys, ntlanman.dll,              |  |
| ntlanui.dll, ntlanui2.dll, ntlsapi.dll, |  |
| ntmarta.dll, ntmsapi.dll,               |  |
| ntmsdba.dll, ntmsevt.dll,               |  |
| ntmsmgr.dll, ntmsmgr.msc,               |  |
| ntmsoprq.msc, ntmssvc.dll,              |  |
| ntprint.dll, ntsd.exe, ntsdexts.dll,    |  |
| ntshrui.dll, ntvdm.exe, ntvdmd.dll,     |  |
| nw16.exe, nwapi16.dll,                  |  |
| nwapi32.dll, nwc.cpl, nwcfg.dll,        |  |
| nwevent.dll, nwprovau.dll,              |  |
| nwscript.exe, nwwks.dll, oakley.dll,    |  |
| objsel.dll, occache.dll,                |  |
| ocmanage.dll, odbc16gt.dll,             |  |
| odbc32.dll, odbc32gt.dll,               |  |
| odbcad32.exe, odbcbcp.dll,              |  |
| odbcconf.dll, odbcconf.exe,             |  |
| odbcconf.rsp, odbccp32.cpl,             |  |
| odbccp32.dll, odbccr32.dll,             |  |
| odbccu32.dll, odbcint.dll,              |  |
| odbcji32.dll, odbcjt32.dll,             |  |
| odbctrac.dll, oddbse32.dll,             |  |
| odex132.dll, odfox32.dll,               |  |
| odpdx32.dll, odtext32.dll, offfilt.dll, |  |
| ole2.dll, ole2disp.dll, ole2nls.dll,    |  |
| ole32.dll, oleacc.dll, oleaccrc.dll,    |  |
| oleaut32.dll, olecli.dll, olecli32.dll, |  |
| olecnv32.dll, oledlg.dll, oleprn.dll,   |  |
| olepro32.dll, olesvr.dll,               |  |
| olesvr32.dll, olethk32.dll,             |  |
| opengl32.dll, os2.exe,                  |  |
| os2\dll\doscalls.dll,                   |  |
| os2\dll\netapi.dll, os2\oso001.009,     |  |
| os2srv.exe, os2ss.exe, osk.exe,         |  |
| other.inf, panmap.dll, pathping.exe,    |  |
| pautoenr.dll, pax.exe, pcl.sep,         |  |
| pdh.dll, pentnt.exe, perfc009.dat,      |  |
| perfci.h, perfci.ini, perfctrs.dll,     |  |
| perfd009.dat, perfdisk.dll, perffilt.h. |  |

| perffilt.ini, perfh009.dat,              |  |
|------------------------------------------|--|
| perfi009.dat, perfmon.exe,               |  |
| perfmon.msc, perfnet.dll,                |  |
| perfnw.dll, perfos.dll, perfproc.dll,    |  |
| perfwci.h, perfwci.ini, pidgen.dll,      |  |
| pifmgr.dll, ping.exe, pjlmon.dll,        |  |
| plugin.ocx, plustab.dll, pmspl.dll,      |  |
| pngfilt.dll, polagent.dll, polstore.dll, |  |
| posix.exe, powercfg.cpl,                 |  |
| powrprof.dll, prflbmsg.dll,              |  |
| print.exe, printmon.inf, printui.dll,    |  |
| proctexe.ocx, prodspec.ini,              |  |
| profmap.dll, progman.exe,                |  |
| proquota.exe, psapi.dll, psbase.dll,     |  |
| pschdcnt.h, pschdprf.dll,                |  |
| pschdprf.ini, pscript.sep,               |  |
| psnppagn.dll, pstorec.dll, psxdll.dll,   |  |
| psxss.exe, pubprn.vbs, qcap.dll,         |  |
| qcut.dll, qdv.dll, qdvd.dll,             |  |
| qosname.dll, quartz.dll, query.dll,      |  |
| rapilib.dll, ras\cis.scp, ras\pad.inf,   |  |
| ras\pppmenu.scp, ras\slip.scp,           |  |
| ras\slipmenu.scp, ras\switch.inf,        |  |
| rasadhlp.dll, rasadmin.exe,              |  |
| rasapi32.dll, rasauth.dll, rasauto.dll,  |  |
| rasautou.exe, raschap.dll,               |  |
| rasctrnm.h, rasctrs.dll, rasctrs.ini,    |  |
| rasdial.exe, rasdlg.dll, rasgprxy.dll,   |  |
| rasgtwy.dll, rasman.dll, rasmans.dll,    |  |
| rasmontr.dll, rasmxs.dll,                |  |
| rasphone.exe, rasppp.dll, rasrad.dll,    |  |
| rassapi.dll, rassauth.dll, rasscrpt.dll, |  |
| rasser.dll, rastapi.dll, rastls.dll,     |  |
| rcamsp.dll, rcp.exe, recover.exe,        |  |
| redir.exe, regapi.dll, regedt32.exe,     |  |
| registry.inf, regsvc.exe,                |  |
| regsvr32.exe, regwiz.exe,                |  |
| regwizc.dll, remotesp.tsp, rend.dll,     |  |
| replace.exe, resutils.dll, rexec.exe,    |  |
| riched20.dll, riched32.dll, rnr20.dll,   |  |
| route.exe, routeext.dll,                 |  |
| routemon.exe, routetab.dll,              |  |
| rpcns4.dll, rpcrt4.dll, rpcss.dll,       |  |
| rsabase.dll, rsaci.rat, rsfsaps.dll,     |  |
| rsh.exe, rshx32.dll, rsm.exe,            |  |
| rsnotify.exe, rsvp.exe, rsvp.ini,        |  |

| rsvpcnts.h, rsvpmsg.dll,                 |  |
|------------------------------------------|--|
| rsvpperf.dll, rsvpsp.dll,                |  |
| rtipxmib.dll, rtm.dll, rtutils.dll,      |  |
| runas.exe, rundll32.exe,                 |  |
| runonce.exe, samlib.dll, samsrv.dll,     |  |
| savedump.exe, scarddlg.dll,              |  |
| scardssp.dll, scardsvr.exe, scecli.dll,  |  |
| scesrv.dll, schannel.dll, sclgntfy.dll,  |  |
| scripto.dll, scrnsave.scr, scrobj.dll,   |  |
| scrrun.dll, sdpblb.dll, secedit.exe,     |  |
| seclogon.dll, secpol.msc,                |  |
| secur32.dll, security.dll, sefilshr.dll, |  |
| sendcmsg.dll, sendmail.dll, sens.dll,    |  |
| sensapi.dll, senscfg.dll, serialui.dll,  |  |
| servdeps.dll, services.exe,              |  |
| services.msc, serwvdrv.dll,              |  |
| sethc.exe, setreg.exe, setup.bmp,        |  |
| setup.exe, setupapi.dll, setupdll.dll,   |  |
| setver.exe, stc.dll, stc.exe,            |  |
| sicilies.dll, simapi.dll,                |  |
| stmatmsg.dll, stmmon.dll,                |  |
| simwshat.dll, share.exe, shdocic.dll,    |  |
| shallout shfaldar dll shire dll          |  |
| shenext, shiolder.dil, shim.dil,         |  |
| shingvw.dii, shiwapi.dii,                |  |
| shingrate.exe, shipubw.exe,              |  |
| sistap.ull, sigtab.ull, sigverli.exe,    |  |
| sisokup.uli, skuli.uli, skeys.exe,       |  |
| sidesp.aii, sidkygen.aii, sidisie.aii,   |  |
| smilogerg.un, shilogsve.exe,             |  |
| snips.exe, simpapi.un,                   |  |
| sortkey nls_sorttbls nls_sound dry       |  |
| spendeon sys spoolss dll                 |  |
| spoolsv exe sprestrt exe                 |  |
| salsodbc hlp_salsry32 dll_salstr dll     |  |
| salwid dll salwoa dll srysyc dll         |  |
| ss3dfo scr. sshezier scr                 |  |
| ssflwbox scr_ssmarque scr                |  |
| ssmaze scr. ssmyst scr. sspipes scr.     |  |
| ssstars scr. sstext3d scr. stdole2 tlb   |  |
| stdole32 tlb_sti dll_sti_ci dll_         |  |
| sticpl.cpl, stimon.exe. stisvc.exe       |  |
| stobiect.dll. storage.dll.               |  |
| streamci.dll, strmdll.dll.               |  |
| subroutn.inf, subst.exe, sychost.exe,    |  |
| svcpack.dll, syncapp.exe,                |  |
|------------------------------------------|--|
| synceng.dll, syncui.dll, sysdm.cpl,      |  |
| sysedit.exe, sysinv.dll, syskey.exe,     |  |
| sysmon.ocx, sysocmgr.exe,                |  |
| sysprint.sep, sysprtj.sep,               |  |
| syssetup.dll, system.drv,                |  |
| systray.exe, t2embed.dll, tapi.dll,      |  |
| tapi3.dll, tapi32.dll, tapiperf.dll,     |  |
| tapisrv.dll, tapiui.dll, taskman.exe,    |  |
| taskmgr.exe, tcmsetup.exe,               |  |
| tcpmib.dll, tcpmon.dll, tcpmon.ini,      |  |
| tcpmonui.dll, tcpsvcs.exe, tdc.ocx,      |  |
| telephon.cpl, telnet.exe, termcap,       |  |
| termmgr.dll, tftp.exe, themes.exe,       |  |
| thumbvw.dll, timedate.cpl,               |  |
| timer.drv, tlntadmn.exe,                 |  |
| tlntsess.exe, tlntsvr.exe, tlntsvrp.dll, |  |
| toolhelp.dll, tracert.exe, traffic.dll,  |  |
| tree.com, trkwks.dll, tsbyuv.dll,        |  |
| tsd32.dll, tssoft32.acm, typelib.dll,    |  |
| ufat.dll, ulib.dll, umandlg.dll,         |  |
| umdmxfrm.dll, umpnpmgr.dll,              |  |
| unicode.nls, unimdm.tsp,                 |  |
| unimdmat.dll, uniplat.dll,               |  |
| unlodctr.exe, untfs.dll, ups.exe,        |  |
| ureg.dll, url.dll, urlmon.dll,           |  |
| usbmon.dll, user.exe, user32.dll,        |  |
| userenv.dll, userinit.exe, usp10.dll,    |  |
| utildll.dll, utilman.exe, v7vga.rom,     |  |
| vbajet32.dll, vbisurf.ax,                |  |
| vbscript.dll, vcdex.dll, vdmdbg.dll,     |  |
| vdmredir.dll, ver.dll, verifier.exe,     |  |
| version.dll, vfpodbc.dll, vga.dll,       |  |
| vga.drv, view channels.scf, vjoy.dll,    |  |
| vmhelper.dll, vwipxspx.dll,              |  |
| vwipxspx.exe, w32time.dll,               |  |
| w32tm.exe, w32topl.dll,                  |  |
| w95upgnt.dll, wavemsp.dll,               |  |
| wbcache.deu, wbcache.enu,                |  |
| wbcache.esn, wbcache.fra,                |  |
| wbcache.ita, wbcache.nld,                |  |
| wbcache.sve, wbdbase.deu,                |  |
| wbdbase.enu, wbdbase.esn,                |  |
| wbdbase.fra, wbdbase.ita,                |  |
| wbdbase.nld, wbdbase.sve, wbem,          |  |
| wbem\mof, wdl.trm, webcheck.dll.         |  |

| webfldrs.msi, webhits.dll,            |                             |                            |
|---------------------------------------|-----------------------------|----------------------------|
| webvw.dll, wextract.exe,              |                             |                            |
| wfwnet.drv, wifeman.dll, win.com,     |                             |                            |
| win32k.sys, win32spl.dll,             |                             |                            |
| win87em.dll, winfax.dll,              |                             |                            |
| winhelp.hlp, winhlp32.exe,            |                             |                            |
| wininet.dll, winlogon.exe,            |                             |                            |
| winnm.dll, winmsd.exe, winnls.dll,    |                             |                            |
| winoldap.mod, winrnr.dll,             |                             |                            |
| winscard.dll, winsmon.dll,            |                             |                            |
| winsock.dll, winspool.drv,            |                             |                            |
| winspool.exe, winsrv.dll, winsta.dll, |                             |                            |
| winstrm.dll, wintrust.dll,            |                             |                            |
| winver.exe, wjview.exe, wkssvc.dll,   |                             |                            |
| wldap32.dll, wlnotify.dll, wmi.dll,   |                             |                            |
| wmicore.dll, wmimgmt.msc,             |                             |                            |
| wow32.dll, wow64.dll,                 |                             |                            |
| wow64cpu.dll, wowdeb.exe,             |                             |                            |
| wowexec.exe, wowfax.dll,              |                             |                            |
| wowfaxui.dll, wpnpinst.exe,           |                             |                            |
| ws2_32.dll, ws2nelp.dll,              |                             |                            |
| wscript.exe, wsecedit.dll,            |                             |                            |
| wshian dll wshnatha dll               |                             |                            |
| wshish.dll, wshiletos.dll             |                             |                            |
| wsnpp22 dll_wsock22 dll               |                             |                            |
| wtsapi32 dll_wundinfo dll             |                             |                            |
| wundmgr exe, yactsry dll              |                             |                            |
| xconv exe xenroll dll                 |                             |                            |
|                                       | Tall and for an annual      | Laborit former and the     |
| %SystemDirectory%\appmgm              | Innerit from parent         | Innerit from parent        |
| %SystemDirectory%\catroot             | Users: Read and Execute     | Users: Read and Execute    |
|                                       | (loider, subiolders, and    | (loider, subioiders, and   |
|                                       | Derver Userse Deed and      | Derver Ugerge Deed and     |
|                                       | Fower Users: Keau and       | Fower Users: Read and      |
|                                       | subfolders and files)       | subfolders and files)      |
|                                       | Power Users: Modify         | <b>Power Users:</b> Modify |
|                                       | (folder sad subfolder)      | (folder sad subfolder)     |
|                                       | Administrators: Full        | Administrators: Full       |
|                                       | Control (folder subfolder   | Control (folder subfolder  |
|                                       | and files)                  | and files)                 |
|                                       | <b>SYSTEM:</b> Full Control | SYSTEM: Full Control       |
|                                       | (folder, subfolder and      | (folder, subfolder, and    |
|                                       | files)                      | files)                     |
|                                       | <b>CREATOR OWNER:</b>       | <b>CREATOR OWNER:</b>      |
|                                       | Full Control (folder,       | Full Control (folder,      |

|                            | subfolder, and files)       | subfolder, and files)       |
|----------------------------|-----------------------------|-----------------------------|
| %SystemDirectory%\config   | Users: Read and Execute     | Users: Read and Execute     |
|                            | (folder and subfolders)     | (folder and subfolders)     |
|                            | Power Users: Read and       | Power Users: Read and       |
|                            | Execute (folder and         | Execute (folder and         |
|                            | subfolders)                 | subfolders)                 |
|                            | Administrators: Full        | Administrators: Full        |
|                            | Control (folder, subfolder, | Control (folder, subfolder, |
|                            | and files)                  | and files)                  |
|                            | SYSTEM: Full Control        | SYSTEM: Full Control        |
|                            | (folder, subfolder, and     | (folder, subfolder, and     |
|                            | files)                      | files)                      |
|                            | <b>CREATOR OWNER:</b>       | <b>CREATOR OWNER:</b>       |
|                            | Full Control (folder,       | Full Control (folder,       |
|                            | subfolder, and files)       | subfolder, and files)       |
| %SystemDirectory%\dhcp     | Users: Read and Execute     | Users: Read and Execute     |
|                            | (folder, subfolders, and    | (folder, subfolders, and    |
|                            | files)                      | files)                      |
|                            | Power Users: Read and       | Power Users: Read and       |
|                            | Execute (folder,            | Execute (folder,            |
|                            | subfolders, and files)      | subfolders, and files)      |
|                            | Administrators: Full        | Administrators: Full        |
|                            | Control (folder, subfolder, | Control (folder, subfolder, |
|                            | and files)                  | and files)                  |
|                            | SYSTEM: Full Control        | SYSTEM: Full Control        |
|                            | (folder, subfolder, and     | (folder, subfolder, and     |
|                            | files)                      | files)                      |
|                            | <b>CREATOR OWNER:</b>       | <b>CREATOR OWNER:</b>       |
|                            | Full Control (folder,       | Full Control (folder,       |
|                            | subfolder, and files)       | subfolder, and files)       |
| %SystemDirectory%\dllcache | Administrators: Full        | Administrators: Full        |
|                            | Control (folder, subfolder, | Control (folder, subfolder, |
|                            | and files)                  | and files)                  |
|                            | SYSTEM: Full Control        | SYSTEM: Full Control        |
|                            | (folder, subfolder, and     | (folder, subfolder, and     |
|                            | files)                      | files)                      |
|                            | CREATOR OWNER:              | CREATOR OWNER:              |
|                            | Full Control (folder,       | Full Control (folder,       |
|                            | subfolder, and files)       | subfolder, and files)       |
| %SystemDirectory%\drivers  | Users: Read and Execute     | Users: Read and Execute     |
|                            | (folder, subfolders, and    | (folder, subfolders, and    |
|                            | nies)                       | nies)                       |
|                            | Fower Users: Read and       | Fower Users: Read and       |
|                            | Execute (folder,            | Execute (folder,            |
|                            | subroiders, and files)      | subiolders, and files)      |
|                            | Administrators: Full        | Administrators: Full        |

|                                | Control (folder, subfolder,  | Control (folder, subfolder, |
|--------------------------------|------------------------------|-----------------------------|
|                                | and files)                   | and files)                  |
|                                | <b>SYSTEM:</b> Full Control  | SYSTEM: Full Control        |
|                                | (folder, subfolder, and      | (folder, subfolder, and     |
|                                | files)                       | files)                      |
|                                | <b>CRÉATOR OWNER:</b>        | <b>CREATOR OWNER:</b>       |
|                                | Full Control (folder.        | Full Control (folder.       |
|                                | subfolder, and files)        | subfolder, and files)       |
| %SystemDirectory%\dtclog       | Inherit from parent          | Inherit from parent         |
| %SystemDirectory%\grouppolicy  | Inherit from parent          | Inherit from parent         |
| %SystemDirectory%\hal.dll      | Users: Read and Execute      | Users: Read and Execute     |
|                                | <b>Power Users:</b> Read and | Power Users: Read and       |
|                                | Execute                      | Execute                     |
|                                | Administrators: Full         | Administrators: Full        |
|                                | Control                      | Control                     |
|                                | SYSTEM: Full Control         | SYSTEM: Full Control        |
| %SystemDirectory%\ias          | Administrators: Full         | Administrators: Full        |
|                                | Control (folder, subfolder,  | Control (folder, subfolder, |
|                                | and files)                   | and files)                  |
|                                | <b>SYSTEM:</b> Full Control  | SYSTEM: Full Control        |
|                                | (folder, subfolder, and      | (folder, subfolder, and     |
|                                | files)                       | files)                      |
|                                | <b>CREATOR OWNER:</b>        | <b>CREATOR OWNER:</b>       |
|                                | Full Control (folder.        | Full Control (folder.       |
|                                | subfolder. and files)        | subfolder, and files)       |
| %SystemDirectory%\mui          | Users: Read and Execute      | Users: Read and Execute     |
|                                | (folder, subfolders, and     | (folder, subfolders, and    |
|                                | files)                       | files)                      |
|                                | <b>Power Users:</b> Read and | Power Users: Read and       |
|                                | Execute (folder,             | Execute (folder,            |
|                                | subfolders, and files)       | subfolders, and files)      |
|                                | <b>Power Users:</b> Modify   | <b>Power Users:</b> Modify  |
|                                | (folder sad subfolder)       | (folder sad subfolder)      |
|                                | Administrators: Full         | Administrators: Full        |
|                                | Control (folder, subfolder,  | Control (folder, subfolder, |
|                                | and files)                   | and files)                  |
|                                | SYSTEM: Full Control         | SYSTEM: Full Control        |
|                                | (folder, subfolder, and      | (folder, subfolder, and     |
|                                | files)                       | files)                      |
|                                | <b>CREATOR OWNER:</b>        | <b>CREATOR OWNER:</b>       |
|                                | Full Control (folder,        | Full Control (folder,       |
|                                | subfolder, and files)        | subfolder, and files)       |
| %SystemDirectory%\ntmsdata     | Inherit from parent          | Inherit from parent         |
| %SystemDirectory%\ntoskrnl.exe | Users: Read and Execute      | Users: Read and Execute     |
|                                | Power Users: Read and        | Power Users: Read and       |
|                                | Execute                      | Execute                     |

|                                    | Administrators: Full         | Administrators: Full         |
|------------------------------------|------------------------------|------------------------------|
|                                    | Control                      | Control                      |
|                                    | SYSTEM: Full Control         | SYSTEM: Full Control         |
| %SystemDirectory%\os2\dll\         | Users: Read and Execute      | Users: Read and Execute      |
| doscalls.dll                       | Power Users: Read and        | Power Users: Read and        |
|                                    | Execute                      | Execute                      |
|                                    | Administrators: Full         | Administrators: Full         |
|                                    | Control                      | Control                      |
|                                    | SYSTEM: Full Control         | SYSTEM: Full Control         |
| %SystemDirectory%\os2\dll\         | Users: Read and Execute      | Users: Read and Execute      |
| netapi.dll                         | Power Users: Read and        | Power Users: Read and        |
|                                    | Execute                      | Execute                      |
|                                    | Administrators: Full         | Administrators: Full         |
|                                    | Control                      | Control                      |
|                                    | SYSTEM: Full Control         | SYSTEM: Full Control         |
| %SystemDirectory%\os2\             | Users: Read and Execute      | Users: Read and Execute      |
| oso001.009                         | Power Users: Read and        | Power Users: Read and        |
|                                    | Execute                      | Execute                      |
|                                    | Administrators: Full         | Administrators: Full         |
|                                    | Control                      | Control                      |
|                                    | SYSTEM: Full Control         | SYSTEM: Full Control         |
| % System Directory% \ras           | Users: Read and Execute      | Users: Read and Execute      |
| % SystemDirectory % (ras           | Power Users: Read and        | Power Users: Read and        |
| cis.scp. pad.inf. pppmenu.scp.     | Execute                      | Execute                      |
| slip.scp. slipmenu.scp. switch.inf | Administrators: Full         | Administrators: Full         |
|                                    | Control                      | Control                      |
|                                    | SYSTEM: Full Control         | SYSTEM: Full Control         |
| %SystemDirectory%\reinstallbacku   | Users: Read and Execute      | Users: Read and Execute      |
| ps                                 | (folder, subfolders, and     | (folder, subfolders, and     |
|                                    | files)                       | files)                       |
|                                    | <b>Power Users:</b> Read and | <b>Power Users:</b> Read and |
|                                    | Execute (folder,             | Execute (folder,             |
|                                    | subfolders, and files)       | subfolders, and files)       |
|                                    | <b>Power Users:</b> Modify   | <b>Power Users:</b> Modify   |
|                                    | (folder sad subfolder)       | (folder sad subfolder)       |
|                                    | Administrators: Full         | Administrators: Full         |
|                                    | Control (folder, subfolder,  | Control (folder, subfolder,  |
|                                    | and files)                   | and files)                   |
|                                    | <b>SYSTEM:</b> Full Control  | <b>SYSTEM:</b> Full Control  |
|                                    | (tolder, subfolder, and      | (tolder, subfolder, and      |
|                                    | files)                       | files)                       |
|                                    | CREATOR OWNER:               | CREATOR OWNER:               |
|                                    | Full Control (folder,        | Full Control (folder,        |
|                                    | subtolder, and files) ****1  | subfolder, and files)        |
| %SystemDirectory%\repl             | Users: Read and Execute      | Users: Read and Execute      |
|                                    | (folder, subfolders, and     | (folder, subfolders, and     |

|                                          | files)                           | files)                          |
|------------------------------------------|----------------------------------|---------------------------------|
|                                          | <b>Power Users:</b> Read and     | <b>Power Users:</b> Read and    |
|                                          | Execute (folder.                 | Execute (folder.                |
|                                          | subfolders, and files)           | subfolders, and files)          |
|                                          | Administrators: Full             | Administrators: Full            |
|                                          | Control (folder, subfolder,      | Control (folder, subfolder,     |
|                                          | and files)                       | and files)                      |
|                                          | <b>SYSTEM:</b> Full Control      | <b>SYSTEM:</b> Full Control     |
|                                          | (folder subfolder and            | (folder subfolder and           |
|                                          | files)                           | files)                          |
|                                          | CREATOR OWNER                    | CREATOR OWNER                   |
|                                          | Full Control (folder             | Full Control (folder            |
|                                          | subfolder and files) ****1       | subfolder and files)            |
| %SystemDirectory%\renl\ export           | <b>Replicator:</b> Modify        | <b>Benlicator:</b> Modify       |
| //////////////////////////////////////   | (folder subfolders and           | (folder subfolders and          |
|                                          | (ionder, subioiders, and files)  | (ioider, subioiders, and files) |
| %SystemDirectory%\renl\ import           | <b>Renlicator:</b> Modify        | <b>Renlicator:</b> Modify       |
| /obystemblicetory/wirepit import         | (folder subfolders and           | (folder subfolders and          |
|                                          | (ionder, subioiders, and files)  | (ioider, subioiders, and files) |
| % System Directory% \setup               | Inherit from parent              | Inherit from parent             |
| % SystemDirectory% \shellayt             | Lisors: Paad and Execute         | Usors: Paad and Execute         |
| %SystemDirectory% (shenext               | (folder subfolders and           | (folder subfolders and          |
|                                          | (lolder, subioliders, and files) | (lolder, subiolders, and files) |
|                                          | Power Users: Read and            | Power Users: Read and           |
|                                          | Execute (folder                  | Execute (folder                 |
|                                          | subfolders and files)            | subfolders and files)           |
|                                          | Power Users: Modify              | <b>Dowor Usors:</b> Modify      |
|                                          | (folder and subfolder)           | (folder and subfolder)          |
|                                          | Administrators: Full             | A dministrators: Full           |
|                                          | Control (folder subfolder        | Control (folder subfolder       |
|                                          | control (lolder, subloider,      | control (lolder, sublolder,     |
|                                          | SVSTEM: Eull Control             | SVSTEM: Eull Control            |
|                                          | (folder subfolder and            | (folder subfolder and           |
|                                          | (loider, subiolder, and files)   | (lolder, subloider, and files)  |
|                                          |                                  |                                 |
|                                          | Eull Control (folder             | Eull Control (folder            |
|                                          | rull Collifor (lolder,           | subfolder and files)            |
| 0/ System Directory 0/ \ana al\ printara | Ligong: Dead and Execute         | Ligong: Deed and Execute        |
| %SystemDirectory%\spoot\ printers        | (folder and subfolder)           | (folder and subfolder)          |
|                                          | (loider and subioider)           | (lolder and subloider)          |
|                                          | folder subfolders and            | folder subfolders and           |
|                                          | (loider, subiolders, and         | (loider, subiolders, and files) |
|                                          | Administratorse Euli             | Administratorse Euli            |
|                                          | Auministrators: Full             | Auministrators: Full            |
|                                          | Control (Iolder, Subfolder,      | Control (Iolder, SubIolder,     |
|                                          | and files)                       | and files)                      |
|                                          | SYSTEM: Full Control             | SYSTEM: Full Control            |

|                             |                             | 1                           |
|-----------------------------|-----------------------------|-----------------------------|
|                             | (folder, subfolder, and     | (folder, subfolder, and     |
|                             | files)                      | files)                      |
|                             | <b>CREATOR OWNER:</b>       | <b>CREATOR OWNER:</b>       |
|                             | Full Control (folder,       | Full Control (folder,       |
|                             | subfolder, and files)       | subfolder, and files)       |
| %SystemDirectory%\wbem      | Users: Read and Execute     | Users: Read and Execute     |
|                             | (folder, subfolders, and    | (folder, subfolders, and    |
|                             | files)                      | files)                      |
|                             | Power Users: Read and       | Power Users: Read and       |
|                             | Execute (folder,            | Execute (folder,            |
|                             | subfolders, and files)      | subfolders, and files)      |
|                             | <b>Power Users:</b> Modify  | <b>Power Users:</b> Modify  |
|                             | (folder sad subfolder)      | (folder sad subfolder)      |
|                             | Administrators: Full        | Administrators: Full        |
|                             | Control (folder, subfolder, | Control (folder, subfolder, |
|                             | and files)                  | and files)                  |
|                             | SYSTEM: Full Control        | SYSTEM: Full Control        |
|                             | (folder, subfolder, and     | (folder, subfolder, and     |
|                             | files)                      | files)                      |
|                             | <b>CREATOR OWNER:</b>       | <b>CREATOR OWNER:</b>       |
|                             | Full Control (folder,       | Full Control (folder,       |
|                             | subfolder, and files)       | subfolder, and files)       |
| %SystemDirectory%\wbem\ mof | Users: Read and Execute     | Users: Read and Execute     |
|                             | (folder, subfolders, and    | (folder, subfolders, and    |
|                             | files)                      | files)                      |
|                             | Power Users: Modify         | Power Users: Modify         |
|                             | (folder, subfolders, and    | (folder, subfolders, and    |
|                             | files)                      | files)                      |
|                             | Administrators: Full        | Administrators: Full        |
|                             | Control (folder, subfolder, | Control (folder, subfolder, |
|                             | and files)                  | and files)                  |
|                             | <b>SYSTEM:</b> Full Control | <b>SYSIEM:</b> Full Control |
|                             | (loider, subioider, and     | (loider, subioider, and     |
|                             | (DEATOR OWNER.              | CREATOR OWNER.              |
|                             | Eull Control (folder        | Eull Control (folder        |
|                             | subfolder, and files)       | subfolder and files)        |
| 0/ SystemBoot0/\tech        | Inhorit from parent         | Inherit from parent         |
| %SystemRoot% tasks          | Ligors: Traverse/execute    | Ligars: Traverse/execute    |
| %SystemRoot%\temp           | Croata files and Croata     | Croata filos and Croata     |
|                             | folders (folder and         | folders (folder and         |
|                             | subfolders)                 | subfolders)                 |
|                             | <b>Dower Users</b> Modify   | Power Users. Modify         |
|                             | (folder subfolders and      | (folder subfolders and      |
|                             | files)                      | files)                      |
|                             | Administrators Full         | Administrators, Full        |
|                             | Autoristian autoristi rutt  | rummsu awrs, r'un           |

|                           | Control (folder, subfolder,  | Control (folder, subfolder,  |
|---------------------------|------------------------------|------------------------------|
|                           | and files)                   | and files)                   |
|                           | SYSTEM: Full Control         | SYSTEM: Full Control         |
|                           | (folder, subfolder, and      | (folder, subfolder, and      |
|                           | files)                       | files)                       |
|                           | <b>CREATOR OWNER:</b>        | <b>CREATOR OWNER:</b>        |
|                           | Full Control (folder,        | Full Control (folder,        |
|                           | subfolder, and files)        | subfolder, and files)        |
| %SystemRoot%\twain.dll    | Users: Read and Execute      | Users: Read and Execute      |
|                           | <b>Power Users:</b> Read and | <b>Power Users:</b> Read and |
|                           | Execute                      | Execute                      |
|                           | Administrators: Full         | Administrators: Full         |
|                           | Control                      | Control                      |
|                           | SYSTEM: Full Control         | SYSTEM: Full Control         |
| %SystemRoot%\twain_32     | Users: Read and Execute      | Users: Read and Execute      |
|                           | (folder, subfolders, and     | (folder, subfolders, and     |
|                           | files)                       | files)                       |
|                           | Power Users: Read and        | <b>Power Users:</b> Read and |
|                           | Execute (folder,             | Execute (folder,             |
|                           | subfolders, and files)       | subfolders, and files)       |
|                           | <b>Power Users:</b> Modify   | <b>Power Users:</b> Modify   |
|                           | (folder sad subfolder)       | (folder sad subfolder)       |
|                           | Administrators: Full         | Administrators: Full         |
|                           | Control (folder, subfolder,  | Control (folder, subfolder,  |
|                           | and files)                   | and files)                   |
|                           | SYSTEM: Full Control         | SYSTEM: Full Control         |
|                           | (folder, subfolder, and      | (folder, subfolder, and      |
|                           | files)                       | files)                       |
|                           | <b>CREATOR OWNER:</b>        | <b>CREATOR OWNER:</b>        |
|                           | Full Control (folder,        | Full Control (folder,        |
|                           | subfolder, and files)        | subfolder, and files)        |
| %SystemRoot%\twain_32.dll | Users: Read and Execute      | Users: Read and Execute      |
|                           | Power Users: Read and        | (folder, subfolders, and     |
|                           | Execute                      | files)                       |
|                           | Administrators: Full         | Power Users: Read and        |
|                           | Control                      | Execute (folder,             |
|                           | SYSTEM: Full Control         | subfolders, and files)       |
|                           |                              | <b>Power Users:</b> Modify   |
|                           |                              | (folder sad subfolder)       |
|                           |                              | Administrators: Full         |
|                           |                              | Control (folder, subfolder,  |
|                           |                              | and files)                   |
|                           |                              | SYSTEM: Full Control         |
|                           |                              | (folder, subfolder, and      |
|                           |                              | files)                       |
|                           |                              | <b>CREATOR OWNER:</b>        |

|                           |                                                                                                    | Full Control (folder,                                                                                                    |
|---------------------------|----------------------------------------------------------------------------------------------------|----------------------------------------------------------------------------------------------------|
|                           |                                                                                                    | subfolder, and files)                                                                                                    |
| %SystemRoot%\twunk_16.exe | Users: Read and Execute                                                                                                    | Users: Read and Execute                                                                                                    |
|                           | Power Users: Read and                                                                                                    | Power Users: Read and                                                                                                    |
|                           | Execute                                                                                                    | Execute                                                                                                    |
|                           | Administrators: Full                                                                                                    | Administrators: Full                                                                                                    |
|                           | Control                                                                                                    | Control                                                                                                    |
|                           | SYSTEM: Full Control                                                                                                    | SYSTEM: Full Control                                                                                                    |
| %SystemRoot%\twunk_32.exe | Users: Read and Execute                                                                                                    | Users: Read and Execute                                                                                                    |
|                           | <b>Power Users:</b> Read and                                                                                                    | <b>Power Users:</b> Read and                                                                                                    |
|                           | Execute                                                                                                    | Execute                                                                                                    |
|                           | Administrators: Full                                                                                                    | Administrators: Full                                                                                                    |
|                           | Control                                                                                                    | Control                                                                                                    |
|                           | SYSTEM: Full Control                                                                                                    | SYSTEM: Full Control                                                                                                    |
| %SystemRoot%\upwizun.exe  | Users: Read and Execute                                                                                                    | Users: Read and Execute                                                                                                    |
|                           | <b>Power Users:</b> Read and                                                                                                    | <b>Power Users:</b> Read and                                                                                                    |
|                           | Execute                                                                                                    | Execute                                                                                                    |
|                           | Administrators: Full                                                                                                    | Administrators: Full                                                                                                    |
|                           | Control                                                                                                    | Control                                                                                                    |
|                           | SYSTEM: Full Control                                                                                                    | SYSTEM: Full Control                                                                                                    |
| %SystemRoot%\vmmreg32.dll | Users: Read and Execute                                                                                                    | Users: Read and Execute                                                                                                    |
|                           | Power Users: Read and                                                                                                    | Power Users: Read and                                                                                                    |
|                           | Execute                                                                                                    | Execute                                                                                                    |
|                           |                                                                                                    |                                                                                                    |
|                           | Administrators: Full                                                                                                    | Administrators: Full                                                                                                    |
|                           | Administrators: Full<br>Control                                                                                                    | Administrators: Full<br>Control                                                                                                    |
|                           | Administrators: Full<br>Control<br>SYSTEM: Full Control                                                                                                    | Administrators: Full<br>Control<br>SYSTEM: Full Control                                                                                                    |
| %SystemRoot%\web          | Administrators: Full<br>Control<br>SYSTEM: Full Control<br>Users: Read and Execute                                                                                                    | Administrators: Full<br>Control<br>SYSTEM: Full Control<br>Users: Read and Execute                                                                                                    |
| %SystemRoot%\web          | Administrators: Full<br>Control<br>SYSTEM: Full Control<br>Users: Read and Execute<br>(folder, subfolders, and                                                                                                    | Administrators: Full<br>Control<br>SYSTEM: Full Control<br>Users: Read and Execute<br>(folder, subfolders, and                                                                                                    |
| %SystemRoot%\web          | Administrators: Full<br>Control<br>SYSTEM: Full Control<br>Users: Read and Execute<br>(folder, subfolders, and<br>files)                                                                                                    | Administrators: Full<br>Control<br>SYSTEM: Full Control<br>Users: Read and Execute<br>(folder, subfolders, and<br>files)                                                                                                    |
| %SystemRoot%\web          | Administrators: Full<br>Control<br>SYSTEM: Full Control<br>Users: Read and Execute<br>(folder, subfolders, and<br>files)<br>Power Users: Read and                                                                                                    | Administrators: Full<br>Control<br>SYSTEM: Full Control<br>Users: Read and Execute<br>(folder, subfolders, and<br>files)<br>Power Users: Read and                                                                                                    |
| %SystemRoot%\web          | Administrators: Full<br>Control<br>SYSTEM: Full Control<br>Users: Read and Execute<br>(folder, subfolders, and<br>files)<br>Power Users: Read and<br>Execute (folder,                                                                                                    | Administrators: Full<br>Control<br>SYSTEM: Full Control<br>Users: Read and Execute<br>(folder, subfolders, and<br>files)<br>Power Users: Read and<br>Execute (folder,                                                                                                    |
| %SystemRoot%\web          | Administrators: Full<br>Control<br>SYSTEM: Full Control<br>Users: Read and Execute<br>(folder, subfolders, and<br>files)<br>Power Users: Read and<br>Execute (folder,<br>subfolders, and files)                                                                                                    | Administrators: Full<br>Control<br>SYSTEM: Full Control<br>Users: Read and Execute<br>(folder, subfolders, and<br>files)<br>Power Users: Read and<br>Execute (folder,<br>subfolders, and files)                                                                                                    |
| %SystemRoot%\web          | Administrators: Full<br>Control<br>SYSTEM: Full Control<br>Users: Read and Execute<br>(folder, subfolders, and<br>files)<br>Power Users: Read and<br>Execute (folder,<br>subfolders, and files)<br>Power Users: Modify                                                                                                    | Administrators: Full<br>Control<br>SYSTEM: Full Control<br>Users: Read and Execute<br>(folder, subfolders, and<br>files)<br>Power Users: Read and<br>Execute (folder,<br>subfolders, and files)<br>Power Users: Modify                                                                                                    |
| %SystemRoot%\web          | Administrators: Full<br>Control<br>SYSTEM: Full Control<br>Users: Read and Execute<br>(folder, subfolders, and<br>files)<br>Power Users: Read and<br>Execute (folder,<br>subfolders, and files)<br>Power Users: Modify<br>(folder sad subfolder)                                                                                                    | Administrators: Full<br>Control<br>SYSTEM: Full Control<br>Users: Read and Execute<br>(folder, subfolders, and<br>files)<br>Power Users: Read and<br>Execute (folder,<br>subfolders, and files)<br>Power Users: Modify<br>(folder sad subfolder)                                                                                                    |
| %SystemRoot%\web          | Administrators: Full<br>Control<br>SYSTEM: Full Control<br>Users: Read and Execute<br>(folder, subfolders, and<br>files)<br>Power Users: Read and<br>Execute (folder,<br>subfolders, and files)<br>Power Users: Modify<br>(folder sad subfolder)<br>Administrators: Full                                                                                                    | Administrators: Full<br>Control<br>SYSTEM: Full Control<br>Users: Read and Execute<br>(folder, subfolders, and<br>files)<br>Power Users: Read and<br>Execute (folder,<br>subfolders, and files)<br>Power Users: Modify<br>(folder sad subfolder)<br>Administrators: Full                                                                                                    |
| %SystemRoot%\web          | Administrators: Full<br>Control<br>SYSTEM: Full Control<br>Users: Read and Execute<br>(folder, subfolders, and<br>files)<br>Power Users: Read and<br>Execute (folder,<br>subfolders, and files)<br>Power Users: Modify<br>(folder sad subfolder)<br>Administrators: Full<br>Control (folder, subfolder,                                                                                                    | Administrators: Full<br>Control<br>SYSTEM: Full Control<br>Users: Read and Execute<br>(folder, subfolders, and<br>files)<br>Power Users: Read and<br>Execute (folder,<br>subfolders, and files)<br>Power Users: Modify<br>(folder sad subfolder)<br>Administrators: Full<br>Control (folder, subfolder,                                                                                                    |
| %SystemRoot%\web          | Administrators: Full<br>Control<br>SYSTEM: Full Control<br>Users: Read and Execute<br>(folder, subfolders, and<br>files)<br>Power Users: Read and<br>Execute (folder,<br>subfolders, and files)<br>Power Users: Modify<br>(folder sad subfolder)<br>Administrators: Full<br>Control (folder, subfolder,<br>and files)                                                                                                    | Administrators: Full<br>Control<br>SYSTEM: Full Control<br>Users: Read and Execute<br>(folder, subfolders, and<br>files)<br>Power Users: Read and<br>Execute (folder,<br>subfolders, and files)<br>Power Users: Modify<br>(folder sad subfolder)<br>Administrators: Full<br>Control (folder, subfolder,<br>and files)                                                                                                    |
| %SystemRoot%\web          | Administrators: Full<br>Control<br>SYSTEM: Full Control<br>Users: Read and Execute<br>(folder, subfolders, and<br>files)<br>Power Users: Read and<br>Execute (folder,<br>subfolders, and files)<br>Power Users: Modify<br>(folder sad subfolder)<br>Administrators: Full<br>Control (folder, subfolder,<br>and files)<br>SYSTEM: Full Control                                                                                                    | Administrators: Full<br>Control<br>SYSTEM: Full Control<br>Users: Read and Execute<br>(folder, subfolders, and<br>files)<br>Power Users: Read and<br>Execute (folder,<br>subfolders, and files)<br>Power Users: Modify<br>(folder sad subfolder)<br>Administrators: Full<br>Control (folder, subfolder,<br>and files)<br>SYSTEM: Full Control                                                                                                    |
| %SystemRoot%\web          | Administrators: Full<br>Control<br>SYSTEM: Full Control<br>Users: Read and Execute<br>(folder, subfolders, and<br>files)<br>Power Users: Read and<br>Execute (folder,<br>subfolders, and files)<br>Power Users: Modify<br>(folder sad subfolder)<br>Administrators: Full<br>Control (folder, subfolder,<br>and files)<br>SYSTEM: Full Control<br>(folder, subfolder, and                                                                                                    | Administrators: Full<br>Control<br>SYSTEM: Full Control<br>Users: Read and Execute<br>(folder, subfolders, and<br>files)<br>Power Users: Read and<br>Execute (folder,<br>subfolders, and files)<br>Power Users: Modify<br>(folder sad subfolder)<br>Administrators: Full<br>Control (folder, subfolder,<br>and files)<br>SYSTEM: Full Control<br>(folder, subfolder, and                                                                               |
| %SystemRoot%\web          | Administrators: Full<br>Control<br>SYSTEM: Full Control<br>Users: Read and Execute<br>(folder, subfolders, and<br>files)<br>Power Users: Read and<br>Execute (folder,<br>subfolders, and files)<br>Power Users: Modify<br>(folder sad subfolder)<br>Administrators: Full<br>Control (folder, subfolder,<br>and files)<br>SYSTEM: Full Control<br>(folder, subfolder, and<br>files)                                                                                                    | Administrators: Full<br>Control<br>SYSTEM: Full Control<br>Users: Read and Execute<br>(folder, subfolders, and<br>files)<br>Power Users: Read and<br>Execute (folder,<br>subfolders, and files)<br>Power Users: Modify<br>(folder sad subfolder)<br>Administrators: Full<br>Control (folder, subfolder,<br>and files)<br>SYSTEM: Full Control<br>(folder, subfolder, and<br>files)                                                                     |
| %SystemRoot%\web          | Administrators: Full<br>Control<br>SYSTEM: Full Control<br>Users: Read and Execute<br>(folder, subfolders, and<br>files)<br>Power Users: Read and<br>Execute (folder,<br>subfolders, and files)<br>Power Users: Modify<br>(folder sad subfolder)<br>Administrators: Full<br>Control (folder, subfolder,<br>and files)<br>SYSTEM: Full Control<br>(folder, subfolder, and<br>files)<br>CREATOR OWNER:                                                                                                    | Administrators: Full<br>Control<br>SYSTEM: Full Control<br>Users: Read and Execute<br>(folder, subfolders, and<br>files)<br>Power Users: Read and<br>Execute (folder,<br>subfolders, and files)<br>Power Users: Modify<br>(folder sad subfolder)<br>Administrators: Full<br>Control (folder, subfolder,<br>and files)<br>SYSTEM: Full Control<br>(folder, subfolder, and<br>files)<br>CREATOR OWNER:                                                   |
| %SystemRoot%\web          | Administrators: Full<br>Control<br>SYSTEM: Full Control<br>Users: Read and Execute<br>(folder, subfolders, and<br>files)<br>Power Users: Read and<br>Execute (folder,<br>subfolders, and files)<br>Power Users: Modify<br>(folder sad subfolder)<br>Administrators: Full<br>Control (folder, subfolder,<br>and files)<br>SYSTEM: Full Control<br>(folder, subfolder, and<br>files)<br>CREATOR OWNER:<br>Full Control (folder,                                                                              | Administrators: Full<br>Control<br>SYSTEM: Full Control<br>Users: Read and Execute<br>(folder, subfolders, and<br>files)<br>Power Users: Read and<br>Execute (folder,<br>subfolders, and files)<br>Power Users: Modify<br>(folder sad subfolder)<br>Administrators: Full<br>Control (folder, subfolder,<br>and files)<br>SYSTEM: Full Control<br>(folder, subfolder, and<br>files)<br>CREATOR OWNER:<br>Full Control (folder,                          |
| %SystemRoot%\web          | Administrators: Full<br>Control<br>SYSTEM: Full Control<br>Users: Read and Execute<br>(folder, subfolders, and<br>files)<br>Power Users: Read and<br>Execute (folder,<br>subfolders, and files)<br>Power Users: Modify<br>(folder sad subfolder)<br>Administrators: Full<br>Control (folder, subfolder,<br>and files)<br>SYSTEM: Full Control<br>(folder, subfolder, and<br>files)<br>CREATOR OWNER:<br>Full Control (folder,<br>subfolder, and files)                                                     | Administrators: Full<br>Control<br>SYSTEM: Full Control<br>Users: Read and Execute<br>(folder, subfolders, and<br>files)<br>Power Users: Read and<br>Execute (folder,<br>subfolders, and files)<br>Power Users: Modify<br>(folder sad subfolder)<br>Administrators: Full<br>Control (folder, subfolder,<br>and files)<br>SYSTEM: Full Control<br>(folder, subfolder, and<br>files)<br>CREATOR OWNER:<br>Full Control (folder,<br>subfolder, and files) |
| %SystemRoot%\web          | Administrators: Full<br>Control<br>SYSTEM: Full Control<br>Users: Read and Execute<br>(folder, subfolders, and<br>files)<br>Power Users: Read and<br>Execute (folder,<br>subfolders, and files)<br>Power Users: Modify<br>(folder sad subfolder)<br>Administrators: Full<br>Control (folder, subfolder,<br>and files)<br>SYSTEM: Full Control<br>(folder, subfolder, and<br>files)<br>CREATOR OWNER:<br>Full Control (folder,<br>subfolder, and files)<br>Users: Read and Execute                          | Administrators: Full<br>Control<br>SYSTEM: Full Control<br>Users: Read and Execute<br>(folder, subfolders, and<br>files)<br>Power Users: Read and<br>Execute (folder,<br>subfolders, and files)<br>Power Users: Modify<br>(folder sad subfolder)<br>Administrators: Full<br>Control (folder, subfolder,<br>and files)<br>SYSTEM: Full Control<br>(folder, subfolder, and<br>files)<br>CREATOR OWNER:<br>Full Control (folder,<br>subfolder, and files) |
| %SystemRoot%\web          | Administrators: Full<br>Control<br>SYSTEM: Full Control<br>Users: Read and Execute<br>(folder, subfolders, and<br>files)<br>Power Users: Read and<br>Execute (folder,<br>subfolders, and files)<br>Power Users: Modify<br>(folder sad subfolder)<br>Administrators: Full<br>Control (folder, subfolder,<br>and files)<br>SYSTEM: Full Control<br>(folder, subfolder, and<br>files)<br>CREATOR OWNER:<br>Full Control (folder,<br>subfolder, and files)<br>Users: Read and Execute<br>Power Users: Read and | Administrators: Full<br>Control<br>SYSTEM: Full Control<br>Users: Read and Execute<br>(folder, subfolders, and<br>files)<br>Power Users: Read and<br>Execute (folder,<br>subfolders, and files)<br>Power Users: Modify<br>(folder sad subfolder)<br>Administrators: Full<br>Control (folder, subfolder,<br>and files)<br>SYSTEM: Full Control<br>(folder, subfolder, and<br>files)<br>CREATOR OWNER:<br>Full Control (folder,<br>subfolder, and files) |

|                           | Administrators: Full         |                         |
|---------------------------|------------------------------|-------------------------|
|                           | Control                      |                         |
|                           | SYSTEM: Full Control         |                         |
| %SystemRoot%\welcome.ini  | Users: Read and Execute      |                         |
|                           | <b>Power Users:</b> Read and |                         |
|                           | Execute                      |                         |
|                           | Administrators: Full         |                         |
|                           | Control                      |                         |
|                           | <b>SYSTEM:</b> Full Control  |                         |
| %SystemRoot%\winhelp.exe  | Users: Read and Execute      | Users: Read and Execute |
|                           | <b>Power Users:</b> Read and | Power Users: Read and   |
|                           | Execute                      | Execute                 |
|                           | Administrators: Full         | Administrators: Full    |
|                           | Control                      | Control                 |
|                           | SYSTEM: Full Control         | SYSTEM: Full Control    |
| %SystemRoot%\winhlp32.exe | Users: Read and Execute      | Users: Read and Execute |
|                           | <b>Power Users:</b> Read and | Power Users: Read and   |
|                           | Execute                      | Execute                 |
|                           | Administrators: Full         | Administrators: Full    |
|                           | Control                      | Control                 |
|                           | <b>SYSTEM:</b> Full Control  | SYSTEM: Full Control    |
| %SystemRoot%\winnt.bmp    | Users: Read and Execute      |                         |
|                           | <b>Power Users:</b> Read and |                         |
|                           | Execute                      |                         |
|                           | Administrators: Full         |                         |
|                           | Control                      |                         |
|                           | SYSTEM: Full Control         |                         |
| %SystemRoot%\winnt256.bmp | Users: Read and Execute      |                         |
|                           | <b>Power Users:</b> Read and |                         |
|                           | Execute                      |                         |
|                           | Administrators: Full         |                         |
|                           | Control                      |                         |
|                           | SYSTEM: Full Control         |                         |
| %SystemRoot%\winrep.exe   | Users: Read and Execute      | Users: Read and Execute |
|                           | Power Users: Read and        | Power Users: Read and   |
|                           | Execute                      | Execute                 |
|                           | Administrators: Full         | Administrators: Full    |
|                           | Control                      | Control                 |
|                           | SYSTEM: Full Control         | SYSTEM: Full Control    |

## APPENDIX F – GROUP POLICY SETTINGS VS. REGISTRY KEYS

This table is a cross reference between the Group Policy settings and the Windows 2000 registry keys that are changed by the policy setting. Here, HKLM = HKEY\_LOCAL\_MACHINE and HKCU = HKEY\_CURRENT\_USER.

| Group Policy                                                      | Registry entry                                                                                                    |
|-------------------------------------------------------------------|----------------------------------------------------------------------------------------------------|
| Action on server disconnect (Computer)                            | Name: GoOfflineAction<br>Key: HKLM\Software\Policies\Microsoft\Windows\<br>NetCache                                      |
| Action on server disconnect (User)                                | Name: GoOfflineAction<br>Key: HKCU\Software\Policies\Microsoft\Windows\<br>NetCache                                      |
| Active Desktop Wallpaper                                          | Name: Wallpaper, WallpaperStyle<br>Key: HKCU\Software\Microsoft\Windows\CurrentVersion\<br>Policies\System               |
| Add "Run in Separate Memory Space"<br>check box to Run dialog box | Name: MemCheckBoxInRunDlg<br>Key: HKCU\Software\Microsoft\Windows\CurrentVersion\<br>Policies\Explorer                   |
| Add Logoff to the Start Menu                                      | Name: ForceStartMenuLogOff<br>Key: HKCU\Software\Microsoft\Windows\CurrentVersion\<br>Policies\Explorer                  |
| Add/Delete items                                                  | Name: Add, Delete<br>Key: HKCU\Software\Microsoft\Windows\CurrentVersion\<br>Policies\ActiveDesktop                      |
| Administratively assigned offline files (Computer)                | Name: AssignedOfflineFolders subkey<br>Key: HKLM\Software\Policies\Microsoft\Windows\<br>NetCache\AssignedOfflineFolders |
| Administratively assigned offline files (User)                    | Name: AssignedOfflineFolders subkey<br>Key: HKCU\Software\Policies\Microsoft\Windows\<br>NetCache\AssignedOfflineFolders |
| Allow access to current user's RAS<br>connection properties       | Name: NC_RasMyProperties<br>Key: HKCU\Software\Policies\Microsoft\Windows\Network<br>Connections                         |
| Allow admin to install from Terminal Services session             | Name: EnableAdminTSRemote<br>Key: HKLM\Software\Policies\Microsoft\Windows\Installer                                     |
| Allow configuration of connection sharing (Computer)              | Name: NC_ShowSharedAccessUI<br>Key: HKLM\Software\Policies\Microsoft\Windows\Network<br>Connections                      |
| Allow configuration of connection sharing (User)                  | Name: NC_ShowSharedAccessUI<br>Key: HKCU\Software\Policies\Microsoft\Windows\Network<br>Connections                      |
| Allow connection components to be enabled or disabled             | Name: NC_ChangeBindState<br>Key: HKCU\Software\Policies\Microsoft\Windows\Network<br>Connections                         |
| Allow only bitmapped wallpaper                                    | Name: NoHTMLWallPaper<br>Key: HKCU\Software\Microsoft\Windows\CurrentVersion\<br>Policies\ActiveDesktop                  |
| Allow printers to be published                                    | Name: PublishPrinters<br>Key: HKLM\Software\Policies\Microsoft\Windows NT\<br>Printers                                   |
| Allow pruning of published printers                               | Name: Immortal<br>Key: HKLM\Software\Policies\Microsoft\Windows NT\<br>Printers                                          |
| Allow TCP/IP advanced configuration                               | Name: NC_AllowAdvancedTCPIPConfig<br>Key: HKCU\Software\Policies\Microsoft\Windows\Network<br>Connections                |
| Always install with elevated privileges (Computer)                | Name: AlwaysInstallElevated<br>Key: HKLM\Software\Policies\Microsoft\Windows\Installer                                   |
| Always install with elevated privileges                           | Name: AlwaysInstallElevated                                                                                              |

| Apply group policy for computers asynchronously during startup | Name: SynchronousMachineGroupPolicy<br>Key: HKLM\Software\Microsoft\Windows\CurrentVersion\<br>Policies\System                         |
|----------------------------------------------------------------|----------------------------------------------------------------------------------------------------|
| Apply group policy for users<br>asynchronously during logon    | Name: SynchronousUserGroupPolicy<br>Key: HKLM\Software\Microsoft\Windows\CurrentVersion\<br>Policies\System                            |
| Apply policy to removable media                                | Name: ApplyToRemovableMedia<br>Key: HKLM\Software\Policies\Microsoft\Windows NT\<br>DiskQuota                                          |
| At logoff, delete local copy of user's<br>offline files        | Name: PurgeAtLogoff<br>Key: HKLM\Software\Policies\Microsoft\Windows\NetCache                                                          |
| Automatically publish new printers in<br>Active Directory      | Name: Auto Publishing<br>Key: HKLM\Software\Policies\Microsoft\Windows NT\<br>Printers\Wizard                                          |
| Browse a common web site to find printers                      | Name: Printers Page URL<br>Key: HKCU\Software\Policies\Microsoft\Windows NT\<br>Printers\Wizard                                        |
| Browse the network to find printers                            | Name: Downlevel Browse<br>Key: HKCU\Software\Policies\Microsoft\Windows NT\<br>Printers\Wizard                                         |
| Cache transforms in secure location on workstation             | Name: TransformsSecure<br>Key: HKLM\Software\Policies\Microsoft\Windows\Installer                                                      |
| Century interpretation for Year 2000                           | Name: <calendar-id><br/>Key: HKCU\Software\Policies\Microsoft\Control Panel\<br/>International\Calendars\TwoDigitYearMax</calendar-id> |
| Check published state                                          | Name: VerifyPublishedState<br>Key: HKLM\Software\Policies\Microsoft\Windows NT\<br>Printers                                            |
| Clear history of recently opened documents on exit             | Name: ClearRecentDocsOnExit<br>Key: HKCU\Software\Microsoft\Windows\CurrentVersion\<br>Policies\Explorer                               |
| Code signing for device drivers                                | Name: BehaviorOnFailedVerify<br>Key: HKCU\Software\Policies\Microsoft\Windows NT\<br>Driver Signing                                    |
| Computer location                                              | Name: PhysicalLocation<br>Key: HKLM\Software\Policies\Microsoft\Windows NT\<br>Printers                                                |
| Connect home directory to root of the share                    | Name: ConnectHomeDirToRoot<br>Key: HKCU\Software\Microsoft\Windows\CurrentVersion\<br>Policies\System                                  |
| Create new Group Policy Object links disabled by default       | Name: NewGPOLinksDisabled<br>Key: HKCU\Software\Policies\Microsoft\Windows\Group<br>Policy Editor                                      |
| Custom support URL in the Printers folder's left pane          | Name: SupportLink, SupportLinkName<br>Key: HKLM\Software\Policies\Microsoft\Windows NT\<br>Printers                                    |
| Custom user interface                                          | Name: Shell<br>Key: HKCU\Software\Microsoft\Windows\CurrentVersion\<br>Policies\System                                                 |
| Default Active Directory path when<br>searching for printers   | Name: Default Search Scope<br>Key: HKCU\Software\Policies\Microsoft\Windows NT\<br>Printers\Wizard                                     |
| Default cache size                                             | Name: DefCacheSize<br>Key: HKLM\Software\Policies\Microsoft\Windows\NetCache                                                           |
| Default quota limit and warning level                          | Name: Limit, LimitUnits, Threshold, ThresholdUnits<br>Key: HKLM\Software\Policies\Microsoft\Windows NT\<br>DiskQuota                   |
| Delete cached copies of roaming profiles                       | Name: DeleteRoamingCache<br>Key: HKLM\Software\Microsoft\Windows\CurrentVersion\<br>Policies\System                                    |
| Directory pruning interval                                     | Name: PruningInterval<br>Key: HKLM\Software\Policies\Microsoft\Windows NT\<br>Printers                                                 |
| Directory pruning priority                                     | Name: PruningPriority                                                                                                    |

|                                         | Key: HKLM\Software\Policies\Microsoft\Windows NT\ Printers        |
|-----------------------------------------|-------------------------------------------------------------------|
| Directory pruning retry                 | Name: DrupingDetrice                                              |
| Directory pruning retry                 | Name: PruningRetnes                                               |
|                                         | Key: HKLM\Software\Policies\Wilcrosoft\Windows NT\                |
|                                         | Printers                                                          |
| Disable "Make Available Offline"        | Name: NoMakeAvailableOffline                                      |
| (Computer)                              | Key: HKLM\Software\Policies\Microsoft\Windows\NetCache            |
| Disable "Make Available Offline" (User) | Name: NoMakeAvailableOffline                                      |
|                                         | Kev: HKCU\Software\Policies\Microsoft\Windows\                    |
|                                         | NetCache                                                          |
| Disable Active Deskton                  | Name: NeActiveDeckten                                             |
| Disable Active Desktop                  | Kana UKCU) Cafewara Mianacaft Mindawa Current (arcian)            |
|                                         | <b>Key:</b> HKCU\Software\Wicrosoft\Windows\CurrentVersion\       |
|                                         | Policies\Explorer                                                 |
| Disable Add/Remove Programs             | Name: NoAddRemovePrograms                                         |
|                                         | Key: HKCU\Software\Microsoft\Windows\CurrentVersion\              |
|                                         | Policies\Uninstall                                                |
| Disable adding, dragging, dropping and  | Name: NoCloseDragDropBands                                        |
| closing the Taskbar's toolbars          | Kev: HKCU\Software\Microsoft\Windows\CurrentVersion\              |
| closing the racial of techano           | Policies\Explorer                                                 |
| Disable addition of printors            | Name: NeAddBrinter                                                |
| Disable addition of printers            | Key UKCU Ceftures Misses of Misses of Misses                      |
|                                         | <b>Key:</b> HKCU\Software\Microsoft\Windows\CurrentVersion\       |
|                                         | Policies\Explorer                                                 |
| Disable adjusting desktop toolbars      | Name: NoMovingBands                                               |
|                                         | Key: HKCU\Software\Microsoft\Windows\CurrentVersion\              |
|                                         | Policies\Explorer                                                 |
| Disable Advanced Menu (Computer)        | Name: Disable Advanced                                            |
| Disable Advanced Mena (comparer)        | Kave UKLM\Software\Bolicies\Microsoft\Windows\Task                |
|                                         | SebedulerE 0                                                      |
|                                         |                                                                   |
| Disable Advanced Menu (User)            | Name: Disable Advanced                                            |
|                                         | <b>Key</b> : HKCU\Software\Policies\Microsoft\Windows\Task        |
|                                         | Scheduler5.0                                                      |
| Disable all items                       | Name: NoComponents                                                |
|                                         | (Software\Microsoft\Windows\CurrentVersion\Policies\              |
|                                         | ActiveDesktop                                                     |
| Disable and remove links to Windows     | Name: NoWindowsUndate                                             |
| Undato                                  | Kov: HKCU\Software\Microsoft\\Mindows\Current\/ersion\            |
| opuate                                  | Delicies Explorer                                                 |
|                                         | Policies\Explorei                                                 |
| Disable and remove the Shut Down        | Name: NoClose                                                     |
| command                                 | <b>Key</b> : HKCU\Software\Microsoft\Windows\CurrentVersion\      |
|                                         | Policies\Explorer                                                 |
| Disable automatic update of ADM files   | Name: DisableAutoADMUpdate                                        |
|                                         | Key: HKCU\Software\Policies\Microsoft\Windows\Group               |
|                                         | Policy Editor                                                     |
| Disable Autoplay (Computer)             |                                                                   |
| Disable Autopiay (Computer)             | Kaw UKIM) Software/Microsoft/Mindows/Current/(arcian)             |
|                                         | <b>Rey:</b> HKLINISOITWare (Microsoft (Windows (Current version)) |
|                                         | Policies\Explorer                                                 |
| Disable Autoplay (User)                 | Name: NoDriveTypeAutoRun                                          |
|                                         | Key: HKCU\Software\Microsoft\Windows\CurrentVersion\              |
|                                         | Policies\Explorer                                                 |
| Disable background refresh of group     | Name: DisableBkGndGroupPolicy                                     |
| policy                                  | Key: HKI M\Software\Microsoft\Windows\CurrentVersion\             |
|                                         | Policies\System                                                   |
| Disable Reat / Shutdown / Legen /       | Name: DisableStatusMessages                                       |
|                                         | Kan UKIM) Cafe yang Mianggath Mindawa Current (angian)            |
| Logoff status messages                  | <b>Key:</b> HKLIM\Software\Microsoft\Windows\CurrentVersion\      |
|                                         | Policies\System                                                   |
| Disable browse dialog box for new       | Name: DisableBrowse                                               |
| source                                  | Key: HKLM\Software\Policies\Microsoft\Windows\Installer           |
| Disable Change Password                 | Name: Disable Change Password                                     |
|                                         | Key: HKCU\Software\Microsoft\Windows\CurrentVersion\              |
|                                         | Policies\System                                                   |
| Disable changes to Taskbar and Start    | Name: NoSetTaskhar                                                |
| Monu Sottings                           | Kave UKCH\Software\Microsoft\\Mindows\Current\/ercies\            |
| menu settings                           |                                                                   |
|                                         | POIICIES\EXPIORE                                                  |
| Disable changing wallpaper              | Name: NoChangingWallPaper                                         |

|                                        | Key: HKCU\Software\Microsoft\Windows\CurrentVersion\<br>Policies\ActiveDesktop |
|----------------------------------------|--------------------------------------------------------------------------------|
| Disable context menu for taskbar       | Name: NoTrayContextMenu                                                        |
|                                        | Kov: UKCU\Software\Microsoft\Windows\Current\/ersion\                          |
|                                        |                                                                                |
|                                        | Policies\Explorer                                                              |
| Disable Control Panel                  | Name: NoControlPanel                                                           |
|                                        | Key: HKCU\Software\Microsoft\Windows\CurrentVersion\                           |
|                                        | Policies\Explorer                                                              |
| Disable deletion of printers           | Namo: NoDolotoPrintor                                                          |
| Disable deletion of printers           | Key UKCU Seftures Misses of Windows Current (ansien)                           |
|                                        | <b>Key:</b> HKCU/Software/wicrosoft/windows/Current/version/                   |
|                                        | Policies\Explorer                                                              |
| Disable DFS tab                        | Name: NoDFSTab                                                                 |
|                                        | Kev: HKCU\Software\Microsoft\Windows\CurrentVersion\                           |
|                                        | Policies\Explorer                                                              |
| Disable Display in control papel       | Namo: NoDispCDI                                                                |
| Disable Display in control parler      | <b>Name</b> . NUDISPOPE                                                        |
|                                        | <b>Key:</b> HKCU\Software\Wicrosoft\Windows\CurrentVersion\                    |
|                                        | Policies\System                                                                |
| Disable Drag-and-Drop (Computer)       | Name: DragAndDrop                                                              |
|                                        | Kev: HKLM\Software\Policies\Microsoft\Windows\Task                             |
|                                        | Scheduler5 0                                                                   |
| Disable Drag and Drop (User)           |                                                                                |
| Disable Diag-and-Diop (User)           | Kan HKOH) Caffuren) Daliaiaa) Mianaaafti Miadawa) Taala                        |
|                                        | Key: HKCU\Software\Policies\Microsoft\Windows\Task                             |
|                                        | Scheduler5.0                                                                   |
| Disable drag-and-drop context menus on | Name: NoChangeStartMenu                                                        |
| the Start Menu                         | Kev: HKCU\Software\Microsoft\Windows\CurrentVersion\                           |
|                                        | Policies\Explorer                                                              |
| Dischla IF convrity prompt for Windows | Name: SafeForSariating                                                         |
| Disable re security prompt for windows |                                                                                |
| Installer scripts                      | Key: HKLM\Software\Policies\Microsoft\Windows\Installer                        |
| Disable legacy run list (Computer)     | Name: DisableLocalMachineRun                                                   |
|                                        | Key: HKLM\Software\Microsoft\Windows\CurrentVersion\                           |
|                                        | Policies\Explorer                                                              |
| Disable legacy run list (User)         | Name: Disablel ocalMachineRun                                                  |
| Disuble legacy run list (User)         | Kave UKCU\Software\Microsoft\Windows\Current\/ersion\                          |
|                                        |                                                                                |
|                                        | Policies\Explorer                                                              |
| Disable Lock Computer                  | Name: DisableLockWorkstation                                                   |
|                                        | Key: HKCU\Software\Microsoft\Windows\CurrentVersion\                           |
|                                        | Policies\Svstem                                                                |
| Disable Logoff                         | Name: Nol oroff                                                                |
| Disuble Logon                          | Kov: UKCU\Software\Microsoft\Windows\Current\/ersion\                          |
|                                        | Rey. TIKCO (Software (Will OSoft (Will Ows (Current Version))                  |
|                                        | Policies\Explorer                                                              |
| Disable Logoff on the Start Menu       | Name: StartMenuLogOff                                                          |
|                                        | Key: HKCU\Software\Microsoft\Windows\CurrentVersion\                           |
|                                        | Policies\Explorer                                                              |
| Disable media source for any install   | Name: DisableMedia                                                             |
| Disable media source for any instan    | Kov: HKCU/Software/Policies/Microsoft/Windows/Installer                        |
|                                        |                                                                                |
| Disable New Task Creation (Computer)   | Name: Task Creation                                                            |
|                                        | Key: HKLM\Software\Policies\Microsoft\Windows\Task                             |
|                                        | Scheduler5.0                                                                   |
| Disable New Task Creation (User)       | Name: Task Creation                                                            |
|                                        | Kev: HKCU\Software\Policies\Microsoft\Windows\Task                             |
|                                        | Scheduler5 0                                                                   |
| Disable notabir -                      |                                                                                |
| Disable patching                       |                                                                                |
|                                        | <b>Key:</b> HKLM\Software\Policies\Microsoft\Windows\Installer                 |
| Disable personalized menus             | Name: Intellimenus                                                             |
|                                        | Key: HKCU\Software\Microsoft\Windows\CurrentVersion\                           |
|                                        | Policies\Explorer                                                              |
| Disable programs on Settings menu      | Name: NoSetEolders                                                             |
| Disable programs on settings menu      | Name, NUSett Ulders                                                            |
|                                        | <b>Rey:</b> INCUSOILWARESING SOFT/WINDOWS/CUFFENTVERSION                       |
|                                        | Policies\Explorer                                                              |
| Disable registry editing tools         | Name: DisableRegistryTools                                                     |
|                                        | Key: HKCU\Software\Microsoft\Windows\CurrentVersion\                           |
|                                        | Policies\System                                                                |
| Disable reminder balloons (Computer)   | Name: NoPominders                                                              |
| Disable reminder balloons (computer)   |                                                                                |
|                                        | <b>Key:</b> HKLIVI\SOTTWARE\POlicies\Microsoft\Windows\NetCache                |

| Disable reminder balloons (User)         | Name: NoReminders                                            |
|------------------------------------------|--------------------------------------------------------------|
|                                          | Key: HKCU\Software\Policies\Microsoft\Windows\               |
|                                          | NetCache\AssignedOfflineFolders                              |
| Disable rollback (Computer)              | Name: DisableRollback                                        |
|                                          | Key: HKLM\Software\Policies\Microsoft\Windows\Installer      |
| Disable rollback (User)                  | Name: DisableRollback                                        |
|                                          | Kev: HKCU\Software\Policies\Microsoft\Windows\Installer      |
| Disable Support Information              | Name: NoSupportInfo                                          |
| Disuble Support Information              | Key: HKCII\Software\Microsoft\Windows\CurrentVersion\        |
|                                          | Policies/Uninstall                                           |
| Disable Task Deletion (Computer)         | Name: Task Deletion                                          |
| Disable Task Deletion (Computer)         | Kov: HKIM/Software/Delicies/Microsoft/Windows/Task           |
|                                          | SchodulorE O                                                 |
| Disable Teck Deletion (Hear)             | Name: Task Deletion                                          |
| Disable Task Deletion (User)             | Name: Task Deletion                                          |
|                                          | Key: HKCU/SUItWare/POlicies/Wilcrosuit/Willdows/Task         |
| Disable Teel Menser                      | News, Dischlateskiller                                       |
| Disable Task Manager                     | Name: Disable Laskingr                                       |
|                                          | Key: HKCU\Software\Microsoft\Windows\CurrentVersion\         |
|                                          | Policies/System                                              |
| Disable the command prompt               | Name: DisableCMD                                             |
|                                          | Key: HKCU\Software\Policies\Microsoft\Windows\System         |
| Disable the run once list (Computer)     | Name: DisableLocalMachineRunOnce                             |
|                                          | Key: HKLM\Software\Microsoft\Windows\CurrentVersion\         |
|                                          | Policies\Explorer                                            |
| Disable the run once list (User)         | Name: DisableLocalMachineRunOnce                             |
|                                          | Key: HKCU\Software\Microsoft\Windows\CurrentVersion\         |
|                                          | Policies\Explorer                                            |
| Disable UI to change keyboard            | Name: NoChangeKeyboardNavigationIndicators                   |
| navigation indicator setting             | Key: HKCU\Software\Microsoft\Windows\CurrentVersion\         |
|                                          | Policies\Explorer                                            |
| Disable UI to change menu animation      | Name: NoChangeAnimation                                      |
| setting                                  | Key: HKCU\Software\Microsoft\Windows\CurrentVersion\         |
|                                          | Policies\Explorer                                            |
| Disable user configuration of Offline    | Name: NoConfigCache                                          |
| Files (Computer)                         | Key: HKLM\Software\Policies\Microsoft\Windows\NetCache       |
| Disable user configuration of Offline    | Name: NoConfigCache                                          |
| Files (User)                             | Kev:                                                         |
|                                          | HKCU\Software\Policies\Microsoft\Windows\NetCache            |
| Disable user tracking                    | Name: NoInstrumentation                                      |
| 2.outro toor traoning                    | <b>Kev</b> : HKCU\Software\Microsoft\Windows\CurrentVersion\ |
|                                          | Policies\Explorer                                            |
| Disable Windows Explorer's default       | Name: NoViewContextMenu                                      |
| context menu                             | Key: HKCII\Software\Microsoft\Windows\CurrentVersion\        |
| context menu                             | Policies\Explorer                                            |
| Disable Windows Installer                | Name: DisableMSI                                             |
|                                          | Key: HKIM\Software\Policies\Microsoft\Windows\Installer      |
| Disk Quota policy processing             | Name: NeSlowlink NeBeckgroundDelicy                          |
| Disk Quota policy processing             | NoCPOListChanges                                             |
|                                          | Kow HKI M\Softwara\Dalicias\Microsoft\\Windows\Craup         |
|                                          | Delicy/(2410edeE 77ef 11d2 8deE 00c04fe21e46)                |
| Display and anable the Network           | Name: NG. NewConnectionWizerd                                |
| Display and enable the Network           | Name: NC_NewConnectionWizard                                 |
| Connection wizard                        | Key: HKCU/Soltware/Policies/Wilcrosolt/Windows/Wetwork       |
| Do not odd oborce from recently and      |                                                              |
| do not add shares from recently opened   |                                                              |
| aucuments to the My Network Places       | Rey: HKCU\Soltware\Wilcrosoft\Windows\CurrentVersion\        |
|                                          |                                                              |
| Do not automatically encrypt files moved |                                                              |
| to encrypted tolders                     | Key: HKLM\Software\Microsoft\Windows\CurrentVersion\         |
|                                          | Policies\Explorer                                            |
| Do not detect slow network connections   | Name: SlowLinkDetectEnabled                                  |
|                                          | <b>Key:</b> HKLM\Software\Microsoft\Windows\CurrentVersion\  |
|                                          | Policies\System                                              |
| Do not keep history of recently opened   | Name: NoRecentDocsHistory                                    |
| documents                                | Key: HKCU\Software\Microsoft\Windows\CurrentVersion\         |

|                                       | Policies\Explorer                                      |
|---------------------------------------|--------------------------------------------------------|
| Do not request alternate credentials  | Name: NoRunasInstallPrompt                             |
|                                       | Key: HKCU\Software\Microsoft\Windows\CurrentVersion\   |
|                                       | Policies\Explorer                                      |
| Do not track Shell shortcuts during   | Name: LinkResolveIgnoreLinkInfo                        |
| roaming                               | Key: HKCU\Software\Microsoft\Windows\CurrentVersion\   |
| _                                     | Policies\Explorer                                      |
| Do not use the search-based method    | Name: NoResolveSearch                                  |
| when resolving shell shortcuts        | Key: HKCU\Software\Microsoft\Windows\CurrentVersion\   |
|                                       | Policies\Explorer                                      |
| Do not use the tracking-based method  | Name: NoResolveTrack                                   |
| when resolving shell shortcuts        | Key: HKCU\Software\Microsoft\Windows\CurrentVersion\   |
|                                       | Policies\Explorer                                      |
| Don't display welcome screen at logon | Name: NoWelcomeScreen                                  |
| (Computer)                            | Key: HKLM\Software\Microsoft\Windows\CurrentVersion\   |
|                                       | Policies\Explorer                                      |
| Don't display welcome screen at logon | Name: NoWelcomeScreen                                  |
| (User)                                | Key: HKCU\Software\Microsoft\Windows\CurrentVersion\   |
|                                       | Policies\Explorer                                      |
| Don't run specified Windows           | Name: DisallowRun                                      |
| applications                          | Kev: HKCU\Software\Microsoft\Windows\CurrentVersion\   |
|                                       | Policies\Explorer                                      |
| Don't save settings at exit           | Name: NoSaveSettings                                   |
| Don't save settings at exit           | Key: HKCU\Software\Microsoft\Windows\CurrentVersion\   |
|                                       | Policies\Explorer                                      |
| Download missing COM components       | Name: COMClassStore                                    |
| (Computer)                            | Key: HKIM\Software\Policies\Microsoft\\Windows\Ann     |
| (comparer)                            | Management                                             |
| Download missing COM components       | Name: COMClassStore                                    |
| (Usor)                                | Kou: HKCU/Software/Policies/Microsoft/Windows/App      |
| (User)                                | Management                                             |
| EES recovery policy processing        | Name: NeSlowi ink. NeRackgroupdBolicy                  |
| Ers recovery policy processing        | NoCPOListChanges                                       |
|                                       | Kov: HKLM\Softwara\Balicias\Microsoft\\Windows\Croup   |
|                                       |                                                        |
| Enable access to properties of a LAN  | Name: NC LapProperties                                 |
| connection                            | Kov: HKCU/Software/Policies/Microsoft/Windows/Network  |
| connection                            | Connections                                            |
| Enable access to properties of        | Name: NC LanChangeDreparties                           |
| components of a LAN connection        | Kou: HKCU/Software/Delicies/Microsoft/Windows/Network  |
|                                       | Connections                                            |
| Enable access to properties of        | Name: NC DesChangeDreporties                           |
| Enable access to properties of        | Name: NC_Raschangerioper lies                          |
| components of a RAS connection        | Connections                                            |
|                                       |                                                        |
| Enable access to properties of RAS    | Name: NC_RasAllUserProperties                          |
| connections available to all users    | Key: HKCU\Software\Policies\Wilcrosoft\Windows\Network |
|                                       |                                                        |
| Enable Active Desktop                 | Name: ForceActiveDesktopOn                             |
|                                       | Key: HKCU\Software\Microsoft\Windows\CurrentVersion\   |
|                                       | Policies\ActiveDesktop                                 |
| Enable adding or removing components  | Name: NC_AddRemoveComponents                           |
| of a RAS or LAN connection            | Key: HKCU\Software\Policies\Microsoft\Windows\Network  |
|                                       | Connections                                            |
| Enable Classic Shell                  | Name: ClassicShell                                     |
|                                       | Key: HKCU\Software\Microsoft\Windows\CurrentVersion\   |
|                                       | Policies\Explorer                                      |
| Enable connecting and disconnecting a | Name: NC_LanConnect                                    |
| LAN connection                        | Key: HKCU\Software\Policies\Microsoft\Windows\Network  |
|                                       | Connections                                            |
| Enable connecting and disconnecting a | Name: NC_RasConnect                                    |
| RAS connection                        | Key: HKCU\Software\Policies\Microsoft\Windows\Network  |
|                                       | Connections                                            |
| Enable deletion of RAS connections    | Name: NC_DeleteConnection                              |
|                                       |                                                        |

|                                          | Connections                                                                            |
|------------------------------------------|----------------------------------------------------------------------------------------|
| Enable deletion of RAS connections       | Name: NC DeleteAllUserConnection                                                       |
| available to all users                   | Key: HKCII/Software/Policies/Microsoft/Windows/Network                                 |
|                                          | Connections                                                                            |
| Enable dick quates                       | Nome: Englis                                                                           |
| Ellable disk quotas                      | Kow UKIMS of twores Deligions Migrosoft Mindows NT                                     |
|                                          | Rey: HKLM\Soltware\Policies\Wicrosolt\Windows NT\                                      |
|                                          |                                                                                        |
| Enable filter in Find dialog box         | Name: EnableFilter                                                                     |
|                                          | <b>Key:</b> HKCU\Software\Policies\Microsoft\Windows\Directory                         |
|                                          | UI                                                                                     |
| Enable renaming of connections, if       | Name: NC_RenameConnection                                                              |
| supported                                | Key: HKCU\Software\Policies\Microsoft\Windows\Network                                  |
|                                          | Connections                                                                            |
| Enable renaming of RAS connections       | Name: NC_RenameMyRasConnection                                                         |
| belonging to the current user            | Key: HKCU\Software\Policies\Microsoft\Windows\Network                                  |
|                                          | Connections                                                                            |
| Enable status statistics for an active   | Name: NC_Statistics                                                                    |
| connection                               | Key: HKCU\Software\Policies\Microsoft\Windows\Network                                  |
|                                          | Connections                                                                            |
| Enable the Advanced Settings item on     | Name: NC AdvancedSettings                                                              |
| the Advanced menu                        | Kev: HKCU\Software\Policies\Microsoft\Windows\Network                                  |
|                                          | Connections                                                                            |
| Enable the Dial-up Preferences item on   | Name: NC. DialupPrefs                                                                  |
| the Advanced menu                        | Kev: HKCU\Software\Policies\Microsoft\Windows\Network                                  |
|                                          | Connections                                                                            |
| Enable user control over installs        | Name: Enable  serControl                                                               |
|                                          | Key: HKIM\Software\Policies\Microsoft\Windows\Installer                                |
| Enable user to browse for source while   | Name: Allow ockdownBrowse                                                              |
| elevated                                 | Key: HKIM\Software\Policies\Microsoft\Windows\Installer                                |
| Enable user to patch alovated products   | Name: Allowid eckdownDatch                                                             |
| Enable user to patch elevated products   | Name. Anow Lockdown Pateria<br>Kow HKI M/Softwara/Dalicias/Microsoft/Windows/Installar |
| Enchla waar ta waa madia aawraa whila    |                                                                                        |
| clevated                                 | Name: AllowLockdowInivedia                                                             |
| Enchlod                                  |                                                                                        |
| Ellabled                                 | <b>Kov:</b> HKI M\Software\Belicies\Microsoft\Windows\NetCache                         |
| Enforce dick quete limit                 | Name: Enforce                                                                          |
|                                          | Kov: HKIM/Software/Policies/Microsoft/Windows NT/                                      |
|                                          | DiskOuota                                                                              |
| Enforce Show Policies Only               | Name: ShowPoliciesOnly                                                                 |
| Enforce show Policies Only               | Kay: HKCUSSoftware/Policies/Microsoft/Windows/Croup                                    |
|                                          | Policy Editor                                                                          |
| Event logging lovel (Computer)           | Name: Eventl agginglevel                                                               |
| Event logging level (computer)           | Key: HKI M\Software\Policies\Microsoft\Windows\NetCache                                |
| Event logging lovel (llear)              | Name: EventLoggingLovel                                                                |
| Event logging level (User)               | Kow HKCUSsftware/Delicies/Microsoft/Windows/                                           |
|                                          | NotCacho                                                                               |
| Evoludo directorios in reaming profile   | Name: EvoludeDrofileDirc                                                               |
| Exclude directories in roaming profile   | Name: ExcluderIoneDirs                                                                 |
| FAX Comico                               |                                                                                        |
| FAX Service                              | Name: Restrict_Run                                                                     |
|                                          |                                                                                        |
| Files net seebed                         | 2ETB-TTDT-9064-00A0C90AB304}                                                           |
| Files not cached                         | Name: ExcludeExtensions                                                                |
| Folder Dedination nelicy processing      | Nemo: NeSlowi ink. NeCOOL interaction                                                  |
| Folder Redirection policy processing     | Name: NoSlowLink, NoGPOLISTChanges                                                     |
|                                          |                                                                                        |
|                                          | FUILCY (2003/040-7748-11D2-986C-0000F8080861)                                          |
| Go directly to components wizard         |                                                                                        |
|                                          | Key: HKCU\Software\Microsoft\Windows\CurrentVersion\                                   |
|                                          |                                                                                        |
| Gray unavailable Windows Installer       | Name: GreyMSIAds                                                                       |
| programs Start Menu shortcuts            | <b>Key:</b> HKCU\Software\Microsoft\Windows\CurrentVersion\                            |
|                                          | Policies\Explorer                                                                      |
| Group Policy domain controller selection | Name: DCOption                                                                         |
|                                          | Key: HKCU\Software\Policies\Microsoft\Windows\Group                                    |

|                                                | Policy Editor                                                                            |
|------------------------------------------------|------------------------------------------------------------------------------------------|
| Group Policy refresh interval for<br>computers | Name: GroupPolicyRefreshTime,<br>GroupPolicyRefreshTimeOffset                            |
|                                                | Policies\System                                                                          |
| Group Policy refresh interval for domain       | Name: GroupPolicyRefreshTimeDC,                                                          |
| controllers                                    | GroupPolicyRefreshTimeOffsetDC                                                           |
| Group Policy refresh interval for users        | Name: GroupPolicyRefreshTime ,                                                           |
|                                                | GroupPolicyRefreshTimeOffset                                                             |
| Group Policy slow link detection               | Name: GroupPolicyMinTransferRate                                                         |
| (Computer)                                     | Key: HKLM\Software\Policies\Microsoft\Windows\System                                     |
| Group Policy slow link detection (User)        | Name: GroupPolicyMinTransferRate<br>Key: HKCU\Software\Policies\Microsoft\Windows\System |
| Group Policy snap-in                           | Name: Restrict_Run                                                                       |
|                                                | Key: HKCU\Software\Policies\Microsoft\MMC\{8FC0B734-<br>A0E1-11D1-A7D3-0000F87571E3}     |
| Hide Active Directory folder                   | Name: HideDirectoryFolder                                                                |
|                                                | Key: HKCU\Software\Policies\Microsoft\Windows\Directory                                  |
| Hide Add New Programs page                     | Name: NoAddPage                                                                          |
|                                                | Key: HKCU\Software\Microsoft\Windows\CurrentVersion\                                     |
| Hido Add / Pomovo Windows Components           | Policies\Uninstall                                                                       |
| page                                           | Key: HKCU\Software\Microsoft\Windows\CurrentVersion\                                     |
|                                                | Policies\Uninstall                                                                       |
| Hide all icons on Desktop                      | Name: NoDesktop                                                                          |
|                                                | Policies/Explorer                                                                        |
| Hide Appearance tab                            | Name: NoDispAppearancePage                                                               |
|                                                | Key: HKCU\Software\Microsoft\Windows\CurrentVersion\<br>Policies\System                  |
| Hide Background tab                            | Name: NoDispBackgroundPage                                                               |
|                                                | Key: HKCU\Software\Microsoft\Windows\CurrentVersion\<br>Policies\System                  |
| Hide Change or Remove Programs page            | Name: NoRemovePage                                                                       |
|                                                | Key: HKCU\Software\Microsoft\Windows\CurrentVersion\<br>Policies\Uninstall               |
| Hide Hardware tab                              | Name: NoHardwareTab                                                                      |
|                                                | Key: HKCU\Software\Microsoft\Windows\CurrentVersion\                                     |
| Hide Internet Explorer icon on desktop         | Name: NoInternetIcon                                                                     |
| ·····                                          | Key: HKCU\Software\Microsoft\Windows\CurrentVersion\                                     |
| Llide My Network Disease icon on deskton       | Policies/Explorer                                                                        |
| Hide My Network Places icon on desktop         | Key: HKCU\Software\Microsoft\Windows\CurrentVersion\                                     |
|                                                | Policies\Explorer                                                                        |
| Hide Property Pages (Computer)                 | Name: Property Pages                                                                     |
|                                                | Scheduler5.0                                                                             |
| Hide Property Pages (User)                     | Name: Property Pages                                                                     |
|                                                | Key: HKCU\Software\Policies\Microsoft\Windows\Task                                       |
| Hide Screen Saver tab                          | Name: NoDispScrSavPage                                                                   |
|                                                | Key: HKCU\Software\Microsoft\Windows\CurrentVersion\                                     |
| Hide Settings tab                              | Policies/System                                                                          |
|                                                | Key: HKCU\Software\Microsoft\Windows\CurrentVersion\                                     |
|                                                | Policies\System                                                                          |
| Hide specified control panel applets           | HREF="mk:@MSITStore:regentry.chm::/93227.asp">                                           |
|                                                | DisallowCpl subkey                                                                       |
|                                                | Key: HKCU\Software\Microsoft\Windows\CurrentVersion\                                     |

|                                          | Policies\Explorer                                             |
|------------------------------------------|---------------------------------------------------------------|
| Hide the "Add a program from CD-ROM      | Name: NoAddFromCDorFloppy                                     |
| or floppy disk" option                   | Key: HKCU\Software\Microsoft\Windows\CurrentVersion\          |
|                                          | Policies\Uninstall                                            |
| Hide the "Add programs from Microsoft"   | Name: NoAddFromInternet                                       |
| option                                   | Key: HKCU\Software\Microsoft\Windows\CurrentVersion\          |
|                                          | Policies\Uninstall                                            |
| Hide the "Add programs from your         | Name: NoAddFromNetwork                                        |
| network" option                          | Key: HKCU\Software\Microsoft\Windows\CurrentVersion\          |
|                                          | Policies\Uninstall                                            |
| Hide the common dialog back button       | Name: NoBackButton                                            |
|                                          | Key: HKCU\Software\Microsoft\Windows\CurrentVersion\          |
|                                          | Policies\Comdlg32                                             |
| Hide the common dialog places bar        | Name: NoPlacesBar                                             |
|                                          | Key: HKCU\Software\Microsoft\Windows\CurrentVersion\          |
|                                          | Policies\Comdlg32                                             |
| Hide the dropdown list of recent files   | Name: NoFileMru                                               |
|                                          | Key: HKCU\Software\Microsoft\Windows\CurrentVersion\          |
|                                          | Policies\Comdlg32                                             |
| Hide the file scan progress window       | Name: SfcShowProgress                                         |
|                                          | Key: HKLM\Software\Policies\Microsoft\Windows NT\             |
|                                          | Windows File Protection                                       |
| Hide these specified drives in My        | Name: NoDrives                                                |
| Computer                                 | Key: HKCU\Software\Microsoft\Windows\CurrentVersion\          |
|                                          | Policies\Explorer                                             |
| Hides the Manage item on the Windows     | Name: NoManageMyComputerVerb                                  |
| Explorer context menu                    | Key: HKCU\Software\Microsoft\Windows\CurrentVersion\          |
|                                          | Policies\Explorer                                             |
| Initial reminder balloon lifetime        | Name: InitialBalloon limeoutSeconds                           |
| (Computer)                               | Key: HKLM\Software\Policies\Microsoft\Windows\NetCache        |
| Initial reminder balloon lifetime (User) | Name: InitialBalloon limeoutSeconds                           |
|                                          | Key: HKCU\Software\Policies\Microsoft\Windows\                |
|                                          | NetCache Assigned Utiline Folders                             |
| processing                               | Name: NoSlowLink, NoBackgroundPolicy,                         |
| processing                               | Key: HKIM\Software\Policies\Microsoft\Windows\Croup           |
|                                          | Policy ( A2F30F80-D7DF-11d2-BBDF-00C04F86AF3B)                |
| IP Security policy processing            | Name: NoSlowi ink NoBackgroundPolicy                          |
| The became points processing             | NoGPOL istChanges                                             |
|                                          | Kev: HKLM\Software\Policies\Microsoft\Windows\Group           |
|                                          | Policy\{e437bc1c-aa7d-11d2-a382-00c04f991e27}                 |
| Limit profile size                       | Name: EnableProfileQuota, IncludeRegInProQuota,               |
|                                          | MaxProfileSize, ProfileQuotaMessage, WarnUser,                |
|                                          | WarnUserTimeout                                               |
|                                          | Key: HKCU\Software\Microsoft\Windows\CurrentVersion\          |
|                                          | Policies\System                                               |
| Limit Windows File Protection cache size | Name: SfcQuota                                                |
|                                          | Key: HKLM\Software\Policies\Microsoft\Windows NT\             |
|                                          | Windows File Protection                                       |
| Log event when quota limit exceeded      | Name: LogEventOverLimit                                       |
|                                          | Key: HKLM\Software\Policies\Microsoft\Windows NT\             |
|                                          | DiskQuota                                                     |
| Log event when quota warning level       | Name: LogEventOverThreshold                                   |
| exceeded                                 | Key: HKLM\Software\Policies\Microsoft\Windows NT\             |
|                                          | DiskQuota                                                     |
| Log users off when roaming profile fails | Name: ProfileErrorAction                                      |
| · · ·                                    | Key: HKLM\Software\Policies\Microsoft\Windows\System          |
| Logging                                  | Name: Logging                                                 |
|                                          | Key: HKLM\Software\Policies\Microsoft\Windows\Installer       |
| Maximum number of Recent documents       | Name: MaxRecentDocs                                           |
|                                          | Key: HKCU\Software\Microsoft\Windows\CurrentVersion\          |
|                                          |                                                               |
| waximum retries to unload and update     |                                                               |
|                                          | <b>NEY.</b> INLIVINGOF I WARE (POLICIES (WICLOSOFT / WINDOWS) |

|                                                    | System                                                                                                    |
|----------------------------------------------------|----------------------------------------------------------------------------------------------------|
| Maximum size of Active Directory searches          | Name: QueryLimit<br>Key: HKCU\Software\Policies\Microsoft\Windows\Directory<br>UI                                        |
| Maximum wait time for Group Policy scripts         | Name: MaxGPOScriptWait<br>Key: HKLM\Software\Microsoft\Windows\CurrentVersion\<br>Policies\System                        |
| No "Computers Near Me" in My Network<br>Places     | Name: NoComputersNearMe<br>Key: HKCU\Software\Microsoft\Windows\CurrentVersion\<br>Policies\Explorer                     |
| No "Entire Network" in My Network<br>Places        | Name: NoEntireNetwork<br>Key: HKCU\Software\Microsoft\Windows\CurrentVersion\<br>Policies\Network                        |
| No screen saver                                    | Name: ScreenSaveActive<br>Key: HKCU\Software\Policies\Microsoft\Windows\Control<br>Panel\Desktop                         |
| Non-default server disconnect actions<br>(Computer | Name: CustomGoOfflineActions subkey<br>Key: HKLM\Software\Policies\Microsoft\Windows\<br>NetCache\CustomGoOfflineActions |
| Non-default server disconnect actions<br>(User     | Name: CustomGoOfflineActions subkey<br>Key: HKCU\Software\Policies\Microsoft\Windows\<br>NetCache\CustomGoOfflineActions |
| Only allow approved Shell extensions               | Name: EnforceShellExtensionSecurity<br>Key: HKCU\Software\Microsoft\Windows\CurrentVersion\<br>Policies\Explorer         |
| Password protect the screen saver                  | Name: ScreenSaverIsSecure<br>Key: HKCU\Software\Policies\Microsoft\Windows\Control<br>Panel\Desktop                      |
| Pre-populate printer search location text          | Name: PhysicalLocationSupport<br>Key: HKLM\Software\Policies\Microsoft\Windows NT\<br>Printers                           |
| Prevent access to drives from My<br>Computer       | Name: NoViewOnDrive<br>Key: HKCU\Software\Microsoft\Windows\CurrentVersion\<br>Policies\Explorer                         |
| Prevent Task Run or End (Computer                  | Name: Execution<br>Key: HKLM\Software\Policies\Microsoft\Windows\Task<br>Scheduler5.0                                    |
| Prevent Task Run or End (User                      | Name: Execution<br>Key: HKCU\Software\Policies\Microsoft\Windows\Task<br>Scheduler5.0                                    |
| Prevent use of Offline Files folder<br>(Computer)  | Name: NoCacheViewer<br>Key: HKLM\Software\Policies\Microsoft\Windows\NetCache                                            |
| Prevent use of Offline Files Folder (User)         | Name: NoCacheViewer<br>Key: HKCU\Software\Policies\Microsoft\Windows\<br>NetCache                                        |
| Primary DNS Suffix                                 | Name: NV PrimaryDnsSuffix, PrimaryDnsSuffix<br>Key: HKLM\Software\Policies\Microsoft\System\DNSclient                    |
| Printer browsing                                   | Name: ServerThread<br>Key: HKLM\Software\Policies\Microsoft\Windows NT\<br>Printers                                      |
| Prohibit adding items                              | Name: NoAddingComponents<br>Key: HKCU\Software\Microsoft\Windows\CurrentVersion\<br>Policies\ ActiveDesktop              |
| Prohibit Browse (Computer)                         | Name: Allow Browse<br>Key: HKLM\Software\Policies\Microsoft\Windows\Task<br>Scheduler5.0                                 |
| Prohibit Browse (User)                             | Name: Allow Browse<br>Key: HKCU\Software\Policies\Microsoft\Windows\Task<br>Scheduler5.0                                 |
| Prohibit changes                                   | Name: NoActiveDesktopChanges<br>Key: HKCU\Software\Microsoft\Windows\CurrentVersion\<br>Policies\Explorer                |
| Prohibit closing items                             | Name: NoClosingComponents<br>Key: HKCU\Software\Microsoft\Windows\CurrentVersion\                                        |

|                                           | Policies\ActiveDesktop                                                                                                    |
|-------------------------------------------|----------------------------------------------------------------------------------------------------|
| Prohibit deleting items                   | Name: NoDeletingComponents                                                                                                    |
|                                           | Key: HKCU\Software\Microsoft\Windows\CurrentVersion\                                                                                                    |
|                                           | Policies\ActiveDesktop                                                                                                    |
| Prohibit editing items                    | Name: NoEditingComponents                                                                                                    |
|                                           | Key: HKCU\Software\Microsoft\Windows\CurrentVersion\                                                                                                    |
|                                           | Policies\ActiveDesktop                                                                                                    |
| Prohibit user from changing My            | Name: DisablePersonalDirChange                                                                                                    |
| Documents path                            | Key: HKCU\Software\Microsoft\Windows\CurrentVersion\                                                                                                    |
|                                           | Policies\Explorer                                                                                                    |
| Prompt user when slow link is detected    | Name: SlowLinkUIEnabled                                                                                                    |
|                                           | Key: HKLM\Software\Microsoft\Windows\CurrentVersion\                                                                                                    |
| <b>-</b>                                  | Policies\System                                                                                                    |
| Prune printers that are not automatically | Name: PruneDownievel                                                                                                    |
| republished                               | Rey: HKLM\Software\Policies\Microsoft\Windows INT\                                                                                                    |
| Degistry policy processing                | Philiters                                                                                                    |
| Registry policy processing                | <b>Kov:</b> HKIM\Software\Delicies\Microsoft\Windows\Croup                                                                                                    |
|                                           | $\frac{\text{Rey}}{25378} = \frac{1102}{800} = \frac{100}{25378} = \frac{100}{25378} = \frac{100}{253$ |
| Peminder balloon frequency (Computer)     | Name: DeminderFreqMinutes                                                                                                    |
| Kenninder banoon nequency (computer)      | Key: HKI M\Software\Policies\Microsoft\Windows\NetCache                                                                                                    |
| Reminder balloon frequency (User)         | Name: ReminderFreqMinutes                                                                                                    |
| Kerninder banoon nequency (User)          | Key: HKCU\Software\Policies\Microsoft\Windows\                                                                                                    |
|                                           | NetCache\AssignedOfflineFolders                                                                                                    |
| Reminder balloon lifetime (Computer)      | Name: ReminderBalloonTimeoutSeconds                                                                                                    |
|                                           | <b>Kev</b> : HKI M\Software\Policies\Microsoft\Windows\NetCache                                                                                                    |
| Reminder halloon lifetime (User)          | Name: ReminderBalloonTimeoutSeconds                                                                                                    |
|                                           | (ReminderBalloonTimeoutSeconds)                                                                                                    |
|                                           | Kev: HKCU\Software\Policies\Microsoft\Windows\                                                                                                    |
|                                           | NetCache                                                                                                    |
| Remove "Map Network Drive" and            | Name: NoNetConnectDisconnect                                                                                                    |
| "Disconnect Network Drive"                | Key: HKCU\Software\Microsoft\Windows\CurrentVersion\                                                                                                    |
|                                           | Policies\Explorer                                                                                                    |
| Remove common program groups from         | Name: NoCommonGroups                                                                                                    |
| Start Menu                                | Key: HKCU\Software\Microsoft\Windows\CurrentVersion\                                                                                                    |
|                                           | Policies\Explorer                                                                                                    |
| Remove Disconnect item from Start         | Name: NoDisconnect                                                                                                    |
| menu (Terminal Services only)             | Key: HKLM\Software\Microsoft\Windows\CurrentVersion\                                                                                                    |
|                                           | Policies\Explorer                                                                                                    |
| Remove Documents menu from Start          | Name: NoRecentDocsMenu                                                                                                    |
| Menu                                      | Key: HKCU\Software\Microsoft\Windows\CurrentVersion\                                                                                                    |
|                                           | Policies\Explorer                                                                                                    |
| Remove Favorites menu from Start Menu     | Name: NoFavoritesMenu                                                                                                    |
|                                           | Key: HKCU\Software\Microsoft\Windows\CurrentVersion\                                                                                                    |
|                                           |                                                                                                    |
| Remove File menu from Windows             | Name: NoFileMenu                                                                                                    |
| Explorer                                  | Rey: HKCU\Software\Wirdows\Currentversion\                                                                                                    |
| Domovo Holp monu from Start Monu          |                                                                                                    |
| Remove Help menu from Start Menu          | Name: NOSMHelp<br>Kow HKCU\Software\Microsoft\\Mindows\Current\/orsign\                                                                                                    |
|                                           | Policies/Explorer                                                                                                    |
| Remove My Documents icon from             | Name: { 450D8ERA AD25 11D0 98A8 0800361B1103}                                                                                                    |
| deskton                                   | Key: HKCU\Software\Microsoft\Windows\Current\Version\                                                                                                    |
| desidep                                   | Policies/NonEnum                                                                                                    |
| Remove My Documents icon from Start       | Name: NoSMMvDocs                                                                                                    |
| Menu                                      | Kev: HKCU\Software\Microsoft\Windows\CurrentVersion\                                                                                                    |
|                                           | Policies\Explorer                                                                                                    |
| Remove Network & Dial-up Connections      | Name: NoNetworkConnections                                                                                                    |
| from Start Menu                           | Key: HKCU\Software\Microsoft\Windows\CurrentVersion\                                                                                                    |
|                                           | Policies\Explorer                                                                                                    |
| Remove Run menu from Start Menu           | Name: NoRun                                                                                                    |
|                                           | Key: HKCU\Software\Microsoft\Windows\CurrentVersion\                                                                                                    |
|                                           | Policies\Explorer                                                                                                    |
| Remove Search button from Windows         | Name: NoShellSearchButton                                                                                                    |

| Explorer                                                          | Key: HKCU\Software\Microsoft\Windows\CurrentVersion\<br>Policies\Explorer                                                                                         |
|-------------------------------------------------------------------|----------------------------------------------------------------------------------------------------|
| Remove Search menu from Start Menu                                | Name: NoFind<br>Key: HKCU\Software\Microsoft\Windows\CurrentVersion\<br>Policies\Explorer                                                                         |
| Remove security option from Start menu<br>(Terminal Services only | Name: NoNTSecurity<br>Key: HKLM\Software\Microsoft\Windows\CurrentVersion\<br>Policies\Explorer                                                                   |
| Remove the Folder Options menu item from the Tools menu           | Name: NoFolderOptions<br>Key: HKCU\Software\Microsoft\Windows\CurrentVersion\<br>Policies\Explorer                                                                |
| Remove user's folders from the Start<br>Menu                      | Name: NoStartMenuSubFolders<br>Key: HKCU\Software\Microsoft\Windows\CurrentVersion\<br>Policies\Explorer                                                          |
| Request credentials for network<br>installations                  | Name: PromptRunasInstallNetPath<br>Key: HKCU\Software\Microsoft\Windows\CurrentVersion\<br>Policies\Explorer                                                      |
| Restrict selection of Windows 2000<br>menus and dialogs language  | Name: MultiUILanguageID<br>Key: HKCU\Software\Policies\Microsoft\Control Panel\<br>Desktop                                                                        |
| Restrict the user from entering author mode                       | Name: RestrictAuthorMode<br>Key: HKCU\Software\Policies\Microsoft\MMC                                                                                             |
| Restrict users to the explicitly permitted list of snap-ins       | Name: RestrictToPermittedSnapins<br>Key: HKCU\Software\Policies\Microsoft\MMC                                                                                     |
| Run legacy logon scripts hidden                                   | Name: HideLegacyLogonScripts<br>Key: HKCU\Software\Microsoft\Windows\CurrentVersion\<br>Policies\System                                                           |
| Run logoff scripts visible                                        | Name: HideLogoffScripts<br>Key: HKCU\Software\Microsoft\Windows\CurrentVersion\<br>Policies\System                                                                |
| Run logon scripts synchronously<br>(Computer)                     | Name: RunLogonScriptSync<br>Key: HKLM\Software\Microsoft\Windows\CurrentVersion\<br>Policies\System                                                               |
| Run logon scripts synchronously (User)                            | Name: RunLogonScriptSync<br>Key: HKCU\Software\Microsoft\Windows\CurrentVersion\<br>Policies\Explorer                                                             |
| Run logon scripts visible                                         | Name: HideLogonScripts<br>Key: HKCU\Software\Microsoft\Windows\CurrentVersion\<br>Policies\System                                                                 |
| Run only allowed Windows applications                             | Name: RestrictRun<br>Key: HKCU\Software\Microsoft\Windows\CurrentVersion\<br>Policies\Explorer                                                                    |
| Run shutdown scripts visible                                      | Name: HideShutdownScripts<br>Key: HKLM\Software\Microsoft\Windows\CurrentVersion\<br>Policies\System                                                              |
| Run startup scripts asynchronously                                | Name: RunStartupScriptSync<br>Key: HKLM\Software\Microsoft\Windows\CurrentVersion\<br>Policies\System                                                             |
| Run startup scripts visible                                       | Name: HideStartupScripts<br>Key: HKLM\Software\Microsoft\Windows\CurrentVersion\<br>Policies\System                                                               |
| Run these programs at user logon<br>(Computer)                    | Name: Run subkey<br>Key: HKLM\Software\Microsoft\Windows\CurrentVersion\<br>Policies\Explorer\Run                                                                 |
| Run these programs at user logon (Use)r                           | Name: Run subkey<br>Key: HKCU\Software\Microsoft\Windows\CurrentVersion\<br>Policies\Explorer\Run                                                                 |
| Screen saver executable name                                      | Name: SCRNSAVE.EXE<br>Key: HKCU\Software\Policies\Microsoft\Windows\Control<br>Panel\Desktop                                                                      |
| Scripts policy processing                                         | Name: NoSlowLink, NoBackgroundPolicy,<br>NoGPOListChanges<br>Key: HKLM\Software\Policies\Microsoft\Windows\Group<br>Policy\{42B5FAAE-6536-11d2-AE5A-0000F87571E3} |

| Search order                                                   | Name: SearchOrder<br>Key: HKCU\Software\Policies\Microsoft\Windows\Installer                                                                                            |
|----------------------------------------------------------------|----------------------------------------------------------------------------------------------------|
| Security policy processing                                     | Name: NoBackgroundPolicy, NoGPOListChanges<br>Key: HKLM\Software\Policies\Microsoft\Windows\Group<br>Policy\{827D319E-6EAC-11D2-A4EA-00C04F79F83A}                      |
| Set Windows File Protection scanning                           | Name: SfcScan<br>Key: HKLM\Software\Policies\Microsoft\Windows NT\<br>Windows File Protection                                                                           |
| Show only specified control panel applets                      | Name: RestrictCpl,<br>HREF="mk:@MSITStore:regentry.chm::/93230.asp"><br>RestrictCpl subkey<br>Key: HKCU\Software\Microsoft\Windows\CurrentVersion\<br>Policies\Explorer |
| Slow network connection timeout for user profiles              | Name: SlowLinkTimeOut, UserProfileMinTransferRate<br>Key: HKLM\Software\Microsoft\Windows\CurrentVersion\<br>Policies\System                                            |
| Software Installation policy processing                        | Name: NoGPOListChanges, NoSlowLink<br>Key: HKLM\Software\Policies\Microsoft\Windows\Group<br>Policy\{c6dc5466-785a-11d2-84d0-00c04fb169f7}                              |
| Specify default category for Add New<br>Programs               | Name: DefaultCategory<br>Key: HKCU\Software\Microsoft\Windows\CurrentVersion\<br>Policies\Uninstall                                                                     |
| Specify Windows File Protection cache<br>location              | Name: SFCDIICacheDir<br>Key: HKLM\Software\Policies\Microsoft\Windows NT\<br>Windows File Protection                                                                    |
| Subfolders always available offline                            | Name: AlwaysPinSubFolders<br>Key: HKLM\Software\Policies\Microsoft\Windows\NetCache                                                                                     |
| Synchronize all offline files before<br>logging off (Computer) | Name: SyncAtLogoff<br>Key: HKLM\Software\Policies\Microsoft\Windows\NetCache                                                                                            |
| Synchronize all offline files before logging off (User)        | Name: SyncAtLogoff<br>Key: HKCU\Software\Policies\Microsoft\Windows\<br>NetCache                                                                                        |
| Timeout for dialog boxes                                       | Name: ProfileDIgTimeOut<br>Key: HKLM\Software\Microsoft\Windows\CurrentVersion\<br>Policies\System                                                                      |
| User Group Policy loopback processing mode                     | Name: UserPolicyMode<br>Key: HKLM\Software\Policies\Microsoft\Windows\System                                                                                            |
| Verbose vs normal status messages                              | Name: VerboseStatus<br>Key: HKLM\Software\Microsoft\Windows\CurrentVersion\<br>Policies\System                                                                          |
| Wait for remote user profile                                   | Name: SlowLinkProfileDefault<br>Key: HKLM\Software\Policies\Microsoft\Windows\System                                                                                    |
| Web-based printing                                             | Name: DisableWebPrinting<br>Key: HKLM\Software\Policies\Microsoft\Windows NT\<br>Printers                                                                               |

For more information, see the Group Policy Registry Table in the *Windows 2000 Professional Resource Kit*; "Group Policy Reference" (CD-ROM).

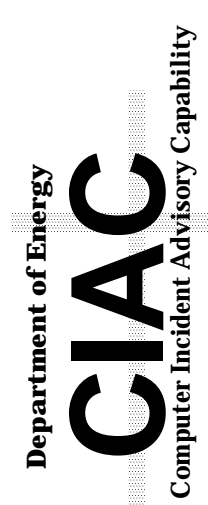

*Technical Information Department* Lawrence Livermore National Laboratory University of California • Livermore, California 94551